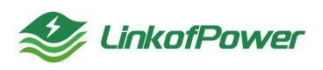

# Fulgur AC20 统一设备管理软件 用户手册

深圳市微能聚力物联科技有限公司

SHENZHEN WEINENGJULI IOT TECHNOLOGY CO., LTD.

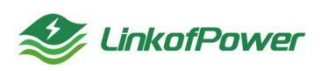

目录

| 1 引言         | 2 |
|--------------|---|
| 1.1 编写目的     | 2 |
| 1.2 软件使用说明   | 2 |
| 2产品简介        | 2 |
| 3 操作说明       | 2 |
| 3.1 登录界面     | 2 |
| 3.2 首页       |   |
| 3.3.设备管理     | 9 |
| 3.3.1 设备列表   | 9 |
| 3.3.2 设备分组   |   |
| 3.3.3 告警策略   |   |
| 3.3.4 告警日志   |   |
| 3.3.5 告警联系人  |   |
| 3.3.6 一键告警   |   |
| 3.3.7 摄像头信息  |   |
| 3.3.8 拉流配置   |   |
| 3.3.9 分屏展示   |   |
| 3.4 容器管理     |   |
| 3.5 应用管理     |   |
| 3.5.1 我的应用   |   |
| 3.5.2 应用部署   |   |
| 3.53 参数模板    |   |
| 3.54 部署任务    |   |
| 3.6 子设备管理    |   |
| 3.6.1 产品模板   |   |
| 3.6.2 子设备信息  |   |
| 3.7 应用市场     |   |
| 3.8 工单管理     |   |
| 3.8.1 需求管理   |   |
| 3.8.2 工单管理   |   |
| 3.8.3 我的工单   |   |
| 3.9 导入导出管理   |   |
| 3.10 系统管理    |   |
| 3.10.1 系统订单  |   |
| 3.10.2 短信管理  |   |
| 3.10.3 存储配置  |   |
| 3.10.4 角色管理  |   |
| 3.10.5 子账号管理 |   |
| 3.10.6 登录记录  |   |
| 3.10.7 操作日志  |   |

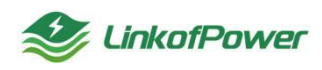

# 1引言

1.1 编写目的

用户操作手册描述本软件的功能、性能、用户界面,帮助用户理解及操作本软件。

1.2 软件使用说明

推荐使用谷歌浏览器登录 Fulgur link 终端网管服务平台。

2 产品简介

Fulgur link 终端网管服务平台旨在提供一个安全、稳定、高效的连接平台,可 控制接入设备,以及对设备、设备中容器、应用的升级更新等操作;对设备更全面 的监控,实时监测数据,对告警信息做出分析,提醒用户对设备进行维护或者保养。

#### 3操作说明

3.1 登录界面

Fulgur link 终端网管服务平台登录界面,如图所示:

| انتخاب المحالية المحالية المحاليمحالية المحالية المحالية المحالية المحالية المحالية المحالية ال |                                                |
|----------------------------------------------------------------------------------------------------|------------------------------------------------|
| Cepyright 2001-2023 深树微腻能力物联科技有限公司 腦底所有,                                                                                                    | 激活 Windows<br><sup>转到"设置"CLI的话 Windows</sup> 。 |

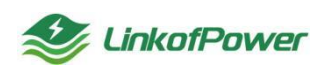

# 3.2 首页

使用账号密码登录,进入首页界面,如下图所示:

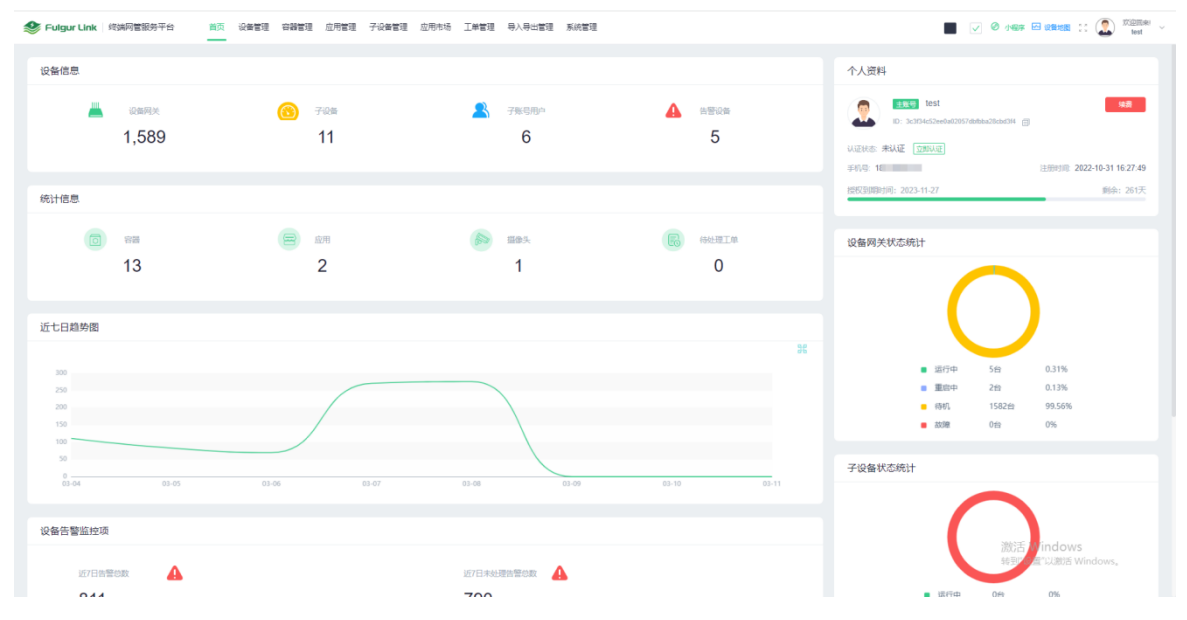

主题背景色:点击切换主题背景色按钮可以切换主题背景色(深色/浅色),如图所示:

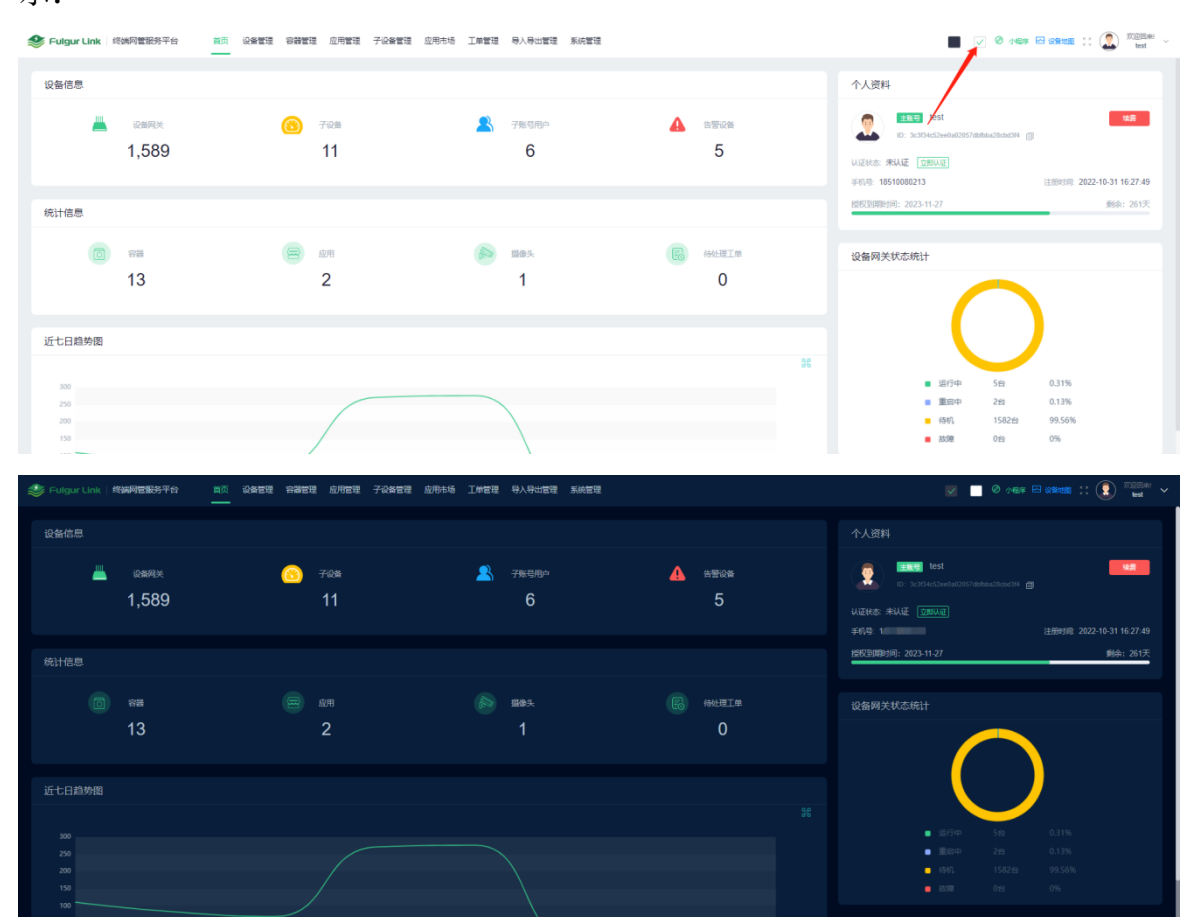

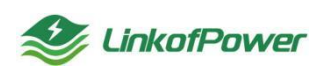

小程序:点击【小程序】弹出小程序二维码,打开微信扫一扫登录微能易联小程序可查看管理设备,如图所示:

| 😻 Fulgur Link 终端网管服务平台 | 首页 设备管理 容器管理 应用管理 子设备管理 | 1 应用市场 工单管理 导入导出管理 系统管理 |              | Statistics                    |
|------------------------|-------------------------|-------------------------|--------------|-------------------------------|
| 设备信息                   |                         |                         |              | 个人资料 0.                       |
| ندهمی<br>1,589         | (ල) 7@#<br>11           | 🙎 7%9用户<br>6            | ▲ *****<br>5 |                               |
| 统计信息                   |                         |                         |              | 图积3900时间: 2023-11-27 新命: 261天 |

设备地图:点击【设备地图】可跳转到监控大屏界面查看设备运行状态和设备 分布地址,如图所示:

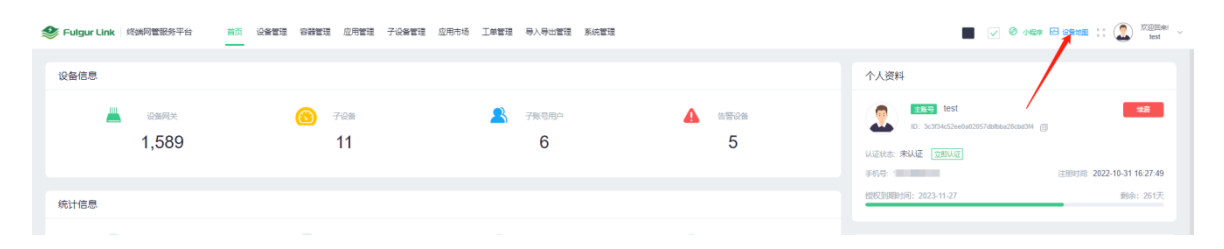

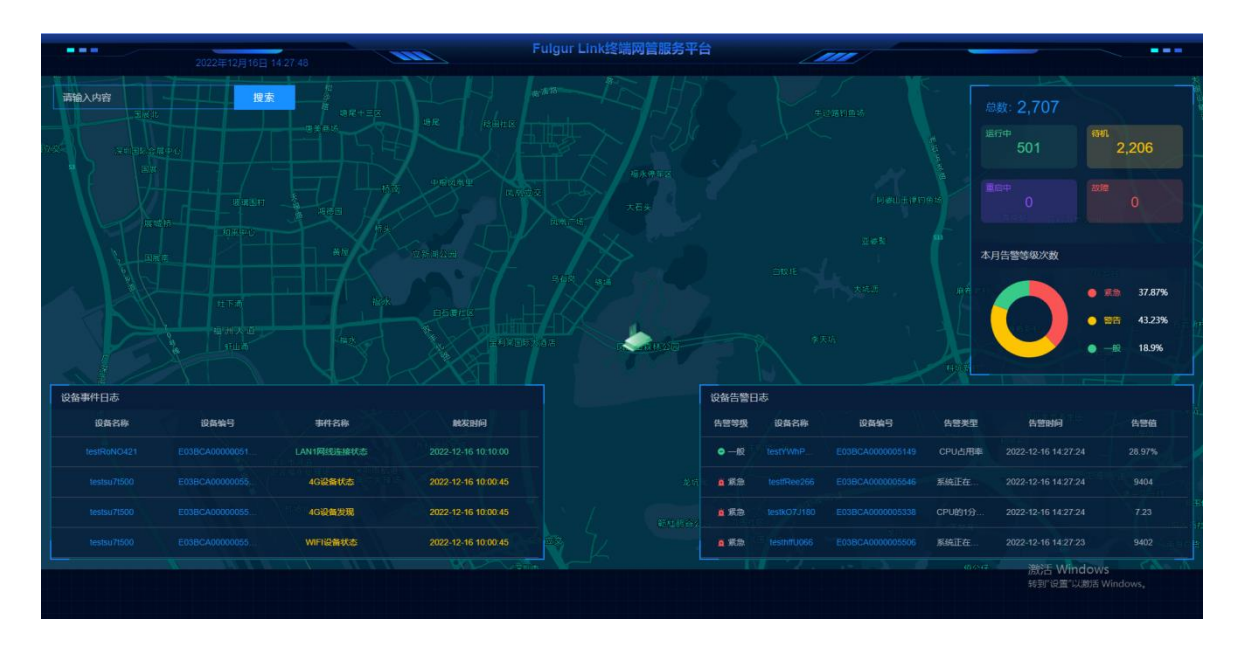

个人中心:点击右上角头像 logo 选择个人中心,进入【个人中心】可查看账户、 注册时间、账户 ID、手机号、认证状态等信息,并设置设备、容器、APP 的上下线 通知,如图所示:

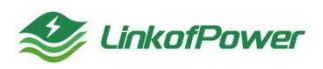

## 深圳微能聚力物联科技有限公司

| Fulgur Link  终端网管服务平台 | 首页 设备管理 容器管理 应用管理 子设备管理                                             | ! 应用市场 工单管理 导入导出管理 系统管理 |              |                               | AND CONTRACT OF CONTRACT         |
|-----------------------|---------------------------------------------------------------------|-------------------------|--------------|-------------------------------|----------------------------------|
| 设备信息                  |                                                                     |                         |              | 个人资料                          | 今人中心                             |
| شمیر<br>1,589         | <u>(11</u> ) <del>(1</del> ) (13) (13) (13) (13) (13) (13) (13) (13 | <u>条</u> 子账号用户<br>6     | ▲ #####<br>5 | In: ScinkeSteelas285768864386 | 通出登录                             |
|                       |                                                                     |                         |              | 手机号: 1                        | 注册时间: 2022-10-31 16:27:49        |
| 统计信息                  |                                                                     |                         |              | 接段到期时间: 2023-11-27            | 剩余: 261天                         |
|                       |                                                                     |                         |              |                               |                                  |
|                       |                                                                     |                         |              |                               |                                  |
|                       |                                                                     |                         |              |                               |                                  |
|                       | 基本值自                                                                | test 💷                  |              |                               |                                  |
|                       | 86年4年11日4日5<br>第6年1日: 3c3f34c5                                      | 2ee0a020                |              |                               |                                  |
|                       | 注册时间: 2022-10-                                                      | 31 16:27:49             |              |                               |                                  |
|                       | 手机号:                                                                | -                       |              | (#5203602)                    |                                  |
|                       | 病定邮箱:                                                               | @163.com                |              | 修改绑定                          |                                  |
|                       | 公众号: 未绑定                                                            |                         |              | 立期期定                          |                                  |
|                       | <b>认证状态:</b> 未认证                                                    |                         |              | 立即从证                          |                                  |
|                       | <b>实名认证:</b> 未认证                                                    |                         |              |                               |                                  |
|                       |                                                                     |                         |              |                               |                                  |
|                       | 上下线通知                                                               |                         |              |                               |                                  |
|                       | 1000                                                                |                         |              | _                             |                                  |
|                       | 设备通知开关                                                              |                         |              |                               |                                  |
|                       | 容譜<br>容譜通知开关                                                        |                         |              |                               |                                  |
|                       | APP<br>中田運動IIII A                                                   |                         |              |                               |                                  |
|                       | 加加國和并失                                                              |                         |              |                               |                                  |
|                       |                                                                     |                         |              |                               | 激活 Windows<br>转到"设置"以激活 Windows。 |

修改密码:点击右上角头像 logo 选择【修改密码】弹出修改密码窗口,输入旧 密码和新密码,完成修改操作,如图所示:

| 🈂 Fulgur Li | ink 终端网管服务平台 首  | 5 设备管理 容器管理 | 应用管理 子设备 | 管理 应用市场 工单管理 | 导入导出管理 系统管理            |   |           |                 |
|-------------|-----------------|-------------|----------|--------------|------------------------|---|-----------|-----------------|
| 设备信息        |                 |             |          |              |                        |   |           | ↑人++○<br>个人资料   |
|             | L 28月天<br>1,902 | 6           | 7@#<br>8 | 2            | <del>了账号周</del> 中<br>4 | 4 | 告誓设备<br>2 | Est Est Est Est |
| * 旧废码       | 请输入旧密码          |             |          |              |                        |   |           |                 |
| * 新家码       | 请输入新密码          |             |          |              |                        |   |           |                 |
| * 确认密码      | 请确认密码           |             |          |              |                        |   |           |                 |
|             | 保存 关闭           |             |          |              |                        |   |           | I               |

退出登录:点击右上角头像 Logo 选择【退出登录】,弹出退出登录确认窗口, 点击【确定】退出此次登录操作,如图所示:

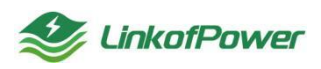

| ● Fulgur Link / 终端网管服务平台 | 首页 设备管理 容器管理 应用管理 子设备管理              | 应用市场 工单管理 导入导出管理 系统管理 |             |                                   | CC 🔝 🕅 test 🗸                   |
|--------------------------|--------------------------------------|-----------------------|-------------|-----------------------------------|---------------------------------|
| 设备信息                     |                                      |                       |             | 个人资料                              | 个人申心<br>修改補助                    |
| شعبی<br>1,589            | <ul><li>(5) 70≤</li><li>11</li></ul> | <u>- 予</u> 新電用中<br>6  | ▲ #¥%#<br>5 | ULENE: MAKE 2004/00               | 退出登录                            |
| 統计信息                     |                                      |                       |             | 中心中:<br>建築时候<br>建築時時時: 2023-11-27 | 2022-10-31 16:27:49<br>剩余: 261天 |

点击【设备网关】可跳转到设备列表,查看设备详细信息并进行增删改查等操作。

| ✤ Fulgur Link 经端网管服务平台 | 首页 设备管理 容器管理 应用管理 子设备 | 當理 应用市场 工单管理 导入导出管理 系统管理 | 📕 👽 🖉 delige 🖂 deligation :: 🕵 🕮                                                                                                    |
|------------------------|-----------------------|--------------------------|----------------------------------------------------------------------------------------------------|
| 设备信息                   |                       |                          | 个人资料                                                                                                    |
| 1,589                  | (11)<br>(11)<br>(11)  | ▲ memon 6 5              | 28 () 300 кСм () 10 300 кСм () () 100 кСм () 100 кСм ( |
| 统计信息                   |                       |                          | 10001年(1421年)1年27月<br>1月15日3月1日月1日(1421年)<br>1月15日3月1日月1日(1421年)<br>1月15日3月1日月1日(1421年)<br>1月15日日日日日日日日日日日日日日日日日日日日日日日日日日日日日日日日日日日                                                                                                    |

点击【子设备数】图标跳转到子设备列表详细查看子设备详情并进行增删改查等 操作。

| 😂 Fulgur Link  终端网管服务平台 | 首页 设备管理 容器管理 应用管理 子设备管理 | 应用市场 工单管理 导入导出管理 系统管理 |              |                                                                                           | 🛤 :: 🔝 🕅 test ~              |
|-------------------------|-------------------------|-----------------------|--------------|-------------------------------------------------------------------------------------------|------------------------------|
| 设备信息                    |                         | /                     |              | 个人资料                                                                                      |                              |
| یکھی<br>1,589           |                         | <u>条</u> 7ж986**<br>6 | ▲ *****<br>5 | LES test     U: 30346294405998846366694 ()     U(2046: #NAE (22002)     FF(6: 1)     LESE | <b>\$2022-10-31 16:27:49</b> |
| 统计信息                    |                         |                       |              | 授权型周期时间: 2023-11-27                                                                       | 剩余: 261天                     |

点击【子账号用户数】图标可跳转到【子账号管理】菜单进行增删改查等操作 管理。

| 😻 Fulgur Link   终端阿管服务平台 | 首页 设备管理 容器管理 应用管理 子设备管理 | 应用市场 工學管理 导入导出管理 系统管理 |             |                                                                                                    |
|--------------------------|-------------------------|-----------------------|-------------|----------------------------------------------------------------------------------------------------|
| 设备信息<br>《 25月关<br>1,589  | ල 762#<br>11            | S 7808-               | A 2500      | 个人资料                                                                                                    |
| 晚计信息                     | em<br>2                 | iел.<br>1             | RETERN<br>O | <ul> <li>11世対応 242210-31162749</li> <li>11世対応 242210-31162749</li> <li>11世対応 242210-31162749</li> <li>11世対応 245天</li> <li>11世対応 245天</li> <li>11世対応 245天</li> </ul> |

点击【告警设备数】图标可跳转到【告警日志】菜单栏查看或者处理告警信息。

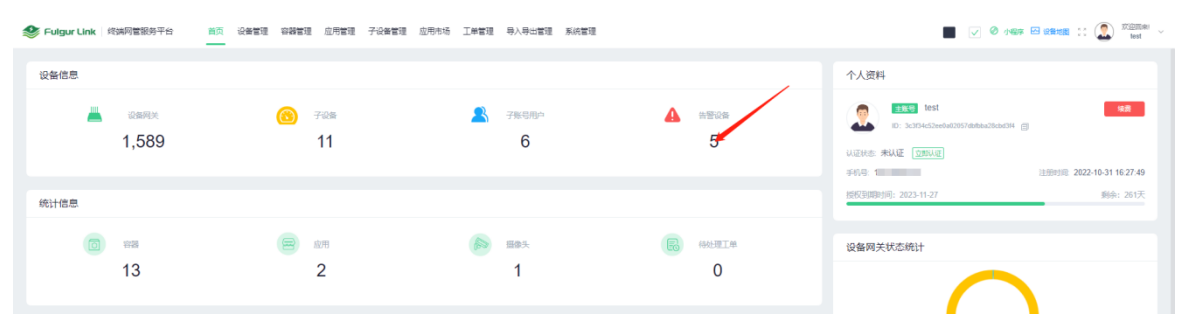

点击【容器】图标可跳转到【容器】菜单栏对容器并进行增删改查等操作管理。

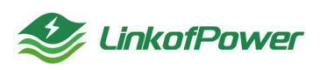

| Fulgur Link | 终端同管银务平台      | 首页 设备管理 | 容器管理 应             | 1管理 子设备管理 | 应用市场 | 工単管理 | 导入导出管理     | 系统管理 |   |                       |                                                                                                    | n 🖂 izikitati 🔅 🎑 💯 🔤 🗸 🗸             |
|-------------|---------------|---------|--------------------|-----------|------|------|------------|------|---|-----------------------|----------------------------------------------------------------------------------------------------|---------------------------------------|
| 设备信息        |               |         |                    |           |      |      |            |      |   |                       | 个人资料                                                                                                    |                                       |
| -           | 设备网关<br>1,589 |         | <u>⑧</u> 788<br>11 |           |      | 2    | 子账号用户<br>6 |      | 4 | 告辦设备<br>5             | (1) 100 Hest     (1) 100 Hest     (1) 100 Hest | <b>地府</b><br>注册时间 2022-10-31 16:27:49 |
| 统计信息        | ***<br>13     |         |                    |           |      |      | ≝®5<br>1   |      | E | <sup>待处理工单</sup><br>0 | 1805回89595 2823-11-27<br>设备网关状态统计                                                                                                    | 新会: 261天                              |

点击【应用数】图标可跳转到【应用部署】菜单栏查看所创建的应用,并对应 用进行增删改查等操作管理。

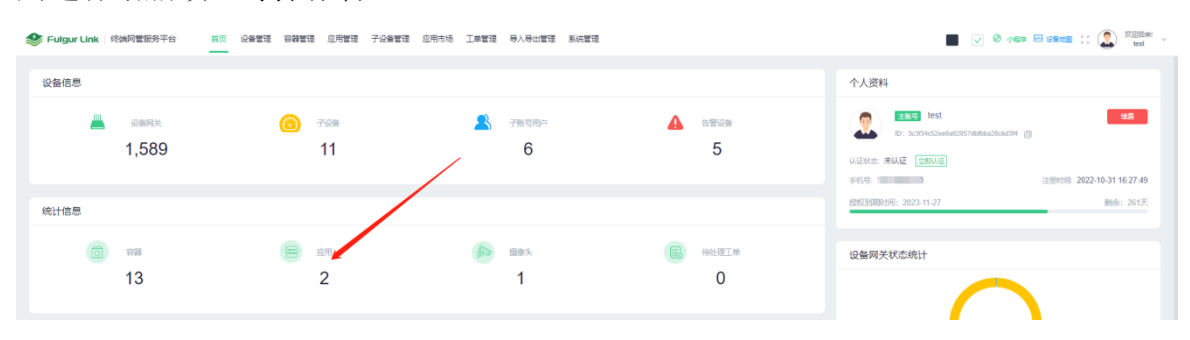

点击【摄像头数】图标可跳转到【摄像头管理】菜单栏查看摄像头或者对进行 增删改查等操作管理。

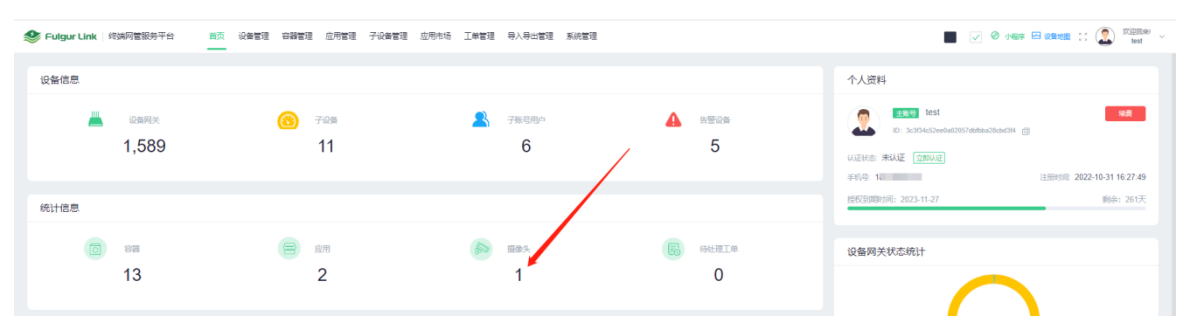

点击【待处理工单】图标可跳转到【工单管理】菜单栏对未处理的工单进行派 单或者查看、删除其他工单信息等操作管理。

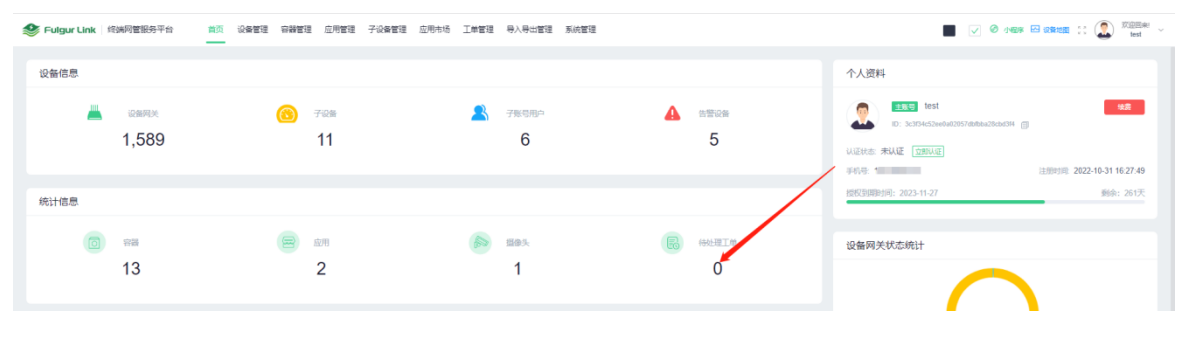

近7日趋势图以折线图的形式统计显示近7日告警数量信息。

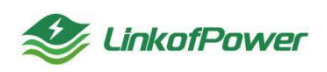

| 😻 Fulgur Link  终端网管服务平台                                 | 普页 设备管理 容器管理 应用管理 子设备管理  | 应用市场 工单管理 导入导出管理 系统管理 |                  | 📕 🗸 Ø delar 🖂 🕼 🕅 Kaleri                                                                                                    |
|---------------------------------------------------------|--------------------------|-----------------------|------------------|----------------------------------------------------------------------------------------------------|
| 设备信息                                                    |                          |                       |                  | 个人资料                                                                                                    |
| کی دوری کار کار کار کار کار کار کار کار کار کار         | <mark>ੴ</mark> 7₽≋<br>11 | <u>▲</u> 7%9%≏<br>6   | ▲ ******<br>5    | LESS fest     L     L |
| 统计信息                                                    |                          |                       |                  | 授权到期时间: 2023-11-27                                                                                                    |
| io ∺<br>13                                              | ()<br>2                  | ه همج<br>1            | HACHTIM<br>O     | 设备网关状态统计                                                                                                    |
| 近七日趋势面<br>200<br>200<br>300<br>300<br>300<br>300<br>300 |                          |                       | 2<br>2<br>2<br>2 | <ul> <li>- 面行中 5台 0.31%</li> <li>- 里印中 2泊 0.32%</li> <li>- 特好: 1582台 92.55%</li> <li>- 10節 6倍 0%</li> </ul>                                                                                                    |
| 0-03-04 03-05                                           | 03-06 03-07              | 03-08 03-09           | 03-10 03-11      | 子设备状态统计                                                                                                    |

设备网关状态统计以扇形的形式统计显示运行中、待机、故障的设备数量。

【子设备状态统计】以扇形图的形式统计显示运行中、故障的子设备数量,如 图所示:

| Sulgur Link 终端网管服务平台               | 首页 设备管理 容器管理 应用管理 子设备管理 | 应用市场 工单管理 导入导出管理 系统管理 |             |                                                                                                    |
|------------------------------------|-------------------------|-----------------------|-------------|----------------------------------------------------------------------------------------------------|
| 设备信息                               |                         |                       |             | 个人资料                                                                                                    |
| الكامينية (Cample)<br>1,589        | (3) デR#<br>11           | 2 78880<br>6          | ▲ 6世记曲<br>5 |                                                                                                    |
| 統计信息                               |                         |                       |             | 授权到期时间: 2023-11-27 節余: 261天                                                                               |
| (ii) was<br>13                     | 2 N/H                   | 60 mas.<br>1          | INTERCORD   | 设备网关状态统计                                                                                                  |
| 近七日趋势面<br>200<br>200<br>200<br>200 |                         |                       | 20          | <ul> <li>- 送行中 5分 0.31%</li> <li>- 置四中 2四 0.31%</li> <li>- 個時 15222 9555%</li> <li>- 約32 0分 0%</li> </ul> |

设备告警监控项:统计近7日告警总数、近7日未处理告警总数、监控项Top5数据。

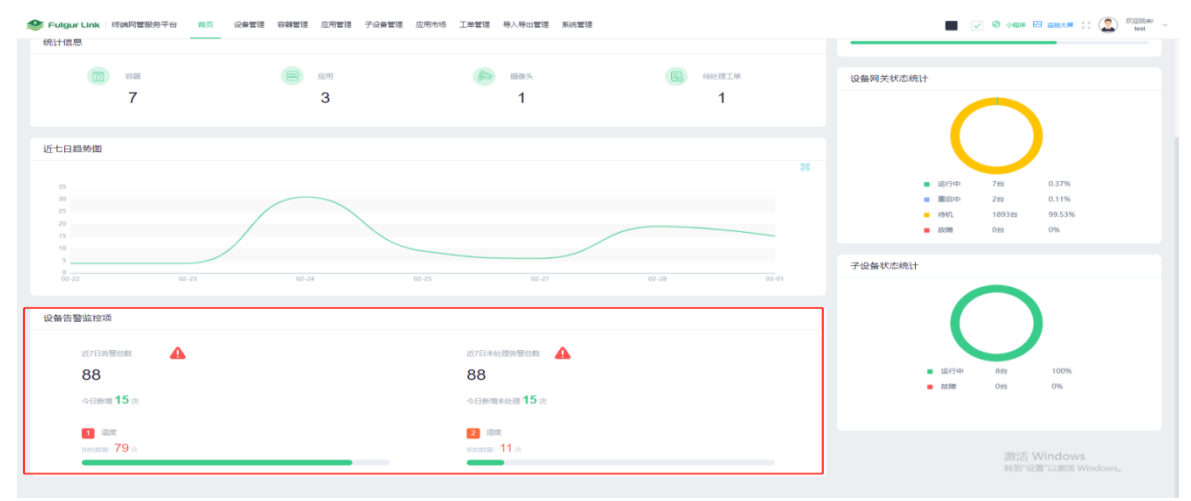

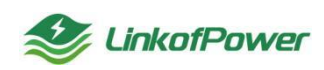

#### 3.3.设备管理

3.3.1 设备列表

对于要接入Fulgur Ling 终端网管服务平台的设备,需要先在设备列表功能菜 单里绑定设备的基础信息;设备列表菜单栏可对设备进行新增、修改、删除等操作, 方便管理与查询。

| 🥸 Fulgur Link 🛛 终端网      | 管服务平台 首页 设备管理 容器管理                | 应用管理 子设备管理 应用市场 工单管                        | 理 导入导出管理 系统管理                 |                       |                               | 🖉 ner 🖂 2005. 🕄 🔝 🐹 🗸 🐇              |
|--------------------------|-----------------------------------|--------------------------------------------|-------------------------------|-----------------------|-------------------------------|--------------------------------------|
|                          |                                   |                                            |                               |                       |                               |                                      |
| 글 设备分组                   | 设备列表                              |                                            |                               | 2 第23   〇 助新 🔤 +      | 第22 号出 号入 下転収録 記述             |                                      |
| ④ 告警策略                   | <b>设备各称</b> 法输入设备名称 设备            | 编号 法输入设备编号 外翻P                             | 请输入外部P 分组各称 请选出               | 101158 - <b>333</b>   | → 松木 田田                       |                                      |
| <ul> <li>告誓日志</li> </ul> | □ E03BCA221062278 ● 運行中           | <ul> <li>9号机 • 运行中</li> </ul>              | □ 14号机 ● 运行中                  | □ 10号机 ● 运行中          | <ul> <li>測试应用部署x86</li> </ul> | <ul> <li>8号机</li> <li>适行中</li> </ul> |
| 四:摄像头信息                  | 设新编号: E03BCA2210622780AX          | 说新编号: E838CA000006617                      | 设新模型: E038CA000005622         | 设新编号: E03BCA000005618 | 说我说你: E03BCA000005015         | 设新编号: E038CA000005614                |
| □ 拉流配置                   | 设颜型带: E03C                        | 设教型号: E03C                                 | 说我担号: E03C                    | 设备型号: E03C            | 设货型号: E03B                    | 设备型号: E03B                           |
|                          | 分组名称: 潮試                          | 分组名称: 資訊                                   | 分组名称: 資訊                      | 分组名称 育成               | 分组名称: 潮試                      | 分组名称 商號                              |
| a Almader                | 外部P: 172.16.30.142                | 外部户: 172.16.30.148                         | 外部户: 172.16.30.201            | 外部P: 172.16.30.147    | 外型P: 172.16.30.218            | 分部P: 172.16.30.158                   |
|                          | 图如记录   软件更新   编辑   删除             | 重命设备   软件更新   编辑   删除                      | 重命设备   初半更新   编辑   删除         | 重命投降   软件更新   编辑   曲秋 | 显如没有   软件更新   编辑   删除         | 重命设备   软件更新   编辑   删除                |
|                          | □ 806内网朗战机12号 (版本 ● 307中<br>1012) | testlG5q196 • IIIB+                        | test-xiazhenghuaCnY032 • 2000 | testKNFo126 • (81)    | testkGuZ251 • सा              | 🗆 testGaSo130 🔹 😽                    |
|                          | 设备编号: E03BCA2210278396AX          | 设备编号: E03BCA000005220                      | 设质编号: E03BCA000004307         | 设备编号: E03BCA000005243 | 会别编号: E03BCA000005193         | 设备编号: E03BCA0000005460               |
|                          | 设施型号: E03C                        | 设务型号: E038                                 | 设角型号: E038                    | 设备型号: E03B            | 设备型号: E03B                    | 设景型号: E03B                           |
|                          | 分组名称: 測試                          | 分组名称: xiazhenhua-01                        | 分型名称: test-xiazhenghua        | 分组名称: xiazhenhua-01   | 分组名称: xiazbenhua-01           | 分型名称: xiazhenhua-01                  |
|                          | 外部中: 172.16.30.139                | 外胞中: 172.16.30.220                         | 外部户: 172.16.30.218            | 外胞中: 172.16.30.220    | 外部中: 172.16.30.220            | 外部計: 172.16.30.220                   |
|                          | 重白设备 - 软件算新 - 编辑 - 数块             | 金田 (1993年) (1993年) (1993年) (1993年) (1993年) | 重白设备   软件面新   编辑   曲時         | 東白記錄   初注更新   编辑   動除 | 重白设备 - 软件面积 - 编辑 - 面积         | 重白设备 软件更新 编辑 删除                      |

筛选条件状态栏(设备名称、设备编号、ip地址、分组名称、状态):根据筛选条件可组合搜索、精确查询数据,如图所示:

| 🥸 Fulgur Link 🛛 终端网      | 曾服务平台 首页 设备管理 容弱管理               | 应用管理 子设备管理 应用市场 工单智   | 理 导入导出管理 系统管理                   |                          |                                     | Ø 小日本 🖂 🎰大算 💠 🎑 🎘 🔤 🗤      |
|--------------------------|----------------------------------|-----------------------|---------------------------------|--------------------------|-------------------------------------|----------------------------|
| Ⅲ 设备列表                   |                                  |                       |                                 |                          |                                     |                            |
| 三 设备分组                   | 设备列表                             |                       |                                 | 名 第週 〇 周振 📑              | ANDE UNE UNA TREASAN AL             | 1183) R.1122() R.1220) 🖬 🖄 |
| ④ 告誓策略                   | <b>设备名称</b> 法输入设备名称 设备           | 编号 法输入设备编号 外部P        | 请输入3httpp                       | #23日名称 ~ <b>联络</b> 请这组状态 | ✓ 批求 回照                             |                            |
| <ul> <li>告誓日志</li> </ul> | E03BCA221062278 ● Ξ打中            | □ 9등机 • 逆行中           | □ 14号机 ● 塗行中                    | □ 10号机 ● 塗行中             | <ul> <li>測试应用部署x86 • 並行中</li> </ul> | 8号机 •运行中                   |
| Da 摄像头信息                 | 设新编号: E03BCA2210622780AX         | 设新编号: E03BCA000005617 | 设施编号: E03BCA000005622           | 设新编号: E03BCA000005618    | 会新编号 E03BCA000005615                | 设新编号: E03BCA000005614      |
| □ 拉流配置                   | 说我型号: E03C                       | 说我型号: E03C            | 说我型号: E03C                      | 设有型号: E03C               | 设施型号: E038                          | 设备型号: E03B                 |
|                          | 分组织称: 谢武                         | 分组名称: 資獻              | 分组名称: 淘試                        | 分组名称: 資就                 | 分组名称 親妹                             | 分组名称 寬成                    |
| a varmaea.               | 外部户: 172.16.30.142               | 外部P: 172.16.30.148    | 外部户: 172.16.30.201              | 外部P: 172.16.30.147       | 外部P: 172.16.30.218                  | 外部P: 172.16.30.158         |
|                          | 重命设备   软件更新   编辑   删除            | 重用设备   软件更新   编辑   删除 | 重命设备   软件更新   编辑   曲時           | 重而设备   软件更好   编辑   删除    | 型命设备   软件更新   编辑   删除               | 重命设备   软件更新   病間   删除      |
|                          | ○ 806内网测试机12号 (版本 ● Ξ行中<br>1012) | □ testtG5q196 • BB中   | ☐ test-xiazhenghuaCnY032 ● IIE中 | i testKNFo126 • 현গ       | testkGuZ251 • 🕬                     | testGaSo130 • 1910         |
|                          | 设张编号: E03BCA2210278396AX         | 设新编号 E038CA000005220  | 设新编号: E03BCA0000004307          | 设前编号 E03BCA000005243     | 设限编号 E03BCA000005193                | 设账编号: E03BCA0000005460     |
|                          | 说她型号: E03C                       | 设计型号: E038            | 说张型号: E038                      | 设施型型: E03B               | 设施型号: 6038                          | 设施型号: E03B                 |
|                          | 分组名称: 潮試                         | 分词名称: xiazbenhua-01   | 分指名称: test.xiazhenghua          | 分组名称: xiazhenhua-01      | 分组名称: xiazhenhua-01                 | 分型名称 xiazhenhua-01         |
|                          | 外部户: 172.16.30.139               | 外部户: 172.16.30.220    | 外部户: 172.16.30.218              | 外部中: 172.16.30.220       | 外部户: 172.16.30.220                  | 外部P: 172.16.30.220         |
|                          | 型合论数   软件更新   编辑   数块            | 型出设备   软件更新   编辑   删除 | 重合设备   软件更新   编辑   最新           | 重合设备 一 软件更新 一 编辑 一 删除    | 型田设备   软件更新   编辑   删除               | 重出设备   软件更新   精磁   最佳      |

# 重置:点击【重置】清空所有筛选条件并刷新当前页面,如图所示:

| Fulgur Link 修測 | 问管服务平台 首页 设备管理 容器管理      | 应用管理 子设备管理 应用市场 工单管                                                     | 219 号入导出管理 系统管理       |                                                                                                    |                                              | @ 040# E 1027# :: 🗶 Xielia<br>Ist    |
|----------------|--------------------------|-------------------------------------------------------------------------|-----------------------|----------------------------------------------------------------------------------------------------|----------------------------------------------|--------------------------------------|
| : 设备列表         |                          |                                                                         |                       |                                                                                                    |                                              |                                      |
| - 设备分组         | 设备列表                     |                                                                         |                       | 第二部語 〇 新新 平                                                                                                    | HARE THE DA TRADE IN                         | 034 1.000 8.000 🖬 555                |
| 9 告誓策略         | 128828 (1980, 1988) (198 | 1999日 1999年1999日 1999年1999日 1999年1999日 1999年1999日 1999年1999日 1999年1999年 | 自RAJHER 合相名称 em       | anana 🗸 😽 anana                                                                                                    | v <b>19</b> 8                                |                                      |
| 9 告誓日志         | ☐ E03BCA221062278 ■ 量打中  | 950                                                                     | □ 14受机 ● 量灯中          | □ 10号机 ● Ξ打中                                                                                                    | <ul> <li>潮誌並用5 Ax86</li> <li>105中</li> </ul> | <ul> <li>8명机</li> <li>표면+</li> </ul> |
| 3 摄像头信息        | ②新展示 E03BCA2210622780AX  | (計算号 E03DCA000005617                                                    | 设整编号: E03BCA000005622 | (1)H目号 E03BCA000005618                                                                                                    | (2日)月2 E030CA000000615                       | (完計時間: E03BCA0600005614              |
| 1 拉派配置         | 12月型号 E83C               | 6929 EDC                                                                | 2929 E03C             | (安徽型号) E03C                                                                                                    | 5 19 E038                                    | 设置型号 E03B                            |
| A. 2010        | Status Ret               | Status Int                                                              | Sillin Rid            | 2016年1月1日日 1月1日日 1月1日 1月1日 1月1日日 1月1日日 1月1日日 1月1日日 1月1日日 1月1日日 1月1日日 1月1日日 1月1日日 1月1日日 1月1日日 1月1日日 1月1日日 1月1日日 1月1日日 1月1日日 1月1日日 1月1日日 1月1日日 1月1日日 1月1日日 1月1日日 1月1日日 1月1日日 1月1日日 1月1日日 1月1日 1月1日 1月1日 1月11日 1月11日 1月11日 1月11日 1月11日 1月11日 1月11日 1月11日 1月11日 1月11日 1月11日 1月11日 1月111111 1月11111111 | State Ret                                    | 分组织和 网络                              |
| 刀开敞下           | (HBIP 172.16.30.142      | 9-35P 172.16.30.148                                                     | 5100P 172.16.30.201   | #GDP 172.16.30.147                                                                                                    | 9100P 172.16.30.218                          | 아랍IP 172 16 30 158                   |
|                | 並在12日 50年展示 時間 田珍        | 全市设备 软件进行 编辑 田和                                                         | 金田设备 软件盖料 编辑 長時       | 重用记录 初年世界 樂國 田珍                                                                                                    | 重四设备 动体道脉 網羅 豐餘                              | 重用设备 软件更好 编辑 删除                      |

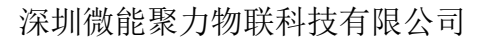

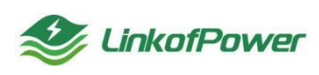

筛选:点击【筛选】可以选择隐藏或者显示筛选条件状态栏,如下图所示:

| 🥩 Fulgur Link   终端网                                                                                                    | 首服务平台 首页 设备管理 容器管理              | 应用管理 子设备管理 应用市场 工单管理 导入                | 导出管理 系统管理                              | 🔳 🔽 🖉 andre 🖂 andre 11 🕵 1                                                                                                    | 次回照來/<br>test |
|----------------------------------------------------------------------------------------------------|---------------------------------|----------------------------------------|----------------------------------------|----------------------------------------------------------------------------------------------------|---------------|
| ······ 设备列表                                                                                                    |                                 |                                        |                                        |                                                                                                    |               |
| ⊟ 设备分组                                                                                                    | 设备列表                            |                                        | 25 編題                                  |                                                                                                    | 全选            |
| 告誓領職     告     告      告      告      信      告      告      告      告      告      信      告      告 | <b>设备名称</b> 请输入设备名称 设备          | 编号 清洁入设计编号 外部P 清洁入外的                   | iP 分组名称 读选择分组名称 > <b>状态</b>            | 第2日以本 ~ 128 三三                                                                                                    |               |
| ⊙ 告誓日志                                                                                                    | E03BCA221062278 ● 室行中           | · 9명해 · 고양中 · 1                        | 4個机 •运行中 10個机                          | <ul> <li>通行中 別は広辺用部署x86 ・通行中 8時40.</li> </ul>                                                                                                    | 运行中           |
| 四: 摄像头信息                                                                                                    | 设新编号: E03BCA2210622780AX        | 设备编号: E03BCA000005617 设备场              | 号: ED3BCA0000006422 设施编号: E03BCA       | ADD00005618 (2019) EE3DCA000005615 (2019) E03DCA000005                                                                                            | 5614          |
| Da 拉流配置                                                                                                    | 设备型号: E03C                      | 응해했음: EDC 응해했                          | 号: E03C 设用型号:                          | E03C 说解型号: E038 说得型号: E1                                                                                                    | E03B          |
| ₩ 分屏展示                                                                                                    | 分组高标: 謝試<br>外部FP: 172.16.30.142 | 日田谷町: 創社 分開日<br>外部F: 172.16.30.145 外部F | 称: 謝試 分组卷称:<br>:: 172.16.30.201 外部户: 1 | 調試         分型各称:         調試         分型各称:         1           172.16.30.147         外部P:         172.16.30.218         外部P:         172.16.30.218 | 別社<br>0.158   |
|                                                                                                    | 重合设备   软件圈杯   编辑   删除           | 重用设备   初件進新   编辑   曲称 重用的              | 各   软件圈新   编辑   曲称   重四段卷   软件圈新   編   | [1]   1999 - 二二二二二二二二二二二二二二二二二二二二二二二二二二二二二二二二                                                                                                    | #(P):         |

## 刷新:点击【刷新】刷新当前页面,如下图所示:

| Fulgur Link 《约 | 她阿曾服务平台 首页 设备管理 | 容易管理                    | 应用管理 子设备 | 管理 应用市场 工单管          | 理 导入导出管理  | 系统管理                    |          |                 |             |               |                  | et# :: 🔔 Willier<br>test |
|----------------|-----------------|-------------------------|----------|----------------------|-----------|-------------------------|----------|-----------------|-------------|---------------|------------------|--------------------------|
| 126912         |                 |                         |          |                      |           |                         |          |                 |             |               |                  |                          |
| 设备分组           | 设备列表            |                         |          |                      |           |                         |          | 15 前近 〇 助新 🕂    | 612 015 0X  | THERE         | 100.017          | 4000 Sta                 |
| ) 告誓策略         | 留新名称 (語味人の物名称)  | 设施的                     | B DEALER | 外部的                  | IBRAJHINE | 分组名称 直动                 | 196886   | ACS OWNER       | ✓ 128 Ξ     | 9             |                  |                          |
| )告誓日志          | E03BCA221062278 | <ul> <li>E们中</li> </ul> | 9号机      | • 1070               | 14号机      | <ul> <li>重約中</li> </ul> | 10号机     | •20+            | ) 测试应用部署x86 | • 1059        | _ 854î.          | <ul> <li>近19中</li> </ul> |
| 1 摄像头信息        | 28:69: 000CA22  | 10622780A X             | 0.948.9  | E838CA0000006417     | 0949      | E038CA000005622         | -        | ED3DCA000005618 | 公司·将今 E030  | CA000005615   | 2849             | E03BCA000005614          |
| 拉流配置           | 2829            | E03C                    | (19) 生日  | EDDC                 | 0929      | E03C                    | 设施型导     | EDDC            | 论原业号        | E038          | 设施型导             | E03B                     |
| 0.222          | 分型系称            | URISE.                  | 分组布称     | Rist                 | 分级历物      | Rist                    | 分组合称     | (REAC           | 分组存在        | Rist          | 分组织和             | Rot                      |
| 23 899 80 21   | HEP 1           | 72.16.30.142            | 9-000    | 172.16.30.148        | 外間中       | 172.16.30.201           | HOP:     | 172.16.30.147   | 9-00P       | 172.15.30.218 | 9100P            | 172 16:30 158            |
|                | 1009 State #    | 2 80x                   | 2009 SV  | :#45 96 <b>0</b> 889 | 重用设备 软/   | - 進計 前間 日均              | 12m29 57 | +進新 第編 書除       | 重合设备 软件图标   | AND HOL       | <b>東田没籍</b> \$25 | - 第55 第53 影响             |

卡片视图/列表视图:点击卡片视图或者列表视图,可以切换列表的样式,如图 所示:

| r Link  终端                                                                                                    | 的官服务                                                                                                    |                                                                                                    |                                                                                                    |                                                                                                    |                                                                                                    |                                                                           |                                                                                              |                                                         |                                                                                   |                                                                                                    |                             |                                                                                                    |                                                                                                    |                                                                                   |                                                                                                    |                                                                                                    |             |                                                    |                                                           |
|----------------------------------------------------------------------------------------------------|----------------------------------------------------------------------------------------------------|----------------------------------------------------------------------------------------------------|----------------------------------------------------------------------------------------------------|----------------------------------------------------------------------------------------------------|----------------------------------------------------------------------------------------------------|---------------------------------------------------------------------------|----------------------------------------------------------------------------------------------|---------------------------------------------------------|-----------------------------------------------------------------------------------|----------------------------------------------------------------------------------------------------|-----------------------------|----------------------------------------------------------------------------------------------------|----------------------------------------------------------------------------------------------------|-----------------------------------------------------------------------------------|----------------------------------------------------------------------------------------------------|----------------------------------------------------------------------------------------------------|-------------|----------------------------------------------------|-----------------------------------------------------------|
|                                                                                                    |                                                                                                    |                                                                                                    |                                                                                                    |                                                                                                    |                                                                                                    |                                                                           |                                                                                              |                                                         |                                                                                   |                                                                                                    |                             |                                                                                                    |                                                                                                    |                                                                                   |                                                                                                    |                                                                                                    |             |                                                    |                                                           |
| 8                                                                                                    | 19<br>19                                                                                                    | 设备列表                                                                                                    |                                                                                                    |                                                                                                    |                                                                                                    |                                                                           |                                                                                              |                                                         |                                                                                   |                                                                                                    | 54 MB2   C                  | REAT   11 700                                                                                                    | (8)21 + <del>0)2</del>                                                                                                    | RM <del>T</del> H                                                                 | <del>羽</del> 入 下                                                                                                    | Richtler Richt                                                                                                    | 日田内         | RLEADER'S                                          |                                                           |
|                                                                                                    | 12                                                                                                    | 段数名称                                                                                                    | 透输入设备名称                                                                                                    | 设制                                                                                                    | ·納号 · 近端入设备                                                                                                    | 编号                                                                        | 外部P语                                                                                         | 脑入外的中                                                   | 分组名称                                                                              | 透透现分组名称                                                                                                    | ~ 353                       | 第选师状态                                                                                                    | $\sim$                                                                                                    | 1223 1121                                                                         |                                                                                                    |                                                                                                    |             |                                                    |                                                           |
| 出理                                                                                                    |                                                                                                    | 195                                                                                                    | €\messageflow                                                                                                    | • 运行中                                                                                                    | 0 10号机 (0                                                                                                    | C版)                                                                       | • 道行中                                                                                        | test                                                    | • 21                                                                              | 5中 23号机                                                                                                    | (B版)                        | <ul> <li>進行中</li> </ul>                                                                                                    | 1u4WL                                                                                                    | lboTkC2GuEc11f4wg                                                                 | 9 • 1961                                                                                                    | 5227                                                                                                    | 71766740612 | 2lol133124                                         | •                                                         |
| 8                                                                                                    |                                                                                                    | 设备编号                                                                                                    | E0                                                                                                    | BCA0000301741                                                                                                    | 设备编号                                                                                                    | E038CA000                                                                 | 00005618                                                                                     | 设施编号                                                    | E038CA000019117                                                                   | 71 设备编号                                                                                                    | E0                          | 3BCA0000302244                                                                                                    | 设备编号                                                                                                    | E03BCA00                                                                          | 00186467                                                                                                    | 设备编号                                                                                                    |             | E03BCA0000                                         | 10759                                                     |
| 5                                                                                                    |                                                                                                    | 设备型号                                                                                                    |                                                                                                    | E038                                                                                                    | 设制型型                                                                                                    |                                                                           | E03C                                                                                         | 说前型号:                                                   | E03                                                                               | C 设备型型                                                                                                    |                             | E03C                                                                                                    | 设备型型                                                                                                    |                                                                                   |                                                                                                    | 级数型型:                                                                                                    |             |                                                    |                                                           |
| 系人                                                                                                    |                                                                                                    | 分组名称                                                                                                    |                                                                                                    | 微糖806分组                                                                                                    | 分组名称                                                                                                    | 四治                                                                        | 6806分组                                                                                       | 分组名称:                                                   | 潮                                                                                 | <b>统</b> 分组名称:                                                                                             |                             | 微縮806分组                                                                                                    | 分组名称                                                                                                    | 21                                                                                | 倡导入test                                                                                                    | 分组名称                                                                                                    |             | 分细                                                 | 現入te                                                      |
| -                                                                                                    |                                                                                                    | 外部吧                                                                                                    |                                                                                                    | 172.16.30.74                                                                                                    | 外部中                                                                                                    | 172.1                                                                     | 16.30.147                                                                                    | 外部内                                                     | 172.16.30.10                                                                      | 10 外部座:                                                                                                    |                             | 172.16.30.106                                                                                                    | 外部P:                                                                                                    |                                                                                   |                                                                                                    | 外部中                                                                                                    |             |                                                    |                                                           |
| .                                                                                                    |                                                                                                    | 重合设备                                                                                                    | 软件更新                                                                                                    | ·編編 - 田内:                                                                                                    | 重由设备                                                                                                    | \$2:14 更新<br>编辑                                                           | 80                                                                                           | #82¥                                                    | 软件更新 / 编辑 / 题F                                                                    | н <u>теор</u>                                                                                              | 软件面积                        | 455 854                                                                                                    | 意用设备                                                                                                    | \$2:1回新 编辑                                                                        | 80+                                                                                                    | <b>TR</b> (25)                                                                                                    | 软件更新        | 编辑                                                 |                                                           |
| ir Link 终端                                                                                                    | 和管服务                                                                                                    | 勞平台                                                                                                    | 首页 省                                                                                                    | 清管理 容器管理                                                                                                    | ! 应用管理 子                                                                                                    | 子设备管理 应用的                                                                 | 市场 工業管理                                                                                      | 理 导入导出                                                  | 增强 系统管理                                                                           |                                                                                                    |                             |                                                                                                    |                                                                                                    |                                                                                   |                                                                                                    | @ 1428                                                                                                    |             | × 🙎                                                | ) 27                                                      |
| ur Link  终端的                                                                                                    | 和管服务                                                                                                    | 勞平台                                                                                                    | 首页 6                                                                                                    | 御世理 容器世语                                                                                                    | ! 应用管理 Э                                                                                                    | Fig编管理 应用/                                                                | 市场 工業置現                                                                                      | 理 导入导出                                                  | 當理 系统管理                                                                           |                                                                                                    |                             |                                                                                                    |                                                                                                    |                                                                                   |                                                                                                    | ) Ø 1487                                                                                                    |             | ¥ 🚨                                                | ) 22                                                      |
| ur Link  终端的<br>表<br>组                                                                                                | 1720<br>1720<br>1720<br>1720<br>1720<br>1720<br>1720<br>1720                                                  | <sup>务平台</sup><br>设备列表                                                                                                    | 蕭页 💈                                                                                                    | (#世現 容赦世祖<br>                                                                                                    | ! 应用管理 于                                                                                                    | 行设备管理 应用/                                                                 | 市场 工業管理                                                                                      | 理 导入导性                                                  | 增强 系统管理                                                                           |                                                                                                    | 2                           |                                                                                                    |                                                                                                    | + 683:038                                                                         | <b>₽</b> ₩                                                                                                    | ) Ø 小聖क<br>) Ø 小聖क                                                                                                    |             | X 2                                                | ) XX                                                      |
| ur Link  终端》<br>表<br>组                                                                                                | 4 <b>阿首服</b> 务<br>1<br>1<br>1<br>1<br>1<br>1<br>1<br>1<br>1<br>1<br>1<br>1<br>1<br>1<br>1<br>1<br>1<br>1<br>1 | 等平台<br>设备列表<br><sup>反新名称</sup> 〔                                                                                                    | <b>首页 3</b><br>這能入12時名称                                                                                                    |                                                                                                    | ! 広用管理 子<br>納登 (別A)(R)                                                                                                    | F设新管理 应用*                                                                 | 市场 工業電報<br>外部P 部                                                                             | 理 导入导性<br>100/31:00P                                    | :管理 系統整理<br>分组名称                                                                  | Sector Bank                                                                                                | 2<br>V ##                   | 第25   ○ 月時年<br>第25   ○ 月時年<br>第3日前にあ                                                                                                    | ○ 中市協調                                                                                                    | + setos<br>est ==                                                                 | 924 9                                                                                                    | ○ 小型字<br>() ① 小型字<br>() () () () () () () () () () () () () (                                                                                                    |             | 33 🔔                                               | ) XX                                                      |
| ur Link 《线线》<br>使<br>组<br>品                                                                                           | 4阿曾服务<br>22                                                                                                   | 等平台<br><b>设备列表</b><br>2新名称<br>                                                                                                    | 當面 ¥<br>這個人(2)者:55<br>助名称                                                                                                    | () 新聞 () 新聞 | 1 应用管理 子<br>執母 京和人家和<br>分組名称                                                                                                    | F设備管理 应用の<br>1995<br>外部P                                                  | 市场 工業電明<br>外部P (第<br>状态                                                                      | 理 导入导出<br>1887.31:50P                                   | 2首语 系統管理<br>分相名称<br>CPU検数                                                         | illariottere<br>CPU py                                                                                     | ▽ 振<br>◇ 振                  | 第四日   0 月前<br>第四日   0 月前<br>前<br>二<br>二<br>二<br>二<br>二<br>二<br>二<br>二<br>二<br>二<br>二<br>二<br>二<br>二<br>二<br>二<br>二<br>二                                                                                                    | <ul> <li>- 本川協調</li> <li>- マーク・</li> <li>- マーク・</li></ul> | + 9883/218<br>848 227<br>1665216                                                  | 694<br>694                                                                                                    | <ul> <li>② 小型序</li> <li>③ 小型序</li> <li>③ 小型序</li> <li>○ 小型序</li> <li>○ 小型</li> <li>○ 小型</li> <li>○ 小型</li> <li>○ 小型</li> <li>○ 小型</li> <li>○ 小型</li> <li>○ 小型</li> <li>○ 小型</li> <li>○ 小型</li> <li>○ 小型</li> <li>○ 小型</li> <li>○ 小型</li> <li>○ 小型</li> <li>○ 小型</li> <li>○ 小型</li> <li>○ 小型</li> <li>○ 小型</li> <li>○ 小型</li> <li>○ 小型</li> <li>○ 小型</li> <li></li></ul>                       |             | 38 (①<br>間田 1<br>擬作                                | ) XX                                                      |
| ur Link (北北林<br>表<br>通<br>品<br>記<br>記<br>記<br>記                                                                       | 4772189<br>19<br>19                                                                                           | 等平台<br>设备列表<br>2前名称<br>3<br>3<br>19<br>53                                                                                                    | 第页 i<br>京和人に発生が<br>話名称<br>電影messageft<br>35C400030_                                                                                                    | (無整理) 容易登号<br>(公前型号)<br>E038                                                                                                    | 1 应用管理 子<br>執母 読能人取<br>分相名称<br>(006006分组                                                                                                    | F设备管理 应用の<br>1995<br>外部P<br>172.16.30.74                                  | 市场 工業電明<br>外部P 原<br>秋惑<br>・ 送行・                                                              | 理 号入号出<br>18人Han<br>1<br>1<br>1<br>中                    | (1) (1) (1) (1) (1) (1) (1) (1) (1) (1)                                           | बिठाडिशक्रिक<br>СРU ру<br>% @23%                                                                           | 2<br>7<br>88                | ##25   2 月前<br>第二日   10 月前<br>日<br>日<br>日<br>日<br>日<br>日<br>日<br>日<br>日<br>日<br>日<br>日<br>日<br>日<br>日<br>日<br>日<br>日<br>日                                                                                                    | ○ +7/633<br>><br>○                                                                                                    | + 002x28<br>848 0.0<br>16070500<br>160947553162                                   | 第世 で<br>9世 の目<br>2023-03-1                                                                                                    | <ul> <li>② 小松市</li> <li>(2) 小松市</li> <li>(3) 下松田</li> <li>(3) 下松田</li> <li>(4) 17:27:45</li> </ul>                                                                                                    | ₩ 2602 0    | 38 (2)<br>1008 (2)<br>操作<br>2415-105 (4)           | ) XX<br>) XX<br>1270 IX                                   |
| ur Link 的 建制料<br>表<br>品<br>部理<br>志                                                                                    | 4772009<br>(g                                                                                                 | 時平台<br>段备列表<br>2新名称<br>19<br>53<br>10                                                                                                    | 前页 ば<br>前後入50年8月<br>時日の50年8月<br>時日の50年8月<br>時日の50年8月<br>第日の50年8月<br>第1日の50年8月<br>第1日の50年8月<br>第1日の50年8月<br>第1日の50年8月<br>第1日の50年8月<br>第1日の50年8月<br>第1日の50年8月<br>第1日の50年8月<br>第1日<br>第1日の50年8月<br>第1日<br>第1日<br>第1日<br>第1日<br>第1日<br>第1日<br>第1日<br>第1日<br>第1日<br>第1日 | (無整理) 容易管理<br>(以為型号)<br>E038<br>E032                                                                                                    | <ul> <li>         ・ 応用管理 子         ・         ・         ・</li></ul>                                                                                                    | F設備管理 应用的<br>1989                                                         | 1455 I#15<br>940P (2)<br>455<br>• 257                                                        | 理 导入导动<br>180人Haller<br>110<br>110<br>110<br>110<br>110 | <ul> <li>(1) (1) (1) (1) (1) (1) (1) (1) (1) (1)</li></ul>                        | ilio:footixe<br>CPU /s<br>s<br>                                                                            | 2<br>2<br>2                 | FRES   O John<br>S With France<br>Rith                                                                                                    | ► +水成面<br>~ Di本号 10.9                                                                                                    | + 0000000<br>0000 000<br>06070000<br>16094793316<br>23043290666                   | ● ✓<br>● ● ✓<br>● ● ● ● ● ● ● ● ● ● ● ● ● ● ● ● ● ● ●                                                                                                     | ● <b>②</b> 小都市<br>3入 下町間<br>114 17-27-45<br>25 17-37-64                                                                                                    |             |                                                    | ) XX<br>) XX<br>1 100<br>1 100                            |
| ur Link ( 総知 )<br>表<br>道<br>温<br>品<br>総理<br>志<br>志<br>系人                                                              | 47289                                                                                                    | 勝平台<br><b>段留列表</b><br>泉新名称 [<br>・ 現<br>・ 現<br>・ 10<br>・ い<br>・                                                                                                    | 第五 8<br>高高人になられ<br>高名称<br>名にの2005-<br>10CA0005-<br>10CA0005-<br>10CA0005-                                                                                                    | () 会習便 容易電理<br>() 公司<br>() 公司<br>() 公司<br>() 公司<br>() 公司<br>() 公司<br>() 公司<br>() () () () () () () () () () () () () (                                                                                                    | <ol> <li>空形管理 7</li> <li>(第60、10日</li> <li>(第60、10日&lt;</li></ol> | F設備管理 应用が<br>にのう<br>外部P<br>172.16.30.74<br>172.16.30.147                  | 市场 I単置の<br>外部P 回<br>状态<br>・ 第行・                                                              | 理 号入号出<br>版入外部P<br>i<br>i<br>中                          | ана жеста<br>очитот<br>сружа<br>с е е.133<br>с е е.133                            | illerificettere<br>CPU pp<br>ss                                                                            | ▽ 級<br>存                    | 株式   0 月時<br>日本   0 月時<br>1 日本 10 月時<br>1 日本 10 月前<br>1 日本 10 月前<br>1 日本 | ► +27 KBB                                                                                                    | + 00002000<br>0000 (2007)<br>100947993169<br>23093790669                          | €142 €<br>6688<br>2023-03-1<br>2023-02-2                                                                                                    | <ul> <li>О мая</li> <li>7500</li> <li>14 17.27.45</li> <li>25 17.37.04</li> </ul>                                                                                                    |             |                                                    | ) XX<br>12771 FK<br>R 1887                                |
| ur Link   総第<br>2<br>2<br>2<br>2<br>3<br>3<br>3<br>3<br>5<br>5<br>5<br>5<br>5<br>5<br>5<br>5<br>5<br>5<br>5<br>5<br>5 |                                                                                                    | 等平台<br>设备列表<br>2.55名称<br>2.55名称<br>2.55<br>2.55<br>2.55<br>2.55<br>2.55<br>2.55<br>2.55<br>2.5                                                                                                    | 第五 i<br>(200人)(2000)<br>路名称<br>受打messageth<br>30C400000<br>号机 (020)<br>10C400000<br>4<br>18C4400013                                                                                                    | (2) (2) (2) (2) (2) (2) (2) (2) (2) (2)                                                                                                    | 1 広用管理 7<br>約4 <sup>5</sup> 1880人1981<br>分相名称<br>の186006分相<br>の186006分相<br>の186006分相                                                                                                    | R会會電道 皮障/<br>R会の<br>1722 16 30 7.47<br>1722 16 30 7.47<br>1722 16 30 1.47 | 内456 工業電報<br>外的P (2)<br>第57<br>・第57<br>・第57                                                  | 理 导入导出<br>(新入):sar<br>(中<br>(中<br>):中                   | 1世紀 永沢田道<br>今川北京県<br>6 (長333)<br>6 (長4593)<br>6 (東5133)<br>6 (東5133)<br>6 (東5133) | Statestine<br>CPU PJ<br>4 0255<br>4 015<br>4 05                                                            | 0<br>44<br>2<br>2<br>2<br>2 |                                                                                                    | - +>rimi<br>                                                                                                    | + 085528<br>222 ====<br>1667559<br>16684753318<br>23813753068<br>089145208        | ♥#± ♥#± ♥#± ● ♥# ₽ ₽ <p< td=""><td><ul> <li>A TRUM</li> <li>A TRUM</li></ul></td><td></td><td>33 (2)<br/>(1)(1)(1)(1)(1)(1)(1)(1)(1)(1)(1)(1)(1)(</td><td>2271 F</td></p<> | <ul> <li>A TRUM</li> <li>A TRUM</li></ul> |             | 33 (2)<br>(1)(1)(1)(1)(1)(1)(1)(1)(1)(1)(1)(1)(1)( | 2271 F                                                    |
| ar Link   何刻好<br>日<br>日<br>日<br>日<br>日<br>日<br>日<br>日<br>日<br>日<br>日<br>日<br>日                                        | 477世紀5<br>(2)<br>(2)                                                                                          | 時平台<br><b>没备列表</b><br>258名称<br>0 261<br>0 201<br>0 201<br>0 | 譲页 ↓<br>高級入に2000年<br>高級入に2000年<br>高数の<br>高数の<br>高数の<br>高数の<br>高数の<br>高数の<br>高数の<br>高数の                                                                                                    | 第23 の第23<br>の用する<br>におす<br>におす<br>におす<br>におす<br>におす<br>におす<br>におす<br>におす<br>にの用する<br>にの用する<br>の<br>の<br>第23<br>の<br>の<br>第23<br>の<br>の<br>の<br>の<br>の<br>の<br>の<br>の<br>の<br>の<br>の<br>の<br>の<br>の<br>の<br>の<br>の<br>の<br>の                                                                                                    | <ol> <li>(上市管理) 子</li> <li>(上市管理) 子</li> <li>(市市人)の市</li> <li>(市市人)の市</li> <li>(市内人)の市</li> <li>(市内人)の市</li></ol>                          | RQG等世祖 広明<br>RQG<br>外部P<br>172 16 30 74<br>172 16 30 147<br>172 16 30 100 | (株式) 工業業務<br>(外部) (第<br>) (株式)<br>(第<br>) (第<br>) (第<br>) (第<br>) (第<br>) (第<br>) (第<br>) (第 | 理 号入号出<br>(約入F)(的P)<br>(中<br>(中<br>(中<br>(中             | :世辺 兆代世辺<br>り加5時<br>CPU地数<br>6 €155<br>6 €4555<br>6 44355<br>6 44355              | Шалтафия<br>СРУ ()<br>5 — 225<br>5 — 225<br>5 — 225<br>5 — 225<br>5 — 225<br>5 — 225<br>5 — 225<br>5 — 225 | 27<br>338 (~<br>49<br>0     |                                                                                                    | <ul> <li>→ +0×600</li> <li>✓</li> <li>10.9</li> <li>10.0</li> <li>10.11</li> </ul>                                                                                                    | + estrolo<br>est ma<br>bictastel<br>1603059<br>1603059<br>081469208<br>1770249558 |                                                                                                    | A     A                                                                                                    |             |                                                    | ) XX<br>(1000 1000<br>1000 1000<br>1000 1000<br>1000 1000 |

创建设备:点击【创建设备】弹出新增设备配置窗口,正确填写分组名称(【分 组名称】需要在【设备分组】菜单栏里新建)、设备名称、设备编号、地址等配置 项,点击保存,如果填写的设备编号真实有效,则设备添加成功,反之,则右上角 提示验证失败,设备编号不合法。如下图所示:

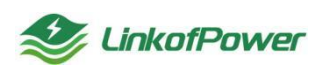

---分组名称:选择想把设备添加到的分组列表名称(如暂时没有分组,可到【设备分组】菜单中新建分组)

---设备名称: 自定义信息

----设备编号:正确填写设备编号

----地址:填写设备分布的地址名称(正确填写成功,设备可在设备地图界面中以图像的形式展示)

| 參 Fulgur Link 网络         | 管服务平台 首页 设备管理 容器管理                   | 1 应用管理 子设备管理 应    | 用市场 工单管理 导入导出管理 系统管理 |             |                               | ) Ø mar 🖻 illing (S) 🏩 👬 test       |
|--------------------------|--------------------------------------|-------------------|----------------------|-------------|-------------------------------|-------------------------------------|
| □ 设备列表                   |                                      |                   | 创建设备                 | ×           |                               |                                     |
| 田 设备分组                   | 设备列表                                 |                   |                      | K L - Press | IT AR LIP RESERVE TO          | 164 R.661 R.688 - 23                |
| Ⅲ 设备产品                   | <b>设新名称</b> 遗忘入设制名称 说新               | 1967年 1962人以計算号   | *分組名称 诗选择            | ✓ Wannots   |                               |                                     |
| i Man世祖                  | □ 10号ຢ (C版) ● 医行中                    | test              | * 设备名称               |             | 52,771766740612lol13312 • PML | CEaEJGqEQtGraX7Tt76JPw • (85)       |
| <ul> <li>告誓策略</li> </ul> | 设新编程: E03BCA000005618                | 设备销售 E03BCA       | * 设备编号               | 0000186467  | 4<br>设施设于: E038CA0000075961   | P9z383283<br>设施编号: E03BCA0000185972 |
| 會警日志                     | 记录记行: E03C                           | 议教授书              | 地址                   | 2           |                               | 说新型节:                               |
| 日 告留联系人                  | 分提的称: (初始506分组<br>外部P: 172.16.30.147 |                   | 2                    | 分组导入test    | 分提名称: 分组导入test<br>外部P.        | 分担告称: 分担導入test<br>外部P:              |
|                          |                                      |                   |                      | 6247 8228   |                               |                                     |
| DB 摄像头信息                 | 里爾波爾 初行更新 時間 國家                      | LETICH SCHLEN HIS |                      | 8 80        | 並可以W N开光所 NH 的尽               | 而出的m 的计符号 编辑 副线                     |

导出:搜索条件筛选栏筛选出所需要导出的设备信息,点击【导出】可以批量 下载导出数据,如图所示:

| 🥩 Fulgur Link   總減 | 同世服势平台 首页 设备管理 容器管理      | 应用管理 子设备管理 应用市场 工单管    | 理 导入导出管理 系统管理          |                       |                       | ⊘ 1487# 🖂 2002+1# 11 🏩 X00000# ~ |
|--------------------|--------------------------|------------------------|------------------------|-----------------------|-----------------------|----------------------------------|
|                    |                          |                        |                        |                       |                       |                                  |
| Ⅲ 设备分组             | 设备列表                     |                        |                        | 名 第选   〇 周振 🛛 +       | 新建 尊出 尊入 下藍根板 組       | 25% NOOX NOB? - 全法               |
| ④ 告誓領略             | <b>设备名称</b> 请输入设备名称 设备   | 编号 清编入设音编号 外翻P         | 清输入外部P 分组名称 清          |                       | → 韓東 三田               |                                  |
| ⊙ 告誓日志             | □ E03BCA221062278 ● 運行中  | 9号机 •道行中               | □ 14個机 ● 运行中           | 10号机 电运行中             | ) 測试应用部署x86 • 這行中     | <ul> <li>8号机 •运行中</li> </ul>     |
| □ 摄像头信息            | 设算编号: E03BCA2210622780AX | 设算编号: E03BCA0000005617 | 说到得号: E03BCA0000005622 | 设货语号: E03BCA000005618 | 说解编号: E03BCA000005615 | 设新编号: E03BCA000005614            |
| DB 拉流配置            | 设备型号: E03C               | 说解型号 EDC               | 设限型号: E03C             | 设备型号: E03C            | 设施型号: E038            | (2)自然号: E03B                     |
| 4 公常用示             | States. But              | 分组各称: <b>利试</b>        | 分组各称: 測試               | 分组每年 第1               | 2:26称: <b>测试</b>      | 9988 <b>8</b> 8                  |
| n Jamma            | 外部户: 172.16.30.142       | 外的中: 172.16.30.148     | 外御戸: 172.16.30.201     | 外韵中: 172.16.30.147    | 外韵P: 172.16.30.218    | 外部門: 172.16.30.158               |
|                    | 血石均衡 · 初注图新 · 编辑 · 图除    | 意思设备   软件图称   编辑   图9  | 血石设备   软件图新   编辑   图9  | 世俗论新 · 软件图新 · 编辑 · 册除 | 二百役者 初注照新 編編 無時       | 重百设新   软件更新   编辑   删除            |

导入:点击【下载模板】根据下载好的模板格式新建 exec1 表格,点击【导入】 可批量导入设备信息,如下图所示:

| 首        |            | 🕖 稻売         | L      | Ⅰ 用户手册3.do     | cx.    |                  | •   | 5 123 | 3.xls         |                   |      | +    |       |                    |
|----------|------------|--------------|--------|----------------|--------|------------------|-----|-------|---------------|-------------------|------|------|-------|--------------------|
| $\equiv$ | 文件         | 8260         | 25 0   | ≂ 开始           | 插入     | 页面布局             | 公式  | 数     | 据审            | 阅 视图              | 开发工具 | 会员。  | 淳     | Q查找a               |
| G        | ነ ኤ        | 剪切凸          | 宋体     | - 11           |        | - A+ A-          | = = | =     | <u>←</u> ≡ →= | $\leftrightarrow$ | [=]  | 常规   |       | *                  |
| 粘则       | _<br>5 - C | 复制 ▼ 格式刷     | в /    | ⊻⊞・⊮⊶          | ⊉ -    | <u>A</u> • ⊘ • _ | = = | Ξ     |               | 合并居中▼             | 自动换行 | ¥≁ % | 6 °çº | €.0 .00<br>.00 →.0 |
|          | D          | 16           | e      | fx             |        | -                |     |       |               |                   | -    |      |       |                    |
|          | D          | 10           | $\sim$ | )              |        |                  |     |       |               |                   |      |      |       |                    |
|          |            | A            |        | B              |        |                  | C   |       |               | D                 |      |      | F     | (                  |
| 1        |            | 设备编号         |        | 设备KEY          |        | 设备               | 名称  |       | 分             | ·组名称              |      |      |       |                    |
| 2        | E03BC      | CA82606326AX | diUB   | fsbfRfS7cILoUJ | eiOA 🗤 | www1             |     |       | 测试导。          | 入分组               |      |      |       |                    |
| 3        | E03BC      | CA10719755AX | AVQ    | K8LFSRXmvJ38   | gYNtp  | www2             |     |       | 测试导。          | 入分组               |      |      |       |                    |
| 4        |            |              |        |                |        |                  |     |       |               |                   |      |      |       |                    |
| 5        |            |              |        |                |        |                  |     |       |               |                   |      |      |       |                    |
| 6        |            |              |        |                |        |                  |     |       |               |                   |      |      |       |                    |

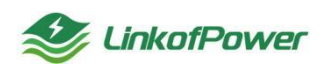

| Fulgur Link 终部    | 网管服务平台 首页 设备管理 容器管           | 理 应用管理 子设备管理          | 夏 应用市场 工   | 单管理 导入导出               | 管理 系统管理                                  |               |               |                    |            |                 |                | 0 1488 13      | inten 11 🔝 Millione |
|-------------------|------------------------------|-----------------------|------------|------------------------|------------------------------------------|---------------|---------------|--------------------|------------|-----------------|----------------|----------------|---------------------|
| : @\$ <b>7</b> 58 |                              |                       |            |                        |                                          |               |               |                    |            |                 |                |                |                     |
| ■ 设备分组            | 设备列表                         |                       |            |                        |                                          |               |               |                    | + 1012     | RH 87           | THIRD          | ees con        | 1 N.55899 🖬 全击      |
| ) 告警策略            | 設計名称 最短人的形式市                 | <b>设新编程</b>           | 外加         | P道脑入外的P                | 分                                        | 相名称 语言组织      | Q v           | <b>\$65</b> (6540) | 6. V       | 1               |                |                |                     |
| 「告誓日志             | E03BCA221062278              | ● 打开<br>← → · ↑ ■ · 段 | 毛筋、皮質、     |                        |                                          |               | ~ 0           | 2 在 433 -          | - 徐宏       | (刑告5盟x86        | • 18/794       | 0 8##L         | • 道行中               |
| 1 摄像头信息           | (2张编号 E038CA2210622780AX     | · 编织 · 新建文件夹          |            |                        |                                          |               |               |                    | = · · ·    |                 | 038CA0000 9815 | 22.01          | E03BCA000005614     |
| 1 经济配置            | UTBERT EAG                   | OneDrive - Pers-      | -          | -                      | -                                        | -             | -             | -                  |            | ^               | LOO            | 02845279       | E03B                |
| 分寫處示              | 5108時: 創成                    | CRAN                  | 1          | 1                      |                                          | 1             | 150           | 1                  | S          |                 | NE             | 分组名称           | 测试                  |
|                   | 计部户 172.16.30.142            | <b>30 対象</b>          | 100        | 100                    |                                          |               |               | 1                  | 7          |                 | 172 16 30 218  | か部門            | 172.16.30.158       |
|                   | ness sum si as               | <ul> <li> </li></ul>  | 安装包        | 设备网管系统的<br>需求整理        | 网关出入库BOM<br>清单2023.2.14 -<br>飞书云文档_files | 阿普平台用户手<br>册  | 新建文件夹         | BF                 | 123.xls    | 松山田市            | 98 BP          |                | aren an en          |
|                   | 806内间期式机12号(版本 • 二分<br>1012) | ◆ 下就<br>) 苗乐          | S          | 5                      | 21.01                                    |               |               | 1                  | S          | uZ251           | • (86)         | testGaSo       | 130                 |
|                   | 设杂编号: E038CA2210278396AX     | ▲ 本地融畫 (C:)           | E          | EE .                   | * 10-12                                  |               |               | 12                 | æ          |                 | 03BCA900005193 | 设备销售           | E03BCA0000005460    |
|                   | 25年21年 10000                 | Work (D:)             | 2023.2.xls | 2023年2月代发              | 1665538494440                            | 1666752523702 | 1666754369110 | 569598732771       | device.csv |                 | E038           | 设备型引           | E03B                |
|                   | 916575 905                   | - Doc (E:)            |            | 手续数至100%IT<br>表·方亮xlsx | 3P9                                      | JP9           | -IP9          | JPg                |            |                 | xlazhenhua-01  | 分型高称           | xiazhenhua-01       |
|                   | 9100P 172.16.30.139          |                       | -          | -                      | (                                        |               | annin fa      |                    | -          | ~               | 172 16 30 220  | distan.        | 172 16:30 220       |
|                   | 土农设备 软件差新 網羅 長時              | 文件名                   | ande       |                        |                                          |               | -             | → 所有文件(*.*)        | v          | \$23年 <b>開新</b> | 913 ±59        | <b>並用设</b> 種 1 | 文件更新 網羅 删除          |
|                   |                              |                       |            |                        |                                          |               |               | 打开(Q)              | 取消         |                 |                |                |                     |

批量重启:在筛选条件状态栏筛搜索出所需要重启的设备,点击【全选】一点击【批量重启】可批量重启当前页面设备(注:批量重启功能只适用于设备运行状态为【运行中】的设备),如图所示:

| 98<br> |                                                |                      |                  |               |                         |                  | 3     |                |  |
|--------|------------------------------------------------|----------------------|------------------|---------------|-------------------------|------------------|-------|----------------|--|
| 闭机     | 设备列表                                           |                      | 1                | 2 8           | 10 0 助影 + 102           | 彩山 羽入 下載機板 推     |       | 8152809        |  |
| 615    | (2) (1) (2) (2) (2) (2) (2) (2) (2) (2) (2) (2 | 時编程 语输入设备编号 外的P      | 清晴んの予想を得         | 88898888 v \$ | a Harrita               | ~ <b>82</b>      |       | /              |  |
| 38     | 2 E03BCA221062278 电影行中                         | 2 9号机 • 亚行中          | 2 14带机 •         | 20年 🗾 10号机    | <ul> <li>這行中</li> </ul> | 测试应用部署x86 • 亚币中  | 2 8号机 | • @/           |  |
| 大信息    | 设新期号 E03BCA2210622780AX                        | 记录录号 E838CA000005617 | 2音明号 E038CA00000 | 6622 CTHINH E | 33BCA000005618 @B       | E838CA8800006615 | 0986  | E638CA00000661 |  |
| R.     | 成發展型: EROC                                     | 0899 E83C            | 议律型书             | (03C )(2音型句:  | E00C (28)               | E038             | 梁莽型号: | EOS            |  |
| ¥      | 96800 <b>RM</b>                                | 9/849/ <b>RM</b>     | 分值的称             | MR 9:050      | <b>NK</b> 1918          | ish <b>N</b> K   | 分组织和  | 8              |  |
| 96/35  | 0160P 172.10.30.142                            | 9-80P 172.16.30.148  | 9HBP 172.16.3    | 201 # EDP     | 172, 16.30, 147 11-22   | BP 172.16.30.218 | THEP. | 172.16.30.15   |  |

批量删除:在条件筛选栏栏选出所需要删除的设备,点击【全选】--点击【批 量删除】可批量删除当前全选的设备信息(注:批量删除 功能只适用于状态为【待 机】的设备),如下图所示:

| - orgon child - Pa |                                         |             |                 |          |                      |         |                    |                               |                   | hed bed          |
|--------------------|-----------------------------------------|-------------|-----------------|----------|----------------------|---------|--------------------|-------------------------------|-------------------|------------------|
| 2017020            |                                         |             |                 |          |                      |         |                    |                               |                   |                  |
| 设备分组               | 设备列表                                    |             |                 |          |                      |         | V 835 O 898 +      | 892 995 99A F80               | NR REALES BEARING | Nation 🖬 😂       |
| 告誓所助               | RMSR BASE                               | BBBB BBBBB  | en Malar        | 清编入seane | 分担名称 前方的             | STERP S | 855 Wateria        | <ul> <li>MR 888</li> </ul>    |                   | 12               |
| 告誓日志               | E03BCA221062278                         | 1956 🙍 👘    | • 2017-17       | 🖬 14卷机   | • 20+                | ■ 10号机  | • =0+              | <ul> <li>創址应用部署x86</li> </ul> | • 100+ 0 9841     | *10/7*           |
| 摄像头信息              | (() () () () () () () () () () () () () | 12.01.00.10 | E010CA000005847 | 0.00419  | Elasisc Adoptitutesz | URANE:  | E0081CA00000058118 | URR EDBCADD                   | 0005015 (2R-R-P   | E03BCAD00005814  |
| 2 宋政第              | 109219 60                               | c ((発型号)    | EBDC            | 经联股外     | EBOC                 | 设备型号    | EDOC               | 经销售等                          | E038 (2#2/9       | E03B             |
|                    | 分摄和称                                    | 2/840-      | Rist            | 分组织物     | lifter.              | 分组具称    | 用成                 | 分组高程                          | MRC STRATE        | 间试               |
| 10002              | Hittin 172,16.30                        | 42 H (DIP)  | 172.16.30 148   | ei atu-  | 172 16 30 201        | H DP    | 172.16.30.147      | 1/2.1                         | 6.00.218 #-050-   | 172, 16, 30, 158 |
|                    |                                         |             |                 |          |                      |         |                    |                               |                   |                  |

重启设备:选择设备,点击【重启设备】弹出重启设备窗口,并在确认弹窗中 点击【重启】设备将远程进行重启(注:批量重启功能只适用于设备运行状态为【运 行中】的设备),如图所示:

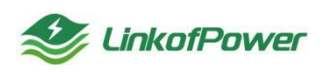

| 業分組   | 设备列表                      |             |                 |            |                  |         | 1 228 O ME      |             | TESE E        | 1000          | 11.65.00 E 4    |
|-------|---------------------------|-------------|-----------------|------------|------------------|---------|-----------------|-------------|---------------|---------------|-----------------|
| WIERS | ENES ENADESE E            | NAG UNADERS | SHEEP           |            |                  |         | - MA manasim    | 100         |               |               |                 |
| 1日本   | E038CA221062278 . Erfm    | <b>1950</b> | • 100 P         | ■ 14号61    | • 2019           | 四 10卷机  | + 1079          | · 新加速用部署×86 | • 12/7-9      | <b>6</b> 6961 | • 20            |
| 铁信息   | 1016-001 10CA2219422786AX | 10584       | E930CA000805617 | 10997      | (E038CA000006422 | 设制两句    | EESRCA000000418 | 12969       |               | 2849          | E030CA000000684 |
| 10.W  | Diagon case               | 223.9       |                 | 1929       |                  | 0929    |                 | 09:24       | 2038          | 0859          |                 |
|       | State and                 |             | Rot             |            | RDC              |         | met             |             | Rt            |               | 20              |
|       | 172.16.38.142             |             | 172.16.30.148   |            | 172.16.30.201    | 0-80P.  | 172 16.30,147   |             | 172 16 30 218 |               | 172,16 30,15    |
|       | ERCH DARK AN AN           | BRIER SHER  | 900 Bits        | BERR ( DA) | Re: 940 Bits     | BRIER I | CILIERS WE BO   | ERRA DIEN   | 492 ED        | 2029 031      |                 |
|       |                           |             |                 | 電白设备提示     | 1                | ×       |                 |             |               |               |                 |

软件更新:在设备列表中勾选设备后,点击【软件更新】弹出更新窗口点击【更 新】,如有可更新的版本,则更新成功,如图所示:

| 设备列表             |                     |              |                         |             |                  |       | W 885   O. 888 💽 | 612 (Q.4) (Q.4) | 1746esee 182      |             | tilinta 🖬 S      |
|------------------|---------------------|--------------|-------------------------|-------------|------------------|-------|------------------|-----------------|-------------------|-------------|------------------|
| 98889 B          | ELEBER DE           | IN STATES    | en avenue               |             | 分组合称 通知          |       | v K5 gestus      | 92 BZ           |                   |             |                  |
| E038C/           | A221062278 · EIT+   | <b>8</b> 956 | <ul> <li>第6年</li> </ul> | ■ 14号65     | * 1079-          | 10号机  | • 2019           | · 新成应用部署x4      | 16 • 1079         | 1958 🖬      | * 1817           |
| 112 Mile         | ERIFICAZZIERZZIERAK | 12981        | EstécAsponosen?         | 12241       |                  | -     | EESBCADDONDOSE18 | 0284t           | E00BGA00000066415 | 22884       | E010CA0000005614 |
| 12821            | enc                 | 家教祭室         |                         | 0929        |                  | 10000 |                  | 2822            | 6638              | 2222        |                  |
|                  | NK.                 |              | Rid                     | 9884        | inter.           |       | Ret              | CHERRY.         | MB.               |             | iiint.           |
|                  | 172,18,38,142       |              | 172.16.30.148           |             | 172.16.30.201    |       | 172.16.30.147    |                 | 172 16 30 218     |             | 172,16.30.158    |
| 重要定量             | 1778 <b>88 80</b>   | 2029 D       | GRM 468 800             | HERR I      | (495   968   889 | 重度定量  | R485 98 88       | 里市完全 104至8      | - 988 BP          | Ecse o      | 1915 - 460 - BOS |
| 806/980<br>10122 | 開始机12带(版本 = 第行中     | testiG5q19   | 6 • 881                 | <b>亜新提示</b> | 19               | ×     | 126 * 185        | testkGuZ251     | _ # PM            | 👩 testGaSot | 10 * 11          |
| THE R.           | EEIBCAJ21027EIMAX   | 1949         | E038CA000005230         |             |                  |       | ERIOCADODDESEKS  | 28.84           | EESBCA09800EETES  | ***         | FR39CA0000005488 |
|                  |                     |              |                         |             |                  |       | E908             |                 |                   |             |                  |

编辑:在设备列表中选择设备,点击【编辑】弹出设备编辑页面,修改设备信息完成,点击【保存】可完成设备名称、分组名称及设备地图地址的编辑修改操作,如图所示:

| Selgur Link 网络                           | 管服务平台 首页 设备管理 容器管理 应用管理 子设备管理 应               | 用市场 工業管理 导入导出管理 系统管理 | 🔳 👽 🖉 1968 🗄 2004 11 🔝 2005 11 v                    |
|------------------------------------------|-----------------------------------------------|----------------------|-----------------------------------------------------|
|                                          |                                               | 编编设备 ×               |                                                     |
| □ 设备分组                                   | 设备列表                                          |                      |                                                     |
| <ul> <li>         · 告留策略     </li> </ul> | (2) 「「「「「「」」」」」」」                             | *分组名称 Nut ~          | gamts v US AM                                       |
| <ul> <li>音響日志</li> </ul>                 | ■ E03BCA221062278 ● 電行中 ■ 9号机                 | * 1281 2518 0        | • 20+ Study Hardback • 20+ Study . • 20+            |
| □ 摄像头信息                                  | 記錄編号: E038CA2210622780AX 回旅編号: E038C          |                      | 000005618 迎张振告 E036CA000005615 迎张振告 E03BCA000006614 |
| DI 拉流配置                                  | (2)新型学: E03C (2)新型学:                          |                      | E03C (2852%) E038 (2852%) E038                      |
| H 分漏展示                                   | 分组织作 潮域 分组织作                                  | <b>6177</b> BOX      | <b>利试</b> 分级和称: 利试 分级和称: 利试                         |
|                                          | (計畫)P: 172,16.30,142 (注意)P: 1                 | 172                  | 2.16.30.147 9HEP: 172.16.30.218 9HEP: 172.16.30.158 |
|                                          | 王的公案   软件更新   希望   新聞   新聞   五的公案   软件更新   \$ |                      | a and anick totay and and anick totay and an        |

删除:在设备列表中选择设备,点击【删除】弹出设备删除提示页,点击【确定】删除设备信息,如图所示:

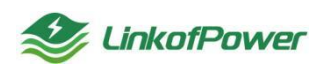

| <b>唐</b> 分纪 | 设备列表             |                    |                 |                    |                |                         |                 | W #88 O #88 💽    | #E Qui I)    | 740000- 100     | NEW NUMBER  | 11000         |
|-------------|------------------|--------------------|-----------------|--------------------|----------------|-------------------------|-----------------|------------------|--------------|-----------------|-------------|---------------|
| Elens       | 248.84           |                    | INNI DELCRE     |                    |                | <b>分割名称</b> ( ) ( ) ( ) |                 | v 1855 Westvor   | 2 AR         |                 |             |               |
| Ba          | E03BCA           | 221062278 ● 高行中    | <b>9</b> 99941. | • 27P              | 🖪 14561        | • 869                   | 105561          | • (新行中)          |              | 86 • EPP        | S4547.      | * 20          |
| 头信意         | 2004             | ERIOCAZZINAZZZINAX | 1988            | E0181: A0000006817 | STATE          | EESOCADDODDSAZZ         | 2764            | EEIBCANNOODSI'18 | 28.64        | E030CA80000mets | STREET      | EXTRCADODODES |
| REE         | united to the    |                    | unce            |                    | 1804           |                         | 007015210       |                  | states.      | 6630            | stor.       |               |
|             |                  | BIL                | DER.            | 184.               | 11EBR          | 测试                      | 分型活和            | mat              | CHERKS.      | les:            |             | 18            |
|             | 11000            | 172, 16:38:142     | 1402            | 172.16.30.148      | 20 <u>20</u> 0 | 172 16:30 201           | man.            | 172.16.30.147    |              | 172.16.30.218   | H-BOA       | 172 16:30 15  |
|             | <b>里也没</b> 致 []。 | 10/4 RM 809        |                 | -2216 4418 809     | 重要设备 1         | eka   Bini   Hestri     | EHOR I I        | 21286 866 869    |              | N 1 468   809   | Deck Ut     | em and en     |
|             | 50579R           | 周山4月12号(版本 = 三月十   | testiG6q196     | s • 800*           | 1000 LB TT     | AND A MAILINE           | ×               | 126 * 1941.      | testi(GuZ251 | • 555           | testGaSo130 |               |
|             |                  |                    |                 |                    | United and     | an according to         | -               |                  |              |                 |             |               |
|             |                  |                    |                 |                    |                | 1                       | 536 <b>8</b> 64 |                  |              |                 |             |               |

#### 查看设备详情

在设备列表中选择设备,点击设备编号可自动跳转到设备详情页界面查看详情, 在此界面可操作查看该设备的拓扑图、设备详情、图表、监控项、事件、事件日志 等详细配置信息,如图所示:

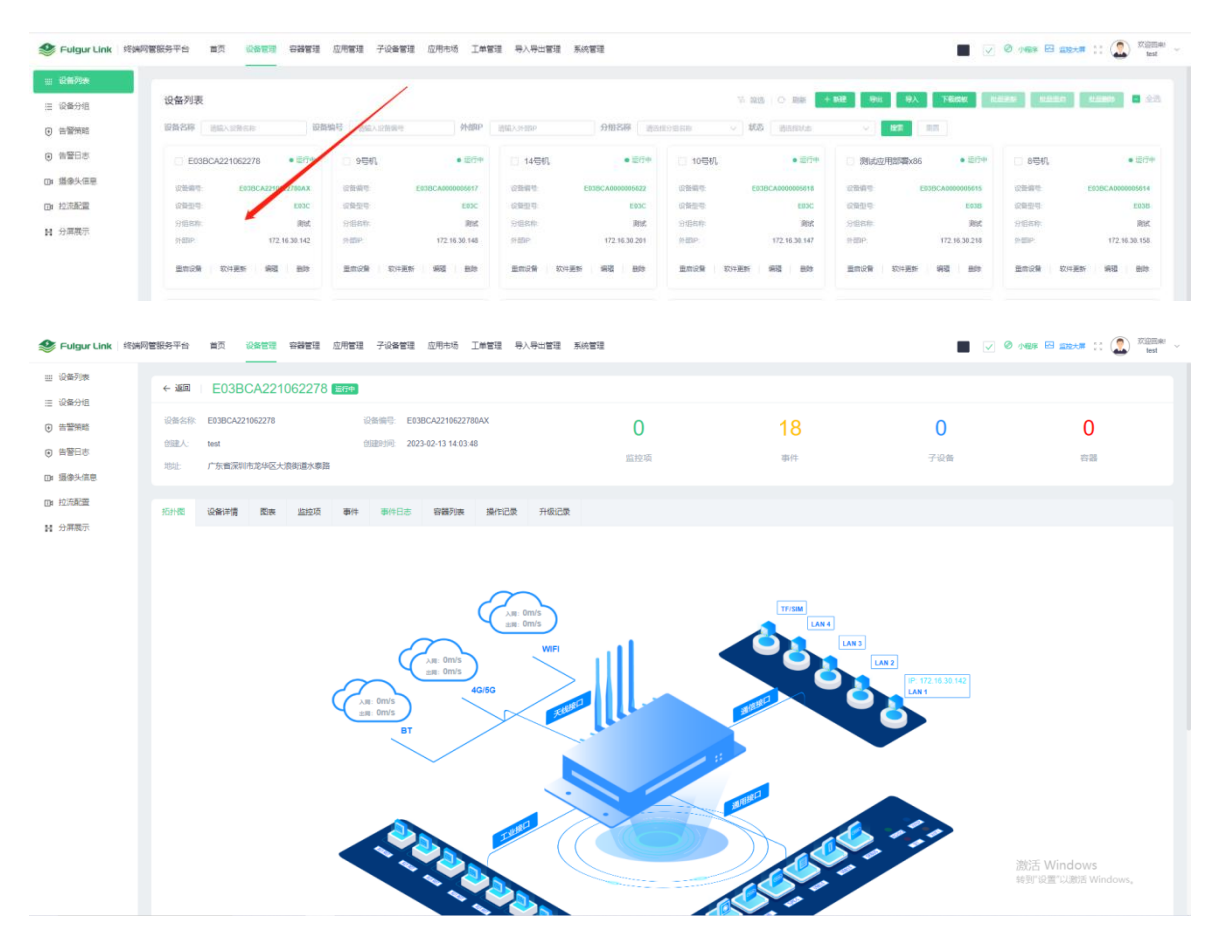

点击【拓扑图】可查看此设备的拓扑图和绑定的子设备,如下图所示:

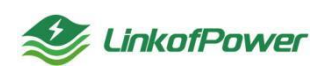

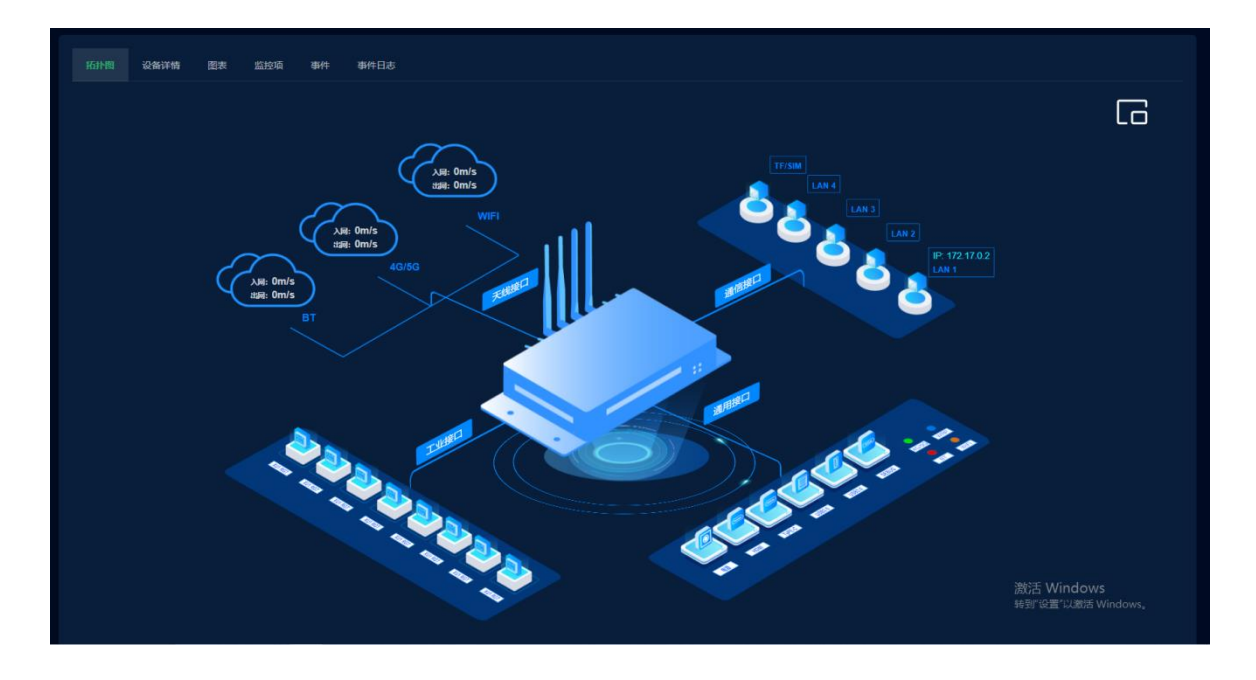

点击【设备详情】查看此设备的基础信息、网络信息、系统信息,如图所示:

| 🥩 Fulgur Link   终端网                                                                                               | 管服务平台 首页 🐇                                                                                    | 备管理 容器管理                      | 应用管理 子设备管理                     | 应用市场 工单管理                                           | 导入导出管理 系统管理            |                      |                            |                            | 🛛 🕬 🖂 122741 💠 🎧 🖉 Kalinari 🤟                  |  |  |
|----------------------------------------------------------------------------------------------------|-----------------------------------------------------------------------------------------------|-------------------------------|--------------------------------|-----------------------------------------------------|------------------------|----------------------|----------------------------|----------------------------|------------------------------------------------|--|--|
| <ul> <li>※ 设备列表     <li>※ 设备分组     </li> </li></ul>                                                               | ← 返回   E03BC                                                                                  | A221062278                    | 运行中                            |                                                     |                        |                      |                            |                            |                                                |  |  |
| <ul> <li>() 告留預結</li> <li>() 告留預結</li> <li>() 告留日志</li> <li>() 造委失信息</li> <li>() 拉須配置</li> <li>() 分異第示</li> </ul> | <ul> <li>設备名称: E038CA2211</li> <li>会議人: test</li> <li>地址: 广东南深明</li> <li>55計图 设备详情</li> </ul> | 62278<br>応华区大原防道水泰路<br>医表 监控项 | 设施编号: E     台頭助打用: 21     章件日志 | 338CA2210622780AX<br>123-02-13 14:03:48<br>容器列映 操作运 | 录 升级记录                 | <b>0</b><br>监控项      | <b>18</b><br><sup>事件</sup> | 0<br>子设备                   | 0<br>#8                                        |  |  |
|                                                                                                    | 兰 基础信息                                                                                        |                               |                                |                                                     |                        |                      |                            |                            |                                                |  |  |
|                                                                                                    | 设备编号: E03BC<br>有户编版本号:1.0.3                                                                   | A2210622780AX                 |                                | 设备名称: E03BCA221<br>状态: • 运行中                        | 1062278                | 分组名称 漢               | 制成                         | 设备型号: E03C                 |                                                |  |  |
|                                                                                                    | ◎ 网络信息                                                                                        |                               |                                |                                                     |                        |                      |                            |                            |                                                |  |  |
|                                                                                                    | 外部P: 172.16<br>LAN1 IP4: 172.16                                                               | 30.142                        |                                | LAN1 IP6: fe8000000                                 | 0000007de012b0c44c9b9e | LAN1物理地址             | : 08:21:09:24:02:13        | LNA1同口遗率: 1000             |                                                |  |  |
|                                                                                                    | LAN2 IP4:<br>LAN3 IP4:                                                                        |                               |                                | LAN2 IP6:<br>LAN3 IP6:                              |                        | LAN2物理地址<br>LAN3物理地址 |                            | LNA2同口速率: 0<br>LNA3同口速率: 0 |                                                |  |  |
|                                                                                                    | LAN4 IP4:<br>WLAN IP4:                                                                        |                               |                                | LAN4 IP6:<br>WLAN IP6:                              |                        | LAN4物理地址<br>WLAN 物理地 | ti<br>Mit                  | LNA4同口速率: 0<br>WLAN 同口速率:  |                                                |  |  |
|                                                                                                    | 4G IP4:                                                                                       |                               |                                | 4G IP6:                                             |                        | 4G 物理地社:             |                            | 4G 岡口速廠:                   |                                                |  |  |
|                                                                                                    |                                                                                               |                               |                                |                                                     |                        |                      |                            |                            |                                                |  |  |
|                                                                                                    | <ul> <li>原统信息</li> <li>主机名称 Fulgur</li> </ul>                                                 | Edge                          |                                | 系统原约: aarch64                                       |                        | 操作系统版本。              | GNUILinux 4.4.194          | 系统运行时间。11天1小时21分           | 989                                            |  |  |
|                                                                                                    | 本制度的。2023-03-01 11:22-42<br>系統的1977(20世纪 0.17GB1.91GB                                         |                               |                                |                                                     | .03GB                  | 系統开机即间:              | 2023-02-18 10:01.23        | CPU捺心歉 6                   | CPUBLOR 6<br>激怒舌 Windows<br>转到"说道"以激励 Windows。 |  |  |

点击【图表】可查看 CPU 核心数、内存总数、存储空间、CPU 使用率、内存使用率、磁盘使用率等空间使用情况,进程、系统负载、LNA1 网口(kb/s)、LNA2 网口(kb/s)、LNA3 网口(kb/s)、LNA4 网口(kb/s)、WLAN 网口(kb/s)、4G 宽带(kb/s)、CPU 温度等以折线图的形式直观显示数据,数据刷新时间间隔默认为 30 秒自动刷新;如下图所示:

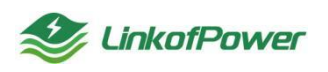

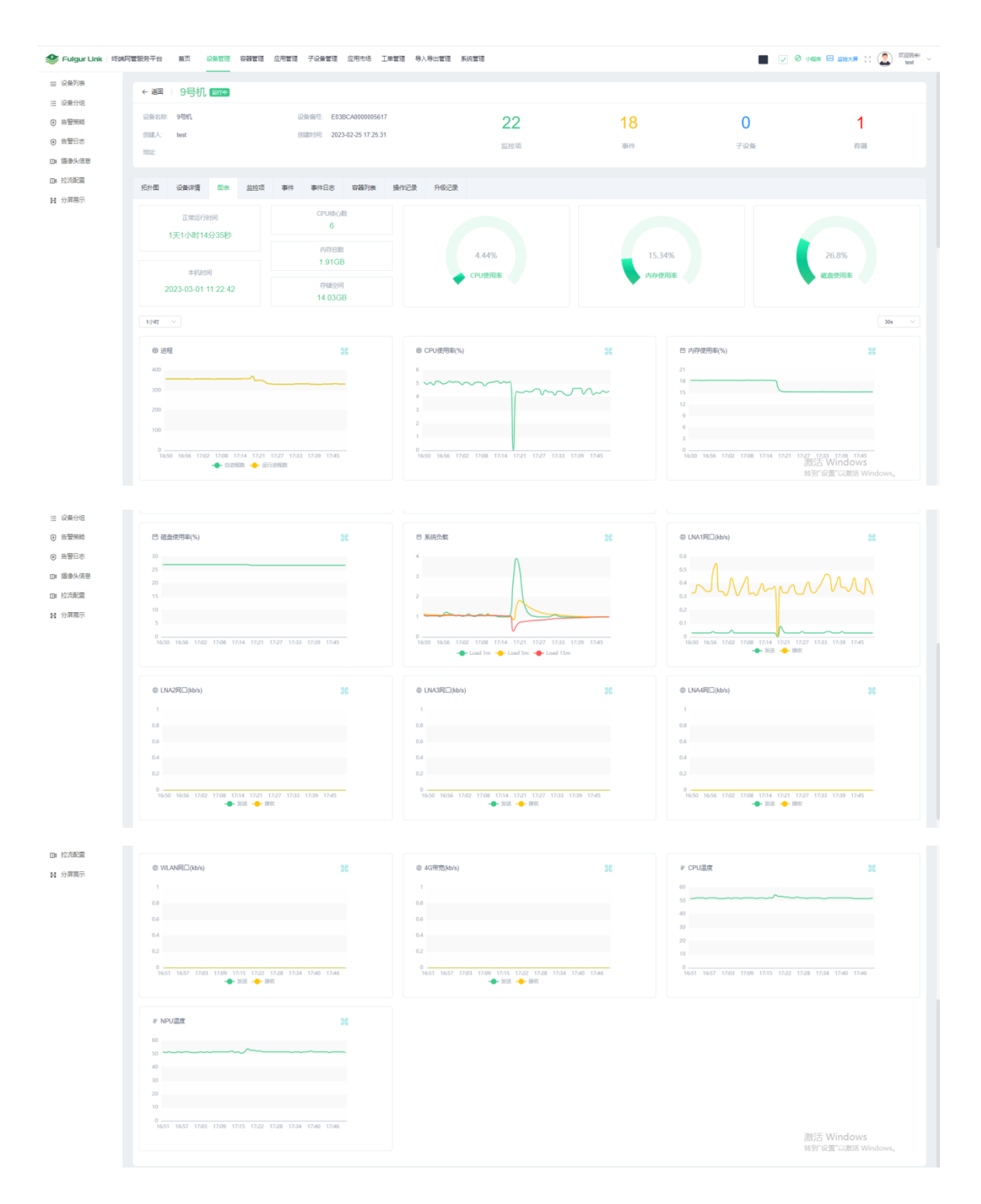

点击【监控项】可创建 NPU 温度、系统正在运行的进程数、系统进程总数、磁 盘占用率、4G 模块每秒发送字节数(KB)、4G 模块每秒接收字节数(KB)、、WLAN 网口每秒发送字节数(KB)、WLAN 网口每秒接收字节数(KB)、LAN4 网口每秒发送 字节数(KB)、LAN4 网口每秒接收字节数(KB)、LAN3 网口每秒发送字节数(KB)、 LAN3 网口每秒接收 y 字节数(KB)、LAN2 网口每秒发送字节数(KB)、LAN2 网口每

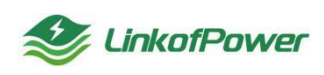

秒接收字节数(KB)、LAN1网口每秒接收字节数(KB)、LAN1网口每秒发送字节数 (KB)、内存占用率、CPU占用率、CPU的1分钟负载、CPU的5分钟负载、CPU的 15分钟负载、CPU温度等监控项,并以折线图的形式在"图表"配置项里直观显示; 如下图所示:

| 🥩 Fulgur Link   终端网      | 引管服务平台 首  | 算页 设备管理 容器管理 应用管理 子设备管理 应 | 用市场 工单管理 导入导出管理 系统管理 |                     | 📕 🗸 🖉 Arres 🖂 💷 👬 🏌 🎑 💥 🔤                |
|--------------------------|-----------|---------------------------|----------------------|---------------------|------------------------------------------|
| ····· 设备列表               | ← 返回      | 9号机 季                     |                      |                     |                                          |
| Ⅲ 设备分组                   | 08.478-08 |                           | 0000005517           |                     |                                          |
| <ul> <li>告警策略</li> </ul> | 的服人: ter  | st 的服用词: 2023-02          | -25 17:25:31         | 18                  | 0 1                                      |
| <ul> <li>告警日志</li> </ul> | 1812      |                           | 监控项                  | 事件                  | 子设备 容器                                   |
| DB 建使头信息                 |           |                           |                      |                     |                                          |
| 14 分离展示                  | 拓扑图 设     | 醫洋情 图表 监控项 事件 事件日志        | 容器列表 操作记录 升级记录       |                     |                                          |
|                          |           |                           |                      |                     | 容 第四 · · · · · · · · · · · · · · · · · · |
|                          | 编号        | 名称                        | 问题时间(min)            | 69388350            | 状态 操作                                    |
|                          | 4         | 系统正在运行的进程数                | 1                    | 2023-02-25 17:25:36 | 已成月 编辑 删除                                |
|                          | 2         | LAN4网口每秒发送字节数(KB)         | 1                    | 2023-02-25 17:25:36 | 日本月 網羅 田田                                |
|                          | 3         | LAN1网口每秒发送字节数(KB)         | 1                    | 2023-02-25 17:25:36 | 8871 <b>415</b> 809                      |
|                          | 4         | CPU温度                     | 1                    | 2023-02-25 17:25:36 |                                          |
|                          | 5         | LAN1同口每秒接收字节数(KB)         | 1                    | 2023-02-25 17:25:36 | 日和月 解釋 出除                                |
|                          | 6         | LAN2同口每秒发送字节数(KB)         | 1                    | 2023-02-25 17:25:36 | E6/1 #6 50x                              |
|                          | 7         | LAN3网口每秒接收字节数(KB)         | 1                    | 2023-02-25 17:25:36 |                                          |
|                          | 8         | NPU温度                     | 1                    | 2023-02-25 17:25:36 | 日本月 病職 掛除                                |
|                          | 9         | WLAN同口每秒发送字节数(KB)         | 1                    | 2023-02-25 17:25:36 | 已成月 柳嶺 田林                                |
|                          | 10        | CPU的5分钟负载                 | 1                    | 2023-02-25 17:25:36 |                                          |
|                          | 11        | 系统进程总数                    | 1                    | 2023-02-25 17:25:36 | 激活 Windows 解影                            |
|                          | 12        | LAN3网口每秒发送字节数(KB)         | 1                    | 2023-02-25 17:25:36 | 已成月 將職 删除                                |
|                          |           |                           |                      |                     |                                          |
|                          | 14        | 磁盘占用率                     | 1                    | 2023-02-25 17:25:36 |                                          |
|                          | 15        | 4G機快每秒接收字节数(KB)           | 1                    | 2023-02-25 17:25:36 | 已出河 病後 删除                                |
|                          | 16        | 4G機块每秒发送字节数(KB)           | 1                    | 2023-02-25 17:25:36 | 已成月 病職 删除                                |
|                          | 17        | CPU的1分钟负载                 | 1                    | 2023-02-25 17:25:36 |                                          |
|                          | 18        | WLAN网口每秒接收字节数(KB)         | 1                    | 2023-02-25 17:25:36 | 已色河 靖後 即於                                |
|                          | 19        | CPU的15分钟负载                | 1                    | 2023-02-25 17:25:36 | 日本月 病後 掛除                                |
|                          | 20        | LAN4网口每秒接收字节数(KB)         | 1                    | 2023-02-25 17:25:36 | Ena Aques                                |
|                          | 21        | LAN2网口每秒接收字节数(KB)         | 1                    | 2023-02-25 17:25:36 | 已名利 納職 数除                                |
|                          | 22        | 内存占用率                     | 1                    | 2023-02-25 17:25:36 | CE用 编 翻》<br>激活 Windows                   |
|                          |           |                           |                      |                     | 共 22 会 30 编版页 5 1 1 2 4 1 1 2 4 1 页      |
|                          |           |                           |                      |                     |                                          |

点击【事件】跳转到事件页面,点击【创建】可以创建 WIFI 设备发现、WIFI 设备状态、4G 设备发现、4G 设备状态、更改密码事件、系统登录事件、LAN1 网线连接状态、LAN4 网线连接状态、LAN3 网线连接状态、LAN2 网线连接状态、LAN1 网口 设备发现、LAN4 网口设备发现、LAN3 网口设备发现、LAN2 网口设备发现、LAN1 网 口状态、LAN4 网口状态、LAN3 网口状态、LAN2 网口状态等 18 种事件项,创建好事件项,如此设备触发某一对应的事件项,则会在事件日志和监控大屏同步推送信息 通知,如图所示:

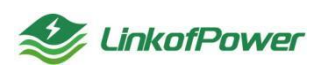

| 🥩 Fulgur Link   総議                           | 同實服勞平台        | 首页 设备管理     | 容器管理 应 | 用管理 子设备管理           | 应用市场 工单管                            | 理 导入导出管理 | 系统管理 |               |             | ANDER 🖂 HERRAR ()) 🏩 Killingi |
|----------------------------------------------|---------------|-------------|--------|---------------------|-------------------------------------|----------|------|---------------|-------------|-------------------------------|
| ※ 设备列表                                       | ← 返回          | 9号机 🐲       |        |                     |                                     |          |      |               |             |                               |
| <ul> <li>() 告誓策略</li> <li>() 告誓策略</li> </ul> | 设备名称:<br>创建人: | 9問机<br>test | <hr/>  | 设备编号: E0<br>创建时间 20 | 3BCA0000005617<br>23-02-25 17:25:31 |          | 22   | 18            | 0           | 1                             |
| <ul> <li>音音口志     DB 通像头信息     </li> </ul>   | 地址            |             |        |                     |                                     |          | 监控项  | 事件            | 子设备         | 容器                            |
| DB 控流配置                                      | 拓扑圈           | 设备详情 图表     | 监控项    | 事件 事件日志             | 容器列表 接                              | 作记录 升级记录 |      |               |             |                               |
| 11 万满地小                                      |               |             |        |                     |                                     |          |      |               | □ 詳語   ○ 刷新 | + <b>312</b> 11.0-4.20%       |
|                                              | 编号            |             |        | 名积                  | E                                   |          |      | 创建的问          |             | 屏蔽状态                          |
|                                              | 1             |             |        | WIFIQ               | 120现                                |          |      | 2023-02-25 17 | 25:36       | 大展截                           |
|                                              | 2             |             |        | LAN4网口;             | 發展发現                                |          |      | 2023-02-25 17 | 25:36       | *#8                           |
|                                              | 3             |             |        | 更次出行                | 50944                               |          |      | 2023-02-25 17 | 25:36       | *#4                           |
|                                              | 4             |             |        | LAN4网(              | ]状态                                 |          |      | 2023-02-25 17 | 25:36       | *#2                           |
|                                              | 5             |             |        | WIFIQ               | 状态                                  |          |      | 2023-02-25 17 | 25:36       | *#8                           |
|                                              | 6             |             |        | LAN3网口              | 過发现                                 |          |      | 2023-02-25 17 | 25:36       | *#8                           |
|                                              | 7             |             |        | 4G设备                | 状态                                  |          |      | 2023-02-25 17 | 25:36       | *#6                           |
|                                              | 8             |             |        | LAN1网               | ]状态                                 |          |      | 2023-02-25 17 | 25:36       | *86                           |
|                                              |               |             |        |                     |                                     |          |      |               | 共18条 20第/页  | < 1 → 前柱 1 页                  |

点击【事件日志】跳转到事件日志界面,可查看触发事件名称和触发时间等信 息,如下图所示:

| 🥩 Fulgur Link   终端网                                              | 曾服务平台      | 首页设备管理管     | 容器管理 应用管理 子设备管理 | 应用市场 工業管理 导入:    | 导出管理 系统管理           |                     |    |                                             | er 🖂 ilitate 🔅 🏩 📩 test 🗠 |
|------------------------------------------------------------------|------------|-------------|-----------------|------------------|---------------------|---------------------|----|---------------------------------------------|---------------------------|
| Ⅲ 设备列表                                                           | ← 返回       | 10号机 (C版)   | 运行中             |                  |                     |                     |    | 软件册                                         | 6 B.C 62580 -             |
| <ul> <li>: ::::::::::::::::::::::::::::::::::</li></ul>          | 设备名称       | 10带机 (C版)   | 设备编号: E03B      | CA000005618      | -                   | 22                  | 18 | 0                                           | 14                        |
| i Mar世祖                                                          | 台建人:<br>地址 | test        | 台國都用封码: 2023    | 02-25 17:37:04   | 1                   | 語控項                 | 事件 | 子设备                                         | 音器                        |
| <ul> <li>         · 告望策略         ·         ·         ·</li></ul> | 1531-89    |             |                 | 空襲列奏 应用列表        |                     | ±1.10元              |    |                                             |                           |
| ☑ 告誓联系人                                                          | 101100     | to a real a |                 | 1000 000 100 000 | an Pilan. Ji Malan. |                     |    |                                             | 2 篠路   0 殿新               |
| 回 一條告誓<br>DB 運像头信息                                               | 编号         |             | 谢件名称            |                  |                     | 触发时间                |    | 题起去                                         |                           |
| DH 拉流配置                                                          | 1          |             | 系统登录事件          |                  |                     | 2023-04-17 11:46:08 |    | Account root logined from 172.16.30.57 at   | 2023-04-17T11:45:56+0800  |
| H 分漏展示                                                           | 2          |             | 系统暨录事件          |                  |                     | 2023-04-14 16:20:12 |    | Account root logined from 172.16.30.50 at   | 2023-04-14T16:19:47+0800  |
|                                                                  | 3          |             | 4G设备状态          |                  |                     | 2023-04-13 09:34:38 |    | 0                                           |                           |
|                                                                  | 4          |             | 4G设备发现          |                  |                     | 2023-04-13 09:34:38 |    | •                                           |                           |
|                                                                  | 6          |             | LANZPERGERET    |                  |                     | 2023-04-13 09:34:38 |    |                                             |                           |
|                                                                  | 7          |             | LANAIDHELESHOLD |                  |                     | 2023-04-13 09:34:38 |    |                                             |                           |
|                                                                  | 8          |             | 系统型录事件          |                  |                     | 2023-04-11 16:16:08 |    | Account fulgur logined from 172.16.31.73 at | 2023-04-11T16:15:55+0800  |
|                                                                  | 9          |             | 系统登录事件          |                  |                     | 2023-04-11 15:32:30 |    | Account fulgur logined from 172.16.31.73 a  | 2023-04-11T15:32:29+0800  |

点击【容器列表】可查看当前网关设备创建的容器应用,如图所示:

| 👙 Fulgur Link 🛙 🕸                        | 3端同 <b>管</b> 服务平台 | 首页 设备管理          | 容器管理 应用管理 子设备管理                             | 应用市场 工单管理 导入标                  | 出首理 系统管理      |      |                    | <b>.</b>                | in 🖂 ir filmet 🛞 🏩 👷 test   |
|------------------------------------------|-------------------|------------------|---------------------------------------------|--------------------------------|---------------|------|--------------------|-------------------------|-----------------------------|
| Ⅲ 设备列表                                   | ← 返回              | 10号机 (C版         | 7) 运行中                                      |                                |               |      |                    | 软件事件                    |                             |
| Ⅲ 设备分组                                   |                   |                  |                                             |                                |               |      |                    |                         |                             |
| 三 设备产品                                   | 设备名称              | 10号机 (C版)        | 设备编号: E03                                   | BCA0000005618                  | 22            |      | 18                 | 0                       | 14                          |
| ⊟ Mqtt管理                                 | 创建人:              | test             | 创建时间: <b>202</b> 3                          | 8-02-25 17:37:04               | 监控項           |      | 事件                 | 子设备                     | 容器                          |
| <ul> <li>         · 告誓策略     </li> </ul> | 地址                |                  |                                             |                                |               |      |                    |                         |                             |
| ● 告誓日志                                   | 17-34-80          | (24)学校 原本        | 修动药 憲件 憲件日末                                 | service of BRIDE 3             |               |      |                    |                         |                             |
| 日 告警联系人                                  | 243194            | CONTRACT INCOME  | TITLE ALL ALL ALL ALL ALL ALL ALL ALL ALL A | WW/34 /2010/34 1               |               |      |                    |                         |                             |
| 回 一號告答                                   |                   |                  |                                             |                                |               |      | 〒 第週 ○ 周新 → 922722 | #增任务                    | 校 <del>田園</del> 林 校量启动 校量重度 |
| □: 摄像头信息                                 | 容器名称              | 遺稿入資證名称          | 输散名称 计远程限制名称                                | <ul> <li>IP 消縮入IP地址</li> </ul> | AZKS HEREKS   | ◇ 投票 | 重要                 |                         |                             |
| 口: 拉流配置                                  |                   | 客器名称             | 續錄名称                                        | 信僚版本                           | IP            | 应用数  | 秋志                 | 创建时间                    | 證作                          |
| 計 分屏展示                                   |                   | 452              | ubuntusys                                   | latest                         | 172.16.30.147 | 0    | • 停止               | 2023-04-13 16:25:42 重改者 | 称 重新详情 应用部署 操作记录 動脉         |
|                                          |                   | QTWW3zajnB291154 | ubuntusys                                   | latest                         | 172.16.30.147 | 0    | • 停止               | 2023-04-13 16:12:30 更改者 | 称 重新洋情 应用邮管 操作记录 删除         |
|                                          |                   | LH4lkrBV9433653  | ubuntusys                                   | latest                         | 172.16.30.147 | 0    | • 傳止               | 2023-04-13 15:34:31 通改部 | 称 重新评情 应用制器 操作记录 删除         |

点击【操作记录】可查看当前网关设备的新增时间记录和重启时间操作记录, 如图所示:

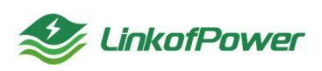

示:

| 拓扑图  | 设备详情 | 图表   | 监控项 | 事件 | 事件日志 | 容器列表 | 操作记录 | 升级记录 |      |              |      |           |                 |        |
|------|------|------|-----|----|------|------|------|------|------|--------------|------|-----------|-----------------|--------|
|      |      |      |     |    |      |      |      |      |      |              |      |           | 12 前語   0       | 別新日本   |
| 类型 诘 | 法得类型 | V    | 投资  | 田田 |      |      |      |      |      |              |      |           |                 |        |
| 编号   |      | 操作类别 |     |    |      | 设备IP |      |      | 操作人员 | IP地址         | 操作地点 |           | 提作时间            |        |
| 1    |      | 新增   |     |    |      |      |      |      | test | 172.16.30.76 | 内网IP |           | 2023-02-13 10:4 | 0:05   |
|      |      |      |     |    |      |      |      |      |      |              | 共1   | 美 20∯/页 ∨ | < 1 >           | 前往 1 页 |

点击【升级记录】可查看网关设备的当前软件更新版本和升级时间记录,如图所

| 🈂 Fulgur Link 🕴                                      | 终端同管服务平台     | 首页 设备管理      | 容器管理 应用管 | 問題 子设备管理 应用市场                            | 工单管理 导入导出管理 | 昰 系统管理 |                     |          |               |
|------------------------------------------------------|--------------|--------------|----------|------------------------------------------|-------------|--------|---------------------|----------|---------------|
| <ul> <li>※ 设备列表     </li> <li>※ 资格分词     </li> </ul> | ← 返回         | 10号机 🖛       |          |                                          |             |        |                     |          |               |
| <ul> <li>● 告警策略</li> </ul>                           | 设备名称<br>创建人: | 10号机         |          | 设备编号: E03BCA00000<br>创建时间: 2023-02-25 17 | 05618       | 22     | 18                  | 0        | 0             |
| <ul> <li>告誓日志</li> <li>通過後头信息</li> </ul>             | 地址           |              |          |                                          |             | 监控项    | 事件                  | 子设备      | 容器            |
| □ 按流配置 Ⅰ 分屏幕示                                        | 拓扑圈          | 设备详情 图表      | 当控项 事    | 件 事件日志 容器列                               | 表 操作记录 升级   | 27     |                     |          |               |
|                                                      |              |              |          |                                          |             |        |                     |          | ◎ 第四   ○ 刷新 ● |
|                                                      | 编号           | 设备IP         |          | 操作人员                                     | IP地址        | 摄作地点   | 操作题问                | 旧版本      | 新版本           |
|                                                      | 1            | 172.16.30.14 | 7        | test                                     | 172.16.30.7 | 3 内阁IP | 2023-03-01 18:03:02 |          | 1.0.3         |
|                                                      |              |              |          |                                          |             |        |                     | 共1条 20条页 | ✓ I > mm 1 m  |

点击【主从模式】可查看主从模式下关联的串口,如图所示:

| Sulgur Link 🖇            | 冬端阿曾服务平台 | 首页       | 设备管理    | 容器管理  | 应用管理      | 子设备管理     | 应用市场           | 工单管理 | 导入导出管理 | 系统管理      |        |    |   |       | V 🖉 🕬 🖂 😧         | 🚥 13 🚨      | test ~ |
|--------------------------|----------|----------|---------|-------|-----------|-----------|----------------|------|--------|-----------|--------|----|---|-------|-------------------|-------------|--------|
| 😐 设备列表                   | 2.50     | 108#     | 1 (015) | . Ech |           |           |                |      |        |           |        |    |   |       | the second second |             |        |
| Ⅲ 设备分组                   |          | 10 51    |         |       |           |           |                |      |        |           |        |    |   |       | 0.112551          | ET BEESPILI |        |
| ⊟ 设备产品                   | 设备名称     | 10号机 (Ca | 反)      |       | 设备        | i编号: E038 | 3CA00000056    | 18   |        |           | 22     | 18 |   | 0     |                   | 14          |        |
| ⊟ Mqtt管理                 | 创建人:     | test     |         |       | <u> 1</u> | 附前 2023   | -02-25 17:37:0 | 04   |        |           | 5.1410 | 事件 | 7 | i0-45 |                   | 27.25       |        |
| <ul> <li>告警策略</li> </ul> | 1842     |          |         |       |           |           |                |      |        |           |        |    |   |       |                   |             |        |
| <ul> <li>告誓日志</li> </ul> |          |          |         |       |           |           |                |      |        |           | /      |    |   |       |                   |             |        |
| 同 告誓职系人                  | 拓扑圈      | 设备详情     | 图表      | 监控项   | 事件        | 事件日志      | 容器列表           | 应用列表 | 操作记录   | 升级记录      | 主从概念   |    |   |       |                   |             |        |
| 同 一線出際                   | 主从8      | tat,     |         |       |           |           |                |      |        |           |        |    |   |       |                   |             |        |
| 四 摄像斗信意                  |          |          |         |       |           |           |                |      |        | 172.0-28  |        |    |   |       |                   |             |        |
| 「「「 おうまで 」               |          |          |         |       |           |           |                |      |        | 18.754/34 |        |    |   |       |                   |             |        |

软件更新:点击【软件更新】可以检测更新软件(注:软件更新功能只对设备 状态为运行中的设备起作用),如图所示:

| Selgur Link 终端网          | 管服务平台 | 首页 设备管    |        | 应用管理 子设备 | 管理 应用市场 | 工業管理 号 | 人身出管理 系统管理              | 1       |          |     | ) were the statem (s) 🔝 test - |
|--------------------------|-------|-----------|--------|----------|---------|--------|-------------------------|---------|----------|-----|--------------------------------|
|                          | ← 350 |           | 版) 编行中 |          |         |        |                         |         |          |     |                                |
| 三 设备分组                   |       |           |        |          |         |        |                         |         |          |     |                                |
| 三 设备产品                   |       | 10号机 (C版) |        |          |         | 518    |                         | 22      | 18       | 0   | 14                             |
| Ⅲ Mqtt管理                 |       | test      |        |          |         | .04    |                         |         | 專件       | 子设备 | 容器                             |
| ③ 告營策略                   |       |           |        |          |         |        |                         |         |          |     |                                |
| <ul> <li>告替日志</li> </ul> | 括計图   | 设备详情 图表   | 监控项    | 事件 事件日   | ち 容韻列表  | 应用列表   | 操作记录 升级                 | 22 主从模式 |          |     |                                |
| ◎ 告警联系人                  |       |           |        |          |         |        |                         |         |          |     |                                |
| 〇 一號告答                   | 主从模   |           |        |          |         |        |                         |         |          |     |                                |
| D: 摄像头信息                 |       |           |        |          |         |        | 留无罪                     | 黨       | _/       |     |                                |
| 四:拉流配置                   |       |           |        |          |         | 更新     | <b>2</b> 示              |         |          |     |                                |
| H 分無概示                   |       |           |        |          |         |        | 2016-0-963A-1+3633(=-31 | 18294   | <b>8</b> |     |                                |

重启:点击【重启】可以下发重启指令重启当前设备(注:重启功能只对设备状态为【运行中】的设备起作用),如图所示:

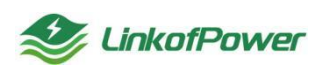

深圳微能聚力物联科技有限公司

| Selgur Link 修缮网 | 管银务平台 | 首页       | 设备管理 | 容器管理 6 | 立用管理 子设备管理 | 皇 应用市场 工業管        | 理导入导出管理                                                                         | 系统管理            |                                              |     | 7 Ø 1967 🖸 2818 🗇 🎑 👬 👘 |
|-----------------|-------|----------|------|--------|------------|-------------------|---------------------------------------------------------------------------------|-----------------|----------------------------------------------|-----|-------------------------|
|                 | - 10  |          |      | 864    |            |                   |                                                                                 |                 |                                              |     |                         |
| Ⅲ 设备分组          |       |          |      |        |            |                   |                                                                                 |                 |                                              |     |                         |
| :28**8          | 设备名称  | 10号机 (C集 | 0    |        | 设备编号: E0:  | 3BCA0000005618    |                                                                                 | 22              | 18                                           | 0   | 14                      |
| Ⅲ MQTT管理        | 创建人:  | test     |      |        | 创建时间: 202  | 13-02-25 17:37:04 |                                                                                 |                 | 事件                                           | 子设备 | 容器                      |
| ④ 告誓策略          |       |          |      |        |            |                   |                                                                                 |                 |                                              |     |                         |
| ● 告誓日志          | 15H85 | (이용)(분명) | 原来   | 101010 | 事件 事件日志    | 容諾列本 应用           | ()<br>()<br>()<br>()<br>()<br>()<br>()<br>()<br>()<br>()<br>()<br>()<br>()<br>( | 开现记录 主从模式       |                                              |     |                         |
| ☑ 告誓联系人         |       |          |      |        |            |                   |                                                                                 |                 |                                              |     |                         |
| ◎ 一時告答          |       |          |      |        |            |                   |                                                                                 |                 |                                              |     |                         |
| 四: 摄像头信息        |       |          |      |        |            |                   |                                                                                 |                 |                                              |     |                         |
| 四:拉洗配置          |       |          |      |        |            | ć                 | 重启设备提示                                                                          |                 | × ту/зам                                     |     |                         |
| 14 分开展示         |       |          |      |        | E          | Am: Om/s          | () Salakan                                                                      | (\$5°)?<br>\$28 | IP: 192 188 100<br>IAN 4<br>IP: 192<br>IAN 3 |     |                         |

配置串口:点击【配置串口】可以选择配置当前网关设备串口的参数,如图 所示:

| ● Fulgur Link ◎ 総議務      | 管服务平台 首页设      | 2月 容器管理 应用管理 子设备管理 应用市场 工学管 | 理 导入导动管理 系统管理                  |     |    |
|--------------------------|----------------|-----------------------------|--------------------------------|-----|----|
| - 269x                   | ← 綱   10号机     | 配置串口                        |                                | ×   |    |
| 三 设备分组                   |                |                             |                                |     |    |
| 三 设备产品                   | 设备名称 10号机 (C版) |                             |                                |     | 14 |
| ⊞ Mqtf曾建                 | 的融入: test      | XS0 XS3                     | X51 XU0 XU3 X52 XU2            | XU1 | 容器 |
| 告答策略                     | 102            | • caca                      | - 18-4 - 17578 - 77578 - 45708 |     |    |
| <ul> <li>告誓日志</li> </ul> |                |                             | ● 这中 ● 已配起 ● 不可致 ◎ 未配起         |     |    |
| ◎ 告誓联系人                  |                | XS0                         |                                |     |    |
|                          |                |                             |                                |     |    |
| 四: 摄象头信息                 |                | • 3812-34                   | i0 ~                           |     |    |
| 四: 拉流配置                  |                | • #R00560                   | i v                            |     |    |
| H 分無限示                   |                | * 40 al-40.                 |                                |     |    |
|                          |                | * 638402                    | E v                            |     | -  |
|                          |                | * 6072232                   | v v                            |     | 1  |
|                          |                |                             | 9832 <b>6477A38</b>            |     |    |

删除:点击【删除】删除当前设备的绑定(删除操作只适用于状态为【待机】 的设备),如图所示:

| 🥩 Fulgur Link   终端网                             | 管服务平台 | 首页                | 设备管理  | 容器管理  | 应用管理 | 子设备管理         | 应用市场          | 工单管理 | 导入导出管理 | 系統管理 |      |    |   |    | 🖉 📲 记 1998-1993 💿 🎑 🕺 👘 🗸 |
|-------------------------------------------------|-------|-------------------|-------|-------|------|---------------|---------------|------|--------|------|------|----|---|----|---------------------------|
| <ul> <li>设备列表     <li>运备分词     </li> </li></ul> | ← 巡回  | 10 <del>号</del> 机 | l (C版 | ) 巡行中 |      |               |               |      |        |      |      |    |   |    | Kristai (20.40            |
|                                                 | 设备名称  | 10号机 (Ci          | 辰)    |       | 123  | 6编号: E03E     | 3CA00000056   | 18   |        | 2    | 22   | 18 |   | 0  | 14                        |
| Ⅲ Mqm管理                                         | 地社    | test              |       |       | 1754 | (pr))#J: 2023 | -02-25 17:373 | 14   |        | 122  | 達項   | 事件 | 7 | 设备 | 4                         |
| <ul> <li>告答日志</li> </ul>                        | 药拌酸   | 设备详情              | 臣夜    | 监控项   | 事件   | 事件日志          | 容器列表          | 应用列表 | 操作记录   | 升级记录 | 主从欄式 |    |   |    |                           |
| 同 告誓联系人                                         |       |                   |       |       |      |               |               |      |        |      |      |    |   |    |                           |

3.3.2 设备分组

进入设备分组页面,可以进行添加设备分组、编辑设备分组和删除设备分组等 操作,如下图所示:

| Se Fulgur Link 1998         | 可算很务平台 首页 设备管理  | 容器管理 应用管理 子设备管理 应用市场 工单管理 | 导入导出管理 系统管理     | -                   |                         |
|-----------------------------|-----------------|---------------------------|-----------------|---------------------|-------------------------|
|                             |                 | ]                         |                 |                     | 1001                    |
| □ 00005900                  | 设备分组            |                           |                 |                     | 76 BEE   O BEE + BEE    |
| <ul> <li>() 告望第時</li> </ul> | 318日代人品供 利格各国代化 | Herste III.III            |                 |                     |                         |
| <ul> <li>告替日志</li> </ul>    | 6410            | 分班各称                      | 122 Bit-Receipt | 05889363            | 12/1:                   |
| DI 摄像头信息                    | 1               | 测试导入分组                    | 👄 918           | 2022-11-30 16:11:11 | state many state        |
| 四4 拉流游测                     | 2               | xlazhenhua-01             | 👄 500           | 2022-12-15 18:13:37 | UZ BA PLINE SAUBL BRITE |
| H 分屏電示                      | 3               | test-xiazhenghua          | 🚔 243           | 2022-11-22 17:50:14 | uzdarajem skata anao    |
|                             | 4               | 386at                     | <b>a</b> 20     | 2022-11-01 16:16:39 | state Prov. SASE and a  |
|                             | 6               | by                        | <b>a</b> 0      | 2022-12-07 11:53:10 | uzda provi sikili impo  |
|                             |                 |                           |                 | 共 5 条 2             |                         |

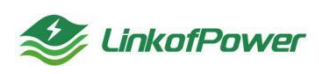

筛选条件状态栏(分组名称):根据筛选条件可组合精确搜索查询数据,如图

所示:

| 🍣 Fulgur Link   终端                                            | 网管服务平台 首页 设备           | ■■ 容器管理 应用管理 子设备管理 应用市场 工单管理 | 导入导出管理 系统管理 |                     | V 🖉 ANNY 🖂 1222-19 🔅 🏩 Xalimit v |
|---------------------------------------------------------------|------------------------|------------------------------|-------------|---------------------|----------------------------------|
| <ul> <li>□: 设备列表</li> <li>□: 设备分组</li> <li>③: 告答策略</li> </ul> | 设备分组<br>分组名称 · 资能入分组5条 | <b>28</b> 455                |             |                     | 16 1925   O Reif + 602           |
| ⊙ 告誓日志                                                        | 编号                     | 分组名称                         | 设备数量        | 台段时间                | 111/F                            |
| 四: 摄像头信息                                                      | 1                      | 测试得入分组                       | 4 918       | 2022-11-30 16:11:11 | 设施利收 编辑 曲线                       |
| 四4 经流营运                                                       | 2                      | xiazhenhua-01                | ♦ 500       | 2022-12-15 18:13:37 | 设备利表 網羅 動物                       |
| <b>目</b> 分屏風示                                                 | 3                      | test-xlazhenghua             | 🖕 243       | 2022-11-22 17:50:14 | 12.28.71.06 stall 20.70          |
|                                                               | 4                      | PBut                         | <b>a</b> 20 | 2022-11-01 16:16:39 | 设备列表 编辑 图称                       |

## 重置: 点击【重置】清空所有筛选条件并刷新页面,如下图所示:

| 🥩 Fulgur Link   终端网                     | 管服务平台 首页 设备管理             | 容弱管理 应用管理 子说論管理 应用市场 工单管理 8 | 身入身出管理 系统管理    |                     | V 🖉 1980 🖂 1992-19 📜 🔝 🕅 Kati |
|-----------------------------------------|---------------------------|-----------------------------|----------------|---------------------|-------------------------------|
| ····· 设备列表                              |                           |                             |                |                     |                               |
| 三 说着分组                                  | 设备分组                      |                             |                |                     | 24 前近   〇 助新 + 新建             |
| <ul> <li>告答策略</li> <li>命 等日本</li> </ul> | 277814444 12580-037818447 | A lastretin                 | VO der Bilvers | Advanta 673         | 10.0-                         |
| 四 摄像头信息                                 | 1                         | 測試得入分组                      | ысненозык      | 2022-11-30 16:11:11 | (2第7)後 (編編 BDA                |
| 口: 拉流配置                                 | 2                         | xiazhenhua-01               | \$ 500         | 2022-12-15 18:13:37 | 设备形成 编辑 图理                    |
| ₿ 分無展示                                  | 3                         | test-xiazhenghua            | <b>4</b> 243   | 2022-11-22 17:50:14 | 设备利本 编辑 删除                    |
|                                         | 4                         | 测试                          | <b>4</b> 20    | 2022-11-01 16:16:39 | 设备列表 鋼鋼 動脉                    |
|                                         | 5                         | br                          | <b>♦</b> 0     | 2022-12-07 11:53:10 | 设备列表 磷镁 酚种                    |

#### 筛选:点击【筛选】可以隐藏或者显示条件搜索栏,如下图所示:

| 😻 Fulgur Link 🛛 總洲                                         | 明曾服务平台 首页 设备管理       | · 容弱管理 应用管理 子设备管理 应用市场 工单管理 | 与入导出管理 系统管理 |                     | ✓ Ø 1487 🖂 228:58 11 🎧 X28584 - |
|------------------------------------------------------------|----------------------|-----------------------------|-------------|---------------------|---------------------------------|
| <ul> <li>□ 设备列表</li> <li>□ 设备列表</li> <li>□ 法管策路</li> </ul> | 设备分组<br>分组名称 读输入分组名称 | 2<br>22 (25)                |             |                     | 1<br>% 635   0 886 <b>+ 637</b> |
| <ul> <li>告答日志</li> </ul>                                   | 编号                   | 分细苔称                        | 设备数量        | 自国歌封问               | 操作                              |
| 口: 摄像头信息                                                   | 1                    | 测试得入分组                      | 🝦 918       | 2022-11-30 16:11:11 | 设备列表 编辑 删除                      |
| 四: 拉洗配置                                                    | 2                    | xiazhenhua-01               | 🔞 500       | 2022-12-15 18:13:37 | 设备列表 網羅 删除                      |
| H 分屏展示                                                     | 3                    | test-xiazhenghua            | 🔌 243       | 2022-11-22 17:50:14 | 设备列表 编辑 副時                      |
|                                                            | 4                    | 测试                          | 🔌 20        | 2022-11-01 16:16:39 | 设备行款 编辑 副時                      |
|                                                            | 5                    | iy .                        | ۵ 🐥         | 2022-12-07 11:53:10 | 设备列表 编辑 删除                      |

#### 刷新:点击【刷新】可以刷新当前页面,如下图所示:

| 參 Fulgur Link 🛛 總        | 病阿曾服务平台 首页 设备管理 | 容器管理 应用管理 子设备管理 应用市场 工单管理 | 导入导出管理 系统管理     |                     | ✓ Ø 1488 🖂 222+# 11 🎑 X20044 ~ |
|--------------------------|-----------------|---------------------------|-----------------|---------------------|--------------------------------|
| Ⅲ 设备列表 Ⅲ 设备列表            | 设备分组            |                           |                 |                     | 7- 225   O 1995 - <b>4 622</b> |
| ④ 告警策略                   | 分组各称 计输入分组名称    | <b>16</b> 2               |                 |                     |                                |
| <ul> <li>告誓日志</li> </ul> | 编号              | 分组名称                      | 10 (66 (8) (10) | 合成主动行动              | 提作                             |
| Da 摄像头信息                 | 1               | 测试导入分组                    | 🗳 918           | 2022-11-30 16:11:11 | 论教习(表 编辑 数59                   |
| Da 拉流配置                  | 2               | xiazhenhua-01             | 👌 500           | 2022-12-15 18:13:37 | 设备列表 编辑 删除                     |
| ■ 分屏展示                   | 3               | test-xiazhenghua          | 👌 243           | 2022-11-22 17:50:14 | 设备列表 编辑 動物                     |
|                          | 4               | Rid                       | <b>a</b> 20     | 2022-11-01 16:16:39 | 经额利表 编辑 動物                     |

创建分组:点击【创建分组】弹出创建分组页面窗口,填写分组名称,点击保存,新建成功(如新填写的分组名称已存在,则提示分组已存在),点击【取消】, 关闭弹窗,返回设备分组页面,如下图所示:

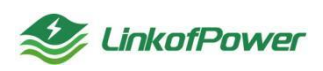

| New York Fulgur Link 的第 | 阿管银务平台 首页 设备管理 容器管:<br> | 星 应用管理 子设备管理 应用市场 工单管理 | 导入导出管理 系统管理 |                     |                    |
|-------------------------|-------------------------|------------------------|-------------|---------------------|--------------------|
| ····· 设备列表              |                         | 新増                     |             | ×                   |                    |
| 三 设备分组                  | 设备分组                    |                        |             |                     | ◎ 開送   ○ 刷紙 - + 約1 |
| ④ 告警策略                  | 分组名称 清仙人分组名称            | 分组名称                   |             |                     |                    |
| ● 告替日志                  | 输号                      |                        |             |                     | ain -              |
| 四: 摄像头信息                |                         |                        |             | 9377 R2:0           | 设备列表 编辑 删除         |
| D: 拉洗配置                 |                         | xiazhenhua-01          | 🗳 500       | 2022-12-15 18:13:37 | (2007)10 400 Hite  |
| 14 分屏展示                 |                         | test-xiazhenghua       | 243         | 2022-11-22 17:50:14 | 公開列本 編唱 田均         |

创建分组成功后,选择对应的分组,点击【设备列表】可跳转到【设备列表】菜 单栏中查看该分组下绑定的设备,如图所示:

| 🥩 Fulgur Link   终端 | 阿管服务平台 首页 设备管理 | 容器管理 应用管理 子设备管理 应用市场 工单管理 4               | 导入导出管理 系统管理 |                     | ✓ Ø 1968 🗠 202±# 11 🎧 🎞 est – |
|--------------------|----------------|-------------------------------------------|-------------|---------------------|-------------------------------|
| 回 设备列表             |                |                                           |             |                     |                               |
| 글 设备分组             | 设备分组           |                                           |             |                     | 〒 第28   C 服新 <b>+ 新28</b>     |
| ● 告警策略             | 分组名称 语输入分组名称   | 12月 日月 日月 11日 11日 11日 11日 11日 11日 11日 11日 |             |                     | $\mathbf{X}$                  |
| ● 告誓日志             | 编号             | 分组各称                                      | 设备数量        | 创建的问                | 操作                            |
| D1 摄像头信息           | 1              | 测试导入分组                                    | 🝦 918       | 2022-11-30 16:11:11 | 设备列表 编辑 删除                    |
| 四 拉流配置             | 2              | xiazhenhua-01                             | 🗳 500       | 2022-12-15 18:13:37 | 设施列表 網環 曲時                    |
|                    |                |                                           |             |                     |                               |

点击【编辑】弹出修改窗口,可修改分组名称,点击【保存】(如输入的分组 名称已存在,则提示分组已存在),如下图所示:

| 😍 Fulgur Link   終課 | 网管服务平台 首页 设备管理 容器管理 | 2 应用管理 子设备管理 应用市场 工单管理 导入导出管理 | 系統管理         |                     |                                  |
|--------------------|---------------------|-------------------------------|--------------|---------------------|----------------------------------|
|                    |                     | 修改                            |              | ×                   |                                  |
| ≘ 设备分组             | 设备分组                |                               |              |                     | 76 \$\$\$5   ○ \$\$\$#6 + \$6\$₹ |
| ④ 告習策略             | 分组名称 请输入分组名称        | *分组各称 测试导入分组                  |              |                     | $\langle \rangle$                |
| ● 告誓日志             | 编号                  |                               |              |                     | 10                               |
| D: 摄像头信息           |                     |                               |              | 0677 10219          | USTRA INS BR                     |
| D: 拉洗配盖            |                     | xiazhenhua-01                 | <b>3</b> 500 | 2022-12-15 18:13:37 | (2007)来 编辑 mith                  |
| M 分屏限示             |                     | test-xlazhenghua              | <b>2</b> 43  | 2022-11-22 17:50:14 | (2007) (8) (8) (8) (8)           |

删除:在设备分组列表中,选择需要删除的设备分组,点击【删除】删除分组(如 该分组已经绑定设备,需到设备列表中先删除设备,再进行删除操作)如图所示:

| Selgur Link 终期                                      | 「管照务干台 首页 没装管理 | 發酵素類 应用素理 子设备管理 应用市场 工单管理 | 导入导出管理 系统管理  |                     | 🕑 医分组下已规定设备,清删除设备 ×         |
|-----------------------------------------------------|----------------|---------------------------|--------------|---------------------|-----------------------------|
| 1 0970F                                             |                |                           |              |                     | 和重成!                        |
| ± 1280-01                                           | 设备分组           |                           |              |                     | 5 225 C 228 + 82            |
| <ul> <li>         ·          ·          ·</li></ul> | 分類名称 法国人的制度中   | 12. 12                    |              |                     | $\langle \rangle$           |
| ⊙ 告警日志                                              | 编号             | 分组名母                      | 設備数量         | 60120358            | -                           |
| 四 摄象头信息                                             |                | 网站导入分组                    | ate 🖕        | 2022-11-30 16 11:11 | 090a 40.00                  |
| 四: 拉洗配量                                             |                | xiazhenhus-01             | <b>4</b> 500 | 2022-12-15-18-13-37 |                             |
| H 分篇展示                                              |                | test-siazhenghua          | <b>a</b> 243 | 2022-11-22 17:50-14 |                             |
|                                                     | 4              | 用品                        | <b>a</b> 20  | 2022-11-01 16 16 39 | URION SHE BID               |
|                                                     | 5              | <i>b</i>                  | 110.4H       | 2022, 12 11 53 10   | conta and and               |
|                                                     |                |                           |              | Ava (               | 2056 − C <b>1</b> > πει τ π |

3.3.3设备产品

3.3.4mqtt 管理

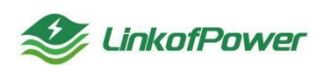

创建 MQTT: 点击【创建 MQTT】填写相关配置项,可建立 MQTT 连接,如图所示:

| Selgur Link 的影                                                                                                    | 同管服务平台 首页 设备管理              | #1219 点用整理 子会希望语 应用市场 IM11219 号人导出管理 系统管理 |                                                                   |
|----------------------------------------------------------------------------------------------------|-----------------------------|-------------------------------------------|-------------------------------------------------------------------|
| <ul> <li>교육가(第<br/>금 교육가(8)</li> <li>교육가(8)</li> <li>교육가(8)</li> <li>표 M#(11)</li> <li>(1) 告望(14)</li> <li>(1) 告望(14)</li> <li>(1) 告望(14)</li> <li>(1) 告望(14)</li> <li>(1) 告望(14)</li> </ul> | MATTERE<br>MATTERES BEAMING |                                           | X<br>X RES I O RES<br>2178/25462 Ref<br>123 CONST V C 2 V RET 1 F |
| <ul> <li>図 古敏(現美人</li> <li>会 一級新聞</li> <li>D): 墨奈大信息</li> <li>D): 法冷凍選</li> <li>44: 分源現示</li> </ul>                                                                                          |                             |                                           |                                                                   |

#### 3.3.5 告警策略

可在告警策略菜单栏配置所需要的告警消息通知方式,如图所示:

| 🥩 Fulgur Link   熔沸                                         | 同管服务平台 首页       | 设备管理 容器管理     | 空用管理 子设备管理 应用市场    | 工单管理 导入导出管理    | 系统管理    |      |                     |    | V Ø 1487 E 2        | Rente 00 💭 test ~  |
|------------------------------------------------------------|-----------------|---------------|--------------------|----------------|---------|------|---------------------|----|---------------------|--------------------|
| <ul> <li>□ 设备列表</li> <li>□ 设备分组</li> <li>□ 告答体略</li> </ul> | 告警策略 (1981)(199 | 188 <b>25</b> | · 大型 ( 第10月20日 ) 秋 | <b>选</b> 请选择代表 | ✓ 22 ±5 |      |                     |    | 第週   〇 周新 🛛 🕂 🕻     |                    |
| ⊚ 告誓日志                                                     | 编号              | 策略名称          | 盘控类型               | 规则服改           | 告答对象数   | 通知人数 | 创建时间                | 状态 | 更新时间                | 操作                 |
| □ 告誓联系人 □ 一眼告答                                             | . 1             | 1354315       | 网关设备               | 1              | 8       | 1    | 2023-03-24 09:10-28 |    | 2023-03-24 09:10:28 | 金石洋橋 金石田市 編編<br>田秋 |
| D# 摄像头信息                                                   | . 2             | test123       | 网关设备               | 3              | 15      | 1    | 2023-03-23 18:15:14 |    | 2023-03-23 18:15:14 | 重新详慎 重新日本 编辑<br>图称 |
| DB 控流就量                                                    | . 3             | 41351         | 网关设备               | 1              | 15      | 1    | 2023-03-23 16:41:08 |    | 2023-03-23 16:41:08 | 推着详情 放着日志 编辑<br>图称 |

筛选条件状态栏(策略名称、监控类型、状态):根据筛选条件可组合搜索、 精确查询数据,如图所示:

| 🥩 Fulgur Link   终端网                                        | <b>管服务</b> 平台 首页 | 设备管理 容赖 | 建理 应用管理 子设备管理 应用市场 | 工单管理 导入导出管理 | 系统管理  |      |                     |    | V Ø 1487 E 8        | Rest 11 🔝 Kallaki v |
|------------------------------------------------------------|------------------|---------|--------------------|-------------|-------|------|---------------------|----|---------------------|---------------------|
| <ul> <li>※ 设备列表</li> <li>※ 设备分组</li> <li>③ 告望的端</li> </ul> | 告警策略 節約3年 前前入5年  | 5.8° 1  | 1997年 ( 1998年1997年 | i interesta |       |      |                     | 8  | 第造 〇 期新 🔸           |                     |
| ◎ 告誓日志                                                     | 第号               | 策略名称    | 當控类型               | 规则服效        | 告誓对象数 | 通知人数 | 创建时间                | 状态 | 更新时间                | 操作                  |
| 回 告誓联系人<br>回 一號告誓                                          | □ 1              | 1354315 | 网关设备               | 1           | 8     | 1    | 2023-03-24 09:10:28 |    | 2023-03-24 09:10:28 | 重新注意 重新日本 编辑<br>图称  |
| 口: 摄像头信息                                                   | 2                | test123 | 网关设备               | 3           | 15    | 1    | 2023-03-23 18:15:14 |    | 2023-03-23 18:15:14 | 立ち洋橋 立ち日志 編編<br>出除  |
| DB 投流配置                                                    | 3                | 41351   | 网关设备               | 1           | 15    | 1    | 2023-03-23 16:41:08 |    | 2023-03-23 16:41:08 | 重新洋橋 重新日本 編編<br>新時  |

## 重置:点击【重置】清空所有的筛选条件并刷新当前页面,如图所示:

| 🈂 Fulgur Link 🛛 终例       | (同管服务平台 首) | 页 设备管理 容器管理 | 应用管理 子设备管理 应用市场    | · 工学管理 导入导出管理 | 系统管理    |      |                     |    | V 🖉 🕬 🖽 🕱           | test               |
|--------------------------|------------|-------------|--------------------|---------------|---------|------|---------------------|----|---------------------|--------------------|
| ····· 设备列表               |            |             |                    |               |         |      |                     |    |                     |                    |
| 三 设备分组                   | 告警策略       |             |                    |               |         |      |                     |    | 9828   O 8886 🕂 🕯   | (建築時) 批量処理状态       |
| ④ 告警策略                   | 開始各部 出版入出  | 2005 P      | 2回 1989-01-022 × 1 | 「「「「「「」」」     | ₩R 1000 |      |                     |    |                     |                    |
| <ul> <li>告誓日志</li> </ul> | 编号         | 策略名称        | 监控类型               | 规则服效          | 告誓对象数   | 通知人数 | 创建时间                | 状态 | 更新时间                | 操作                 |
| ☑ 告誓联系人                  | 0 1        | 1354315     | 网关设备               | 1             | 8       | 1    | 2023-03-24 09:10:28 |    | 2023-03-24 09:10:28 | 型型法律师 型型目录 编辑      |
| 🖸 一雄告誓                   |            |             |                    |               |         |      |                     |    |                     | 809                |
| □□ 摄像头信息                 | . 2        | test123     | 网关设备               | 3             | 15      | 1    | 2023-03-23 18:15:14 |    | 2023-03-23 18:15:14 | 立起评情 立政日志 编辑<br>删除 |
| DB 拉流配置                  |            |             |                    |               |         |      |                     |    |                     |                    |
| H 分屏展示                   | 3          | 41351       | 网关设备               | 1             | 15      | 1    | 2023-03-23 16:41:08 |    | 2023-03-23 16:41:08 | His His            |

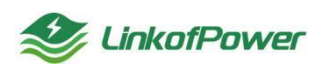

创建策略:点击【创建策略】弹出创建策略窗口,填写相关配置项信息,如图 所示:

---策略名称:可自定义策略名称方便区分

---监控类型: 根据规则需要选择"网关设备"或者"子设备"

---告警对象: 多设备 \ 全部设备

---规则(告警触发条件):根据需要选择告警监控项、触发周期、触发次数、运 算符、数值、告警等级等配置信息

----告警通知:开启告警通知(系统初始状态默认为开启)

---通知方式:邮件 \ 短信(单选某一项或者两种通知方式全选)

---通知时段: 自定义某一个时间段或者选择全天

---通知对象:点击【新建联系人】选择接收告警通知的邮箱或者手机号(如需添加新的联系人邮箱或者手机,可点击【新建联系人--->创建联系人】,按弹窗页面 提示指引新建)

| 🥩 Fulgur Link   终端网      | 曾服务平台 首页 设备管理 容器管理                                | 应用管理 子设备管理 应用市场    | 工单管理 导入导出管理 系 | 統管理   |               |                     | ✓ Ø 1488 🖂 128283 💠 🌔 🔀 👘   |
|--------------------------|---------------------------------------------------|--------------------|---------------|-------|---------------|---------------------|-----------------------------|
| 回 设备列表                   |                                                   |                    |               |       |               |                     |                             |
| Ⅲ 设备分组                   | 告警策略                                              |                    |               |       |               |                     |                             |
| ④ 告警策略                   | 開始名称 送給入論地名称 二二二二二二二二二二二二二二二二二二二二二二二二二二二二二二二二二二二二 | E HARDING V X      |               |       |               |                     | /                           |
| <ul> <li>告誓日志</li> </ul> | 输号 節略名称                                           | 监控类型               | 规则规划          | 告答对象数 | 通知人数          | 创建时间 状态             | 更新时间 操作                     |
| ☑ 告誓联系人                  | I 412                                             | 80.06-0 <b>.</b> 0 | 1             | 10    | 4             | 2022.02.24.00.22.02 | 2022.02.24.09.22.02         |
| ☑ ──細告警                  | - 413                                             | PERCECIEN          |               | 10    |               | 2023-03-24 05:32:03 | 2023-03-24 03.32.03         |
|                          |                                                   |                    |               |       |               |                     |                             |
| 🥩 Fulgur Link 《姚阿        | 管服务平台 首页 设备管理 容器管理                                | 应用管理 子设备管理 应用市场    | 工单管理 导入导出管理 所 | 統管理   |               | -                   | V 🖉 ANDA 🖂 KRAME II 🔝 KRAMA |
| 迎 设备列表                   |                                                   |                    |               |       |               |                     |                             |
| Ⅲ 设备分组                   | 创建策略                                              |                    |               |       |               |                     |                             |
| ④ 告警策略                   | * 策略名称 法输入策略名称                                    |                    |               |       |               |                     |                             |
| ● 告誓日志                   | * 當控类型 O 阿关设备                                     |                    |               |       |               |                     |                             |
| 12 告誓联系人                 | *告愁对象                                             |                    |               |       |               |                     |                             |
|                          | * 1000                                            |                    |               |       |               |                     | INC. IN A PROPERTY AND      |
| D1 摄像头信息                 | 回面形成次1+<br>初回(1)                                  |                    |               |       | anti-titte    |                     |                             |
| □ 拉流配置                   | March Internation                                 |                    |               |       | - 1000(H)H) - | ABADOVAN *          | AR HEADY -                  |
| 台 分屏展示                   | BITERICA                                          |                    |               |       |               |                     |                             |
|                          | 告答通知 🔽 开启告答题知                                     |                    |               |       |               |                     |                             |
|                          | • 邇知方式 □ 邮件 □ 短信                                  |                    |               |       |               |                     |                             |
|                          | · Stants O Stants                                 |                    |               |       |               |                     |                             |
|                          | 在劃口开始时间发送告警测口                                     | 直到当天结束时间停止告警敲如     |               |       |               |                     |                             |
|                          | • 通知时象 编号                                         | 姓名                 |               | 手机号   | 65            | n a                 | 500 FE                      |
|                          |                                                   |                    |               | 973   |               |                     |                             |
|                          | active 21 (                                       |                    |               | 10/   | Carlos and    |                     |                             |
|                          | WHEAKS.A                                          |                    |               |       |               |                     |                             |
|                          |                                                   |                    |               |       |               |                     | <b>\$77</b> 1008            |

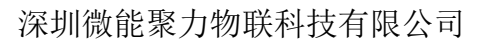

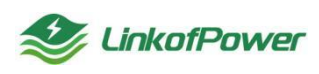

批量处理状态:勾选需要处理的告警策略项,点击【批量处理状态】批量开启 或者关闭告警策略的状态,如下图所示:

|                          |           |             |                 |               |       |      |                     |    |                     | _                  |
|--------------------------|-----------|-------------|-----------------|---------------|-------|------|---------------------|----|---------------------|--------------------|
| 🥩 Fulgur Link 🛛 🖄        | 端阿管服务平台 首 | 页 设备管理 容器管理 | 应用管理 子设备管理 应用市场 | る 工学管理 导入导出管理 | 系统管理  |      |                     |    | V 🖉 🗤 📾 🖄           |                    |
| ⅲ 设备列表                   |           |             |                 |               |       |      |                     |    |                     | 2                  |
| 글 设备分组                   | 告警策略      | /           |                 |               |       |      |                     | 8  | 第四   〇 開新 🛛 + 6     | (建筑橋) 批量比量状态       |
| <ul> <li></li></ul>      | 開始名称 月日入3 | Dest:       |                 | 状态 語語系状と      |       |      |                     |    |                     |                    |
| <ul> <li>告誓日志</li> </ul> | 1 编号      | 策略名称        | 监控类型            | 规则服效          | 告密对象数 | 通知人数 | 创建时间                | 状态 | 更新时间                | 操作                 |
| ☑ 告誓联系人                  | 0 1       | 413         | 网关设备            | 1             | 10    | 1    | 2023-03-24 09:32:03 |    | 2023-03-24 09:32:03 | 立动洋情 立动日志 编辑       |
| 12 一雄浩警                  |           |             |                 |               |       |      |                     | _  |                     | 809                |
| Da 摄像头信息                 | . 2       | 1354315     | 网关设备            | 1             | 8     | 1    | 2023-03-24 09:10:28 |    | 2023-03-24 09:10:28 | 立动评情 立动日志 编辑<br>图称 |
| Da 拉流配置                  |           |             |                 |               |       |      |                     |    |                     |                    |
| H 分屏限示                   | . 3       | test123     | 网关设备            | 3             | 15    | 1    | 2023-03-23 18:15:14 |    | 2023-03-23 18:15:14 | ED ED              |
|                          | . 4       | 41351       | 网关设备            | 1             | 15    | 1    | 2023-03-23 16:41:08 |    | 2023-03-23 16:41:08 | 建筑 55番菜 前代基菜<br>机油 |

查看详情:选择创建好的告警策略,点击【查看详情】查看告警策略配置详情, 如下图所示:

| ● Fulgur Link / 终端同情                                             | 管服务平台                | 首页 说              | 各管理 容器管理        | 应用管理 子设备管理 | 应用市场   | 工学管理 导入导出管理 | 昰 系统管理               |          |      |                     |       | V Ø 1984 🖂 (2       | 🔤 :: 🏩           | 欢迎的<br>test   |
|------------------------------------------------------------------|----------------------|-------------------|-----------------|------------|--------|-------------|----------------------|----------|------|---------------------|-------|---------------------|------------------|---------------|
| <ul> <li>□ 设备列表</li> <li>□ 设备分组</li> <li>① 告望策略</li> </ul>       | 告警策略<br>御略名称 []      | 随入婚姻名称            | 雪控类             | . Andread  | ~ 状态   | 通出择状态       | · <b>· · · · · ·</b> |          |      |                     |       | 第四   〇 副新 🕇         | 1925 N.B.1.3     | Ett.S         |
| ● 告誓日志                                                           | 编号                   |                   | 策略名称            | 监控类型       |        | 规则数         | 告密对象数                |          | 通知人数 | 创建时间                | 103   | 更新时间                | 操作               |               |
| 3) 告誓联系人<br>5) 一雄告誓                                              | 0 1                  |                   | 413             | 网关设备       |        | 1           | 10                   |          | 1    | 2023-03-24 09:32:03 |       | 2023-03-24 09:32:03 | 志日首立 前午13五<br>新秋 | 98            |
| Da 摄像头信息                                                         | . 2                  |                   | 1354315         | 网头设备       |        | 1           | 8                    |          | 1    | 2023-03-24 09:10:28 |       | 2023-03-24 09:10:28 | 金石谷草 黄菊田志<br>田林  | 998<br>1999   |
| Fulgur Link 体强网络 公司 经通知表 化合同 化合同 化合同 化合同 化合同 化合同 化合同 化合同 化合同 化合同 | ■ 200 年日<br>← 返回   - | 普页 设<br>413<br>13 | <b>会管理</b> 容器管理 |            | 应用市场 : | 工学管理 导入导出管理 | 里 系6代筆現<br>          | 1百对象: \$ | 外设备  | 38027               | 5元 約件 |                     | HAR :: (2)       | 10.020<br>tes |
| ) 告誓無助<br>) 告誓日志                                                 | 通知时段: 0<br>规则:       | 0.00.00-23.59     | 59              |            |        |             |                      |          |      |                     |       |                     |                  |               |
| ) 告留联系人                                                          |                      |                   | 规则名             | β.         |        |             | 等级                   |          |      |                     |       |                     |                  |               |
| 9 · ··································                           | 1                    |                   | 系统进程总数1分钟座      | 卖1次=1 触发告誓 |        |             | ▲ 派急                 |          |      |                     |       |                     |                  |               |
| <ul> <li>b 拉洗配置</li> <li>• ↔ 再要示</li> </ul>                      | 报警察系入                | 监控设备              | 告誓记录            |            |        |             |                      |          |      |                     |       |                     |                  |               |
| 2 Almino 2                                                       |                      |                   |                 |            |        |             |                      |          |      |                     |       |                     | № 第8週   C        | 2 88          |
|                                                                  | 编号                   |                   |                 | 姓名         |        |             |                      | 手机号      |      |                     |       | AFRE .              |                  |               |
|                                                                  | 1                    |                   |                 | 1324       |        |             |                      |          |      |                     | 26    | 49502560@qq.com     |                  |               |
|                                                                  |                      |                   |                 |            |        |             |                      |          |      |                     | 共1条   | 20第/页 ~ <           | 1 > me           | 1             |

查看日志:点击【查看日志】查看设备触发告警监控项的告警类型、告警值、 告警时间等信息,如图所示:

| 🥩 Fulgur Link   網潮 | 同管服务平台 首页 | 设备管理 容器管理      | 应用管理 子设备管理 应用市场                                                                                        | 工单管理 导入导出管理    | 系统管理    |      |                     |    | V Ø 187 E 9         | Raille II 🔝 Konter - |
|--------------------|-----------|----------------|----------------------------------------------------------------------------------------------------|----------------|---------|------|---------------------|----|---------------------|----------------------|
| ······ 设备列表        |           |                |                                                                                                    |                |         |      |                     |    |                     |                      |
| Ⅲ 设备分组             | 告警策略      |                |                                                                                                    |                |         |      |                     |    | 第四   〇 周新 🕂         | (1)资料 投展处理状态         |
| • 告誓策略             | 策略名称 清洁入示 | \$58 <b>监控</b> | 「「「「「「「」」」」を見たった。 「「「」」を見たった。 「「」」を見たった。 「「」」を見たった。 「「」」を見たった。 しょう しょう しょう しょう しょう しょう しょう しょう しょう しょう | <b>直</b> 请由期代表 | ◇ ロボ 三田 |      |                     |    |                     |                      |
| ④ 告誓日志             | 编号        | 策略名称           | 监控类型                                                                                                   | 规则数            | 告誓对象数   | 通知人数 | 创建时间                | 状态 | 更新时间                | 操作                   |
| □ 告警联系人            | □ 1       | 413            | 网关设备                                                                                                   | 1              | 10      | 1    | 2023-03-24 09:32:03 |    | 2023-03-24 09:32:03 | 重新洋塔 五百日志 编辑<br>新建   |
| 四 摄像头信息            | . 2       | 1354315        | 网关设备                                                                                                   | 1              | 8       | 1    | 2023-03-24 09:10:28 |    | 2023-03-24 09:10:28 | 重新洋橋 重新日本 编辑<br>图称   |
| DB 控流配置<br>日 分屏展示  | . 3       | test123        | 网关设备                                                                                                   | 3              | 15      | 1    | 2023-03-23 18:15:14 |    | 2023-03-23 18:15:14 | 重新洋情 宣告日志 编辑<br>图称   |

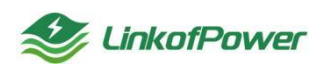

| 多 Fulgur Link 明朝 | 同業服务平台 |                                    | 9822 ERVI 708 | <b>繁耀</b> 应用市场 | 王章章语,与人导出军 | 理 系统管理 |                     |       |           | 💽 🥥 o orașe de | interest :: (2) Manual - |
|------------------|--------|------------------------------------|---------------|----------------|------------|--------|---------------------|-------|-----------|----------------|--------------------------|
| u Qafta          | 告警日志   |                                    |               |                |            |        |                     |       |           |                | ·                        |
|                  |        |                                    |               |                |            |        |                     |       |           | 8 LO 200 0000  | EIN M.Bridton            |
| 0 115560         | 告誓时间   | m neom -                           | statis 689    | Manager State  |            | 道田和大市  | - <b>17</b> 2 III   |       |           |                |                          |
|                  |        | 设备                                 | 告答类型          | 告留带领           | 告節圓        | 账复次数   | 佔當時间                | 告留纸态  | 1958-1010 | 服作             | RA SEA SEA               |
| 8 -###           | 0      | 19号机 (B版16.04)<br>F03FCA0000301741 | 磁盘占用率         | •-₩            | 35.51%     | 3      | 2023-03-24 09-22-03 | ● 待处理 |           | 11 TH          |                          |
|                  | U.     | 20号机<br>E03BCA0000302241           | 建盘占用率         | •-#2           | 25.22%     | 3      | 2023-03-24 09:22:03 | ◎ 待处理 |           | 128 200        | an since Arian           |
| 日 分開展示           | 0      | 20186L<br>E038CA0000302241         | 系统正在运行的进程数    | <b>a</b> 29    | 324        | 3      | 2023-03-24 09:20:03 | • 侍处理 |           | <b>HE</b> 255  | 1673 2673 AT             |
|                  | .0.    | 19号机 (B版16.04)<br>E03BCA0000301741 | 系统正在运行的进程数    | ▲ 派告           | 689        | 3      | 2023-03-24 09:19:03 | 😐 待处理 |           | 198 200        | Nett made will           |

编辑:点击【编辑】进入修改策略页面,重新编辑修改策略信息,如图所示:

| 🥩 Fulgur Link 🛛 终端                         | 同管服务平台 首页         | 设备管理 容器管理 | 应用管理 子设备管理 应用市场         | 工单管理 导入导出管理    | 系统管理    |      |                     |    | V Ø 188 🖂 (2        | test 😳 🏩 🗸                                                                                                    |
|--------------------------------------------|-------------------|-----------|-------------------------|----------------|---------|------|---------------------|----|---------------------|----------------------------------------------------------------------------------------------------|
| <ul> <li>Ⅲ 设备列表</li> <li>Ⅲ 设备分组</li> </ul> | 告警策略              |           |                         |                |         |      |                     |    | 第四日 日本 (10月1日)      | 利益に建めた                                                                                                    |
| ④ 告留策略                                     | <b>策略名称</b> 送给入货店 | Sit: 2023 | All Alexandra Alexandra | <b>酒</b> 通過部代合 | → 検索 Ⅲ回 |      |                     |    |                     | $\searrow$                                                                                                    |
| <ul> <li>告誓日志</li> </ul>                   | 编号                | 策略名称      | 监控类型                    | 规则因效           | 告签对象数   | 通知人数 | 创建时间                | 状态 | 更新时间                | in the second second se |
| 20 告留联系人<br>20 一理告管                        | □ 1               | 413       | 网关设备                    | 1              | 10      | 1    | 2023-03-24 09:32:03 |    | 2023-03-24 09:32:03 | 2017)) 2018: 793<br>2019                                                                                                    |
| Da 摄像头信息                                   | 2                 | 1354315   | 网关设备                    | 1              | 8       | 1    | 2023-03-24 09:10:28 |    | 2023-03-24 09:10:28 | 2007) 2018 902<br>200                                                                                                    |
| 四 把2000000000000000000000000000000000000   | 3                 | test123   | 网关设备                    | 3              | 15      | 1    | 2023-03-23 18:15:14 |    | 2023-03-23 18:15:14 | 五百洋橋 五百日石 编辑<br>新称                                                                                                    |

删除:点击【删除】删除对应创建好的监控项,如图所示:

| 🥩 Fulgur Link  终端 | 同管服务平台 首页  | 设备管理 容器管理     | E 应用管理 子设备管理 ) | 应用市场 工单管理 导入导出管理             | 系统管理    |      |                     |    | V Ø 1487 🖂 5        | effection of a constraint of the sector of the sector of t |
|-------------------|------------|---------------|----------------|------------------------------|---------|------|---------------------|----|---------------------|----------------------------------------------------------------------------------------------------|
| ※ 设备列表            |            |               |                |                              |         |      |                     |    |                     |                                                                                                    |
| Ⅲ 设备分组            | 告警策略       |               |                |                              |         |      |                     |    | 第四   〇 前新 🕂         | (2)建筑路 批量处理状态                                                                                                    |
| ● 告誓策略            | 節略名称 這能入意味 | 28 <b>2</b> 8 | 講通時自然意思        | <ul> <li>状态 请法将状态</li> </ul> | ※ 整査 重量 |      |                     |    | $\sim$              |                                                                                                    |
| ⊙ 告誓日志            | 编号         | 策略名称          | 當控类型           | 规则服政                         | 告誓对象数   | 通知人数 | 创建时间                | 状态 | 更新时间                | 操作                                                                                                    |
| □ 告誓联系人           | 0 1        | 413           | 网关设备           | 1                            | 10      | 1    | 2023-03-24 09:32:03 |    | 2023-03-24 09:32:03 | 26143 2683 48                                                                                                    |
| 0 一號告答            |            |               |                |                              |         |      |                     |    |                     | 800                                                                                                    |

## 3.3.6 告警日志

告警日志主要同步记录设备触发告警策略配置项的告警信息记录。

| 🔮 Fulgur Link 🛛 総                         | 向管银务平台   | 曲页 设备管理 容器管                        | 理 应用管理 子设备管理                           | 应用市场 工業實現     | 导入导出管理 系统管理                    |      |                     |             |       | uzikenzi :: (2) <sup>Kladiliser</sup> - |
|-------------------------------------------|----------|------------------------------------|----------------------------------------|---------------|--------------------------------|------|---------------------|-------------|-------|-----------------------------------------|
| <ul><li>□: 设备列表</li><li>□: 设备分组</li></ul> | 告警日志     |                                    |                                        |               |                                |      |                     |             |       |                                         |
| ④ 告誓策略                                    | 0.221696 | 間 (Field) -                        | 1000 1000 1000 1000 1000 1000 1000 100 | 满合和合物等级       | <ul> <li>- 設備 前告目の目</li> </ul> | ~ 秋志 | 南在华状态               | ~ <b>23</b> |       |                                         |
| ◎ 告誓日志                                    |          | 设备                                 | 告答类型                                   | 佔留等级          | 告習稿                            | 服装次数 | 告察时间                | 告發統态        | 恢复登前间 | 服作                                      |
| ◎ 告誓联系人                                   |          | 19号机 (B版16.04)<br>E03BCA0000301741 | 内存占用率                                  | <b>a</b> 1620 | 57.16%                         | 5    | 2023-03-24 09 28:03 | ● 侍处理       |       | 2 <b>2</b> 04                           |
|                                           |          | 2048年<br>E03BCA0000302241          | 内存占用率                                  | ■ 原物          | 21.36%                         | 5    | 2023-03-24 09:27:03 | • 纳杜理       |       | 28 54                                   |
| 四 拉海政王                                    |          | 19错机 (B版16.04)<br>E03BCA0000301741 | 融盘占用率                                  | • —₩          | 35.51%                         | 3    | 2023-03-24 09-22-03 | · (642.02   |       | 128 104                                 |
| H 分寫展示                                    |          | 19号机 (8版16.04)<br>E03BCA0000301741 | 内存占用单                                  | ▲ 滚曲          | 57.17%                         | 5    | 2023-03-24 09:22:03 | • 待处理       |       | 28 24                                   |

筛选条件状态栏(告警时间、告警等级、设备、状态):根据筛选条件可组合 搜索、精确查询数据,如下图所示:

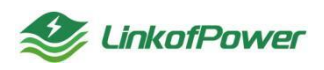

| 🍣 Fulgur Link   终端       | 同管服务平台 | 首页 设备管理 容器管                        | 理 应用管理 子设备管理 ) | 应用市场 工单管理 | - 导入导出管理 系统管理 |      |                     |                         |      | ichenne 💠 🔝 Kiemei - |
|--------------------------|--------|------------------------------------|----------------|-----------|---------------|------|---------------------|-------------------------|------|----------------------|
| Ⅲ 设备列表                   |        |                                    |                |           |               |      |                     |                         |      |                      |
| ⊟ 设备分组                   | 告警日    | 志                                  |                |           |               |      |                     |                         |      | 総法   ○ 周新 記録社理       |
| <ul> <li>告警策略</li> </ul> | 告誓的护   | 1 The Ball -                       | K來日期 告醫等級      | 遗活样告言等极   | ✓ 設督 道法部定者    | ~ 1  | 168 itemas          | ◇ 総宗 Ⅲ田                 |      |                      |
| <ul> <li>告晉日志</li> </ul> |        | 设备                                 | 告罄类型           | 告誓等级      | 0,000         | 重复次数 | 告答时间                | 告營状态                    | 恢复时间 | 提作                   |
| ☑ 告誓联系人                  |        | 19号机 (B版16.04)<br>E03BCA0000301741 | 内存占用率          | ₫ 張急      | 57.16%        | 5    | 2023-03-24 09:28:03 | <ul> <li>待处理</li> </ul> |      | 处理 忽略                |
|                          |        | 20号机<br>E03BCA0000302241           | 内存占用率          | ▲ 深急      | 21.36%        | 5    | 2023-03-24 09:27:03 | ◎ 待处理                   |      | 处理 忽略                |
| 四 拉派配置                   |        | 19号机 (B版16.04)<br>E03BCA0000301741 | 磁盘占用率          | ● —般      | 35.51%        | 3    | 2023-03-24 09:22:03 | ● 待处理                   |      | \$2 <b>38</b> (2015  |
| H 分屏展示                   |        | 19号机 (B版16.04)<br>E03BCA0000301741 | 内存占用率          | ₫ 漂急      | 57.17%        | 5    | 2023-03-24 09:22:03 | ◎ 待处理                   |      | 处理 2008              |

重置: 点击【重置】清空所有的筛选条件并刷新当前页面, 如图所示:

| 🥩 Fulgur Link   终端                   | 同營服务平台 | 首页 设备管理 容器管                        | 理 应用管理 子设备管理 | 应用市场 工单管理                                | 导入导出管理 系统管理 |      |                     |       | <b>•</b> • • | est 🗠 interest 💠 🏩 🕅 📷 |
|--------------------------------------|--------|------------------------------------|--------------|------------------------------------------|-------------|------|---------------------|-------|--------------|------------------------|
| Ⅲ 设备列表                               | 牛敷口士   |                                    |              |                                          |             |      |                     | _     |              |                        |
| :::::::::::::::::::::::::::::::::::: | 古宮口心   | 9 F988                             | (1)東日期 告留等級  | 101010-00-00-00-00-00-00-00-00-00-00-00- | → 祝祭 油水市の油  | ~ #  | 森 · 油油用料力           |       |              | 1 9822 C 30981 BLARCON |
| <ul> <li>告留日志</li> </ul>             |        | 设备                                 | 告營类型         | 告警等级                                     | 告愁值         | 重复次数 | 告答时间                | 告告状态  | 恢复到间         | 握作                     |
| 2 告誓联系人                              |        | 19号机 (B版16.04)<br>E03BCA0000301741 | 内存占用率        | ▲ 深急                                     | 57.16%      | 5    | 2023-03-24 09:28:03 | ● 待处理 |              | 处理 忽略                  |
|                                      |        | 20号机<br>E03BCA0000302241           | 内存占用率        | 直派急                                      | 21.36%      | 5    | 2023-03-24 09:27:03 | ● 待处理 |              | 处理 忽略                  |

批量处理:勾选左侧小方框,点击【批量处理】批量处理当前页面告警项;如 下图所示:

| 🥩 Fulgur Link   终端网 | 管服务平台 | 首页 设备管理 容器管理 应用                    | 管理 子设备管理 | 应用市场 工单管理 | 导入导出管理 系统管理 |      |                     |       | Alipe Ed (2)     Alipe Ed (2) | na :: 🔝 Kililitiki |
|---------------------|-------|------------------------------------|----------|-----------|-------------|------|---------------------|-------|-------------------------------|--------------------|
| ······ 设备列表         |       |                                    |          |           |             |      |                     |       |                               | 2                  |
| 글 设备分组              | 告警日志  | /                                  |          |           |             |      |                     |       | 74 9835                       |                    |
| 告誓策略                | 告款时间  | 开始日期 - 杭水日期                        | 告當等级     | 请选择告营等级   | → 設备 街西岸総合  | ~ 状态 |                     | 212   |                               |                    |
| ◎ 告誓日志              | 1     | 设备                                 | 告營类型     | 告警等级      | 告營值         | 重复次数 | 告誓助问                | 告誓状态  | 恢复到问                          | 操作                 |
| 12 告誓联系人            |       | 19号机 (B版16.04)<br>E03BCA0000301741 | 内存占用率    | ■ 派急      | 57.16%      | 5    | 2023-03-24 09:28:03 | ◎ 待处理 |                               | <b>9578</b> (2016  |
| 回 一號告答<br>Dog 現象法信息 |       | 20間机<br>E03BCA0000302241           | 内存占用率    | 直派急       | 21.36%      | 5    | 2023-03-24 09:27:03 | ◎ 待处理 |                               | 19 <b>1</b> 346    |
| 四: 拉流配置             |       | 19号机 (B版16.04)<br>E03BCA0000301741 | 磁盘占用率    | •         | 35.51%      | 3    | 2023-03-24 09:22:03 | 6 待处理 |                               | 处理 忽略              |
| 計 分屏展示              |       | 19号机 (B版16.04)<br>E03BCA0000301741 | 内存占用率    | ▲ 派急      | 57.17%      | 5    | 2023-03-24 09:22:03 | ◎ 待处理 |                               | 52 <b>2</b> 096    |
|                     |       | 20号机<br>E03BCA0000302241           | 磁盘占用率    | •         | 25.22%      | 3    | 2023-03-24 09:22:03 | ◎ 待处理 |                               | 55 <b>0</b> (246   |

3.3.7 告警联系人

可在告警联系人菜单栏创建或者修改编辑告警通知联系人手机号、邮箱等信息。

筛选条件状态栏(联系人姓名、手机号、邮箱):根据筛选条件可组合搜索、 精确查询数据,如下图所示:

重置: 点击【重置】清空所有的筛选条件并刷新当前页面, 如图所示:

| 😂 Fulgur Link   総制       |       |          |               |                                        |                     |                     |    |                       |  |  |  |  |
|--------------------------|-------|----------|---------------|----------------------------------------|---------------------|---------------------|----|-----------------------|--|--|--|--|
| ※ 设备列表                   | 告警联系人 |          |               |                                        |                     |                     |    | 〒 前浩   ○ 周新 + 2023年5人 |  |  |  |  |
| ○ 告警策略                   | 联系人姓名 | 诸输入联系人姓名 | 手机号 游输入手机等 雌制 | 11111111111111111111111111111111111111 | <b>22</b>           |                     |    |                       |  |  |  |  |
| <ul> <li>告誓日志</li> </ul> | 编号    | 联系人姓名    | 手机号           | 邮箱                                     | 的建始运                | 更新时间                | 商注 | 提作                    |  |  |  |  |
| ◎ 告警联系人                  | 1     | 2112     |               |                                        | 2023-03-23 09:27:41 |                     |    | 406 mm                |  |  |  |  |
| 🖸 一緒告警                   | 2     | 2314     |               | 1@qq.com                               | 2023-03-23 09:22:00 | 2023-03-23 15:29:52 |    | 1018 BD0              |  |  |  |  |
| □ 摄像头信息                  | 3     | 25143    |               |                                        | 2023-03-23 09:15:24 | 2023-03-23 09:21:43 |    | 988 889               |  |  |  |  |

创建联系人:点击【创建联系人】跳转到创建联系人页面窗口,填写相关配置

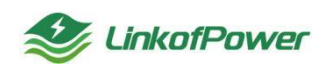

项,如图所示:

---联系人姓名: 自定义联系人配置信息

---关联子账号:点击【关联子账号】可以快速复用子账号的信息内容(子账号的 创建可到系统管理-->子账号管理 创建)

---手机号: 填写接收告警通知的手机号

---邮箱: 填写接收告警通知的邮箱

---备注: 自定义备注信息

| Selgur Link 《线线 | 同管服务平台 | 首页 设备管理 容器 | 言理 应用管理 子( | 28曾语 应用市场 工業管理 导入导出管理 系统管理 |             |    | ) 🖉 andra 🖂 🔐 🕅 🖉 👘 🖌 👘 |
|-----------------|--------|------------|------------|----------------------------|-------------|----|-------------------------|
| … 设备列表          |        |            | 创建联系人      |                            | ×           |    |                         |
| Ⅲ 设备分组          | 告警联系人  | 、<br>、     |            |                            |             |    |                         |
| ④ 告留策略          | 联系人姓名  |            | * 联系人姓名    | 请输入联系人姓名                   | 关数子能型       |    |                         |
| ● 告誓日志          | 编号     | 联系人姓名      | 手机号        | 请输入手机导                     |             | 简注 | NO:                     |
| ◎ 告警联系人         | 1      |            | AFE        | 1846Aurit                  |             |    | 968 BR                  |
| ② 一雄浩蓉          | 2      | 2314       | 御注         | 请输入背注                      |             |    | 998 BH                  |
| 四: 摄像头信息        | 3      | 25143      |            |                            |             |    | 前篇 田林                   |
| 四:拉洗配置          | 4      | 32541      |            |                            | 94797 IUC/0 |    | 412 109                 |
| Ⅰ 分屏展示          |        |            |            |                            |             |    |                         |

编辑:点击【编辑】修改编辑联系人信息,如图所示:

| Sulgur Link 総議                                                   | 同管服务平台 | 首页 设备管理 容器 | 管理 应用管理 子は | 28管理 应用市场 工单管理 号 | 入导出管理 系统管理 |          |    | 🖉 war 🖂 afran 💠 🏩 Kana |
|------------------------------------------------------------------|--------|------------|------------|------------------|------------|----------|----|------------------------|
| 业 设备列表                                                           |        |            | 编辑         |                  |            | ×        |    |                        |
| Ξ 设备分组                                                           | 告警联系人  |            | • 联系人姓名    | 2112             |            | 关联子账号    |    |                        |
| <ul> <li>         · 告留策略         ·         ·         ·</li></ul> | USANA  | · 新聞人記念人記名 | 手机号        | 1851             | 4          |          |    |                        |
|                                                                  | 1      | 2112       | APIG       | 语输入加缩            |            |          | 用注 | SALL BOD               |
| <ul> <li>一般告答</li> </ul>                                         | 2      | 2314       | 香注         | 语输入音注            |            |          |    | 416 BIP                |
| □ 摄像头信息                                                          | 3      | 25143      |            |                  |            |          |    | 900 BR0                |
| 四 拉流配置                                                           | 4      | 32541      |            |                  |            | ANT REAL |    | 958 BD                 |

## 删除:点击【删除】删除此联系人信息,如图所示:

| Selgur Link 网络 | 同會服务平台 | 盖页 设备管理 容器管理 | 夏 应用管理 子设备管理 应用市场 | 工单管理 导入导出管理 系统管理 |                     |                     |    | - company and and and and and and and and and and |
|----------------|--------|--------------|-------------------|------------------|---------------------|---------------------|----|---------------------------------------------------|
| ······ 设备列表    |        |              |                   |                  |                     |                     |    |                                                   |
| 三 设备分组         | 告警联系人  |              |                   |                  |                     |                     |    | 人記は129 + 1800 ○   近前 27                           |
| ④ 告留策略         | 10系人姓名 |              | FILTE BEAFILE     | 過転入が加            |                     |                     |    | $\sim$                                            |
| ● 告誓日志         | 编号     | 联系人姓名        | 手机号               | 6516             | 0122510             | 更新时间                | 商注 | <b>設作</b>                                         |
| 2 告留联系人        |        |              |                   |                  | 2023-03-23 09:27:41 |                     |    | 92 E.B                                            |
| 🖸 一個告答         |        | 2314         |                   | 1@qq.com         | 2023-03-23 09:22:00 |                     |    | SIE EN                                            |
| D: 摄像头信息       |        |              |                   |                  | 2023-03-23 09:15:24 | 2023-03-23 09:21:43 |    | 新電 田珍                                             |
| 四:拉洗配里         | 4      | 32541        |                   |                  | 2023-03-22 18:14:16 | 2023-03-23 09:09:22 |    | 1932 H.10                                         |
| H 分源和7:        | 5      | 1234         |                   | 田(除命)            | ×                   |                     |    | 编辑 新時                                             |
|                | 6      | 1324         |                   | () 您就企要删除该联系人吗?  |                     | 2023-03-22 17:25:35 |    | 445 H.19                                          |
|                |        | test4        |                   |                  | Tots abil.          |                     |    | 9953 H10                                          |

#### 3.3.8 一键告警

可一键开启 CPU 使用率、磁盘使用率、内存使用率、网络带宽使用率等告警规则,

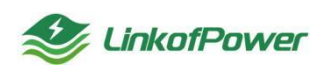

对主账号下全部设备起作用,如图所示:

| 👙 Fulgur Link                         | 1994时整张并干台 首页 <b>记录表现</b> 容易整理 应用管理 子说音整理 应用市场 正声整理 导入导动管理 系统管理 | 📕 🕑 Ø Anija 🗠 Qilazan 💠 💭 📈 🗤 |
|---------------------------------------|-----------------------------------------------------------------|-------------------------------|
| ····································· |                                                                 |                               |
| 글 设备分组                                |                                                                 |                               |
| <ul> <li>告營策略</li> </ul>              | > 「新能网关 开启综合创建CPU使用率、建盘使用率、内存使用率。同体带变使用率等音管规则,作用于主张导下全部设备。      | <b></b>                       |
| <ul> <li>告誓日志</li> </ul>              |                                                                 |                               |
| 20 告警联系人                              |                                                                 |                               |
| ◎ 一線告答                                |                                                                 |                               |
| 四: 摄像头信息                              |                                                                 |                               |
| 四 拉流配置                                |                                                                 |                               |
| H 分屏展示                                |                                                                 |                               |

3.3.9 摄像头信息

在摄像头信息界面,可以进行摄像头的添加分组、编辑分组、删除分组、添加 配置摄像头等操作。

| See Fulgur Link 修飾                                  | 同世服务平台 首页 设备性理  | 容易管理 应用的       | 會理 子设备管理 应用市场 | 工業管理 导入导出管理 系统管理                                       |        |                     | a 🖂 2007.W :: 🏩 Xillillet<br>test |
|-----------------------------------------------------|-----------------|----------------|---------------|--------------------------------------------------------|--------|---------------------|-----------------------------------|
| <ul> <li>※ 设备列表     <li>※ 设备分组     </li> </li></ul> | WRASH Q         | 摄像头信息          |               |                                                        |        |                     | 12 第四   〇 第新   十章22               |
| 告誓領略                                                | 1017 (F77) 1019 | <b>器做头名称</b> 音 | NAMES OF      | 最新成列号 (新品人会会运行内) · · · · · · · · · · · · · · · · · · · | R 2015 |                     |                                   |
| ⊙ 告鸞日志                                              | tera            | 编程             | 間療头名称         | 型線头型球                                                  | 设备作列号  | 0022349             | 操作                                |
| G: 量合头信息                                            | < 1 >           | 1              | 231           | 康佳                                                     | 1      | 2023-01-10 11:49:26 | 455 BD9                           |
| 104 拉流配置                                            |                 |                |               |                                                        |        | 共1条 <b>20条</b> 页    |                                   |
| H 分開展示                                              |                 |                |               |                                                        |        |                     |                                   |
| H 分算展示                                              |                 |                |               |                                                        |        |                     |                                   |

新增分组:点击【新增】在弹窗中输入分组名称,点击【保存】 提示"添加成功",完成添加分组操作,如下图所示:

| See Fulgur Link 网络 | 满阿管银务平台 首页 设备管理 | 28823    | 应用管理 子设备管理 应用电话 工单管理 导入导出管理 系统管理  |                  | 📕 🗸 🖉 A                | r 🖂 sidentifi 🔃 🎊 🕅 😵 |
|--------------------|-----------------|----------|-----------------------------------|------------------|------------------------|-----------------------|
| 三 设备列表             |                 |          | 新増                                | ×                |                        |                       |
| Ⅲ 设备分组             | 装施入名称 Q         | 100 (B-) |                                   |                  |                        | ◎ 韓語   ○ 刷新 + 本加      |
| 告望策略               | 878 00X 800     | 描稿头名     | <ul> <li>分相名称: 清面、分伯名称</li> </ul> |                  |                        |                       |
| ● 告誓日志             | tera            | 编号       |                                   |                  | 002010                 | <b>操作</b>             |
| 口: 靈像头信息           | K 1 >           |          |                                   | <b>6277</b> 1005 | 2023-01-10 11:49:26    | 编辑 曲线                 |
| <b>四</b> : 拉流配置    |                 |          |                                   |                  | 17.4.65 <b>3055/77</b> |                       |
| H 分屏履示             |                 |          |                                   |                  |                        |                       |

修改:在摄像头信息列表中,选择需要修改编辑的摄像头分明名称,点击【修 改】弹出分组编辑窗口,输入新的分组名称后点击【保存】提示"修改成功",完 成分组修改的操作,如下图所示:

| Selgur Link   终端         | 可管服务平台 首页 设备管理                        | 容器管理 应用管理 | · 子设备管理 应用市场 | 工单管理 导入导出管理 | 系統管理 |  |                |                     |                          |
|--------------------------|---------------------------------------|-----------|--------------|-------------|------|--|----------------|---------------------|--------------------------|
| ······ 设备列表              |                                       | 1821      |              |             |      |  | ×              |                     |                          |
| 三 设备分组                   | · · · · · · · · · · · · · · · · · · · | 摄像头       |              |             |      |  |                |                     | 76 6833   C 18386 + 1533 |
| ④ 告警策略                   | NICE HOX BID                          | 間線头名 · 分  | H名称: tera    |             |      |  |                |                     |                          |
| <ul> <li>告替日志</li> </ul> | tera                                  | 编号        |              |             |      |  |                | 0122310-3           | 服作                       |
| D: 当会头信息                 | < 1 > <sup>1</sup>                    | 1         |              |             |      |  | <b>947</b> RON | 2023-01-10 11:49:26 | 415 BID                  |
|                          |                                       |           |              |             |      |  |                | 井1等 20等/页           |                          |
| 14 分屏展示                  |                                       |           |              |             |      |  |                |                     |                          |
|                          |                                       |           |              |             |      |  |                |                     |                          |

删除:在摄像头信息列表中选择想删除的分组名称,点击【删除】在提示框点击【确认】提示"操作成功",完成对该分组的删除操作,如下图所示:

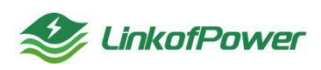

| Selgur Link   網洲           | 同管报务平台 首页 设备管理 | - 容器管理 应用    | 間管理 子设备管理 应用市场 ] | 【单管理 导入导出管理 系统管理     |                                                                                                    |                     | er 🖂 💷 🕂 🔅 🎑 🕅 🕅 🕹 |
|----------------------------|----------------|--------------|------------------|----------------------|----------------------------------------------------------------------------------------------------|---------------------|--------------------|
| 」 设备列表                     |                | /            |                  |                      |                                                                                                    |                     |                    |
| Ⅲ 设备分组                     | · 清输入名称        | 摄像头信息        |                  |                      |                                                                                                    |                     |                    |
| <ul> <li>告誓榮略</li> </ul>   | 5.12 (S.); 200 | <b>出版头名称</b> |                  | 28/6/77号 清洁入设备序列号 检察 | 22                                                                                                    |                     |                    |
| <ul> <li>● 告替日志</li> </ul> | tera           | 独号           | 层像头名称            | 類最大級際                | 设备序列号                                                                                                    |                     | 操作                 |
| 口: 摄像头信息                   | 1 🛛 1 🗩        |              | 231              | 際住                   |                                                                                                    | 2023-01-10 11:49:26 | 192 Bit            |
| D: 拉洗配置                    |                |              |                  |                      |                                                                                                    | 共1条 <b>20条</b> 页 ∨  | < 1 > 前往 1 页       |
| H 分屏展示                     |                |              |                  | $\sim$               |                                                                                                    |                     |                    |
|                            |                |              |                  |                      |                                                                                                    |                     |                    |
|                            |                |              |                  | 10/00/48             |                                                                                                    |                     |                    |
|                            |                |              |                  | 10 Sata 1986年3月1日日7  | ^                                                                                                    |                     |                    |
|                            |                |              |                  | 201                  | All and a second second second second second second second second second second second second second second se |                     |                    |
|                            |                |              |                  |                      |                                                                                                    |                     |                    |

筛选条件状态栏(摄像头名称、设备序列号),根据筛选条件可组合搜索、精确查询数据,如下图所示:

| 🍣 Fulgur Link 🛛 终端                                           | 同管服务平台 首页 设备管理 | 容器管理 应用       | 管理 子设备管理 应用市场 | 工单管理 导入导出管理 系统管理  |       |                     | x 🖂 202000₩ 111 🎑 🕅 test .      |
|--------------------------------------------------------------|----------------|---------------|---------------|-------------------|-------|---------------------|---------------------------------|
| Ⅲ 设备列表                                                       | 1001) 475      | 編像斗信用         |               |                   |       |                     | 0275   O 1026 + 02 <b>75405</b> |
| <ul> <li>:) () () () () () () () () () () () () ()</li></ul> |                | <b>温泉</b> 人名称 | 输入图像头名称       | 设备成列号 当信人设制序列号 發展 | 102   |                     |                                 |
| <ul> <li>音響日志</li> </ul>                                     | tera           | 编号            | 提缴头名称         | 摄像头品牌             | 设备序列号 | 创建的部间               | 提作                              |
| 四 摄像头信息                                                      | < 1            | 1             | 231           | 康佳                | 1     | 2023-01-10 11:49:26 | 编辑 医球                           |
| □ 拉流配置                                                       |                |               |               |                   |       | 共1条 20氟质 ~          | < 1 > 前往 1 页                    |
| H 分屏展示                                                       |                |               |               |                   |       |                     |                                 |

重置:点击【重置】清空所有的筛选条件并刷新当前页面,如图所示:

| 參 Fulgur Link │ 総        | 网管服务平台 首页 设备管理       | 容器管理 应用管理 | 2 子设备管理 应用市场 ] | 单管理 导入导出管理 系统管理          |            |                     | 🖂 🚌 👯 📫 🎊 🎊 🖾                |
|--------------------------|----------------------|-----------|----------------|--------------------------|------------|---------------------|------------------------------|
| 业 设备列表                   |                      |           |                |                          | /          |                     |                              |
| Ⅲ 设备分组                   | 清縮入合称 Q              | 摄像头信息     |                |                          |            | 早 (                 | 報告   ○ 開新 + <del>创建新像头</del> |
| <ul> <li>告警策略</li> </ul> | <b>812</b> (62) (80) | 摄像头名称 语道  | 人類像头名称         | <b>建新序列号</b> 语输入设备序列号 增加 | 22.<br>22. |                     |                              |
| <ul> <li>告誓日志</li> </ul> | tera                 | 编号        | 描像头名称          | 描绘头品牌                    | 设备序列号      | 创建时间                | 损作                           |
| D: 重命头信息                 | < 1 >                | 1         | 231            | 康佳                       | 1          | 2023-01-10 11:49:26 | 46 BP                        |
| De 拉流配置                  |                      |           |                |                          |            | 11 a da             |                              |
| 分屏展示                     |                      |           |                |                          |            | ☆1家 208092 V        |                              |

创建摄像头:在摄像头信息列表中,选择添加好的分组名称,点击【添加】填 写添加摄像头配置项,点击【保存】提示"添加成功"完成对摄像头的添加操作, 如图所示:

| ● Fulgur Link   総制 | 同管报务平台 首页 设备管理<br>   | 容器管理 | 应用管理 子设备 | <b>客</b> 理 应用市场 工单管理 号入导出管理 系统管理 |                     |                      |
|--------------------|----------------------|------|----------|----------------------------------|---------------------|----------------------|
| ······ 设备列表        |                      |      | 添加摄像头    | ×                                | <                   |                      |
| Ⅲ 设备分组             |                      | 摄像头  |          |                                  |                     | ◎ 前進   ○ 刷新 + 62289矢 |
| 告誓策略               | 9512 9932 <u>899</u> | 當線头名 | •摄像头名称:  | 语输入器像头名称                         |                     |                      |
| ● 告誓日志             | tera                 | 编号   | * 摄像头品牌: |                                  | 创建时间                | <b>提作</b>            |
| D: 最多头信息           | < 1 >                |      | *设备序列号:  | 诸藏入设备序列号                         | 2023-01-10 11:49:26 | 903 BIO              |
| 四: 把活用器            |                      |      | *账号:     | 诸绝入形号                            | 共1条 20条/页           |                      |
| H 分屏震示             |                      |      | * 连接被码:  | 诸船入运驶南码                          |                     |                      |
|                    |                      |      |          |                                  |                     |                      |
|                    |                      |      |          | <b>6217</b> 1000                 |                     |                      |
|                    |                      |      |          |                                  |                     |                      |

---摄像头名称:用户可自定义方便区分的名称

---摄像头品牌:选组对应的品牌

----设备序列号: 填写摄像头设备的序列号

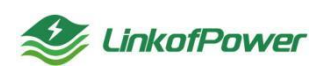

---账号密码:填写摄像头的账号和密码

编辑:选择想修改的摄像头名称,点击【编辑】弹出分组编辑窗口,编辑新的 摄像头名称等信息,然后点击【保存】提示"修改成功",完成摄像头信息修改的 操作,如下图所示:

| ✤ Fulgur Link终端网管器                  | 服务平台            |          |                 | - 🖉 🗸 🥝 小程序        |              |
|-------------------------------------|-----------------|----------|-----------------|--------------------|--------------|
| ☆ 黄页                                |                 |          |                 |                    |              |
| 含 设备管理 🔷                            | 諸能入名称 Q         | 编辑       | 2               | <                  |              |
| >>>>>>>>>>>>>>>>>>>>>>>>>>>>>>>>>>> | <b>新世 修改 新除</b> |          |                 |                    |              |
| Ⅲ 设备分组                              | 分组二 1           | *摄像头名称:  | test            | 882151问            | <b>2</b> ⊯n: |
| ④ 告警策略                              | 分组三             | * 摄像头品牌: | <b>滕</b> 佳 ~ ~  | 022-11-23 14:45:39 | S160 2004    |
| • 告誓日志                              | 分组—             | *设备序列号:  | 1               | 322-11-23 10:31:32 | 编辑 動脉        |
| 口: 摄像头信息                            | < 1 >           | *账号:     | fest            | 222-10-24 12 47:47 | 编辑 整除        |
| 四4 拉流配置                             |                 | * 连接索码:  |                 | 共3条 <b>30条/页 ∨</b> | < 1 → 前往 1 页 |
| 計 分屏巖示                              |                 |          |                 |                    |              |
| 13 容器管理                             |                 |          | <b>9277</b> ROM |                    |              |

删除:在摄像头列表中,选择需要删除的摄像头配置,点击【删除】弹出删除 确认窗口,点击【确认】可删除指定的摄像头配置,如图所受:

| Section Clink / 终端 | 同管服务平台 首页 设备管理 | 容器管理 应) | 刑管理 子设备管理 应用市场 | 工单管理 导入导出管理 系统管理      |       | <b>•</b> • •        | ER 🖂 🔤 🕂 🔅 🌔 🕅 Kaliker 🗸 |
|--------------------|----------------|---------|----------------|-----------------------|-------|---------------------|--------------------------|
| — 设备列表             |                |         |                |                       |       |                     |                          |
| 三 设备分组             |                | 摄像头信息   |                |                       |       |                     | 7 前退   〇 別新              |
| ④ 告誓策略             | 512 (91X BD)   | 摄像头名称   |                | <b>设新序列号</b> 请输入政制序列号 | 2 III |                     |                          |
| ● 告誓日志             | tera           | 编号      | 摄像头名称          | <b>新新兴品牌</b>          | 设备序列号 | 创建时间                | 3.0                      |
|                    |                |         |                | 康佳                    |       | 2023-01-10 11:49:26 | <b>NG N</b>              |
| 四: 拉汤配置            |                |         |                |                       |       | 共1条 <b>20%</b> 页    |                          |
| H 分屏風示             |                |         |                |                       |       |                     |                          |
|                    |                |         |                |                       |       |                     |                          |
|                    |                |         |                |                       | _     |                     |                          |
|                    |                |         |                | 删除提示                  | ×     |                     |                          |
|                    |                |         |                |                       |       |                     |                          |
|                    |                |         |                | 103                   |       |                     |                          |

3.3.10 拉流配置

点击拉流配置菜单进入拉流配置页面,可以进行添加分组、删除分组、创建拉 流等操作。

添加分组:点击【新增】在弹窗中输入分组名称,再点击【保存】 提示"添加 成功",完成添加分组操作,如下图所示:

| Selgur Link 网络           | 可當服务平台 首页 设备管理               | 白菇菌植 显示管理 子说做管理 意用市场 工作管理 导入导出管理 系统管理 |                                   |
|--------------------------|------------------------------|---------------------------------------|-----------------------------------|
| Ⅲ 设备列表                   |                              | 新増 ×                                  | _                                 |
| Ⅲ 设备分组                   |                              | 12.雨盘                                 | Yo 6625   O 1889 + 8082525        |
| <ul> <li>告警策略</li> </ul> | N-15 の文本 BHA<br>N25c分ffitest | 38名称 * 340名称: *                       |                                   |
|                          | test                         | 643 Add                               | 我我 自由主动间 建新知间 排作                  |
| D: 1075EE                |                              | 1 23                                  | 准备税结 2023-01-30 开始应流 删除 09:20:09  |
| H 分屏展示                   |                              |                                       | 共1会 20 <b>9</b> /页 ∨ < 1 > 前往 1 页 |
|                          |                              |                                       |                                   |

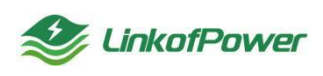

修改: 在拉流配置列表中点击【修改】弹出分组编辑窗口,输入新的分组名称 后点击【保存】,提示"修改成功",完成分组修改操作,如下图所示:

48.20 677

删除: 在拉流配置菜单列表中选择想删除的分组名称,点击【删除】在提示框 点击【确认】,提示"操作成功",完成对该分组删除操作,如下图所示:

| (公田70家 |               | 拉流配置         |       |       |           |             |          |     |     |      |                        |         | e + estroa |
|--------|---------------|--------------|-------|-------|-----------|-------------|----------|-----|-----|------|------------------------|---------|------------|
| 法警察路   | 12 02 80      | 1224 guilton | \$625 |       | 日本        |             | v 123 88 |     |     |      |                        |         |            |
| 告旨日志   | 10.059/Eltest | 100 X258     | 些微头名称 | 猎像头品牌 | 服入类型      | 设备名称        | 设备编号     | 調算法 | 护肥址 | ¥KS  | ANNO                   | SERVICE | Net:       |
| 語學头信意  |               | 1 1          |       | 展住    | WHENE THE | testIG5q196 |          |     |     | 准备数线 | 2023-01-30<br>09:20:09 |         | FREE BO    |
| 9227   |               |              |       |       |           |             |          |     |     |      | 0款/页 1                 |         |            |
| 分解展示   |               |              | 1     |       |           |             |          |     |     |      | 10系/页                  |         |            |
|        |               |              |       |       |           |             |          |     |     |      |                        |         |            |
|        |               |              |       |       |           |             |          |     |     |      |                        |         |            |

筛选条件状态栏(流名称、状态、设备):根据筛选条件可组合搜索、精确查 询数据,如下图所示:

| 🥩 Fulgur Link   终端       | 同管服务平台 首页 设备管理  | 容器管理 应用 | 言理 子设善管理 应用市场 | 工单管理 导入导出管理     | 系统管理 |             |                 |     |         |      | V Ø 1487               | E 19974# ( | : 🔝 XiBiliki ~ |
|--------------------------|-----------------|---------|---------------|-----------------|------|-------------|-----------------|-----|---------|------|------------------------|------------|----------------|
| Ⅲ 设备列表                   |                 |         |               |                 |      |             |                 |     |         |      |                        |            |                |
| ⊟ 设备分组                   | 请输入名称<br>Q      | 拉流配置    |               |                 |      |             |                 |     |         |      |                        | 開きして開き     | er + exelox    |
| <ul> <li>告誓策略</li> </ul> | 新聞 协改 <b>副除</b> | 諸名称 法協> | 28 X          | <b>志</b> (1999) | > 設飾 | 请违斥         | · 2表 11日        |     |         |      |                        |            |                |
| ● 告誓日志                   | 1038591Eltest   | 编号 計    | 的称 蔷薇头名称      | 摄像头品牌           | 接入类型 | 设备名称        | 设备编号            | 通道号 | IP地址    | 状态   | 创建时间                   | 更新时间       | 提作             |
| 四: 摄像头信息                 | Test            | 1       | 123 231       | 康佳              | 微能转发 | testtG5q196 | E03BCA000005220 | 4   | 1.3.2.3 | 准备就绪 | 2023-01-30<br>09:20:09 |            | 开始拉流 動脉        |
| DA 拉动角面<br>計 分算展示        |                 |         |               |                 |      |             |                 |     |         | 共1条  | 20条/页 🗸                | ( 1 )      | 能性 1 页         |

重置:点击【重置】清空所有的筛选条件,刷新页面,如图所示:

| 🍣 Fulgur Link 🕬          | 制肉質服务平台 首页 设备管理 | 容器管理 应用管理    | 子设备管理 应用市场 工 | #曹雄 带入带出管理 | 系统管理                    |             |                  |           |         | -           | V @ 44005  | 0 maxw ()    | E (2) Million - |
|--------------------------|-----------------|--------------|--------------|------------|-------------------------|-------------|------------------|-----------|---------|-------------|------------|--------------|-----------------|
| 山 设备列表                   |                 |              |              |            |                         |             |                  |           |         |             |            |              |                 |
| ≔ 设备分组                   | 遺稿入会称 Q         | 主立派和西达耀      |              |            |                         |             |                  |           |         |             | 75         | 1425   O RIB | r + extension   |
| ④ 伯智領館                   | 1000 BR0        | 1888種 前船入888 | 808          | 1012/4     | <ul><li>」 32時</li></ul> | 101574      | ~ <b>2</b> 8 BR  |           |         |             |            |              |                 |
| <ul> <li>告誓日志</li> </ul> | 102825)#Eltest  | 编号 流名称       | 摄像头名称        | 摄像头品牌      | 接入类型                    | 设备名称        | 设备编号             | 100.00-12 | 1P18th  | 状态          | 69422349   | 更新时间         | 报作:             |
| DI 摄像头信息                 |                 | 1 123        | 231          | 康住         | 00854022                | testtG5q196 | E03BCA0000005220 | 1         | 1.3.2.3 | 12.00 00.00 | 2023-01-30 |              | Fisher, BRR     |
| D: 102938200             |                 |              |              |            |                         |             |                  |           |         |             | 09:20:09   |              |                 |
| 計 分算展示                   |                 |              |              |            |                         |             |                  |           |         | 共1条         | 20歲/页 ~ 《  | 1 >          | MEL 1 R         |

创建拉流:在拉流配置菜单栏中选择想添加拉流的分组--->点击【创建拉流】 填写创建拉流配置项,点击【保存】,提示"添加成功"完成对拉流配置添加操作, 如图所示:

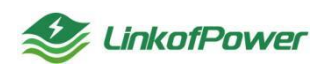

| 设备列表  |                |     | 创建拉流    |           | × |          |                         |
|-------|----------------|-----|---------|-----------|---|----------|-------------------------|
| 设备分组  |                | 拉流配 |         |           |   |          |                         |
| 告誓策略  | 1622 (B2X (B22 | 流名称 | * 名称:   | 请输入名称     |   |          |                         |
| 告誓日志  | 拉流分组test       | 68  | * 摄像头:  | 请选择最级头    | ~ | 北方       | ANADANI DESCRIPTION NO. |
| 摄像头信息 | test           |     | * 接入类型: | 诸迅等接入类型   | ~ |          | 2023-01-30              |
| 拉沈配回  |                |     | * 通道号:  | 語論入還還导    |   | ) / 在他们的 | 09:20:09                |
| 分屑展示  |                |     | * IP地址: | 语输入 IP 物能 |   |          | 20新凤 ~ < 1 > 総注 1       |
|       |                |     | * 立即拉流: | o 줌 ○ 是   |   |          |                         |
|       |                |     | * 设备:   | 通信年段會     | ~ |          |                         |
|       |                |     |         |           |   |          |                         |

----名称: 自定义名称信息

---摄像头:选择【摄像头信息】列表中创建的摄像头

---接入类型:默认选择微能转发

---通道号:填写摄像头连接网关设备对应的通道号

----ip 地址: 填写摄像头网络 ip 地址

---立即拉流:选【否】配置保存后,需要手动点击【开始拉流】按钮进行视频 拉流;选【是】点击【保存】自动进行视频拉流

----设备:选择连接摄像头的网关设备名称

**开始拉流**: 在拉流配置菜单栏---->选择需要设备需要拉流所在的分组--->选择需要拉流的流名称--->点击【开始拉流】完成操作,如所关联的设备正常运行,则开始 拉流; 如所关联的设备状态为待机或者重启中,则提示"请检查设备是否运行中", 如图所示:

| Selgur Link 総統           |                | 合物管理    | 应用管理 | 子设备管理 应用市场 工机 | #管理 导入导出 | 管理 系统管理 |             |           |     |        |        | V @ 1988   |                                   |
|--------------------------|----------------|---------|------|---------------|----------|---------|-------------|-----------|-----|--------|--------|------------|-----------------------------------|
| Ⅲ 设备列表                   |                |         |      |               |          |         |             |           |     |        |        |            |                                   |
| Ⅲ 设备分组                   |                | 1220000 | R    |               |          |         |             |           |     |        |        |            | (182 <u>8</u> ) O 18991 + 6445324 |
| ⊙ 物型采約                   | 812 802 800    | 12848   |      | 15.85         |          | ~ 〕 设备  |             | ~ 12R 22E |     |        |        |            | $\sim$                            |
| <ul> <li>告誓日志</li> </ul> | 2 10169/lBtest | 编号      | 論名称  | 冒險头名称         | 招信头品牌    | 接入类型    | 设备名称        | 设备编号      | 966 | IP地址   | \$K\$5 | enterita ( | 更新的问题。操作                          |
| Di 摄像头信息                 |                |         |      |               | 康佳       | 微能转发    | testtG5q196 |           |     |        | 准备现场   | 2023-01-30 | Frankova ande                     |
| CH 1274W202              | 1              |         |      |               |          |         |             |           |     |        |        |            |                                   |
| H 分屏展示                   |                |         |      |               |          |         |             |           |     |        |        | 202054     |                                   |
|                          |                |         |      |               |          |         |             |           |     | $\sim$ |        |            |                                   |
|                          |                |         |      |               | 提示       |         |             | × /       |     |        |        |            |                                   |
|                          |                |         |      |               | () 10001 | 管要开启检查? |             |           |     |        |        |            |                                   |
|                          |                |         |      |               |          |         | Ren         | <b></b>   |     |        |        |            |                                   |

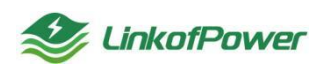

| 🥩 Fulgur Link终端网管             | 服务平台              |     |        |           |           |               |         |                  |     |           |      | 🔳 🗹 🖉 😆                 | 请检查设备是否    | 运行中! ×             |
|-------------------------------|-------------------|-----|--------|-----------|-----------|---------------|---------|------------------|-----|-----------|------|-------------------------|------------|--------------------|
| ☆ 前页 含 设备管理 ∧                 | 请输入名称 Q           | 拉流配 | Ξ.     |           |           |               |         |                  |     |           |      |                         | ◎ 病題   ○ ) | 司称 + <b>台段1</b> 空流 |
| ······ 设备列表                   | <b>4:3</b> 92 392 | 流名称 | 请输入名称  |           |           | <b>状态</b> 请选择 |         | > 設备 前法罪         |     | ✓ 28.8:   | 22   |                         | ×          |                    |
| Ⅲ 设备分组                        | turutr            | 编号  | 流名称    | 摄像头名<br>称 | 摄像头品<br>牌 | 接入类型          | 设备名称    | 设备编号             | 通道号 | IP地址      | 状态   | 创建时间                    | 更新时间       | 操作                 |
| <ul> <li>         ·</li></ul> | 测试分组              | 1   | 视频test | 摄像头3      | 海康        | 微能转发          | test241 | E03BCA98764802AX | 1   | 172.1.2.3 | 准备就结 | 2022-12-02 12:00:<br>05 |            | 开始拉流 删除            |
| 四: 摄像头信息                      | < 1               |     |        |           |           |               |         |                  |     |           |      | 共1条 <b>30条页</b> ∨       | < 1 >      | 前往 1 页             |

删除:点击拉流配置菜单列表-->选择组名称--->选择所需要删除的流名称--> 点击【删除】完成删除操作,如下图所示:

| SFulgur Link 1838 | 建服务平台 重页 磷酸酸钾 | SMER | 应用管理 子设 | 会管理 应用市场 I | nti Baat | NI KANI         |            |         |     |        |      | V 0 198      | E sats | :: ( Tress - |
|-------------------|---------------|------|---------|------------|----------|-----------------|------------|---------|-----|--------|------|--------------|--------|--------------|
| □ Q备7法            |               |      |         |            |          |                 |            |         |     |        |      |              |        | _            |
|                   | BLARD Q       | 拉流配  | 置       |            |          |                 |            |         |     |        |      |              |        |              |
| ⊙ 告留無時            |               | 論名称  |         | 状态         |          | ~ 認知            |            | ~ RS 85 |     |        |      |              |        | $\mathbf{X}$ |
| ● 告望日本            | 107694Biest   | 编号   | 128#    | 50488      | 語像头品牌    | 語入类型            | 设备名称       | 设算编号    | 湖語写 | IPHELE | 城市   | <b>MENIA</b> | 更新时间   | an an        |
| D: 295(22         |               |      |         |            | 81       | (TREFFER        | NextG5q196 |         |     |        | 准备就加 | 2023-01-30   |        | Reiza- Bie   |
| () 1276620        |               |      |         |            |          |                 |            |         |     |        |      |              | /      |              |
| 1 分屏幕示            |               |      |         |            |          |                 |            |         |     |        |      |              |        |              |
|                   |               |      |         |            |          |                 |            |         |     | /      |      |              |        |              |
|                   |               |      |         |            | 删除提示     |                 |            | ×       | /   |        |      |              |        |              |
|                   |               |      |         |            | 0 5462   | 10091210(0).457 |            |         |     |        |      |              |        |              |
|                   |               |      |         |            |          |                 | 201        |         |     |        |      |              |        |              |
|                   |               |      |         |            | 1        |                 |            |         |     |        |      |              |        |              |

3.3.11 分屏展示

点击【分屏展示】列表-->选择通道-->选择摄像头所在的组-->选择流名称,完成摄像头配置操作,如下图所示:

| Selgur Link 《线线          | 同管観発平台 首页 设备管理<br> | 容器管理 应用管理 子设备管 | 理 应用市场 工单管理 导入导的 | 管理 系统管理 |          |     |      |             | 12 × 12 ×         |
|--------------------------|--------------------|----------------|------------------|---------|----------|-----|------|-------------|-------------------|
| □ 设备列表                   | 选择通道               |                |                  |         |          |     |      | ×           |                   |
| Ⅲ 设备分组                   |                    |                |                  |         |          |     |      |             | $\langle \rangle$ |
| ● 告警樂館                   | 語輸入会称 Q            | 分屏展示           |                  |         |          |     |      | 名 領語   〇 周新 | $\langle \rangle$ |
| <ul> <li>告留日本</li> </ul> | 拉流分担test           | 各称 请输入名称       | 设备 道法经           |         |          |     |      |             |                   |
| D# 摄像头信息                 | test               | <b>独号</b> 流名称  | 摄像头名称 摄像头品牌      | 接入类型 设施 | 略客称 设备编号 | 通道号 | IP地址 | 状态 更新时间     | 121440ja          |
| DH 拉洗配置                  |                    |                |                  |         | 智元款撰     |     |      |             |                   |
| H 分屏展示                   |                    |                |                  |         |          |     |      |             |                   |
|                          |                    |                |                  |         |          |     |      |             |                   |
|                          |                    |                |                  |         |          |     |      |             |                   |
|                          |                    |                |                  |         |          |     |      |             | 1815363           |
|                          |                    |                |                  |         |          |     |      |             |                   |
|                          |                    |                |                  |         |          |     |      |             |                   |
|                          |                    |                |                  |         |          |     |      |             |                   |

显示界面可以切换成单屏、四分屏、九分屏、十六分屏、全屏显示,如图所示:

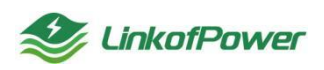

| 😂 Fulgur Link                                       | 终端网管银务平台 首页 设备管理 | 容器管理 应用管理 子设备管理 应用市场 工单管理 导入导出管理 系统管理 |                   |
|-----------------------------------------------------|------------------|---------------------------------------|-------------------|
| ······ 设备列表                                         |                  |                                       |                   |
| 三 设备分组                                              | 装織入名称 Q          | 分解展示                                  |                   |
| <ul> <li>         ·          ·          ·</li></ul> | 智元政策             | 单屏 四分屑 九分屑 十六分屑                       | 全屏                |
| <ul> <li>告誓日志</li> </ul>                            |                  |                                       |                   |
| 四 摄像头信息                                             |                  | 此终而到                                  | 1947360 (1947360) |
| □ 拉流配置                                              |                  |                                       |                   |
| 11 分屏展示                                             |                  |                                       |                   |
|                                                     |                  |                                       |                   |
|                                                     |                  |                                       |                   |
|                                                     |                  | 地球網路                                  | 141746)B          |
|                                                     |                  |                                       |                   |
|                                                     |                  |                                       |                   |
|                                                     |                  |                                       |                   |
|                                                     |                  |                                       |                   |
|                                                     |                  | 2517.083                              | Petracia          |
|                                                     |                  |                                       |                   |
|                                                     |                  |                                       |                   |
|                                                     |                  |                                       |                   |
|                                                     |                  |                                       |                   |
|                                                     |                  |                                       | 2002ELVAGenderung |

#### 3.4 容器管理

筛选:点击【筛选】选择隐藏或者显示条件搜索栏,如图所示:

| 🎱 Fulgur Lini | < 终端同管服务平  | 台 首页 词    |               | 应用管理   | 子设备管理 应用市 | 汤 工单管理 导入导出管理 | 系统管理          |          |                                | 1           | V Ø 169             | 日 第二日 第二日 第二日 第二日 第二日 第二日 第三日 第三日 第三日 第三日 第三日 第三日 第三日 第三日 第三日 第三 |
|---------------|------------|-----------|---------------|--------|-----------|---------------|---------------|----------|--------------------------------|-------------|---------------------|------------------------------------------------------------------|
| 容器名称          |            |           |               |        |           |               |               |          | 1<br>17 1825   O 1896          | + 创建中国 和国任务 | 和量等止 8              | 2509 N型C3 N型正向                                                   |
| 容器名称 诗        | 输入容器名称     | 输服名称      | 通过局部部合称       | ✓ IP [ | 调输入IP地址   | SSKS BERREY   | さ             | 12R ~ 82 | 2                              |             |                     |                                                                  |
|               | 實體名称       | 设备名称      | 设备编号          |        | 镇像名称      | 销像版本          | IP            | 应用数      | 状态                             | 失敗描述        | 创建时间                | 操作                                                               |
| 🔮 Fulgur Lini | < 你端问世很穷干  | 5 MA i    |               | 应用管理   | 子设备管理 应用市 | 8 工单管理 导入导出管理 | 系统管理          |          |                                |             | <u>y</u> 0 and      | E 2004 :: (2) 12                                                 |
| 容器名称          |            |           |               |        |           |               |               |          | 10.7428<br>71. (R.B.) O (R.M.) | + 8848 #845 | NARE I              |                                                                  |
| 9             | 8258       | 设备名称      | 128599-12     |        | 间僚名称      | 铜像版本          | Ib            | 应用数      | 状态                             | 失败描述        | 69328363            | Sirt:                                                            |
|               | 121232 806 | 为阿朗战机12号( | E038CA2210278 | 396AX  | ubuntusys | latest        | 172.16.30.139 | 0        | • (#12:1P                      |             | 2023-03-03 15:14:25 | 2010 2649 260908                                                 |

## 刷新:点击【刷新】刷新当前页面,如图所示:

| 👙 Fulgur | Link 终端同t | 宫服务平台 扁页 设备   |                    | 子设备管理 应用市场 | 工業管理 导入导出管理 | 系统管理          |     |                         |             | <b>. . .</b>        | 1 10 1000 11 (2) XODA - |
|----------|-----------|---------------|--------------------|------------|-------------|---------------|-----|-------------------------|-------------|---------------------|-------------------------|
| 容器名称     |           |               |                    |            |             |               |     | 7- 1645 - 1 1666 - 17-  | + 00002 577 | 11.11.17 (L         | RRA REE NATE            |
|          | 8228      | 设有古称          | 设备编号               | 国旗名称       | 的依据本        | Ib            | 应用数 | 状态                      | 失敗描述        | estansie            | 展作                      |
|          | 121232    | 806内洞和机机12带 ( | E038CA2210278396AX | ubuntusys  | latest      | 172.16.30.139 | 0   | ● 備近中                   |             | 2023-03-03 15:14:25 |                         |
|          | 12        | 806内阿朗派机12号 ( | E03BCA2210278396AX | ubuntusys  | latest      | 172.16.30.139 | 0   | <ul> <li>通行中</li> </ul> |             | 2023-03-03 12:02:40 | 更改名称 宣告评慎 宣告已用部署        |
|          | 12        | 8個紀           | E038CA0000005614   | ubuntusys  | latest      | 172 16 30 158 | 0   | • 御止中                   |             | 2023-03-02 16:04:13 |                         |

创建容器:点击【创建容器】弹出新增容器窗口,填写配置项,点击【保存】完成操作,如图所示:

深圳微能聚力物联科技有限公司

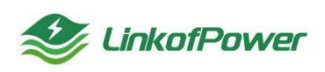

| 翻名 | (称                 |            |             | 创建容器   |                                                                     |     |     |            |     |                  |           | KED LEADER TO       |                  |
|----|--------------------|------------|-------------|--------|---------------------------------------------------------------------|-----|-----|------------|-----|------------------|-----------|---------------------|------------------|
|    | 122218             | 道督名称       | 12/449      | .43388 | 资格人口语名称                                                             |     |     |            |     |                  | 10.1102.E | 01224072            | 1912             |
|    |                    |            | E038CA22102 | * 1000 | 这些界纳象                                                               |     |     |            |     |                  |           |                     |                  |
|    |                    |            | E038CA22102 | * 设备   | 未选择设备                                                               | 0/2 |     | 已选择设备      | 0.0 |                  |           | 2023-03-03 12:02:40 |                  |
|    |                    |            | E038CA0000  |        | 0.880.48554                                                         |     |     | (口 装饰入绘图内容 |     |                  |           | 2023-03-02 16:04:13 | Rest work with   |
|    | unilQ8Nvz4522468   |            | EU38CA0000  |        | <ul> <li>INVARIANS</li> <li>INVARIANS</li> <li>INVARIANS</li> </ul> |     | 4 5 | 无数据        |     |                  |           | 2023-03-02 16:00:30 | MARK BATS BACK   |
|    | ald214urqs/9598321 | 161016-005 | EU3BCA0000  |        |                                                                     |     | _   |            |     |                  | limeout.  | 2023-02-28 18:11:00 | BRTH REAL BAR    |
|    | 6qc9FrYzid892408   |            | E838CA000   |        |                                                                     |     |     |            |     |                  |           | 2023-02-20 17:30:00 | Rock mean mean   |
|    | 2foytybla636095    | 151040.845 | EE3BCA000   |        |                                                                     |     |     |            |     |                  | timeost.  | 2023-02-28 17 30 00 | BATE RESS BASE   |
|    | sENURJSvFh67840    |            | EB38CA000K  |        |                                                                     |     |     |            |     | <b>1977</b> 2010 |           | 2023-02-27 17:28:30 | BARD HAVE BALLED |

----容器名称: 自定义容器名称信息

---镜像:选择对应的镜像系统版本

----设备:选择安装容器的设备名称

部署任务:点击【部署任务】弹出部署任务配置窗口,填写信息选择部署的设备 可一键部署,如图所示:

| 關名        | 称                                                                                                    |                                                                                                    |                                                                                                    |                                                                                                    |                                                                      |                                                                                                    |                                                                            |                                                                                                    |                                                                 |                                          |      |             |
|-----------|----------------------------------------------------------------------------------------------------|----------------------------------------------------------------------------------------------------|----------------------------------------------------------------------------------------------------|----------------------------------------------------------------------------------------------------|----------------------------------------------------------------------|----------------------------------------------------------------------------------------------------|----------------------------------------------------------------------------|----------------------------------------------------------------------------------------------------|-----------------------------------------------------------------|------------------------------------------|------|-------------|
|           | 822.8                                                                                                    | 128849                                                                                                    | 经制编号                                                                                                    | 植像名称                                                                                                    | 编编版本                                                                 | ar.                                                                                                    | 82                                                                         | 1                                                                                                    |                                                                 |                                          |      | -           |
|           |                                                                                                    |                                                                                                    |                                                                                                    | siburilizaya                                                                                                    | Rational                                                             | 172.16.30.139                                                                                                    | Œ                                                                          | 务描述                                                                                                    | 容器配置                                                            | 成用虧置                                     |      | Vent        |
|           |                                                                                                    |                                                                                                    |                                                                                                    | abontunys                                                                                                    | lahout                                                               | 172.16.30.139                                                                                                    |                                                                            |                                                                                                    |                                                                 |                                          |      |             |
|           |                                                                                                    |                                                                                                    |                                                                                                    | ubumusyn                                                                                                    | latest                                                               | 172.16.30,158                                                                                                    | *任务名称                                                                      |                                                                                                    |                                                                 |                                          |      |             |
|           | uol/Q8Nyz4522460                                                                                                    |                                                                                                    |                                                                                                    | ubuntusys                                                                                                    | latest                                                               | 172.16.30.158                                                                                                    | 任务描述                                                                       |                                                                                                    |                                                                 |                                          |      |             |
|           | ald2Huqs9598321                                                                                                    | 10/07/2018                                                                                                    |                                                                                                    | obstratoriya                                                                                                    | latest                                                               | 172,18,30,237                                                                                                    |                                                                            |                                                                                                    |                                                                 |                                          |      |             |
|           | 6qc9FrYzid092408                                                                                                    |                                                                                                    |                                                                                                    | ubuntusys                                                                                                    | latest                                                               | 172, 16, 30, 150                                                                                                    |                                                                            |                                                                                                    |                                                                 |                                          |      | 1-0         |
|           | 2foytyibia636095                                                                                                    | 141016.000                                                                                                    |                                                                                                    | uburitersys                                                                                                    | lationt                                                              | 172,16,30,246                                                                                                    |                                                                            |                                                                                                    |                                                                 |                                          |      |             |
|           |                                                                                                    |                                                                                                    |                                                                                                    |                                                                                                    |                                                                      |                                                                                                    |                                                                            |                                                                                                    |                                                                 |                                          |      |             |
| lg        | seNURJSvFn57640<br>5<br>ur Link 《终端问世》                                                                                                    | 1991)<br>899平台 東页 Qd                                                                                               |                                                                                                    | sburneys<br>子说希智理 应用市场                                                                                                    | Lunead<br>工作管理 每入导出管理                                                | 17216.30.158                                                                                                    | 一键部署                                                                       |                                                                                                    |                                                                 |                                          |      |             |
| JIg<br>書名 | SENARCESYINE7640<br>S<br>ur Link 印朗阿世                                                                                                    | 695)<br>8976 単页 (2)                                                                                                |                                                                                                    | sbortnays<br>子设计算道 应用市场                                                                                                    | Lutest<br>工作管理 每入号出管理                                                | 17216.30,158                                                                                                    | 一使部署                                                                       |                                                                                                    |                                                                 |                                          |      |             |
| J9<br>第名  | abbuRcswine.read<br>多<br>ur Link 修改時間間<br>\$認<br>樂園記録                                                                                                    | 897.<br>8976 A. A. Qi<br>Qinca                                                                                     |                                                                                                    | oburitasys<br>子设装管理 应用中地<br>能做方标                                                                                                    | Lines<br>Intel 92.94213                                              | 172 (6.30) 158<br>8 (6.62)<br>10<br>10                                                                                                    | -185W                                                                      | 0                                                                                                    |                                                                 |                                          |      |             |
| JI9<br>新名 | 3000,000,000,000,000<br>5<br>(線)<br>(線)<br>(線)<br>(線)<br>(2)(2)2<br>(2)(2)2<br>(2)(2)2<br>(2)(2)2<br>(2)(2)2<br>(2)(2)(2)(2)(2)(2)(2)(2)(2)(2)(2)(2)(2)(                                                                                                    | 9976).<br>897年88 単页 Gd<br>20888年<br>2088年<br>2089年2月12日 (                                                          |                                                                                                    | ebuttusys<br>子说着管理 应用市场<br>起始去标<br>ebentusys                                                                                                    | Linker<br>工業管理 令入今出営団<br>128802本<br>Linker                           | 172 16.30 158<br><b>B B</b><br>BP<br>172 16.30 139                                                                                                    |                                                                            | ⊘                                                                                                    | <br>容器能質                                                        | <br>10711112                             |      | (4)<br>1818 |
| 49<br>唐名  | 1200.00.0000000000000000000000000000000                                                                                                    | 1995).<br>20月2日 - 日本 Gd<br>20月7月1日に12日 (<br>20月7月1日の12日 (                                                          | E330CA210270396AX                                                                                                    | skuntarys<br>7-kelette 2/R+646<br>Mitterson<br>skuntarys<br>skuntarys                                                                                                    | لیندین<br>کیلی کیلی کیلی کیلی کیلی کیلی کیلی کیلی                    | 172 1638 158<br><b>B</b> #642018<br>P<br>172 1638 159<br>172 1638 159                                                                                                    | 谜部署<br>在:                                                                  |                                                                                                    | <br>容器配置                                                        |                                          |      | (4)<br>%21E |
| ulg<br>勝名 | 2010月に300mm5303<br>5<br>ur Unk 修務所置1<br>121232<br>12<br>12                                                                                                    | 0007-9000-000<br>0007-900-000<br>0007-9000-001-20<br>0007-9000-001-20<br>0005-000-00<br>0005-000-00<br>0005-000-00 | E330CA000000641           MEXE         E2498475           E030CA021027103564X           E030CA021027103564X           E030CA021027103564X           E030CA0000055614                                                                                                    | abattays<br>デル発電理 点形や5<br>(100055年<br>abattarys<br>abattarys<br>abattarys                                                                                                    | Libert BARParket                                                     | 102 103 30 103<br>P<br>P<br>102 105 30 103<br>102 105 30 103<br>102 105 30 105                                                                                                    | - (建設)等<br>(E)<br>- 3(5)(2)(4)                                             |                                                                                                    |                                                                 |                                          |      |             |
|           | 3000 HE SHOW HE HOLD<br>5<br>UU LINK 1000 1001<br>58<br>121232<br>12<br>12<br>12<br>12<br>12<br>12<br>12<br>12<br>12<br>1                                                                                                    | 0055<br>88974 187 04<br>00895005125 (-<br>00695005125 (-<br>0695<br>0065                                           | E330CA000006654<br>E030CA210270396AX<br>E030CA210270396AX<br>E030CA000006614<br>E030CA000006654                                                                                                    | skontorys<br>TRANSIC<br>Status<br>Status<br>St | Lines<br>Lines<br>Lines<br>Lines<br>Lines<br>Lines                   | 102 (10.38) 103                                                                                                    |                                                                            | ✓<br>物描述<br>認知可以の可以<br>認知可以の可以<br>認知可以の可以<br>認知可以可以<br>認知可以可以<br>可以可以<br>可以可以<br>可以<br>可以<br>可以<br>可以<br>可以<br>可以<br>可以<br>可以<br>可 | <ul> <li>(2)</li> <li>※詳紀量</li> </ul>                           |                                          |      |             |
|           | abiti Accountercado     6      aur Llank          (2004)22      accountercado      aur Llank         (2004)22      accountercado      aur Llank      aur Llank                                                                                                    | 0055<br>2014 100 100<br>000490005120 (<br>000490005120 (<br>0055<br>0055<br>0055<br>16055005                       |                                                                                                    | skantayn<br>7000000<br>1000000<br>skantayn<br>skantayn                                                                                                    | Lines<br>Lines<br>Lines<br>Lines<br>Lines<br>Lines                   | 172 1638 158<br>P<br>722 1638 139<br>722 1638 139<br>722 1638 139<br>722 1638 139<br>722 1638 139<br>722 1638 138                                                                                                    |                                                                            | STATE           STATE           STATE           STATE                                                                              | <ul> <li>②</li> <li>容器配置</li> <li>468年</li> <li>688年</li> </ul> |                                          | 王统架构 |             |
|           | ADD.0240000000000     Section     Section     Sec | 0055<br>2014 100 100<br>000490005120 (<br>000490005120 (<br>0055<br>0055<br>1605005<br>0055                        |                                                                                                    | abantanya<br>Pirakatta atkantanya<br>dabantanya<br>dabantanya<br>dabantanya<br>dabantanya                                                                                                    | Lines<br>Lines<br>Lines<br>Lines<br>Lines<br>Lines<br>Lines<br>Lines | 172 16 38 158<br>P<br>722 16 38 139<br>772 16 38 139<br>772 16 38 139<br>772 16 38 139<br>772 16 38 139                                                                                                    |                                                                            | <ul> <li>・・・・・・・・・・・・・・・・・・・・・・・・・・・・・・・・・・・・</li></ul>                                                                            | <ul> <li>②</li> <li>容器配置</li> <li>426年 近義執行</li> </ul>          | J. J. J. J. J. J. J. J. J. J. J. J. J. J | 系统架构 |             |
|           |                                                                                                    | 0055<br>00570000005<br>00570000005<br>0055<br>0055                                                                 | E338CA000080644           E338CA000080544           E338CA000080564           E338CA000805564           E338CA000805564           E338CA000805564           E338CA008085564           E338CA008085564           E338CA008085564           E338CA008085564           E338CA008085564           E338CA008085564           E338CA008085564           E338CA008085564 | للكينية المحالية المحالية المحالية المحالية المحالية المحالية المحالية المحالية المحالية المحالية المحالية الم<br>المحالية المحالية المحالية المحالية المحالية المحالية المحالية المحالية المحالية المحالية المحالية المحالية المحالية المحالية المحالية المحالية المحالية المحالية المحالية المحالية المحالية المحالية المحالية المحالية المحالية المحالية المحالية المحالية المحالية المحالية المحالية الم<br>لمحالية المحالية المح<br>المحالية المحالية المحالية المحالية المحالية المحالية المحالية المحالية المحالية المحالية المحالية المحالية المح<br>المحالية المحالية المحالية المحالية المحالية المحالية المحالية المحالية المحالية المحالية المحالية المحالية المح                                                                                                    |                                                                      | ID         ID         ID           ID         ID         ID         ID           ID         ID         ID         ID< | 一級認證<br>(1)<br>(1)<br>(1)<br>(1)<br>(1)<br>(1)<br>(1)<br>(1)<br>(1)<br>(1) | 3111 (1997)<br>3111 (1997)<br>311 (1997)<br>311 (1997)<br>311 (1997)<br>311 (1997)<br>311 (1997)                                   | <br>容器配置<br>A25年 原始始号                                           | LOBERTS<br>REALTS<br>REALTS<br>REALTS    | 系统架构 |             |

---任务名称: 自定义名称信息

---任务描述: 自定义编辑描述信息

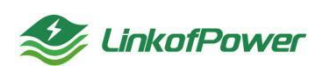

---系统框架: 根据容器类型选择合适的系统框架(AMR/X86)

---镜像:选择镜像类型

---选择设备:点击【选择设备】勾选需要安装容器的设备名称

---点击【下一步】

---预装应用:选择想预装的应用名称,然后在【运行参数】窗口填写相应的参数配置项(或者点击【选择模板】直接复用已创建好的模板参数样式)

---点击【提交部署】完成批量部署任务的创建

批量停止:勾选创建好的容器,点击【停止】可以下发停止指令停止指定容器(注: 只对状态为【运行中】的容器起作用),如图所示:

| olyc | N SHIN POPPIED   | NYTH 193. 0  |                    | 7 94 W 18 18 18 19 19 19 19 | There will be a | 071 TH-181    |             |                          |               |                     | 12                           |
|------|------------------|--------------|--------------------|-----------------------------|-----------------|---------------|-------------|--------------------------|---------------|---------------------|------------------------------|
| 禍名   | 称                |              |                    |                             |                 |               |             | 7-188 O RM               | + elênă #B    | 2<br>19 11292 1     | 1280 11250 11255             |
| 言名的  | 自己的现在分词          | 植服名称         | garinden v P       | 消耗入产出出                      | SSNS MARRIES    | - 188 (B)     | 1113 × 1113 | -                        |               | /                   |                              |
| •    | *258             | 设备名称         | 设备编号               | 极做名称                        | 招換版本            | IP            | 应用眼         | 状态                       | 失败而迷          | ontenio             | 服作                           |
| •    | 121232           | 806内洞部出现12号( | E038CA2210276396AX | ubuntusys                   | latest          | 172.16.30.139 | 0           | <ul> <li>48止中</li> </ul> | /             | 2023-03-03 15:14:25 |                              |
| •    | 12               | 806内周期试机12号( | E038CA2210278396AX | ubuntusys                   | latest          | 172.16.30.139 | 0           | • 适行中                    | /             | 2023-03-03 12:02:40 |                              |
| 0    | 12               | 8号机          | E038CA000006614    | ubuntusys                   | fatest          | 172 16 30 158 | 0           | • 伊止中                    |               | 2023-03-02 16:04:13 | 夏秋月秋 雪石洋清 雪石三月秋日             |
|      | uollQ8Nvz4522460 | 8号机          | E03BCA000005614    | ubuntusys                   | latest          | 172 16 30 158 | 0           | <ul> <li>运行中</li> </ul>  |               | 2023-03-02 16:00:30 | 医改杂物 医破坏情 直截三用部署             |
|      | ald214uqs9598321 | 16号机器板       | E03BCA000005624    | ubuntusys                   | latest          | 172.16.30.237 | 8           | • 台灣美球                   | Task timeout. | 2023-02-28 18 11:00 | 重新下发 医白石的 医马汗清<br>医马拉用蛇毒 医的  |
|      | 6qc9FrYzid892408 | 856          | E038CA000005614    | ubunturays                  | latest          | 172.16.30.158 | 0           | • 运行中                    |               | 2023-02-28 17:30.00 | 建次石柱 皇泰洋情 皇泰正用部署             |
|      | 2foytyibia636095 | 15号机因版       | E038CA000005623    | ubuntusys                   | latest          | 172.16.30.246 | 0           |                          | Task timeout. | 2023-02-28 17:30:00 | 20072 2280 2694<br>260252 89 |
|      | sBNURJSvFh67840  | 0.000        | E03BCA0000005614   | ubunturses                  | latest          | 172 16 30 158 | 0           | • (#F#)                  |               | 2023-02-27 17 28 30 |                              |

批量删除:勾选已创建的容器,点击【批量删除】弹出删除确认框,点【确定】 对指定容器进行删除(注:只能勾选删除容器状态为【停止】且设备状态为【运行 中】的容器,否则提示请检查设备:XXXXX 是否运行中!),如图所示:

| 🔮 Ful | gur Link  终端同管   | 医务平台 首页 计     | 没餐管理 脊髓管理 应用管理     | 2 子设备管理 应用市场 | 工单管理 导入导出管理   | 系统管理                              |     |                         | 1               | V Ø 169             | : 🖂 💷 🕂 🔅 🌔 🎦 🎦 🔀 🖂 |
|-------|------------------|---------------|--------------------|--------------|---------------|-----------------------------------|-----|-------------------------|-----------------|---------------------|---------------------|
| 容器    | 名称 消运入资源名称       | 續撤名称          | ijaninikon v IP    | 消输入护地址       | WZMS Hannatte | <ul> <li>&gt; 設備 请unut</li> </ul> |     |                         | + 4024428 #2963 | REF: R              | 2                   |
| •     | 1<br>容器名称        | 设备名称          | 设备编号               | 信僚名称         | 给你怎本          | IP                                | 应用数 | 状态                      | 失败描述            | 0122350             | 提作                  |
|       | 121232           | 806内网则出机12号(. | E03BCA2210278396AX | ubuntusys    | latest        | 172.16.30.139                     | 0   | • 停止中                   | /               | 2023-03-03 15:14:25 | 重改名称 重新评情 重新应用部署    |
|       | 12               | 806内阿朗试机12号(. | E03BCA2210278396AX | ubuntusys    | latest        | 172.16.30.139                     | 0   | • 停止中                   |                 | 2023-03-03 12:02:40 | 更改名称 童香洋情 童香应用邮署    |
| 0     | 12               | 8個机           | E03BCA0000005614   | ubuntusys    | latest        | 172.16.30.158                     | 0   | • 停止中                   |                 | 2023-03-02 16:04:13 | 更改名称 宣誓洋清 宣誓应用部署    |
| 0     | uollQ8Nvz4522460 | 890           | E03BCA0000005614   | ubuntusys    | latest        | 172.16.30.158                     | 0   | <ul> <li>运行中</li> </ul> | :               | 2023-03-02 16:00:30 | 更改名称 宣誓评语 宣誓应用部署    |
|       | ald2l4uqs9598321 | 16号机B版        | E03BCA000005624    | ubuntusys    | latest        | 172.16.30.237                     | 0   | <ul> <li>启动中</li> </ul> | Task timeout.   | 2023-02-28 18:11:00 | 重改名称 重新评慎 重新应用部署    |
|       | 6qc9FrYzid892408 | 81917.        | E03BCA000005614    | ubuntusys    | latest        | 172.16.30.158                     | 0   | • 运行中                   |                 | 2023-02-28 17:30:00 | 夏次名称 重新洋清 重新应用邮册    |

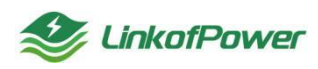

| 🥩 Fulgur Link | 终端阿曾服务平台 首页      | 设备管理 容器管理  | 应用管理 子设备管  | 11 应用市场 工 | 单管理 导入导出管理         | 系统管理 |                 |             |                       | ☑ (  | 3 请检查设备: 16号机B版是否运行 × |
|---------------|------------------|------------|------------|-----------|--------------------|------|-----------------|-------------|-----------------------|------|-----------------------|
|               |                  |            |            |           |                    |      |                 |             |                       |      | Φ!                    |
| 容器名称          |                  |            |            |           |                    |      |                 | ◎ 蒲选   ○ 副新 | + 0.0240.03 557844.55 | 批量停止 | 110579 11263 11256    |
| 容器各称 法输入的     | \$\$\$68<br>\$\$ | 1000000000 | → IP 道線入P地 | £1        | instants interacts | > 设备 | 110111211 - 123 | 目前          |                       |      |                       |
| 88            | 名称 设备名称          | 设新编        | S (3)      | 名称        | 伯依版本               | IP   | 应用数             | 状态          | 失败描述                  | 创建时间 | 提作                    |

批量启动:勾选状态为【停止】的容器,点击【批量启动】运行容器(注:只能 勾选容器状态为"停止"且设备状态为"运行中"的容器,否则提示请检查设备: XXXXX 是否运行中!),如图所示:

| 🔮 Fulç   | jur Link  终端同管题  | 医劳平台 首页 设施    | ¥管理 容器管理 应用管理                                                                                                    | 子设备管理 应用市场 | 工单管理 导入导出管理 3       | 顺纯管理          |      |                          |                   | <b>.</b> V Ø 1489   | : 🖂 12392+# 00 🕵 🕅 Killinder ~ |
|----------|------------------|---------------|----------------------------------------------------------------------------------------------------|------------|---------------------|---------------|------|--------------------------|-------------------|---------------------|--------------------------------|
|          |                  |               |                                                                                                    |            |                     |               |      |                          |                   | _                   | 2                              |
| 容器名      | S称               |               |                                                                                                    |            |                     |               |      | 名 前选   〇 開新              | + 0.021028 2518(3 | 部 批量停止 市            | 温泉時 社園自动 社園面白                  |
| 容器容<br>1 | (第) 清给入宣誓合称      | 信徽名称 言        | Renteration of the second second seco | 请输入IP地址    | <b>容器状态</b> 语法探察器状态 | ∨ 設備          |      | 22                       |                   |                     |                                |
|          | 容器名称             | 设备名称          | 设备编号                                                                                                    | 镇僚名称       | 镇像版本                | IP            | 成用服物 | 状态                       | 失败描述              | elize#1             | 提作                             |
|          | 121232           | 806内阿朗试机12号 ( | E03BCA2210278396AX                                                                                                    | ubuntusys  | latest              | 172.16.30.139 | 0    | • 启动中                    |                   | 2023-03-03 15:14:25 | 更改名称 宣告洋情 宣告应用部署               |
|          | 12               | 806内阿附武机12号 ( | E03BCA2210278396AX                                                                                                    | ubuntusys  | latest              | 172.16.30.139 | 0    | <ul> <li> 启动中</li> </ul> |                   | 2023-03-03 12:02:40 | 医改名称 查看评情 宣誓应用部署               |
|          | 12               | 84841         | E03BCA000005614                                                                                                    | ubuntusys  | latest              | 172.16.30.158 | 0    | • 停止中                    |                   | 2023-03-02 16:04:13 | 面改名称 童装评情 童餐应用邮器               |
|          | uollQ8Nvz4522460 | 84040.        | E03BCA000005614                                                                                                    | ubuntusys  | latest              | 172.16.30.158 | 0    | • 运行中                    |                   | 2023-03-02 16:00:30 | 第次名称 宣告详情 宣告应用部署               |
|          | ald2l4uqs9598321 | 16带机品版        | E03BCA000005624                                                                                                    | ubuntusys  | latest              | 172.16.30.237 | 0    | • 启动中                    | Task timeout.     | 2023-02-28 18:11:00 | 无政务称 宣誓洋清 宣誓空用部署               |

批量重启:勾选需要重启的容器,点击【批量重启】重启容器(注:需要勾选容器状态为【运行中】的容器),如图所示:

| 🥸 F | ulgur | Link 终端同管部       | 399平台 首页     | 设备管理 容易管理     | 应用管理  | 子设备管理    | 应用市场 | 工单管理 导入号      | 罗出管理 形统 | E E           |       |        |            |               | <b>•</b>            | * 🖂 💷 🗮 🔅 🤇       | 🔝 🕅 test 🗸     |
|-----|-------|------------------|--------------|---------------|-------|----------|------|---------------|---------|---------------|-------|--------|------------|---------------|---------------------|-------------------|----------------|
|     |       |                  |              |               |       |          |      |               |         |               |       |        |            |               |                     |                   | 2              |
| 容   | 署名称   |                  |              |               |       |          |      |               |         |               |       |        | 名 第週 IO 周新 | + estra sa    | NE約 批型停止            | 北 <b>瓜田時</b> 北瓜田均 | 北口面白           |
| \$2 | 18部   | 清输入宾器名称          | 信徽名称         | 请达印始条约称       | √ IP  | 请输入IP地址  |      | <b>\$2865</b> | 国家商業状态  | ∨ 设备          | 请这样说得 | v (129 | 222        |               |                     |                   |                |
|     | 1     | 容器名称             | 设备名称         | 设备编号          |       | 信僚名称     | F    | 镜像版本          |         | IP            |       | 应用数    | 状态         | 失败描述          | 创建时间                | 操作                |                |
|     |       | 121232           | 806内阿奈波机12号( | E03BCA2210278 | 396AX | ubuntusy | s    | latest        |         | 172.16.30.139 |       | 0      | • 启动中      |               | 2023-03-03 15:14:25 | 2000 2575 1       | 主适应用解释         |
|     |       | 12               | 806内网络战机12号( | E03BCA2210278 | 396AX | ubuntusy | 5    | latest        |         | 172.16.30.139 |       | 0      | • 启动中      |               | 2023-03-03 12:02:40 | 重改名称 重新评估 1       | 自己注意的基         |
| - 0 | 1     | 12               | 84040.       | E03BCA000000  | 5614  | ubuntusy | 5    | latest        |         | 172.16.30.158 |       | 0      | • 停止中      |               | 2023-03-02 16:04:13 | 夏次名称 重新详情 重       | <b>在</b> 在江川部著 |
|     |       | ollQ8Nvz4522460  | 8個机          | E03BCA000000  | 5614  | ubuntusy | s    | latest        |         | 172.16.30.158 |       | 0      | • 运行中      |               | 2023-03-02 16:00:30 | 更改条称 查看详情 1       | 主适应用解释         |
|     | 1     | ald214uqs9598321 | 16号机8版       | E03BCA000000  | 5624  | ubuntusy | 5    | latest        |         | 172.16.30.237 |       | 0      | • 脂肪中      | Task timeout. | 2023-02-28 18:11:00 | 医次系称 查看评语 1       | <b>主</b> 适应用新器 |
|     |       | iqc9FrYzid892408 | 84041.       | E03BCA00000   | 5614  | ubuntusy | 5    | latest        |         | 172.16.30.158 |       | 0      | • 运行中      |               | 2023-02-28 17:30:00 | 夏次名称 重新评估 重       | 皇后应用部署         |

更改名称:选择要修改名称的容器,点击【更改名称】对容器名称进行编辑修改, 如图所示:

| <b>8</b> F | -ulgur Lin | ik  终端同世的    | 8第平台 首页 设备 |             | t理 子设备管理 应用 | 肺场 工单管理 导入导出管理 | 1 系统管理        |   |                         |               | <b>•</b> •          | a 🖂 anexa :: 🏩 🐹 😪                    |
|------------|------------|--------------|------------|-------------|-------------|----------------|---------------|---|-------------------------|---------------|---------------------|---------------------------------------|
| -          | 翻名称        |              |            | 修改          | 名称          |                |               |   |                         | × 8 88        | HER                 |                                       |
|            | 888 🔋      |              | 检查名称 前     | 192         | 名称 微超       |                |               |   |                         |               | $\sim$              |                                       |
|            | •          | 容器名称         | 设备各称       | 很高幅         |             |                |               |   |                         | RANK          | OF REALING          | un                                    |
|            | 8          |              |            | E038CA22102 |             |                |               |   | 保存                      | 4621          | 2023-03-03 15:14:25 | ····································· |
|            | 8          |              |            |             | ubuntusys   | latest         | 172.16.30.139 | 0 | • 启动中                   |               | 2023-03-03 12:02:40 | 医次名称 重石洋德 宣石口用印器                      |
|            |            |              |            |             | ubuntusys   | latest         | 172.16.30.158 | 0 | • 停止中                   |               | 2023-03-02 16:04:13 | 要次名称 查香洋情 查看应用却要                      |
|            | uollo      | 18Nvz4522460 |            |             | ubuntusys   | latest         | 172.16.30.158 | 0 | <ul> <li>进行中</li> </ul> |               | 2023-03-02 16:00:30 | 医水浆的 查看洋情 查看在用部署                      |
|            | ald2       | 14uqs9598321 | 16号机品版     |             | ubuntusys   | latest         | 172.16.30.237 | 0 | <ul> <li>加动中</li> </ul> | Task timeout. | 2023-02-28 18:11:00 | 医水名称 重石洋情 宣系三用部署                      |

查看详情:点击【查看详情】可跳转到该容器的详情页,查看容器信息、CPU使用率、内存使用率、网络传输速度等信息,如图所示:

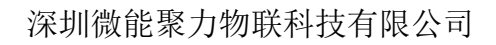

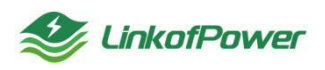

| Fulgur                               | r Link / 终端网管服   | 劳平台 首页 设      | 备管理 容器管理      | 应用管理  | 子设备管理         | 应用市场 工業     | 单管理 导入导出管理      | 系统管理          |             |                         |               | 📕 🗸 🖉 🗤 🕼           | : 🖂 🚌 👯 💠 🔝 🕅 📾   |
|--------------------------------------|------------------|---------------|---------------|-------|---------------|-------------|-----------------|---------------|-------------|-------------------------|---------------|---------------------|-------------------|
| 容器名称                                 | Ŷ                |               |               |       |               |             |                 |               |             | 2 前近   〇 周新             | + sitoz si    | #任务 武豪停止            |                   |
| 容器名称                                 | 請输入容器名称          | 输散名称          | 青法探험量名称       | √ IP  | 请输入IP地址       | ş           | Ratta jiesenatu | き 、           | 88 ~        | 電気 田田                   |               |                     | $\mathbf{i}$      |
|                                      | 容器名称             | 设备名称          | 设备编号          |       | 信僚名称          |             | 信僚版本            | IP            | 应用数         | 纸态                      | 失败描述          | 创建即问                | 操作                |
|                                      | 121232           | 806内阿测试机12号 ( | E03BCA2210278 | 396AX | ubuntusy      | 5           | latest          | 172.16.30.139 | 0           | <ul> <li>启动中</li> </ul> |               | 2023-03-03 15:14:25 | 更改名称 重点半情 重新应用部署  |
|                                      | 12               | 806内网测试机12号 ( | E03BCA2210278 | 396AX | ubuntusy      | 5           | latest          | 172.16.30.139 | 0           | <ul> <li>启动中</li> </ul> |               | 2023-03-03 12:02:40 | 意改名称 童香洋情 童香应用甜薯  |
|                                      | 12               | 8号机           | E03BCA000000  | 5614  | ubuntusy      | 5           | latest          | 172.16.30.158 | 0           | • 傳止中                   |               | 2023-03-02 16:04:13 | 更改名称 查看洋情 查看应用解器  |
| . u                                  | uollQ8Nvz4522460 | 8454L         | E03BCA000000  | 5614  | ubuntusy      | 5           | latest          | 172.16.30.158 | 0           | ● 還行中                   |               | 2023-03-02 16:00:30 | 更改名称 重新洋情 重新应用邮署  |
|                                      | ald2l4uqs9598321 | 16号机胡板        | E03BCA000000  | 5624  | ubuntusy      | 5           | latest          | 172.16.30.237 | 0           | <ul> <li></li></ul>     | Task timeout. | 2023-02-28 18:11:00 | 更改名称 查看洋情 查看应用部署  |
| Fulgur                               | r Link 终端同警报     | 務平台 首页 设计     | 1212 (1212)   | 应用管理  | 子设备管理 「       | 2月市场 工業     | 整理 导入导出管理       | 系统管理          |             |                         |               | ⑦ 小磁車 E             | 9 2007. (C. 1000) |
| ← 返回                                 | 121232           |               |               |       |               |             |                 |               |             |                         |               |                     |                   |
| 容器名称                                 | 121232           |               |               | 设备名称  | 806内网测试机1     | 2号 (版本1012) |                 | 设备编号 E03BCA23 | 210278396AX |                         | 眼像客称 ubuntus  | ys                  |                   |
| 镇像版本                                 | latest           |               |               | Pitth | 172.16.30.139 |             |                 | 秋态 • 唐动中      |             |                         | 创建时间 2023-03  | -03 15:14:25        |                   |
| 50 R 3                               | 操作记录             |               |               |       |               |             |                 |               |             |                         |               |                     | 刷新上版时间 1944 ~     |
|                                      | J使用率(%)          |               |               |       |               |             |                 | 巴 网络传输(kb/s   | )           |                         |               |                     |                   |
| 1                                    |                  |               |               |       |               |             | 36              | 1             |             |                         |               |                     | 54                |
| 0.8                                  |                  |               |               |       |               |             |                 | 8.0           |             |                         |               |                     |                   |
| 0.0                                  |                  |               |               |       |               |             |                 | 0.5           |             |                         |               |                     |                   |
|                                      |                  |               |               |       |               |             |                 |               |             |                         |               |                     |                   |
| 0.4                                  |                  |               |               |       |               |             |                 | 0.2           |             |                         |               |                     |                   |
| 0.4<br>0.2                           |                  |               | 2023-00-07    |       |               |             |                 | 0.2           |             | 2023-03-                | 07<br>1840    |                     |                   |
| 0.4                                  |                  |               | 2023-03-07    |       |               |             |                 | 02            |             | 2023-03-<br>            | 67<br>勝位      |                     |                   |
| 0.4<br>0.2<br>0 —                    | *(6月來(%)         |               | 2023-03-07    |       |               |             | 36              | 02            |             | 2023-08-<br>202 - 🔶     | 67<br>1980    |                     |                   |
| 0.4<br>0.2<br>0 —<br>1<br>0.1        | 2(四月年(%)         |               | 2023-03-07    |       |               |             | 36              | 0.            |             | 2021-05-<br>2027 🔶      | 67<br>1882    |                     |                   |
| 0.4<br>0.2<br>0 —<br>0<br>1<br>0.6   | (6月年(16)         |               | 2023-03-07    |       |               |             | 36              | 62<br>0       |             | 2021-01-                | 07<br>1980    |                     |                   |
| 0.4<br>0.2<br>0 —<br>1<br>0.6<br>0.6 | 4使用串(%)          |               | 2023-03-07    |       |               |             | н               | 0             |             | 2023-05-                | त7<br>अंग्रे  | 39,000              |                   |

---操作记录:点击【操作记录】可查看以往对该容器的操作指令的具体时间和 操作人员,如图所示:

| ← 週回   121232              |                                      |              |                                       |                                             |                     |
|----------------------------|--------------------------------------|--------------|---------------------------------------|---------------------------------------------|---------------------|
| 容器在称 121232<br>晚景版本 latest | 设备合称 806内间则此制<br>IP地址: 172.16.30.139 | 12号 (版本1012) | 设备编号: E03BCA2210278396AX<br>状态: e.启动中 | 镜像运标 ubuntusys<br>创建时间: 2023-03-03 15:14:25 |                     |
| <b>医表 操作记录</b>             |                                      |              |                                       |                                             |                     |
| <b>文型</b> 前25522           |                                      |              |                                       |                                             | 76 第28   ○ 第3部 第44  |
| 撮作指令                       | 设备IP                                 | 操作人员         | IP地址                                  | 晋作地点                                        | 操作时间                |
| 融动                         | 172.16.30.139                        | test         | 172.16.30.73                          | 内网印                                         | 2023-03-06 18:13:03 |
| 傳止                         | 172.16.30.139                        | test         | 172.16.30.73                          | 内网印                                         | 2023-03-06 18:01:39 |
| 停止                         | 172.16.30.139                        | test         | 172.16.30.73                          | 内网印                                         | 2023-03-03 17:45:52 |
| 配照                         | 172.16.30.139                        | test         | 172.16.30.76                          | 内网印                                         | 2023-03-03 17:07:11 |
| 配图                         | 172.16.30.139                        | test         | 172.16.30.76                          | 内网印                                         | 2023-03-03 17:06:07 |
| R2R                        | 172.16.30.139                        | test         | 172.16.30.76                          | 内网印                                         | 2023-03-03 17:04:07 |
| 重白                         | 172.16.30.139                        | test         | 172.16.30.76                          | 内网印                                         | 2023-03-03 15:14:25 |
|                            |                                      |              |                                       | 共7条 20% 页                                   | ▽ < 1 > 前往 1页       |

----导出: 点击【导出】以 exec1 表格式导出操作记录; 如图所示:

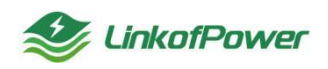

深圳微能聚力物联科技有限公司

| Not State State S | 容器管理 应用管理 子设备管理 应用市场 | ● 导出任务创建成功,可前往【导入 |                         |                             | ar 🖂 iliterate 💠 🏩 👷 👘 🗸 |
|----------------------------------------------------------------------------------------------------|----------------------|-------------------|-------------------------|-----------------------------|--------------------------|
| ← 遍回   3123312312                                                                                                    |                      |                   |                         |                             |                          |
| 容器名称 3123312312                                                                                                    | 设备名称 测试应用部署x86       | 设备领               | 時: E03BCA000005615      | 镜像名称 ubuntusys              |                          |
| ·统徽版本: latest                                                                                                    | IP地址: 172.16.30.218  | 状态:               | <ul> <li>進行中</li> </ul> | thankin 2023-03-08 10:41:15 |                          |
| 型表 操作记录                                                                                                    |                      |                   |                         |                             |                          |
|                                                                                                    |                      |                   |                         |                             | 1000 - 1000 - 1000 - 17  |
| <b>发型</b> 1888122 - 1855 222                                                                                                    |                      |                   |                         |                             |                          |
| 操作指令                                                                                                    | 设备IP                 | 操作人员              | IP地址                    | 操作地点                        | 操作时间                     |
| 開始                                                                                                    | 172.16.30.218        | test              | 172.16.30.76            | 内网P                         | 2023-03-08 10:41:15      |
|                                                                                                    |                      |                   |                         | 共1会 20多/页 ~                 | < 1 → 前往 1 页             |

## 查看应用部署:点击【查看应用部署】查看该容器绑定创建的应用,如图所示:

|                                      |                                                         |                    |                                   |                                                                                          |                |           | 12 mm ( ) mm               | + 00000                      | 1943                                                                                                    |                                       |
|--------------------------------------|---------------------------------------------------------|--------------------|-----------------------------------|------------------------------------------------------------------------------------------|----------------|-----------|----------------------------|------------------------------|----------------------------------------------------------------------------------------------------|---------------------------------------|
| arc1 974                             |                                                         |                    |                                   |                                                                                          |                |           | o page of any              |                              | Product of the local data of the local data of t | ×                                     |
| SH BEARS                             | un BRRISHK                                              | Research All the   | 前输入中地址                            | #42006 BOILH                                                                             | asta - 1681 (6 | 5428 ~    | REAL DIST.                 |                              |                                                                                                    |                                       |
| 容器名称                                 | 设备名称                                                    | 设备编号               | 物物名称                              | 101935-7                                                                                 | IP             | 应用数       | 408                        | 失败描述                         | 00203F9                                                                                                    | Birth                                 |
| 312331231                            | 12 前就应用部署x86                                            | E038CA000005615    | ubuntusys                         | Latest                                                                                   | 172.16.30.218  | 0         | • 銀行中                      |                              | 2023-03-08 10:41:15                                                                                                    | ····································· |
|                                      |                                                         |                    |                                   |                                                                                          |                |           |                            |                              |                                                                                                    |                                       |
| 6666<br>ur Link终机的控制                 | E038CA221662278                                         | E03BCA2210622780AX | ubuntusys                         | latest                                                                                   | 172.16.30.142  | 3         | • 启动中                      | Task timeout.                | 2023-03-08 09:13:17                                                                                                    | Roan meini medau<br>E mate :: 🔊       |
| 6665<br>gur Linkt:(해외) 12 위          | E038CA221062278<br>医多平台                                 | E038CA2210622780AX | ubuntusys                         | latest                                                                                   | 172 16 30 142  | 0         | <ul> <li>Eighth</li> </ul> | Task timeout.                | 2023-03-06 09-13-17                                                                                                    |                                       |
| 6666<br>ur Link的时间。                  | E03BCA221962278<br>最多平台<br>查看应用                         | E038CA2210622780AX | ubuntusys                         | latest                                                                                   | 172.16.30.142  | 0         | • Bilith                   | Task timeout.                | 2023-03-08 09-13-17                                                                                                    |                                       |
| 6666<br>ur Link代MP管理<br>管理<br>实现     | E018CA221062278<br>表平台<br>查看应用                          | E93BCA2219622780AX | ubuntusys                         | Janua J                                                                                  | 172 16 30 142  | <u>,9</u> | • £804                     | Task timeout.                | 2023-03-06 09-13-17                                                                                                    |                                       |
| CCCC<br>ur Link均规列管理<br>管理<br>管理     | E018CA221952278<br><b>8男平台</b><br>査者立用<br>名冊名称 (現在人の市中の | E038CA2210622780AX | ubuntusys                         | Latest                                                                                   | 172 16 30 142  | 9         | • £304                     | Task timeout                 | 2023-03-06 09-13-17                                                                                                    |                                       |
| 5665<br>ur Link类纯时管理<br>管理 ~<br>音型 ~ | E038CA221962278<br><b>25天平台</b>                         | E938CA2210622780AX | ubuntusys<br>Biostoce<br>Biostoce | , Latenst<br>۲۳۵ (۱۹۹۵) (۱۹۹۵) (۱۹۹۵) (۱۹۹۵)<br>۱۹۹۵) (۱۹۹۵) (۱۹۹۵) (۱۹۹۵) (۱۹۹۵) (۱۹۹۵) | 172.15.30.142  | 9<br>2000 | • 830+<br>018256           | Tank timeout<br>で<br>報知を完成時间 | 2023-03-00 09 13 17                                                                                                    | RCAY 2612 26120                       |

# 3.5 应用管理

3.5.1 我的应用

此菜单栏显示在应用商店购买成功的应用和功能有效时间。

| 😻 Fulgur Link 终端网 | 官服务平台 首页 设备管理 容器管理 应用管理 | 子设备管理 应用市场 工单管理 导入导出 | 理 系统管理 |                         |
|-------------------|-------------------------|----------------------|--------|-------------------------|
| 0 RXXIII          |                         |                      |        |                         |
|                   | 我的应用                    |                      |        | 名 錦隠   〇 周囲             |
|                   |                         |                      |        |                         |
| 2 部署任务            |                         | +<br>%bon            |        |                         |
|                   |                         |                      |        | 共1条 20級項 > く 1 5 前往 1 页 |

应用状态筛选条件栏(正常/过期):可精准筛选应用状态,如下图所示:

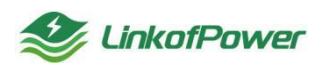

| <b>參 Fulgur Link</b> 终端网 | 管服务平台 首页 设备管理 容器管理 应用管理 | 子设备管理 应用市场 工单管理 4 | 9入导出管理 系统管理 |                          |
|--------------------------|-------------------------|-------------------|-------------|--------------------------|
| 🛛 我的应用                   |                         |                   |             |                          |
| ☑ 应用部署                   | 我的应用                    |                   |             | 「 神道   〇 開新              |
| 参数模板                     | <b>GRUIS</b> BREERIS    |                   |             |                          |
| 20 部務任务                  |                         | ↓<br>溪加度用         |             |                          |
|                          |                         |                   |             | 共1条 20%/页 > < 1 > 部往 1 页 |

#### 点击【去续费】可跳转到此应用的购买页面续费,如图所示:

| 🔮 Fulgur Link                                                                                                    | 终端网管服务平台                                          | 页 设备管理          | 容器管理 | 应用管理 子    | 7设备管理  | 应用市场 | 工業管理 | 导入导出管理 | 系统管理 | 📕 🗸 Ø 小服存 🖾 设备地图 11 💭 💯 🔤 🗸 |
|----------------------------------------------------------------------------------------------------|---------------------------------------------------|-----------------|------|-----------|--------|------|------|--------|------|-----------------------------|
| 3         3425000           ①         ①         ①         ①         ①         ⑦         ⑦         ⑦         ⑦         ⑦         ⑦         ⑦         ⑦         ⑦         ⑦         ⑦         ⑦         ⑦         ⑦         ⑦         ⑦         ⑦         ⑦         ⑦         ⑦         ⑦         ⑦         ⑦         ⑦         ⑦         ⑦         ⑦         ⑦         ⑦         ⑦         ⑦         ⑦         ⑦         ⑦         ⑦         ⑦         ⑦         ⑦         ⑦         ⑦         ⑦         ⑦         ⑦         ⑦         ⑦         ⑦         ⑦         ⑦         ⑦         ⑦         ⑦         ⑦         ⑦         ⑦         ⑦         ⑦         ⑦         ⑦         ⑦         ⑦         ⑦         ⑦         ⑦         ⑦         ⑦         ⑦         ⑦         ⑦         ⑦         ⑦         ⑦         ⑦         ⑦         ⑦         ⑦         ⑦         ⑦         ⑦         ⑦         ⑦         ⑦         ⑦         ⑦         ⑦         ⑦         ⑦         ⑦         ⑦         ⑦         ⑦         ⑦         ⑦         ⑦         ⑦         ⑦         ⑦         ⑦         ⑦         ⑦< |                                                   | 5.11.4          |      |           | + 添加应用 |      |      |        |      | Vinces   O more             |
| 🕸 Fulgur Link                                                                                                    | 终端同管银务平台 貫                                        | (页) 设备管理        | 容装管理 | 应用管理 子    | 子设备管理  | 应用市场 | 工業管理 | 导入导出管理 | 系统管理 | R18 205/5 V C 1 > 888 1 R   |
| 15 ABIN                                                                                                    | HE(169)<br>EFCB255<br>BIRDINE<br>BIRDINE<br>SCORE | ¥0<br>_^^я<br>ඥ | E¢R  | <b>市住</b> | 4 24   |      | )    |        |      |                             |

#### 点击【添加应用】可跳转到应用市场购买所需要的应用,如图所示:

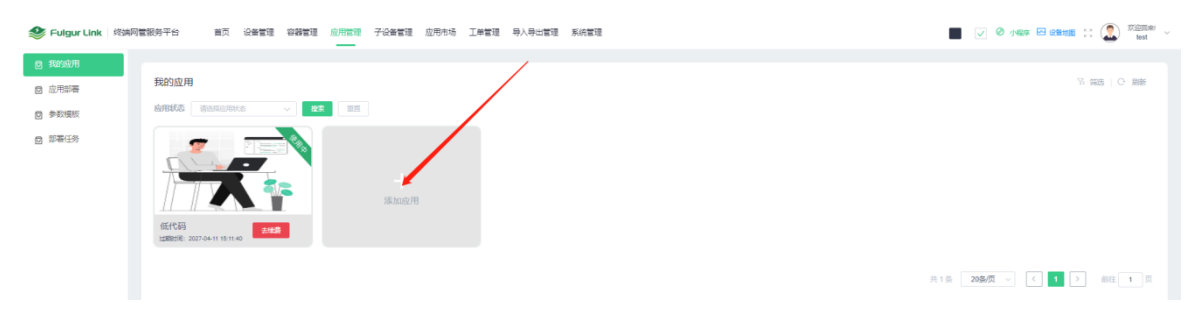

3.5.2 应用部署

筛选:点击【筛选】隐藏或者显示搜索框,如下图所示:

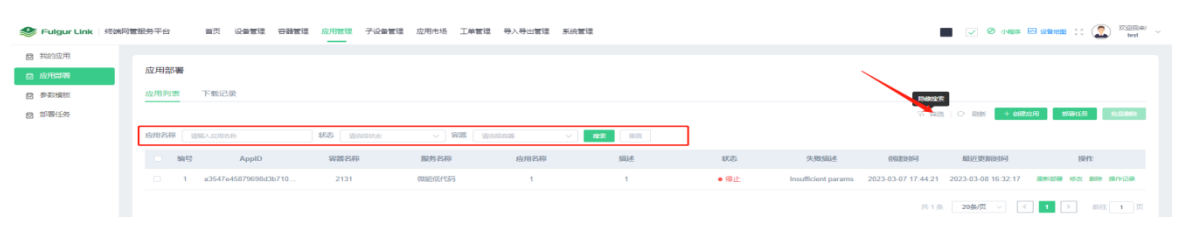

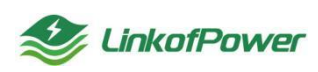

刷新:点击【刷新】刷新当前页面,如下图所示:

| 🥩 Fulgur Link 🕮網网                                                      | 曾祝务干台 首页 设备管理 容器管理                    | 空 应用管理 子设备管理<br>——— | 应用市场 工業管理                 | 理 导入导出管理 系统 | 1211       |             |          |                     | V Ø 1988            | a constant :: 🔝 🕬 🕬 |
|------------------------------------------------------------------------|---------------------------------------|---------------------|---------------------------|-------------|------------|-------------|----------|---------------------|---------------------|---------------------|
| <ul> <li>我的並用</li> <li>成用曲兩</li> <li>成用曲兩</li> <li>(2) 参数模板</li> </ul> | 应用部署<br>应用列表 下数记录                     |                     |                           |             |            |             |          | N                   |                     |                     |
|                                                                        | M2012508 00M2A_0200410                | 105 Barrica         |                           | ternal      | <b>128</b> |             |          | 77. pilit           | • mm + ants         | 170 2004120 SLAAMS  |
|                                                                        | SRES AppID     1 a3547e45879698d3b710 | ¥國名称<br>2131        | 00020E4-023<br>B895-55494 | 版用名称<br>1   | NULUE<br>1 | 908<br>● 傳止 | 9.300AUE | 2023-03-07 17:44-21 | 2023-03-08 16:32:17 |                     |

创建应用:点击【创建应用】弹出创建应用窗口,填写配置项,点击【保存】完成创建应用操作,如下图所示:

| Section Clink 修缮网 | 管报务平台 首页 设备管理 容器管     | 理 应用管理 子       | 建香油 应用市场 工作管理 导入导出管理 系统管理 |        |                                                 |
|-------------------|-----------------------|----------------|---------------------------|--------|-------------------------------------------------|
| 2 我的应用            |                       | 创建应用           |                           | ×      |                                                 |
| ◎ 应用部署            | 应用部署                  |                |                           |        | $\sim$                                          |
| 参数模板              | 应用列表 下载记录             | • HED 112510 : | 诸龟入应用软膏                   |        |                                                 |
| 部署任务              |                       | * <b>容器</b> :  | <b>波迅和自著</b>              |        |                                                 |
|                   | <b>应用名称</b> 语信入应用名称   | 服务类型           | O 购买应用 ○ 预线应用             |        |                                                 |
|                   | ■ 编号 Appl0            | •服务名称:         | 諸法理副的な称                   | (112 P | 910 <b>6</b> 25388310 841:                      |
|                   | 1 a3547e45879698d3b71 | * 100.41       | 诸喻入损活                     | -03-0  | 7 17:44:21 2023-03-08 16:32:17 開新設備 10次 開始 勝州記録 |
|                   |                       |                | <b>67</b>                 |        | 井1章 <b>2000(天 ) 《 1</b> 》 前任 1 月                |

---应用名称: 自定义名称信息

----容器: 下拉选择关联合适的容器(可先到【容器管理】菜单栏创建容器)

---服务类型: 服务类型分为购买应用、预装应用两种类型

----服务名称:点击【服务名称】选择所需要创建的应用类型,填写参数配置, 点击【保存】

---描述: 自定义描述备注信息

部署任务:点击【部署任务】弹出一键部署窗口,根据指引填写配置项批量创 建容器和部署应用,如图所示:

| 🥩 Fulgur Link   终端网                                        | 管服务平台 首页 设备管        | 建容器管理 应用管理 子设备  | 管理 应用市场 工单管  | 理 导入导出管理 系的 | 的管理    |      |                     |                     | 🖉 🗸 🖉 🖓 🕼 🛊 🖡       | 🗄 iki 🔝 🔝 🗶 👷 🗸 |
|------------------------------------------------------------|---------------------|-----------------|--------------|-------------|--------|------|---------------------|---------------------|---------------------|-----------------|
| <ul> <li>● 料約应用</li> <li>● 应用常要</li> <li>● 参数模板</li> </ul> | 应用部署<br>应用列表 下载记录   |                 |              |             |        |      |                     |                     |                     |                 |
|                                                            | <b>应用名称</b> 装施入应用名称 | <b>RS</b> BRIKS | ~ <b>***</b> | žēnas       | 按章 112 |      |                     | 名 義法                | O 助新 + enter        | R 2363 2.580    |
|                                                            | 编号 Apple            | ) 容器名称          | 服务名称         | 应用名称        | 描述     | 状态   | 失敗描述                | 自由自由                | 最近更新时间              | 操作              |
|                                                            | 1 a3547e4587969     | 8d3b710 2131    | 微能低代码        | 1           | 1      | ● 停止 | Insufficient params | 2023-03-07 17:44:21 | 2023-03-08 16:32:17 |                 |
|                                                            |                     |                 |              |             |        |      |                     | 共1条                 | 20新/页 🗸             | 1 > 前往1页        |

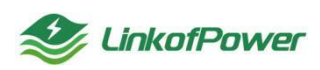

| Selgur Link 修缮网 | 医脱分平台 首页 没名言语 杂种管理 应用管理 子没名言语 应用书话 王帅言语 导入导士言语 系统言语 | 一键部署                                                               | ×              |
|-----------------|-----------------------------------------------------|--------------------------------------------------------------------|----------------|
| ◎ 我的应用          |                                                     |                                                                    |                |
|                 | 应用部署                                                |                                                                    |                |
| ◎ 参数编版          | 应用列表 下载记录                                           | (1)<br>(1)<br>(1)<br>(1)<br>(1)<br>(1)<br>(1)<br>(1)<br>(1)<br>(1) | —<br>完成        |
| 2 部署任务          |                                                     |                                                                    |                |
|                 | an 22 - 2022 232 - 2022 231 - 202                   | *任务名称                                                              |                |
|                 | □ 编号 AppID 容器名称 服务名称 应用名称 網走                        | 任务副选                                                               |                |
|                 | 1 a3547e45879698d3b71 2131 微調部行動 1 1                |                                                                    | le le          |
|                 |                                                     |                                                                    |                |
|                 |                                                     |                                                                    | £-# <b>₹-#</b> |

#### ---任务名称: 自定义任务名称

---任务描述: 自定义任务描述

| 警 Fulgur Link 明确同 | 曹操升平台 首次 设备管律           | 9882 S   |                                         | 应用市场 工业管理                                  |                                          | a                                                                                                    | 一键部署             |         |              | ×        |
|-------------------|-------------------------|----------|-----------------------------------------|--------------------------------------------|------------------------------------------|----------------------------------------------------------------------------------------------------|------------------|---------|--------------|----------|
| o Renorm          | 部署任务                    |          |                                         |                                            |                                          |                                                                                                    | 0                | (2)     |              | (4)      |
|                   | (ESID                   | UB SAL   | 642364                                  | Hennis                                     | MANNED                                   | states and the states and the states | 任务编述             | 容器配置    | 应用配置         | state    |
|                   | d0d660b05e83d6o471837   | nte:     | 2023-03-03 11.56 58                     | 2023-03-03 11 56 58                        | <ul> <li>1000.000</li> </ul>             |                                                                                                    | * IEBBRIG ARM    |         |              |          |
|                   | ebd03004001907eo811e021 | Ibsdive. | 2023-03-03 11 16 40 2023-03-03 09:55 42 | 2023-03-03 11 16 40<br>2023-03-03 09 55:42 | <ul> <li>100天安</li> <li>100天安</li> </ul> |                                                                                                    | * IRIR uburtusys |         |              |          |
|                   | 916e8326e898c3738caac   | CARDY    |                                         |                                            | • #####                                  |                                                                                                    | sector and that  | 5称 设置编号 | 設務型号<br>前元批算 | 系统架构 外部P |
|                   | 6920c38a9d2102089328    | caucaa   |                                         |                                            | <ul> <li>部等失效</li> <li>部等失效</li> </ul>   |                                                                                                    | BARRAN           |         |              |          |
|                   | 5eb22aaedo42e644e2101   | (atesta) | 2023-03-02 17:47:55                     | 2023-03-02 17 47:55                        | • 部務失敗                                   | 10                                                                                                    |                  |         |              |          |
|                   | b5297bce10182d14780fe   | ceatas   | 2023-03-02 17:44-28                     | 2023-03-02 17 44:28                        | • 如陽天敗                                   | 10                                                                                                    |                  |         |              | 1-2 7-2  |
|                   | 363ada8057778a968948a   | -        | 2023-03-02 17.40 18                     | 2023-03-02 17:40 18                        | • 普遍失效                                   | 104                                                                                                    |                  |         |              |          |

---系统架构:选择对应的系统架构(x86/ARM)

----镜像: 下拉选择对应镜像名称

---选择设备:点击【选择设备】跳转到设备列表窗口选择需要创建容器的设备 名称,点击"确定选择"完成选择,如下图所示:

| Selgur 1   | Link RiskRit | 書服時平台 首页           |          | 10/1018 7:0 <b>%</b> 212 | 应用市场 工单管理  | ●入發出管理 系统管理             | Î.            | 一線部署               |      |                         |    | ×      |
|------------|--------------|--------------------|----------|--------------------------|------------|-------------------------|---------------|--------------------|------|-------------------------|----|--------|
| 會 我的应用     | 选择设备         |                    |          |                          |            |                         |               |                    |      |                         |    | ×      |
|            |              |                    |          |                          |            |                         |               |                    |      |                         |    |        |
|            | 设备列表         |                    |          |                          |            |                         |               |                    |      |                         |    |        |
| II 1996(14 | 设备名称 测       | EASERS I           |          | 9 MARP                   | IBME) SHOP | 分组各部 语言形计               | inn o         | <b>22</b> 88       |      |                         |    |        |
|            | E03BCA       | ×221062278 •≣/5    | ाअझर 🗆   | • 1567 P                 | [] 14带机    | <ul> <li>通行中</li> </ul> | 806内网<br>012) | 順武机12号(版本1 ● 国行中   |      | <ul> <li>重行中</li> </ul> |    |        |
|            | 2289         | E038CA2210622760AX | 0.004070 | E8380CA0000005617        | 成銀陽句:      | E038CA000006622         | 没新祝学          | E038CA2210278396AX | 0989 | JMAPW3229809GPRKH       |    |        |
|            | 0829         | EBSC               | 论是型号     | FORC                     | 设备型号       | E038                    | 纪期型号          | E03C               | 设施型号 | E038                    |    |        |
|            | 分間各种         | Pit                | 分组各种     | 用試                       | 分组名称       | int.                    | 分型名称          | 测试                 | 分别名称 | mit.                    |    | XABD   |
|            | 9100P        | 172.16.30.142      | 9600P    | 172.16.30.148            | 外国际        | 172.16.30.201           | Shifter.      | 172.16.30.139      | 外如P. | 172.16.30.99            |    |        |
|            |              |                    |          |                          |            |                         |               |                    |      |                         |    |        |
|            |              |                    |          |                          |            |                         |               |                    |      |                         |    |        |
|            |              |                    |          |                          |            |                         |               |                    |      | 共6组 30                  | 新英 | 前往 1 页 |

---点击【下一步】选择需要部署的应用填写运行参数或者点击选择模板(可到

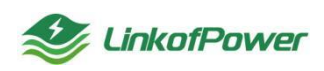

参数模板菜单栏预先创建模板),选择预先创建好的参数模板,如图所示:

| 😂 Fulgur Link   终端网 | 1997 - 17 Qate offer Ante Scott State Black Ister Black           | 键部署              |        | ×                  |
|---------------------|-------------------------------------------------------------------|------------------|--------|--------------------|
| 2 我的应用              |                                                                   |                  |        |                    |
| 应用37等               | 应用部署                                                              |                  |        |                    |
| ◎ 参数模板              | 应用列表 下载记录                                                         | 任务描述             | 容描配置   | 四用配置<br>空用配置<br>完成 |
| 2 部署任务              |                                                                   |                  |        | $\sim$             |
|                     | ANAR HALLER \$3 HALLER \$3 HALLER                                 | 医紫疸田 阿里克田        |        |                    |
|                     | □ 輪号 AppID 容器名称 服务名称 应用名称 膨胀                                      | message-flow 101 | 运行参数   | 2574888            |
|                     | □ 1 81ee6576f5fd2e35107d o1DF1k15i₩028935 简简短近代词 zpFEyZ/OT5356138 | R0451E1155 1.0.0 | 描述     | 值                  |
|                     |                                                                   |                  | 5195id |                    |
|                     |                                                                   |                  | 设备编号   |                    |
|                     |                                                                   |                  | 引擎名称   |                    |
|                     |                                                                   |                  | 系统架构   |                    |
|                     |                                                                   |                  | 02     |                    |
|                     |                                                                   |                  | 描述     |                    |
|                     |                                                                   |                  | 心潮间開助间 |                    |

---点击【提交部署】完成一键部署操作,如图所示:

| Selgur Link   终端网 | 122076 NA Get2 GN22 <u>GN23</u> CA22 CA22 CA22 AVE                                                                                                    | 一使記事                | ×  |
|-------------------|----------------------------------------------------------------------------------------------------|---------------------|----|
| ■ 邦約立用            |                                                                                                    |                     |    |
|                   | 巡用診療                                                                                                    |                     |    |
| 一参数模技             | <u>应用列表</u> 下载记录                                                                                                    | 任务描述 容器配置 应用配置      | 完成 |
| 0 部署任务            |                                                                                                    |                     |    |
|                   | 1987 - 1987 - 19 |                     |    |
|                   | □ 執号 AppID 容器名称 服务名称 应用名称 描述                                                                                                    |                     |    |
|                   | 1 81ee6576/582x35107d o1DF1k159x4028935 8886567653 zpFEyZIOT5358138                                                                                                    | 得交成功                |    |
|                   |                                                                                                    |                     |    |
|                   |                                                                                                    | 创建容器: 1 个 创建应用: 1 个 |    |
|                   |                                                                                                    | 185571A 196625      |    |
|                   |                                                                                                    |                     |    |

条件筛选框:根据需要输入选择条件,点击【搜索】筛选出符合条件的应用展示 在下方,如图所示:

| 🥩 Fulgur Link   终端网                                               | 『管観労平台 首页 设备管理 容器管:    | 理 <u>应用管理</u> 子设备管理 | 应用市场 工单管理 | 导入导出管理 | 系统管理      |                        |                     | I                   | V 0 467             | est 🕄 🎧 👷                                |
|-------------------------------------------------------------------|------------------------|---------------------|-----------|--------|-----------|------------------------|---------------------|---------------------|---------------------|------------------------------------------|
| <ul> <li>(1) 表記の使用</li> <li>(2) 点用器構</li> <li>(2) 参数模板</li> </ul> | 成用部署<br>应用列表 下数记录      |                     |           |        |           |                        |                     |                     |                     |                                          |
| 12 即春任务                                                           | <b>启用名称</b>            | <b>#Z</b> BERKS     | ~ 寄羅 ())  | 法经济器   | ✓ 225 III |                        |                     | 7.682               |                     | 1月 11日 11日 11日 11日 11日 11日 11日 11日 11日 1 |
|                                                                   | 编号 AppID               | 容器名称                | 服务名称      | 应用名称   | 描述        | 状态                     | 失败描述                | 创建时间                | 最近更新时间              | 操作                                       |
|                                                                   | 1 a3547e45879698d3b710 | 2131                | 彻能低代码     | 1      | 1         | <ul> <li>停止</li> </ul> | Insufficient params | 2023-03-07 17:44:21 | 2023-03-08 16:32:17 | 重新部署 经改善路 操作记录                           |
|                                                                   |                        |                     |           |        |           |                        |                     | 共1条                 | 20条/页 ~ <           | 1 > 前往 1 页                               |

# 重置:点击【重置】清空筛选条件并刷新当前页面,如下图所示:

| 🔮 Fulgur Link   终端网 | 管服务平台 首页 设备管理 容器管      | 理 <u>应用管理</u> 子设备管理  | 应用市场 工单管理 | 导入导出管理 | 系统管理      |                                         |                     |                     | <ul> <li>⑦ 小田本 目</li> </ul> |                 |
|---------------------|------------------------|----------------------|-----------|--------|-----------|-----------------------------------------|---------------------|---------------------|-----------------------------|-----------------|
| ☑ 我的应用              |                        |                      |           |        |           |                                         |                     |                     |                             |                 |
| ◎ 应用部署              | 应用部署                   |                      |           |        | /         | ( ) ( ) ( ) ( ) ( ) ( ) ( ) ( ) ( ) ( ) |                     |                     |                             |                 |
| ⑤ 参数模板              | 应用列表 下载记录              |                      |           |        |           |                                         |                     |                     |                             |                 |
| ☑ 部署任务              |                        |                      |           |        |           |                                         |                     | 名 鐵造                | C 別所 + 101215               | 第 部署任务 教品服命     |
|                     | <b>应用各称</b> 计输入应用结称    | <b>#25</b> (#259)(#5 | ∨ 霧器 前回   | 经合适    | ✓ 225 351 |                                         |                     |                     |                             |                 |
|                     | 编号 AppID               | 容器名称                 | 服务名称      | 应用名称   | 描述        | 状态                                      | 失敗描述                | 创建时间                | 最近更新时间                      | 操作              |
|                     | 1 a3547e45879698d3b710 | 2131                 | 微能低代码     | 1      | 1         | ●停止                                     | Insufficient params | 2023-03-07 17:44:21 | 2023-03-08 16:32:17         | 重新部署 修改 删除 表作记录 |
|                     |                        |                      |           |        |           |                                         |                     | 共1条                 | 20条页 > (                    | 1 > 前往1页        |

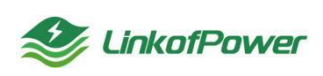

修改:点击【修改】弹出修改窗口,修改信息,点击【保存】完成操作,如图所示:

| Selgur Link   终端 | 同管服务平台 首页 设备管理 容器管    | 會理 应用管理 子设备管理 应用市场 | 工業管理 导入导出管理 系统管理 |      | 🔳 👽 🖉 Anders 🖂 💭 👯 🖉 🗤                                      |
|------------------|-----------------------|--------------------|------------------|------|-------------------------------------------------------------|
| ☑ 我的应用           |                       | 修改应用               |                  |      | ×                                                           |
| o WHEFE          | 应用部署                  |                    |                  |      |                                                             |
| ◎ 参数模板           | 应用列表 下载记录             | *应用名称: 1           |                  |      |                                                             |
| ◎ 部署任务           |                       | *描述: 1             |                  |      | · · · · · · · · · · · · · · · · · · ·                       |
|                  | <b>检用名称</b>           |                    |                  |      |                                                             |
|                  | □ 编号 AppID            |                    |                  |      | 837 年初 的战争与 网络亚斯特利 操作                                       |
|                  | 1 a3547e45879698d3b71 | 2131 御師后任代         | 8 1 1            | ● 停止 | Insufficient params 2023-03-07 17-44-21 2023-03-08 16-32-17 |
|                  |                       |                    |                  |      |                                                             |

删除:选择想删除的应用,点击【删除】弹出删除确认框,点击【确认】完成删除操作,如下图所示:

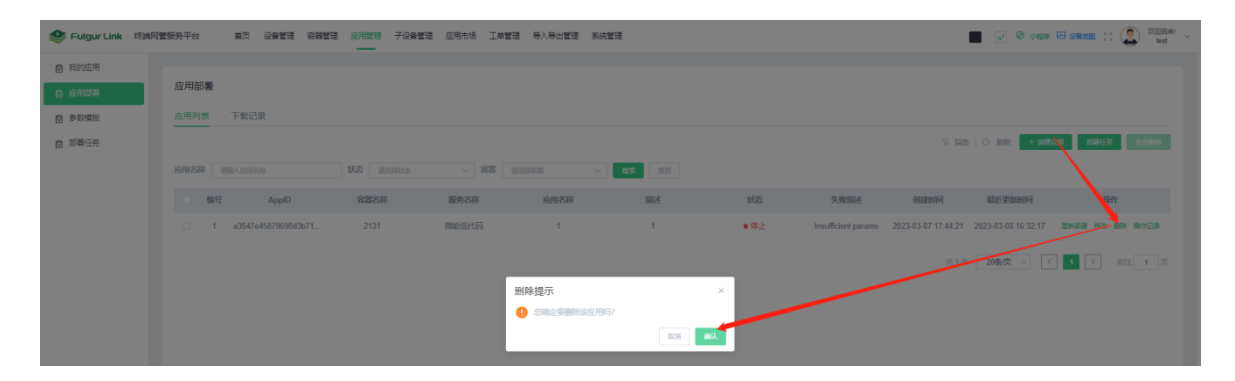

操作记录:点击【操作记录】查看对该应用的操作指令和具体操作时间并以 execl 表格的形式导出保存,如图所示:

| See Fulgur Link   終端                                                                       | 同管服务平台 首页              | 设备管理 容器管理 盾            | 用管理 子设备管理 :   | 立用市场 工单管理     | 导入导出管理 系统管理                                                                                                    |      |              |      |                             | ) Ø 1427 🖂 33      | test 😳 🕅 🗧           |
|--------------------------------------------------------------------------------------------|------------------------|------------------------|---------------|---------------|----------------------------------------------------------------------------------------------------|------|--------------|------|-----------------------------|--------------------|----------------------|
| <ul> <li>2 我的应用</li> <li>2 由日助業</li> <li>2 参取情報</li> <li>2 参取情報</li> <li>2 部署任务</li> </ul> | 操作记录<br>名称 386人2885548 | <b>英型</b> - 前回和2       |               | <b>奏</b> (11) |                                                                                                    |      |              |      | 名 講題                        | ×<br>○ 18新 <b></b> | THESE REMAINS        |
|                                                                                            | 操作指令                   | 设备名称                   | 设费P           | 容器名称<br>2111  | 服务名称                                                                                                    | 操作人员 | 提作IP地址       | 操作地点 | 操作时间<br>2023-03-08-16-31-46 | 預装应用               | $\mathbf{X}$         |
|                                                                                            | 重新下发                   | 测试应用部署x86              | 172.16.30.218 | 2131          | 微胞低代码                                                                                                    | test | 172.16.30.76 | 内网印  | 2023-03-08 10:15:13         | 是                  | 操作<br>1932 副時 1917日第 |
|                                                                                            | 服新下没                   | 激成应用部署x86<br>激励应用部署x86 | 172.16.30.218 | 2131          | (1)))<br>(1)))<br>(1))))<br>(1)))<br>(1))))<br>(1))))<br>(1)))(1)))<br>(1)))(1)))<br>(1)))(1)))(1)))(1)))(1)))(1)))(1)))(1)))(1)))(1)))(1)))(1)))(1)))(1)))(1)))(1)))(1))(1)))(1)))(1)))(1)))(1)))(1)))(1)))(1)))(1)))(1)))(1)))(1)))(1)))(1)))(1)))(1)))(1)))(1))(1)))(1)))(1)))(1))(1))(1)))(1))(1))(1)))(1)))(1))(1))( | test | 172.16.30.73 | 内同印  | 2023-03-07 17:49:18         | 是                  | > 前往 1 页             |
|                                                                                            |                        |                        |               |               |                                                                                                    |      |              | 共4条  | 20条页 ~ ( 1 >                | 前往 1 页             |                      |

3.53 参数模板

可以在参数模板菜单栏预先创建填写设置参数,方便后续的一键部署功能复用 模板参数。

创建模板:点击【创建模板】填写参数配置项,点击【保存】完成创建,如图 所示:

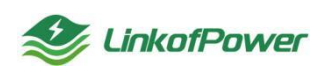

---模板名称: 自定义模板名称信息

---应用服务:选择需要创建模板的应用服务项,填写完整参数配置

----状态: 启动/禁止

---备注: 自定义备注信息

| 參 Fulgur Link 终病网 | 1世报终平台       |          | 子设备管理 应用市场 工學管理 导入导出管理 系统管理 |                | 🔳 🕢 🖉 and 🖯 chink 💥 🔔 就 - |
|-------------------|--------------|----------|-----------------------------|----------------|---------------------------|
|                   | 参数模板         |          | 创建模板                        | ×              | 10 H28   O Ref. + 640444  |
| C) PRICE          | 根据名称 直接入现金后的 | sings as | * 限股名称: 透明人成的名称             |                |                           |
| <b>國 部署任务</b>     | 動發           | 网络名称     | * 前用圖教: 德达斯拉用图书             | v              | aut nim                   |
|                   |              | weineng  | * 165 O AR O SIR            |                | 7<br>88 ma 1675           |
|                   |              |          | 商注:                         |                | #19. 2094# - K 1 > atta 1 |
|                   |              |          |                             | <b>607</b> 803 |                           |
|                   |              |          |                             |                |                           |

编辑:选择已创建的参数模板,点击【编辑】重新编辑修改参数模板,如图所示:

| 參 Fulgur Link 《姚明          | 可管服务平台 首页 设计 |           | 子设备管理 应用:       | 市场 工學管理 导入导出管理 系统管理 |             |   |                          |
|----------------------------|--------------|-----------|-----------------|---------------------|-------------|---|--------------------------|
| 2 我的道用<br>2 这用印幕<br>2 参取限数 | 参数模板<br>機能名称 | haniks sa | 编辑模板<br>• 模板名称: | weineng             |             | × | Vies I o ale <b>Care</b> |
| 部署任务                       | 编号           | 根板名称      | * 应用服务:         | 物的任代時               |             |   | 1. 前注 操作                 |
|                            |              | weineng   | *#\$            | ○ 启用 ○ 禁問           |             |   | )                        |
|                            |              |           | orazi:          | 描述                  | 10.         |   |                          |
|                            |              |           |                 | id                  | weineng     |   |                          |
|                            |              |           |                 | 品牌                  | fulgur      |   |                          |
|                            |              |           |                 | 系统架构                | arm64       |   |                          |
|                            |              |           |                 | 引编d                 | weineng0225 |   |                          |

删除:选择已创建的参数模板,点击【删除】删除对应的参数模板,如图所示:

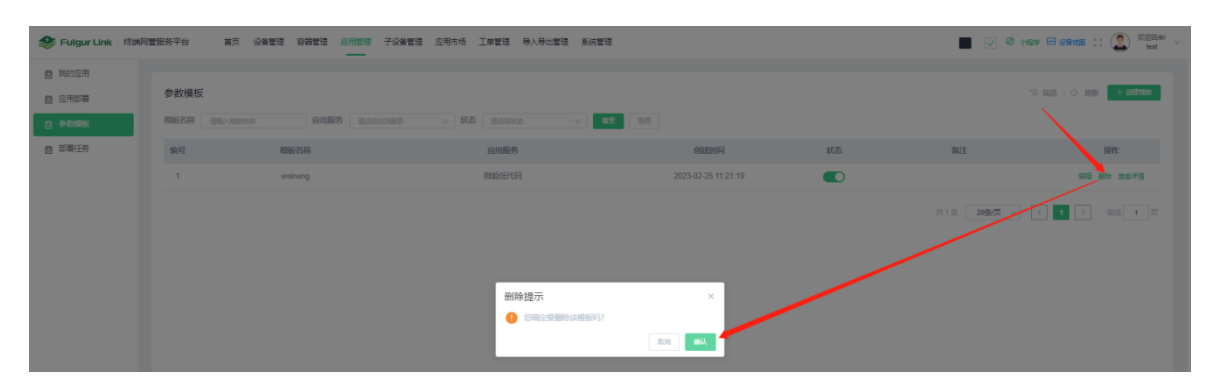

查看详情,选择已创建的参数模板,点击【查看详情】查看参数模板详情。

3.54 部署任务

可在部署任务菜单栏查看、一键部署创建容器和应用。

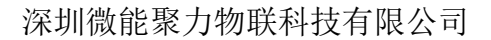

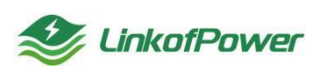

部署任务:点击【部署任务】在弹出的一键部署窗口填写配置参数,可以批量 创建部署容器和应用,具体填写步骤可参考(【应用部署--->部署任务】),如图 所示:

| 🏈 Fulgur Link   终端                     | 同管服务平台 首页 设备管理         | 里 容器管理 应     | 用管理 子设备管理           | 应用市场 工業管理           | 导入导出管理 系统管理 | 2                |     |     |         | NEW ER VORMER II 🔝 Kontaki |
|----------------------------------------|------------------------|--------------|---------------------|---------------------|-------------|------------------|-----|-----|---------|----------------------------|
| <ul> <li>契約並用</li> <li>应用部署</li> </ul> | 部署任务                   |              |                     |                     |             |                  |     |     |         | 76 前週   〇 前新               |
| 2 参数模板                                 | 任务名称 语输入任务名称           | 都晋状态         | 语选择状态               |                     | 开始日期 -      | 総本日期 <b>輸業</b> 1 | 171 |     |         |                            |
| o \$7763                               | 任务ID                   | 任务各称         | 仓纵胜胜地问              | 开始时间                | 的期状态        | 的写起度             | 成功数 | 失敗敗 | 描述      | 操作                         |
|                                        | 4df1c39df6d2b08eb4ed85 | weineng2     | 2023-03-11 10:06:22 | 2023-03-11 10:06:22 | ● 部署成功      | 100%             | 2   | 0   |         | 宣誓评语                       |
|                                        | 9b3bc6c6fa31f1a91b5982 | testweineng1 | 2023-03-10 16:19:54 | 2023-03-10 16:19:54 | • 部署成功      | 100%             | 2   | 0   | weineng | 重要评估                       |

查看详情:选择已创建好的部署任务,点击【查看详情】跳转到部署任务详情 页查看容器和应用的具体创建信息和部署状态,如图所示:

| 🔮 Fulg | ur Link 修講同營服务平台     | 首页 设备管理 容器管理 应用管   | 理 子设备管理 应用市场 | 工单管理 导入导出管理 系统管理 |                  |        |                    | E WERE CC ( test ~ |
|--------|----------------------|--------------------|--------------|------------------|------------------|--------|--------------------|--------------------|
| ← ¥    | weineng2             |                    |              |                  |                  |        |                    |                    |
| 任务名称   | k weineng2           | 任剪描述               |              | 5                | (66.16村): arm64  | 统命     | : ubuntusys        |                    |
| 状态:    | • 部署成功               | 容器总数               | 1            | 1                | 调成功数: 1          | 容器     | 失敗職: 0             |                    |
| 应用总数   | £ 1                  | 应用成功               | B: 1         | fi               | 7用失敗数: 0         |        |                    |                    |
|        |                      |                    |              |                  |                  |        |                    |                    |
| 88     | 应用                   |                    |              |                  |                  |        |                    |                    |
|        |                      |                    |              |                  |                  |        |                    | 名 師語   〇 開新        |
| 编号     | 设备名称                 | 设备编号               | 设备型号         | 系统架构             | 容器名称             | 部署状态   | 失败原因               | 操作                 |
| 1      | 806内网测试机12号 (版本1012) | E03BCA2210278396AX | E03C         | aarch64          | SCwVWOKN4n576771 | ● 部署成功 |                    | 支援应用部署             |
|        |                      |                    |              |                  |                  |        | 共1条 <b>20条</b> 例 ~ | < 1 > 前注 1页        |

#### 3.6 子设备管理

3.6.1 产品模板

可在产品模板菜单栏根据传感器类型配置传感器波特率、数据位、停止位、功 能码、寄存器地址、公式模板等基础参数。

新增:点击【新增】弹出新增分组窗口,填写【分组名称】点击【保存】完成 创建分组,如图所示:

| 😂 Fulgur Link   縮沸層 | 世紀分平台 首页 没备!        |                 | 直用管理 子       | 设备管理 应用:<br> | 村场 工業管理 | 导入导出管理 | 系统管理 |   |   |   |      |   |            |                                       | Real II 🔝 💯 test 🗠  |
|---------------------|---------------------|-----------------|--------------|--------------|---------|--------|------|---|---|---|------|---|------------|---------------------------------------|---------------------|
|                     |                     | 产品模             | 新増<br>*分细名称: | 请输入分组名用      | c.      |        |      |   |   |   |      | × |            |                                       |                     |
|                     | test<br>温酸<br>【 1 2 | <b>独</b> 符<br>1 |              | 8            | 2400    | 8      | 1    | 无 | 0 | 1 | 9677 | R | \$\$\$<br> | <b>8521150</b><br>2023-03-08 17:25:12 | #ff<br>#8 80: 2670# |
|                     |                     |                 | 253.<br>345. | slaf         | 4800    | 8      |      | 无 | 0 |   |      |   |            | 2023-03-08 17:24:20                   | #8 80: 2670P        |

修改:选择需要修改的分组名称,点击【修改】弹出分组修改窗口,修改分组 名称,点击【保存】完成修改操作,如图所示:

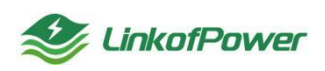

| 🥩 Fulgur Link   総制 | 同管振务平台 首页 设备管 | · 宗秘智语 应用管语 子说的智慧 应用专场 工作智语 导入导致智语 系统管理 |      | V Ø 1467 🗠 38 | test 🗧 🏩 👬         |
|--------------------|---------------|-----------------------------------------|------|---------------|--------------------|
| © 产品模板             |               | 修改 ×                                    |      |               | o pais + etition   |
| 〇 子设备信息            | 940. MAR 800  | A salay<br>A mana · 分型名称: Lest          |      |               |                    |
|                    | test          | 80                                      | k #8 | 的建铁间          | 操作                 |
|                    |               | <b>607</b> 2.08                         |      |               | AT 20 212/05       |
|                    |               |                                         |      |               | 396 397 21877 0.0H |

删除:选择分组名称,点击【删除】弹出删除确认窗口,点击【确认】删除指 定的分组,如图所示:

| Selgur Link | 经纳网 | 管服务平台 首页 设备管 |      | E 应用管理 ·      | 7设备管理 应 | 形市场 工单管理 | - 导入导出管理 | 图 系统管理 |       |     |     |       |      |    | V Ø 1987 E 8        |               |
|-------------|-----|--------------|------|---------------|---------|----------|----------|--------|-------|-----|-----|-------|------|----|---------------------|---------------|
| ()产品模板      |     |              | /    |               |         |          |          |        |       |     |     |       |      |    |                     | _             |
| □ 子设备信息     |     | · 時能入的非 2 Q  | 产品模样 | 反             |         |          |          |        |       |     |     |       |      |    |                     |               |
|             |     | 512 (01X 800 | 产品名称 |               |         |          |          | ✓ 10.8 |       |     |     |       |      |    |                     |               |
|             |     | test<br>温思病  | 编号   | 产品图标          | 产品名称    | 波特率      | 数据位      | 停止位    | 校開会位  | 使控流 | 功能码 | 寄存器地址 | 读取值数 | 状态 | 金属建設加利利             | 操作            |
|             |     |              |      |               | н       | 2400     | 8        |        | 无     | 0   |     |       |      |    | 2023-03-08 17:25:12 | 988 809 X6709 |
|             |     |              |      | 25.3.<br>345. | sfaf    | 4800     | 8        | 1      | 无     | 0   |     |       |      |    | 2023-03-08 17:24:20 | 998 800 2670X |
|             |     |              |      |               |         |          |          | 你谅分组吗? |       | ×   |     |       |      |    | 20新页 ~ ( 1          | ▶ 前任 ■ 页      |
|             |     |              |      |               |         |          |          |        | 10295 | Nex |     |       |      |    |                     |               |

筛选条件状态栏(产品名称、状态):根据筛选条件可组合搜索、精确查询数据,如图所示:

| 😻 Fulgur Link 🏼 终           | 36月間間の時期の目前の「「「「」」、「「」」、「」、「」、「」、「」、「」、「」、「」、「」、「」、「 | 1 881  | 理 应用管理       | 子设备管理 应 | 用市场 工单管理     | 导入导出管理 | 系统管理 |     |     |     |       |      | -   | ✓ Ø 小雪≉ 12 28       | test ~                 |
|-----------------------------|------------------------------------------------------|--------|--------------|---------|--------------|--------|------|-----|-----|-----|-------|------|-----|---------------------|------------------------|
| (2) 产品模板 (2) 产品模板 (3) 子设备信息 |                                                      | 产品模产品核 | 板            |         | <b>状态</b> 游击 | 辐铁态    | ~ 股东 | 重用  |     |     |       |      |     | ▽ 韓進                | ) KRAF <b>+ ALEXCE</b> |
|                             | test<br>温湿商                                          | 编号     | 产品图标         | 产品名称    | 波特率          | 数据位    | 停止位  | 校验位 | 硬控造 | 功能码 | 寄存器地址 | 读取值数 | 状态  | 创建时间                | 服作                     |
|                             | < 1 >                                                | 1      | Č            | Ш       | 2400         | 8      | 1    | 无   | 0   | 1   | 1     | 1    |     | 2023-03-08 17:25:12 | 编辑 删除 宣誓子论器            |
|                             |                                                      | 2      | 25.3<br>345* | sfaf    | 4800         | 8      | 1    | 无   | 0   | 1   | 1     | 1    |     | 2023-03-08 17:24:20 | 编辑 出除 北西子总管            |
|                             |                                                      |        |              |         |              |        |      |     |     |     |       |      | 共2条 | 20条页 ~ < 1          | ▶ 前往 1 页               |

创建模板:选择想添加产品模板的分组名称,点击【创建模板】弹出添加模板 窗口填写添加模板配置项,点击【保存】完成操作,如下图所示:

---产品图标: 自定义或者选择默认图标

---产品名称: 可根据传感器类型自定义名称

---波特率: 根据传感器设置的波特率选择对应的波特率

----数据位: 根据传感器设置的数据位选择对应的数据位

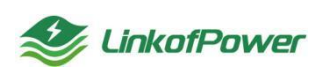

- ---停止位: 根据传感器设置的停止位选择对应的停止位
- ---校验位: 根据传感器参数选择对应的校验位(无/奇校验/偶校验)
- ---硬控流: 根据传感器参数选择配置硬控流
- ---功能码: 根据传感器参数选择填写功能码
- ---寄存器地址: 根据传感器参数选择填写寄存器地址
- ----读取数值: 根据传感器参数填写读取的有效数值位
- ----启动产品:选择是或者否(选择否,创建成功后需要手动开启状态)
- ----公式配置: 根据传感器参数说明填写读取数值的公式

| See Fulgur Link 终端网管服务平台 首页 设备管理                                                                                                    | 표 승행학교 요구함표 구승방학교 요구하지 I바람교 무시무난학교 되었는지 🔳 🗸 🖉                                                                                                    | ) 1487 🖂 12848 11 🎑 💢 🖂 🗸        |
|----------------------------------------------------------------------------------------------------|----------------------------------------------------------------------------------------------------|----------------------------------|
| () *5865 1                                                                                                    |                                                                                                    | 3                                |
| □ 子设备信息                                                                                                    | 产品模板                                                                                                    |                                  |
| **** (fra: ### 2                                                                                                    | Alan an the second second sec |                                  |
| test                                                                                                    | 输号 产品器师 产品名称 波特率 数据位 停止位 校验位 硬铝纸 功能剂 指行器地址 装饰油板 线表                                                                                                    | 创建时间 操作                          |
| 湿湿度                                                                                                    | <u> </u>                                                                                                    |                                  |
| < 1                                                                                                    | 1 🚺 🧾 2400 8 1 元 8 1 1 1 💽 2023-0                                                                                                    | 13-08 17:25:12 编辑 删除 宣誓子说音       |
|                                                                                                    |                                                                                                    |                                  |
| See Fulgur Link 终端网管服务平台 首页 设备管                                                                                                    | 월 함께방팬 쇼프방팬 구산화방팬 쇼프방바핑 IN방방팬 위시무난방팬 위산방팬 🖉 🕑 🖉                                                                                                    | ) were 🖂 weren 💠 🎑 🗯 👘           |
|                                                                                                    |                                                                                                    |                                  |
| 创建模板                                                                                                    |                                                                                                    |                                  |
| * 产品图标                                                                                                    | 1 (S2)                                                                                                    |                                  |
|                                                                                                    | +                                                                                                    |                                  |
|                                                                                                    |                                                                                                    |                                  |
| * 产品名称                                                                                                    | WALVEST 212 million model applicable and a set of the set of the set of      |                                  |
| - 波特率                                                                                                    |                                                                                                    |                                  |
| * Belliva                                                                                                    | 8 ~ ~                                                                                                    |                                  |
| * 停止位                                                                                                    | 1 v                                                                                                    |                                  |
| * 校治位                                                                                                    | <b>π</b> √                                                                                                    |                                  |
| * 1000/000 *<br>1701.5200                                                                                                    | 0                                                                                                    |                                  |
| * 功能码                                                                                                    | 読んな部門                                                                                                    |                                  |
| * 寄存器地址                                                                                                    | 議会へ成功部団と                                                                                                    |                                  |
| * 10.000 (control of the control of the control of | and Australian and Australian and Australian and Australian and Australian Australian                                                                                                    |                                  |
| * 启用产品。                                                                                                    | ) 香 () 是                                                                                                    |                                  |
| 公式配置                                                                                                    | 编号 名称 公式提型 公式均容 语作                                                                                                    |                                  |
|                                                                                                    | 1072010                                                                                                    |                                  |
|                                                                                                    |                                                                                                    |                                  |
|                                                                                                    |                                                                                                    |                                  |
|                                                                                                    | <b>927</b> 201                                                                                                    | 激活 Windows<br>转到"设置"以激活 Windows。 |

## 编辑:点击【编辑】重新编辑修改模板内容,如下图所示:

| 🥩 Fulgur Link  终端                           | 网管服务平台 首页 设备管理 | 2 容器管理     | 点用管理            | 子设备管理 应用 | 防场 工单管理      | 导入导出管理    | 系统管理     |    |     |     |       |      |    |                     | test                              |
|---------------------------------------------|----------------|------------|-----------------|----------|--------------|-----------|----------|----|-----|-----|-------|------|----|---------------------|-----------------------------------|
| <ul> <li>C 产品模板</li> <li>C 子设备信息</li> </ul> |                | 产品模板       | Ē.              |          |              |           |          |    |     |     |       |      |    | 左 開調                | <ul> <li>周新 + exizence</li> </ul> |
|                                             | est foot and   | 产品名称<br>编号 | 法输入产品名称<br>产品图标 | 产品名称     | - \$65 (Han) | 805<br>10 | 《 建聚 停止位 | 世景 | 硬拉案 | 功能码 | 寄存器地址 | 读取值数 | 状态 | 创建时间                | 提作                                |
|                                             |                | 1          | Č.              |          | 2400         | 8         | 1        | 无  | 0   | 1   | 1     | 1    |    | 2023-03-08 17:25:12 | NE 80 26709                       |

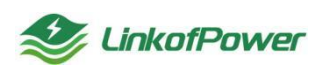

删除:选择想删除的产品模板,点击【删除】删除模板,如下图所示:

| 🥩 Fulgur Link 《端》                        | 阿管银务平台 首页 设备管理   | 理 容器管理 应用管理          | 子设备管理 应用市场 | る 工単管理 导入导         | 出管理 系统管理 |     |     |     |       |      |    | ✓ Ø 小電学 ☎ 28        | test 😳 🎊    |
|------------------------------------------|------------------|----------------------|------------|--------------------|----------|-----|-----|-----|-------|------|----|---------------------|-------------|
| <ul><li>· 产品模板</li><li>· 子设备信息</li></ul> |                  | 产品模板                 |            |                    |          |     |     |     |       |      |    | ○ 第 第四              |             |
|                                          | 教授 的这 出版<br>test | 产品名称 读输入产品名称 编号 产品图标 | 产品名称       | 状态 読品を代表<br>波特率 数据 | ✓ #28    | 校協位 | 硬挖流 | 功能码 | 寄存器地址 | 该取值数 | 状态 | 问经时间                | 證作          |
|                                          |                  |                      | н          | 2400 8             | 1        | 无   | 0   | 1   | 1     | 1    |    | 2023-03-08 17:25:12 | 编辑 曲线 重新子论管 |

查看子设备:选择产品模板,点击【查看子设备】查看该模板下绑定的子设备 信息,如下图所示:

| Selgur Link   1898                          | 管钢务平台 | 首页 设备管理   | 容器管理 应用管理 子设备管理                           | 应用市场 工業管理 导入导出管理 | 系统管理                 |                    |            | en solitante :: 🔝 🕬 |
|---------------------------------------------|-------|-----------|-------------------------------------------|------------------|----------------------|--------------------|------------|---------------------|
| <ul> <li>C 产品級版</li> <li>C 子设备信息</li> </ul> | 更新模   | E BRARDER | 7-105-105-105-105-105-105-105-105-105-105 | Ha Marris        | 71051014 2803.705805 | PC IIIS POSSAM     | ```        | × 2005 + 0024200    |
|                                             |       | 子设备图片     | 子设备名称                                     | 子设备编号            | 子设备地址                | 子设备状态              | 操作         | 1811                |
|                                             |       | AN        | 384£806                                   | 12               | 攝動的版本                | 東面行                |            | ## ## TEF6#         |
|                                             |       | <b>A</b>  | <b>Wh</b> £806                            | 12               | 摄线的版本                | (#EF)              |            | 病職 服除 重适子记录         |
|                                             |       |           |                                           |                  |                      | 共2条 <b>20条</b> 页 > | < 1 > 前往 1 |                     |

3.6.2 子设备信息

筛选条件状态栏(子设备名称、状态、通讯协议):根据筛选条件可组合搜索、 精确查询数据,如图所示:

| 🥩 Fulgur Link 终端 | 可智能务平台 首次 设备管理 容器管理                                                                                                    | 应用管理 子 <b>设备管理</b> 应用市场 | 5 工学管理 导入导出管理 系统管理                                                                                                    |                                                                                                    | 📕 🔽 Ø 1464 🗄 útbata 🏦 🎑 🕬 test          |
|------------------|----------------------------------------------------------------------------------------------------|-------------------------|----------------------------------------------------------------------------------------------------|----------------------------------------------------------------------------------------------------|-----------------------------------------|
| ④ 产品模板 ● 子袋黃信息   | 子设备信息                                                                                                    |                         |                                                                                                    | 74 MAS   O MAN                                                                                                    | 19769 94769 93769 93769 TRate Kann - 23 |
|                  | 子说曾名称 前面入于说的实际 杨                                                                                                    | S Basta - M             | na viena viena viena na viena na viena na viena na viena na viena na viena na viena na viena na viena na viena n<br>Na viena na viena na viena na viena na viena na viena na viena na viena na viena na viena na viena na viena na v | <u> </u>                                                                                                    |                                         |
|                  | 第6,006         主公務会校: 40CR           主公務会校: 40CR         主公務会校: 40CR           主公務会校: 50CR         主公務会校: 50CR           学公務会校: 50CR         主公務会校: 50CR           学公務会校: 50CR         主公務会校: 50CR           学公務会校: 50CR         主公務会校: 50CR           学公務会校: 50CR         主公務会校: 50CR           学公務会校: 50CR         主会校会校: 50CR           学公務会校: 50CR         重新会校: 50CR           学公務会校: 50CR         重新会校: 50CR |                         |                                                                                                    | 副型型         ● 1801           2038月7:11年71.         単の数量の下:11年71.           2038月7:11年71.         平の数量の下:2010-000000052           マン数量の下:2010-0000000000000000000000000000000000 | 19                                      |
|                  |                                                                                                    |                         |                                                                                                    |                                                                                                    | 丸2条 20条模 -> 《 1 > 和住 1 类                |

创建子设备:点击【创建子设备】在弹窗中填写子设备名称、子设备类型、子 设备编号、产品模板、设备索引号、通讯协议、主设备、节点地址、子设备地址、 上传周期等信息,点击【保存】完成创建子设备操作,如图所示:

---子设备名称: 自定义子设备名称信息

---子设备类型:根据设备类型选择

---子设备编号: 自定义子设备编号信息

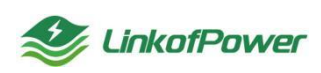

---产品模板: 在"产品模板"菜单栏创建添加模板后,再返回【创建子设备】 选择合适的模板

----设备索引号:子设备连接网关设备的端口号

---通讯协议:选择与子设备匹配的协议(rs485/rs232)

---主设备:选择传感器所需要绑定的网关设备名称

----节点地址:同一设备端口连接多个传感器时选择对应的节点(只连接一个传感器默认选1)

---子设备地址: 自定义子设备分布地址方便区分子设备

----上传周期: 传感器上报数据的时间周期, 可根据自己需要填写

| 參 Fulgur Link 终端网络 |                                             | 2 应用市场 工業管理 导入导出管理 系统管理                                                                                        | 🔳 🕑 Ø frem 13 orange 11 🔝 💴 🗤               |
|--------------------|---------------------------------------------|----------------------------------------------------------------------------------------------------|---------------------------------------------|
| 0 *840             |                                             | Transford and the second second second second second second second second second second second second second s |                                             |
| 0 70868            | 子设备信息                                       | 创建设备 ×                                                                                                    | 128 O BBI 40770R DU70R DX70R THEE KARD C 28 |
|                    | FUMER BLAFERER 168 gentre                   | *子设备名称 请输入设备去称                                                                                                 |                                             |
|                    | - 3512506 · HHL                             | 子發音类型 • 传感器                                                                                                    | ·/·                                         |
|                    | 11日第4月1日 - 第2日<br>王は田田村 - AMAPW3220609GPR01 | <ul> <li>子設路鏡号</li> <li>送給入股貨幣号</li> </ul>                                                                     |                                             |
|                    | 708829 Mit                                  | * <b>* 2000</b>                                                                                                |                                             |
|                    | Filderal Mercell - Mill Mill                | * 設施探引号 1 2 3 4 5 9 7 8                                                                                        | 85 59                                       |
|                    |                                             | * ##3#% @3###S#% ~                                                                                             |                                             |
|                    |                                             | •主设新 语语终主动脉 压缩主动脉                                                                                              | #13章 <b>20年度 → (&lt;) ■ (&gt;)</b> ■#2 ★ (気 |
|                    |                                             | • <b>节点吃娃</b>                                                                                                  |                                             |
|                    |                                             | • 子设备地址 话能入子会角带地                                                                                               |                                             |
|                    |                                             | *LKHIII inst.Lthesis Sto                                                                                       |                                             |
|                    |                                             | <b>607</b> EDR                                                                                                 |                                             |

导出子设备:点击【导出子设备】导出所创建的子设备信息,如图所示:

| 26466 | 子设备信息   | L.                                                                       |                      |       |                         |                                                                       |                                 |               |               |                                                                      | い 麻通 ) 0 | <i>副御</i> <b>9</b> 段3 | 0.8 Ptc 70 | <b>祭</b> · · · · · · · · · · · · · · · · · · · | TURK |  |
|-------|---------|--------------------------------------------------------------------------|----------------------|-------|-------------------------|-----------------------------------------------------------------------|---------------------------------|---------------|---------------|----------------------------------------------------------------------|----------|-----------------------|------------|------------------------------------------------|------|--|
|       | 子设备名称   | 诸喻人子说指作的                                                                 | <b>秋西</b> ( ) (1000) | 8     | ~ i#48.990              | 第6年時のから                                                               |                                 | <b>88</b> 88  |               |                                                                      |          |                       |            |                                                |      |  |
|       | IREA306 |                                                                          | . (91)               | RSARS | IRE#1806                |                                                                       |                                 | • 1981. R5485 | - 12/2rt      |                                                                      |          | • HEL RS4             |            |                                                |      |  |
|       | ۲       | 主収録65時、確定数<br>主収録編号 JAMPW32200964<br>デ収録編号 別式<br>デ収録編号 12<br>子収録地址 開始的初本 | PRACI                |       | * 1<br>7<br>7<br>7<br>7 | 设备名称: 800内阿須<br>设备操号: E038CA2<br>设备操号: 第05<br>设备操号: 12<br>设备进号: 推出的场: | NEが12号(脱本10<br>210278396AX<br>5 | 12)           | 25.3.<br>345. | 主设备名称: 14号机<br>主设备调号: E038CA00<br>子设备数号: 漂齿窗<br>子设备调号: 1<br>子设备如此: 无 | 00005622 | 1                     |            |                                                |      |  |
|       | 光轻积波    | <b>ZNR</b> E                                                             | #H                   | 89    | 光轻新闻                    | 更新编辑                                                                  | -                               | 879           | 光瑞新闻          | 夏新播放                                                                 | 编辑       | 89                    |            |                                                |      |  |

导入子设备:根据【下载模板】提供的 execl 导入格式模板,填写信息,点击

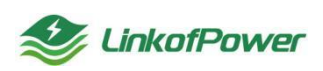

【导入子设备】选择新建好的模板数据可以批量导入,如图所示:

|     | A                 | В                                                                                                    | C                                                                                                    | D                                  | Е               | F                                                                                      | G                                                                                      | Н          | I            | J          |
|-----|-------------------|----------------------------------------------------------------------------------------------------|----------------------------------------------------------------------------------------------------|------------------------------------|-----------------|----------------------------------------------------------------------------------------|----------------------------------------------------------------------------------------|------------|--------------|------------|
| 1   |                   | 注意事项<br>1. 可填写相<br>2. 产品模板<br>3. 请确认同<br>4. 通讯协议<br>5. 只允许导                                                                                                    | 目同子设备名称,导入Ⅰ<br>列及主设备列均填写≦<br>)一主设备下的子设备<br>列大小写敏感;<br>令入传感器类型的子设行                                                                                                    | 时会为设备名称添加<br>编号;<br>索引号和节点地址唯<br>备 | □对应行数的后缘<br>È一; | 援 <b>;</b>                                                                             |                                                                                        |            |              |            |
| 2   | 子设备名称             | 子设备编号                                                                                                    | 产品模板                                                                                                    | 设备索引号                              | 通信协议            | 主设备                                                                                    | 节点地址                                                                                   | 子设备地址      | 上传周期         |            |
| 3   |                   |                                                                                                    |                                                                                                    |                                    |                 |                                                                                        |                                                                                        |            |              |            |
| 4   |                   |                                                                                                    |                                                                                                    |                                    |                 |                                                                                        |                                                                                        |            |              |            |
| 5   |                   |                                                                                                    |                                                                                                    |                                    |                 |                                                                                        |                                                                                        |            |              |            |
| 6   |                   |                                                                                                    |                                                                                                    |                                    |                 |                                                                                        |                                                                                        |            |              |            |
| 7   |                   |                                                                                                    |                                                                                                    |                                    |                 |                                                                                        |                                                                                        |            |              |            |
| S F | ulgur Link 终端同管服务 | 平台 前页 设备管理                                                                                                    | 容弱管理 应用管理 子段新管理                                                                                                    | 应用市场 工单管理 导入导出管理                   | 昱 系统管理          |                                                                                        |                                                                                        |            | 0 1407 E 284 | I :: 🔔 🛲 v |
| 07  | BARK              | 日本信息     日本信息     日本     日本     日本     日本     日本     日本     日本     日本     日本     日本     日本     日本     日本     日本     日本     日本     日本     日本     日本     日本     日本     日本     日本     日本     日本     日本     日本 | 865 Bostone<br>(1995)<br>(1995)<br>( |                                    |                 | 233<br>235<br>235<br>205<br>205<br>205<br>205<br>205<br>205<br>205<br>205<br>205<br>20 | % स्ट.डे O स्ट<br>स्वर<br>१९४८<br>१९४८<br>१९४८<br>१९४४<br>१९४४<br>१९४४<br>१९४४<br>१९४४ |            | D.70B TERM   | <b>100</b> |
|     |                   |                                                                                                    |                                                                                                    |                                    |                 |                                                                                        |                                                                                        | H 1 S. 205 | UM - K 🚺     | > mtt t    |

批量删除: 在子设备信息列表中,勾选需要删除的子设备,然后点击【批量删 除】进行批量删除操作,如图所示:

| 子设备信息 | 子设备信息      |                                                                                                    |                |                                                                                                    |                                     | 学 開語 (                                                                                                   | o min <b>die</b> ter | R::708 87708 TURK ESH |
|-------|------------|----------------------------------------------------------------------------------------------------|----------------|----------------------------------------------------------------------------------------------------|-------------------------------------|----------------------------------------------------------------------------------------------------|----------------------|-----------------------|
|       | 子说数名称      | MEA-FERRIN MO                                                                                      | iliteriteta    | >) Manka Beeneand                                                                                                    | ~ <b>8</b> 2 20                     |                                                                                                    |                      |                       |
|       | - 19642806 | 主反発告約: 両式数<br>主反発告号: JAAAPW32250090PR01<br>子の発出号: JBAAFW32550090PR01<br>子の発出号: 30式<br>子の発出社: 増加的成本 | • (61), (1546) | <ul> <li>第1点5006</li> <li>並改築総称: 505/5月第1点5112章 ()</li> <li>並改築県有: E335CA2210278368</li> <li>学び発展号: E335CA22102783988</li> <li>学び発展号: E335CA22102783988</li> <li>学び発展号: E335CA2102783988</li> </ul> | • 1991、R5465 - 田田<br>(秋年1912)<br>AX | 2頁<br>王没数本称: 14号机<br>王没数本称: 14号机<br>王说集得号: EDBCA000005622<br>子说集号: EDBCA000005622<br>子说集号: 1<br>子说数句法: 无 | (* (95)) (R1865)     |                       |
|       | 克提斯增       | <u>88488</u> 983                                                                                   | 田坊             | Rilfia Hatan A                                                                                                    | NG 800 700                          | R4 88496 98                                                                                              | a                    |                       |

查看子设备传感器详细信息:点击对应的子设备跳转到子设备详情页,可查看 传感器上报的详细数据,如图所示:

| 😂 Fulgur Link 🛛 终端                              | 智能好平台 首页 设备管理 容器管理 应用管理 子设备                                                                                                    | 管理 应用市场 工单管理 导入导出管理 系统管理                                                                                                    |                                                                              | 📕 🗸 🖉 小田本 🖂 没能地数 💠 💭 就 🗤 🗸       |
|-------------------------------------------------|----------------------------------------------------------------------------------------------------|----------------------------------------------------------------------------------------------------|------------------------------------------------------------------------------|----------------------------------|
| <ul> <li>(9) 产品模板</li> <li>(3) 子设备信息</li> </ul> | 子设备信息<br>子设备信息<br>子设备结果 200入700800 405 2005000                                                                                                    |                                                                                                    | % 1925   O 1984 <b>007.701</b>                                               | 9127678 80,7678 TESE 82.888 C 23 |
|                                                 | 95,000         +99         1000           1000         1000000         100000         1000000           1000000         10000000         1000000         1000000           1000000000000000000000000000000000000 | 1         1962506         ● 特式         日本市           並認常用:         6000月28日が10-19         (1643162)           並認常用::         6000月28日が10-19         (1643162)           並認常用::         6000月28日が10-19         (1643162)           ご認知::         7000149         (1643162)           プロ活動::         7000149         (1643162)           大阪田市         第1642         第162 | 교요값         • (41, 100)           표구하는 전···································· |                                  |
|                                                 |                                                                                                    |                                                                                                    |                                                                              | 共3条 20旗熕 > く 1 > 前往 1 页          |

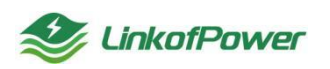

| 🍨 Fulgur Link  终端网 | 管服务平台      | 首页 设持                 | 医管理 容疑管理 后                             | 立用管理 子设备管理            | 应用市场 工单管理 | 导入导出管理 系统管                                         | 理                     |                                             |      | ■ 🗸 🥝 小彩                                          | e 🖂 Williams 💠 🏩 👷 test 🗸 |
|--------------------|------------|-----------------------|----------------------------------------|-----------------------|-----------|----------------------------------------------------|-----------------------|---------------------------------------------|------|---------------------------------------------------|---------------------------|
| ④ 产品模板             | ← 返回       | 温湿度。                  | 5485 還行中                               |                       |           |                                                    |                       |                                             |      |                                                   |                           |
| ○ 子设备信息            |            |                       | 主设备合称 1.<br>设备表列号 0<br>校验位 n<br>寄存地址 1 | 456.                  |           | 主设新编号: E03BCA0000<br>波特斯: 4800<br>研究流 1<br>波动道教: 2 | 005622                | 子设备编号: 1<br>数据位: 8<br>节点地址: 1<br>上传周期(分钟):1 |      | 子设备型号: <b>温服度</b><br>停止位: 1<br>功能码: 3<br>子设备位型: 无 |                           |
|                    | <b>E</b> * | 上报日志                  |                                        |                       |           |                                                    |                       |                                             |      |                                                   |                           |
|                    | 1/jNJ      |                       |                                        |                       |           |                                                    |                       |                                             |      |                                                   | 刷新间隔 30s ~                |
|                    | Î          | <b>辺</b> 慶 2023-03-11 | 14:17:24                               | 2023-03-11 14<br>31.4 | 17.24     |                                                    |                       |                                             |      |                                                   |                           |
|                    | 35         |                       |                                        |                       |           |                                                    |                       |                                             |      |                                                   | 36                        |
|                    | 30         |                       |                                        |                       |           |                                                    |                       |                                             | •    |                                                   |                           |
|                    | 25<br>20   |                       |                                        |                       |           |                                                    |                       |                                             |      |                                                   |                           |
|                    | 15         |                       |                                        |                       |           |                                                    |                       | _                                           |      |                                                   |                           |
|                    | 10         |                       |                                        |                       |           |                                                    | 14:17<br>● 混度<br>● 温度 | 0<br>31.4                                   |      |                                                   |                           |
|                    | 1.36       |                       |                                        |                       | 4:16      |                                                    |                       |                                             | 1417 |                                                   |                           |
|                    |            |                       |                                        |                       |           |                                                    | ◆ 翌夜 ◆ 温度             |                                             |      | 激活                                                | 5 Windows                 |

# 3.7 应用市场

应用市场展示的是网管平台上架的应用场景产品,用户可在应用商店购买所需要的应用,如图所示:

| Selgur Link 终端阿曾服务平台 | 首页 设备管理 容器管理 | 应用管理 子设备管理 <u>应用市场</u> 工单 | 管理 导入导出管理 系统管理 |      | Item V 🖉 AND 🔀 CHINE 11 💭 Kanal V |
|----------------------|--------------|---------------------------|----------------|------|-----------------------------------|
| 应用市场                 |              |                           |                |      |                                   |
| 86 智能应用              |              |                           |                |      |                                   |
| 低代码                  | 88           | 智慧工地<br>では105月            | ¥0.01          | 8001 |                                   |
|                      |              |                           |                |      |                                   |
|                      |              |                           |                |      |                                   |

选择需要购买的应用, 跳转到购买详情页, 选择购买时长--->点击"立即购买" --->选择支付方式(支付宝或者微信)--->确认支付(扫付款二维码码支付)

| Sulgur Link 终端同管报务平台 | 首页 设备管理 容器管理 | 应用管理 子设备管理 应用市场 工单 | 會理 导入导出管理 系统管理 |      |  |
|----------------------|--------------|--------------------|----------------|------|--|
| 应用市场                 |              |                    |                |      |  |
| 38 智能应用              |              |                    |                |      |  |
| 任代码                  | <b>1</b>     | 智慧工地               | waa1           | ¥001 |  |
|                      |              |                    |                |      |  |
|                      |              |                    |                |      |  |
|                      |              |                    |                |      |  |

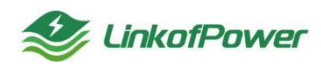

| 😻 Fulgur Link 《端网管银务 | 平台 首页 设备管理 杂档管理 应用管理 子设备管理 的形形场 工作管理 导入导出管理 系统管理       | Image: Contraction of the second second |
|----------------------|--------------------------------------------------------|----------------------------------------------------------------------------------------------------|
| \$F 应用详情             |                                                        |                                                                                                    |
|                      | 留設工地<br>電量工物処内<br>通用的機 ¥0.01<br>和同時代: →(1) 年年 -年 二年 三年 |                                                                                                    |
|                      | 288907<br>2                                            |                                                                                                    |
|                      |                                                        |                                                                                                    |

#### 3.8 工单管理

3.8.1 需求管理

在需求管理菜单可对故障异常的设备提交报修工单,对添加好报修工单进行查 看、编辑、删除等操作。

筛选条件状态栏(设备、状态),根据筛选条件可组合搜索、精确查询数据,如下图所示:

| 🔮 Fulgur Link 修狮 | 同管服务平台 首页 设备管           | 理 容易管理 应用管理 子    | 子设备管理 应用市场              | [#世祖 导入导出世祖 系。 | ··管理        |        |     | Ø 1987              | E chen :: ( test |
|------------------|-------------------------|------------------|-------------------------|----------------|-------------|--------|-----|---------------------|------------------|
| 12 電泳管理          |                         |                  |                         |                |             |        |     |                     |                  |
| @ 工单管理           | 需求管理                    |                  |                         |                |             |        |     |                     | 第四日 O 助新 + WHITE |
| MICOLM (         | 资料 贫困症或效                | ~ \$68 maanaa    | × 88 8                  | a              |             |        |     |                     |                  |
|                  | 设备名称                    | 12464631         | 165                     | RESEA.         | REPORT      | 加中国語   | 处理人 | 10493061            | 提作               |
|                  | testTk5a427             | E03BCA0000005565 | <ul> <li>已派章</li> </ul> | cs             | 18365424551 | csaca  |     | 2023-03-02 15:08:18 | 216 448 Bits     |
|                  | testlG5q196             | E03BCA0000005220 | <u>.</u>                | azewi          | 13160112345 | afsd   |     | 2023-01-09 17:45:34 | 100 MR 800       |
|                  | test-xiazhonghuaasEW121 | E03BCA0000004186 | <ul> <li>已派集</li> </ul> | 1              | 13168412351 | test5  |     | 2022-12-13 18:28:10 | state state      |
|                  | testZg3S248             | E03BCA000005562  | <b>0</b> 236m           | 45654          | 15312345678 | 456545 |     | 2022-12-06 18:24:38 |                  |

| Fulgur Link 网络 | 病阿爾服务平台 首页 设备管          | 理 容器管理 应用管理 子      | 设备管理 应用市场 工業             | <mark>管理</mark> 导入导出管理 系统 | 管理                                                                                                    |         |     |                     | en anteren :: 🔝 Xigine<br>test |
|----------------|-------------------------|--------------------|--------------------------|---------------------------|----------------------------------------------------------------------------------------------------|---------|-----|---------------------|--------------------------------|
| 8700           |                         |                    |                          |                           |                                                                                                    |         |     |                     |                                |
| 工单管理           | 需求管理                    |                    |                          |                           |                                                                                                    |         |     |                     | RE C RM + MAIN                 |
| 我的工業           | 资格 的LANGER              | ~ 465 ( iiiniittin | ✓ 82 83                  |                           |                                                                                                    |         |     |                     |                                |
|                | 设备否称                    | 很影响号               | 165                      | <b>取旧形人</b>               | RESOLUTION IN CONTRACT OF CONTRACT OF CONTRACT. | 战19月前注意 | 处理人 | 服務時時间               | 提作                             |
|                | testTic5a-427           | E03BCA0000005565   | <ul> <li>已派維</li> </ul>  | cs                        | 18365424551                                                                                                    | csaca   |     | 2023-03-02 15:08:18 | 1025 MHZ 2010                  |
|                | testtG5q196             | E03BCA0000005220   | 0 E38#                   | assof                     | 13160112345                                                                                                    | afsd    |     | 2023-01-09 17:46:34 |                                |
|                | test-xiazhonghuaasEW121 | E03BCA0000004186   | <ul> <li>E364</li> </ul> | 1                         | 13168412351                                                                                                    | test5   |     | 2022-12-13 18:28:10 |                                |

重置:点击【重置】清空所有筛选条件并刷新当前页面,如下图所示:

创建工单:点击【创建工单】弹出添加报修窗口,填写报修清单,点击【保存】 (如此次添加报修的设备已存在未完成的报修单,则会提示该设备已存在未完成报 修单),如下图所示:

----设备:选择需要报修的网关设备

----故障描述:填写报修网关设备的故障描述,方便维修人员排除故障

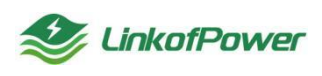

# ---联系人、联系电话: 自定义填写联系方式

| Selgur Link 终端网                             | 曾祝务平台 首页 设备管            | 13 SH1 | 理 应用管理                  | 子经验管理 应用市场 工作管理 导入导出管理 系统管理              | <b>I V</b> Ø 4      | en 🖂 origina 💠 🄝 👘 test 🕞 |
|---------------------------------------------|-------------------------|--------|-------------------------|------------------------------------------|---------------------|---------------------------|
| <ul> <li>() 未求益理</li> <li>① 工業管理</li> </ul> | 需求管理                    |        | 添加报修                    | ×                                        |                     | 94 MBS   O #86F + 4997.00 |
| (1) 我的工業                                    | iRM instructs           | ~ 状态   | <ul> <li>设备:</li> </ul> | <b>第27</b>                               |                     |                           |
|                                             | 设备名称                    | 19     | *故障描述:                  |                                          | 能被封印                | jn:                       |
|                                             | testTk5e427             |        |                         |                                          | 2023-03-02 15:08:18 | 56 568 800                |
|                                             | testtG5q196             |        | <b>R94</b> 年:           |                                          | 2023-01-09 17:46:34 | 25 66 89                  |
|                                             | test-xiazhenghuaasEW121 |        |                         | +                                        | 2022-12-13 18:28:10 | 26 Hi 20                  |
|                                             | testZg3S248             |        |                         |                                          | 2022-12-06 18:24:38 | 直石 網羅 影神                  |
|                                             | test024                 |        |                         | 型片大小:小于2M 面片範定: 少于6% 面片確定: jpgjpogjpg/解成 | 2022-11-16 16:35:01 | 血石 编辑 影神                  |
|                                             |                         |        | * 联系人:                  |                                          | 2022-11-12 16:37:34 | 25 22 22                  |
|                                             |                         |        | • 联系电话:                 |                                          | 共6条 20新/页 ~         | < 1 > 前往1页                |
|                                             |                         |        |                         | <b>607</b> 0.0                           |                     |                           |

查看:选择创建好的报修设备,点击"查看"按钮,可查看工单详情;如下图

所示:

| Selgur Link 网络网络                             | · 服务平台                  | 19 989 | 理应用管理  |                 | <b>.</b> I I I I I I I I I I I I I I I I I I I | Roman II 🔊 Konse - |
|----------------------------------------------|-------------------------|--------|--------|-----------------|------------------------------------------------|--------------------|
| <ul> <li>2) 素水管理</li> <li>2) 工学管理</li> </ul> | 需求管理                    |        | 工单详情   | ×               | 2                                              |                    |
| ■ 我的工单                                       | IRM WEITIGH             | ~ 16S  | 设备:    | E03BCA000005220 | $\sim$                                         |                    |
|                                              | 设备名称                    | 19     | Rift:  | and a           | 16493940                                       | sen:               |
|                                              | testTk5a427             |        |        | \$1)            | 2023-03-02 15:08:18                            | 2.6 ## BH          |
|                                              | testtG5q196             |        |        | *               | 2023-01-09 17:46:34                            | 26 46 89           |
|                                              | test-xiazhenghuaasEW121 |        | 联系人:   | aand            | 2022-12-13 18:28:10                            | 25 Will Bit        |
|                                              |                         |        | 联系电话:  | 13160112345     | 2022-12-06 18:24:38                            |                    |
|                                              |                         |        | 处理信息   |                 | 2022-11-10 10:35:01                            | No. 102 834        |
|                                              |                         |        | 处理人:   |                 |                                                |                    |
|                                              |                         |        | 处理人电话: |                 | 共6条 <b>20条</b> 质 ~                             |                    |
|                                              |                         |        |        |                 |                                                |                    |

编辑:选择创建好的报修设备,点击"编辑"按钮,可编辑修改工单信息,如 下图所示:

| Selgur Link 《姚序 | 可警报务平台 首页 设备            |           | 应用管理                    | 子设备管理 应用市场 工)            | #管理 导入导出管理 系i | 充管理         |         |                 | <b>.</b> 🗸 🖉 daga   |               |
|-----------------|-------------------------|-----------|-------------------------|--------------------------|---------------|-------------|---------|-----------------|---------------------|---------------|
| ⑦ 素求管理          |                         |           | 编辑工单                    |                          |               |             |         | ×               |                     | _             |
| @ 工業管理          | 需求管理                    |           |                         |                          |               |             |         |                 |                     |               |
| 部約工業            | iRM Bestern             | ~ #55     | <ul> <li>设备:</li> </ul> | testTk5a427/E03BCA000005 | 565           |             | _       | ~               |                     |               |
|                 | 设备名称                    | 19        | •故障损迷:                  | csaca                    |               |             |         |                 | 124085100           | en:           |
|                 | testTk5a427             | E03BCA000 |                         |                          |               |             |         |                 | 2023-03-02 15:08:18 | area will man |
|                 | testtG5q196             | E03BC#    | * 眼孫人:                  | C5                       |               |             |         |                 | 2023-01-09 17:46:34 | 25 83 29      |
|                 | test-xlazhenghuaasEW121 | E03BC#    | • 顺派电话:                 | 18365424551              |               |             |         |                 | 2022-12-13 18:28:10 | 重石 编辑 影响      |
|                 | testZg3S248             | E03BC#    |                         |                          |               |             |         |                 | 2022-12-06 18:24:38 | 26 编辑 BH      |
|                 | test024                 | E03BCA    |                         |                          |               |             |         | <b>637</b> 1036 | 2022-11-16 16:35:01 | 25 AB 80      |
|                 | 806内网题武机10号             |           |                         | ◎ 已派单                    | test          | 13168041136 | wafedfa | 123456          | 2022-11-12 16:37:34 | 25 HQ 80      |

删除:点击【删除】对指定的报修工单进行删除操作,如下图所示:

| Selgur Link 1998 | 1111日午前 11日 11日<br>11日日 11日<br>11日日 11日<br>11日日 11日<br>11日日 11日<br>11日日 11日<br>11日日 11日<br>11日日 11日<br>11日日 11日<br>11日日 11日<br>11日 | 理 容器管理 应用管理 子 | 设备管理 应用市场 工 | 的推强 导入导出管理 系统管理                                                                                                    | ā.          |            |        | - 2 Ø 160           | FER schementer : : : : : : : : : : : : : : : : : : : |
|------------------|----------------------------------------------------------------------------------------------------|---------------|-------------|----------------------------------------------------------------------------------------------------|-------------|------------|--------|---------------------|------------------------------------------------------|
| D RUSIM          | 葉·宋哲坦<br>1018 geneticfe                                                                                                    | - 465 ( mmon  |             |                                                                                                    |             |            |        |                     | -                                                    |
|                  | 10.05 2580                                                                                                    | IR#190        | 908         | 联邦人                                                                                                    | RX REAGING  | 28090100et | 处理人    | <b>FERNING</b>      | X                                                    |
|                  |                                                                                                    |               | o ESMM      |                                                                                                    | 16365424551 |            |        |                     |                                                      |
|                  | matrix25q105                                                                                                    |               | o Elilin    | manovi                                                                                                    | 13160112345 | abid       |        | 2023-01-09 17 46 34 |                                                      |
|                  |                                                                                                    |               | o EMM       |                                                                                                    |             | Touts      |        |                     |                                                      |
|                  |                                                                                                    |               | e Elsin     | 45054                                                                                                    | 15312345678 | 456545     |        | 2022-12-06 10 24 38 | 25 22 20                                             |
|                  |                                                                                                    |               | o Elika     | B(10.10 TP)                                                                                                    |             |            | wdy    | 2022-11-16 16 35-01 | 25 85 25                                             |
|                  |                                                                                                    |               | © ESAM      | O SUCCESSION OF                                                                                                    |             | mahodia    | 123456 | 2022-11-12 16:37:34 | 25 25 20                                             |
|                  |                                                                                                    |               |             | 1990 - 1990 - 19900 - 19900 - 19900 - 1990 - 19900 - 1990 - 1990 - 1990 - 1990 | and and     |            |        |                     |                                                      |

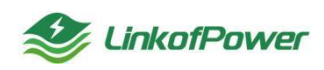

3.8.2 工单管理

可对在需求管理菜单栏创建好的报修工单进行派单处理、查看、编辑、删除等操 作。

筛选条件状态栏(设备、状态):根据筛选条件可组合搜索、精确查询数据,如 下图所示:

| 🥸 Fulgur Link  终脚 | 同營服勞平台 首页 设计 | 論管理 容器管理 应用管理 音  | 子设备管理 应用市场 | I#管理 导入导出管理 | 系统管理        |       |     |                     | E WRITE CC 🗶 Kest |
|-------------------|--------------|------------------|------------|-------------|-------------|-------|-----|---------------------|-------------------|
| 「國家管理             |              |                  |            |             |             |       |     |                     |                   |
| ● 工業管理            | 工車屋堆         |                  |            |             |             |       |     |                     |                   |
| 3 我的工单            | 設備 清池率公司     | ✓ 状态 请追踪状态       | ✓ 税幣 目     |             |             |       |     |                     |                   |
|                   | 设备名称         | 设置编号             | 状态         | 联系人         | 脱系电话        | 故障描述  | 处理人 | 据修时间                | 提作                |
|                   | testTk5a427  | E03BCA0000005565 | ○ 已派单      | CS          | 18365424551 | csaca |     | 2023-03-02 15:08:18 | 206 829           |
|                   | testtG5q196  | E03BCA0000005220 | 0 已派单      | azewf       | 13160112345 | afsd  |     | 2023-01-09 17:46:34 | <b>立ち 副時</b>      |

重置:点击【重置】清空所有的筛选条件并刷新当前页面,如下图所示:

| <mark>參 Fulgur Link</mark>   终端网 | 管服务平台 首页 设备 | 警望 容器管理 应用管理 子                 | 设备管理 应用市场 工单 | 管理 导入导出管理 系统 | 當理          |       |     |                     | a internal 💠 🔝 🕬 test |
|----------------------------------|-------------|--------------------------------|--------------|--------------|-------------|-------|-----|---------------------|-----------------------|
| 7 需求管理                           |             |                                |              |              |             |       |     |                     |                       |
| ● 工単管理                           | 工单管理        |                                |              |              |             |       |     |                     | 76 領語   C 刷新          |
| 第約工業                             | 设备 请选择设备    | <ul> <li>状态 (法法部状态)</li> </ul> | ※ 設定 回回      |              |             |       |     |                     |                       |
|                                  | 设备名称        | 设施编号                           | 状态           | 联系人          | 联系电话        | 故障描述  | 处理人 | 据修时间                | 操作                    |
|                                  | testTk5a427 | E03BCA0000005565               | ○ 已派单        | CS           | 18365424551 | csaca |     | 2023-03-02 15:08:18 | 22 89                 |
|                                  | testtG5q196 | E03BCA0000005220               | ○ 已派单        | aaewf        | 13160112345 | afsd  |     | 2023-01-09 17:46:34 | 22 20                 |

派单:选择所需要操作的报修工单,点击【派单】选择指定处理人(子账号)对 工单进行处理;如下图所示:

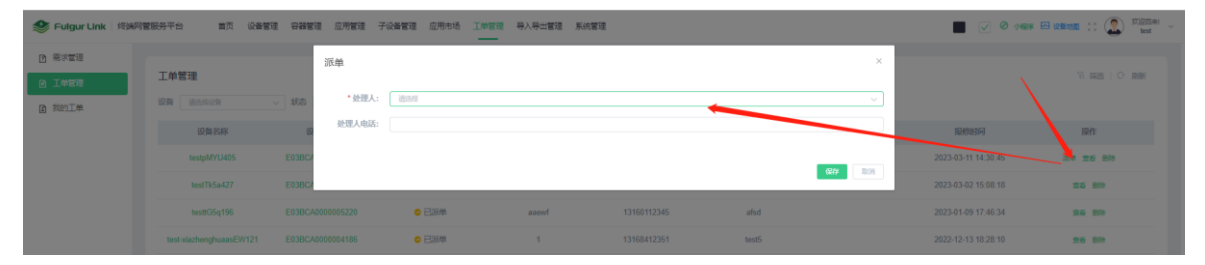

查看:选择创建好的设备工单,点击【查看】查看工单详情;如下图所示:

| 参 Fulgur Link 部語 | RT                       | ie var | ERTS FORTS ERTS INTE BARIES ANTE                                                                                | 🔳 🕑 🛛 oner 🖽 intensi 💠 💭 🚟                                                                                      |
|------------------|--------------------------|--------|----------------------------------------------------------------------------------------------------|----------------------------------------------------------------------------------------------------|
| 0 exem           |                          |        | 工单详情                                                                                                    | ×                                                                                                    |
| A Tam            | 工单管理                     |        |                                                                                                    | TA REEL OF REE                                                                                                  |
| [a] 我的工業         | ER SALES                 | - 165  | BURE EDUBCADOUDUSSH7                                                                                            |                                                                                                    |
|                  | 1088 名称                  | 16     | 故理编辑: health/li                                                                                                 | Kintoshi Kurt                                                                                                   |
|                  |                          | E03BC4 | IEEEA: 12                                                                                                    | 2023-03-11 14 30 45                                                                                             |
|                  | testTk5a427              | E03BC/ | READENE: 1388000000                                                                                             | 2023-03-02 15-06-18 206 889                                                                                     |
|                  | testfGSq196              | E03BC  | 处理信息                                                                                                    | 2023-01-05 17-86 34 mm mm                                                                                       |
|                  | test-starbenghusaasEW121 | E030C4 |                                                                                                    | 2022-12-13 10 20 10 866 806                                                                                     |
|                  |                          |        | the second second second second second second second second second second second second second second second se | and all the second second second second second second second second second second second second second second s |

删除:点击【删除】弹出删除确认窗口,点击【确认】删除指定的报修工单,如 下图所示:

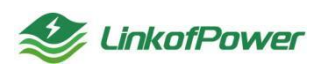

| 嘉求管理 |      |             |               |        |           |             |          |        |                     |               |
|------|------|-------------|---------------|--------|-----------|-------------|----------|--------|---------------------|---------------|
|      | Tut  | 西北里         |               |        |           |             |          |        |                     |               |
| 我的工单 | 设备   |             | V \$65 Harris | v 128  |           |             |          |        |                     |               |
|      |      | 设备名称        | 设备编号          | 80.5   | IKREA.    | IRCHOOL SEC | 1079365生 | 处理人    | 报修器师问               | anes          |
|      |      | testpMYU405 |               | ▼ 待派所用 |           | 1380000000  | test战伊里  |        | 2023-03-11 14:30:45 | 10 25 als     |
|      |      | testTk5a427 |               |        | cs        | 18365424551 | csaca    |        | 2023-03-02 15:08:18 | 25 89         |
|      |      | testtG5q196 |               | 0 E3#  | azewf     | 13160112345 | afsd     |        | 2023-01-09 17:46:34 | 84 89         |
|      | test |             |               | o Exa  |           |             | test5    | /      | 2022-12-13 18:28:10 | 26 89         |
|      |      | testZg3S248 |               |        | 10104-10- | 40343346678 | 456545   |        | 2022-12-06 18:24:38 | <b>10 8</b> 9 |
|      |      | test024     |               | • Ex#  |           |             |          | wjy    | 2022-11-16 16:35:01 | 25 89         |
|      |      |             |               | ◎ 已派離  |           | 200         | wafodfa  | 123456 | 2022-11-12 16:37:34 | 246 829       |

#### 3.8.3 我的工单

显示工单管理指派过来的维修工单,可进行处理、查看等操作;

| 🔮 Fulgur Link                              | 终端同智服务平台 1 | 质 设备管理 | 89623     | 应用管理            | 子设备管理 | 应用市场  | 工作管理 | 导入导出管理  | 系统管理 |             |      |        |      |   |                  | 0 / HP E 0100 | • :: 🔔 * | tologija<br>Sest |
|--------------------------------------------|------------|--------|-----------|-----------------|-------|-------|------|---------|------|-------------|------|--------|------|---|------------------|---------------|----------|------------------|
| <ul> <li>○ 菜次管理</li> <li>○ 工業管理</li> </ul> | 我的工单       |        |           |                 |       |       |      |         |      |             |      |        |      |   |                  |               | 7 #8 0   | 10/01            |
| g Hanim                                    | DA READA   | ~      | \$7.5 S   | instring<br>197 |       | 125   | 88   | EV DE A |      | malada      | 2010 | 8100.0 | の得   |   | 1514Bischij      |               | 10-0-    |                  |
|                                            | testTk5a   | 27     | E03BCA000 | 10005565        |       | Elita |      | CS.     |      | 18365424551 | CSI  | aca    | A.40 |   | 2023-03-02 15:08 | 18            | 23 26    |                  |
|                                            |            |        |           |                 |       |       |      |         |      |             |      |        |      | 7 | 41条 20张凤         | ~ K 1         | > 6511 1 | 1                |

## 筛选条件框: 根据筛选条件可组合搜索、精确查询工单数据, 如图所示:

| 🍣 Fulgur Link   终端                         | 同管服务平台 首页 设 | 業管理 容器管理 应用管理 :         | 子设备管理 应用市场 | I单管理 导入导出管理 | 系统管理        |         |     |                       | RRIER 0. (2) Kest |
|--------------------------------------------|-------------|-------------------------|------------|-------------|-------------|---------|-----|-----------------------|-------------------|
| <ul> <li>7 南大管理</li> <li>① 工単管理</li> </ul> | 我的工单        |                         |            |             |             |         |     |                       | で 前語   〇 前部       |
| 2 我的工单                                     | iRM iterate | <ul> <li>状态 </li> </ul> | ✓ 22 =     | 22          |             |         |     |                       |                   |
|                                            | 设备名称        | 设备编号                    | 状态         | 联系人         | 联系电话        | 故摩描述    | 处理人 | 报他时间                  | 提作                |
|                                            | testpMYU405 | E03BCA0000005317        | ○ 已派单      | 12          | 13800000000 | test設建準 |     | 2023-03-11 14:30:45   | 处理 查看             |
|                                            | testTk5a427 | E03BCA0000005565        | ○ 已派单      | CS          | 18365424551 | csaca   |     | 2023-03-02 15:08:18   | 处理 查番             |
|                                            |             |                         |            |             |             |         |     | 共2条 <b>20条</b> /页 > 《 | 1 > 前往 1 页        |

## 重置:点击【重置】清空所有的筛选条件,如图所示:

| 👙 Fulgur Link 🖄                                               | 病同管服务平台 善而 设备     |                        | 子设备管理 应用市场 工作   | ·查理 导入导出管理 系创 | は言語         |         |     |                      | 9 urthanse :: (2) <sup>XLEMBer</sup><br>test |
|---------------------------------------------------------------|-------------------|------------------------|-----------------|---------------|-------------|---------|-----|----------------------|----------------------------------------------|
| <ul> <li>1) 東次管理</li> <li>① 工単管理</li> <li>(3) 貸約工業</li> </ul> | 我的工单<br>原稿 genure | - <b>855</b> - Bastria | - <b>8</b> 2 EX | /             |             |         |     |                      |                                              |
|                                                               | 设备名称              | 设置编号                   | 状态              | 联系人           | 联系电话        | 故障描述    | 处理人 | 1989Min              | 1947):                                       |
|                                                               | testpMYU405       | E03BCA0000005317       | ○已派単            | 12            | 13800000000 | test200 |     | 2023-03-11 14:30:45  | 22 25                                        |
|                                                               | testTk5a427       | E03BCA0000005565       | ●日源単            | CS            | 18365424551 | CSBCB   |     | 2023-03-02 15:08:18  | 处理 皇帝                                        |
|                                                               |                   |                        |                 |               |             |         |     | 用2册 <b>20%</b> 页 → ( | 1 > ma 1 m                                   |

处理:选择状态为己派单的工单,点击【处理】弹出处理工单窗口,编辑设备处理结果,点击【保存】完成工单任务;如下图所示:

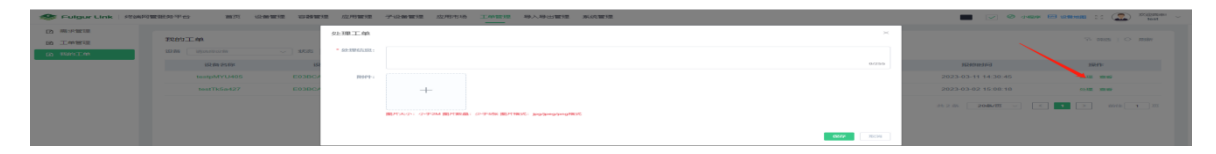

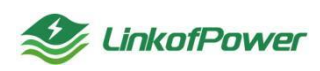

查看:选择创建好的设备工单,点击【查看】查看故障描述等工单详情;如下图 所示:

| Selgur Link 修缮 | 同管服务平台 首页 谈 |        | 夏 应用管理 | 子设备管理 应用标场 工作管理 导入导出管理 系统管理 |                     | NEF ER DENE 11 🔝 Kennel 🗸 |
|----------------|-------------|--------|--------|-----------------------------|---------------------|---------------------------|
| ○ 需求管理         |             |        | 工单详情   | \$                          | <                   |                           |
| @ 工業管理         | 找的上單        |        | 17.44  |                             |                     |                           |
| 12 我的工单        | 设备。请选择论新    | × 168  | ISCHE: |                             |                     |                           |
|                | 设备名称        | ii)    | 故時福祉   | test2的单                     | 报修时间                | a t                       |
|                | testpMYU405 | E03BC4 | 联系人:   | 12                          | 2023-03-11 14:36:45 | 10 B 10                   |
|                | testTk5a427 | E03BC4 | 联系电话:  | 1380000000                  | 2023-03-02 15:08:18 | 处理 靈香                     |
|                |             |        | 处理信息   |                             | 共2条 <b>20条页 ~</b>   |                           |
|                |             |        | 处理人:   |                             |                     |                           |

#### 3.9 导入导出管理

导入导出管理菜单栏统计的是各个单元菜单模块导入导出记录的操作时间,在 此菜单栏可以以 execl 表格的形式下载保存记录到本地,如图所示:

| Fulgu | Unk 终端同管服务平台      | 首页 设备管理 容     | 器管理 应用管理 子 | 设备管理 应用市场 工单管理           | 导入导出管理 系统管理 |              |                     |                     |        | ere 🖂 alterate 💠 🔝 🕅 test |
|-------|-------------------|---------------|------------|--------------------------|-------------|--------------|---------------------|---------------------|--------|---------------------------|
| 导入导出  | 出管理               |               |            |                          |             |              |                     |                     |        | 10 R25   O R36 (1.040)    |
| 文件名   | BRARME            | 文件統否 语altants | ◇ 文件描述     | BRASSERIE \$65           | BBRID V     | 文件类型 语言保全内部的 | × 88 88             |                     |        |                           |
|       | 文件名               | OREA          | 类型         | its                      | 网络毛花虫       | 失败调述         | 的建制运                | 过期时间                | 文件165  | 操作                        |
|       | 子设备信息20230311.xls | test          | 帮出         | <ul> <li>括初か</li> </ul>  | 导出子设备       |              | 2023-03-11 14:05:20 | 2023-04-12 00:00:00 | • 有效   | THE MON                   |
|       | 应用下概记录20230311.ds | tanit         | 毎日         | <ul> <li>HRU1</li> </ul> | 导出应用下载记录    |              | 2023-03-11 10.16.59 | 2023-04-12 00:00:00 | • 有效   | 78.809                    |
|       | 子设备信息20230311.xbs | test          | 毎出         | • กมีบรา                 | 导出于设备       |              | 2023-03-11 10 08:04 | 2023-04-12 00:00:00 | • 有效   | <b>T-81</b> 8500          |
|       | 设备信意20230310 xfs  | test          | 琴出         | <ul> <li>HUD1</li> </ul> | 导出设备        |              | 2023-03-10 17:40:45 | 2023-04-11 00:00:00 | • #100 | 7.81 809                  |

#### 3.10 系统管理

3.10.1 系统订单

系统订单记录应用商店的订购记录(交易成功、交易失败、未付款等状态的记录),如下图所示:

| 🥩 Fulgur Link 🛛 终端 | 管服务平台 | 首页 设备管理            | 容弱管理 应用管理 子设备 | 1管理 应用市场 工单管理              | 导入导出管理 系统管理 | ]               |       |                     | <b>.</b> V Ø 18 | r 🖂 1098-1002 🔅 🏩 👯 test |
|--------------------|-------|--------------------|---------------|----------------------------|-------------|-----------------|-------|---------------------|-----------------|--------------------------|
| \$* 系统订单<br>> 短信管理 | 系统订   | 单<br>8 系统订单        |               |                            |             |                 |       |                     |                 | % mm   O mm              |
| A 符は配置<br>A 角色管理   | 订单号   | 寄输入订单号             |               | <ul> <li>- 結束日期</li> </ul> | 订单状态 请告诉了4  | 165 V <b>28</b> | 20.91 |                     |                 |                          |
| 2、子账号管理            | 编号    | 订单号                | 产量各称          | 订单金额                       | 应付金额        | 类型              | 状态    | 合现此思加问              | 支付时间            | 操作                       |
| 茴 登录记录             | 1     | 202303110926095224 | 人脸识别          | 0.01                       | 0.01        | <b>8</b> (9)    | 未付款   | 2023-03-11 09:26:10 |                 | 安灭什                      |
| 薗 操作日志             | 2     | 202303101625064450 | 智慧工地          | 0.01                       | 0.01        | 新购              | 交易关闭  | 2023-03-10 16:25:06 |                 |                          |
|                    | 3     | 202303101533472846 | 低代码           | 0                          | 0           | 续票              | 交易关闭  | 2023-03-10 15:33:47 |                 |                          |
|                    | 4     | 202303101500538940 | 智慧工地          | 0.01                       | 0.01        | 新期              | 交易关闭  | 2023-03-10 15:00:53 |                 |                          |
|                    | 5     | 202303101500473065 | 智慧工地          | 0.01                       | 0.01        | 8699            | 交易关闭  | 2023-03-10 15:00:47 |                 |                          |
|                    | 6     | 202303101500443753 | 智慧工地          | 0.01                       | 0.01        | 新期              | 交易关闭  | 2023-03-10 15:00:45 |                 |                          |

#### 3.10.2 短信管理

可在短信管理添加配置告警策略提示短信通知模板。

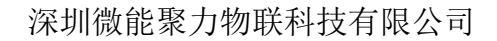

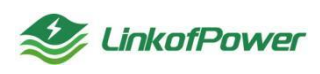

选择【短信管理】--->基础配置--->新建】,在新增弹框中,按照页面提示填写 信息(accesskey、SecretKey可在阿里云账号个人信息中查询),然后点击【保存】 完成操作,如下图所示:

| 🥩 Fulgur Link   终端图 | 同管视务平台 首页 设备管    | 理 容易管理 应用管理 | ! 子设着管理 应用市场 工单管理 导入导出管理 系统管理 |                    | Strand Contraction (Contraction of the state of the state |
|---------------------|------------------|-------------|-------------------------------|--------------------|----------------------------------------------------------------------------------------------------|
| 群 系统订单              |                  | 新増          |                               | ×                  |                                                                                                    |
|                     | 超续管理 1           | 基础配         |                               |                    | % 雜酒   O. 謝新   + 469655                                                                                                    |
| 24 存储管理             | <u>2002/0222</u> | Access      | ightD入AccessKey               |                    | eluzedei siirt:                                                                                                    |
| A 角色管理              | 短信模板             | * Secret    | ey 詩能入SecretKey               |                    |                                                                                                    |
| 9% 子账号管理            |                  | • 10(A)     | 型 蒋选羽和监大型                     | ~                  |                                                                                                    |
| 自 登录记录              |                  |             |                               |                    |                                                                                                    |
| 菌 操作日志              |                  |             |                               | <b>6277</b> II.019 |                                                                                                    |
|                     |                  |             |                               |                    |                                                                                                    |

选择【短信管理--->短信模板--->新建】,在新建弹窗中,按照页面提示填写 信息,然后点击【保存】完成操作,如下图所示:

| Selgur Link 1898 | 同世紀另平台 首页                               |       | 应用管理          | 子设备管理 应用市场 工作管理 导入导动管理 系统管理           | 📕 🔽 🖉 rega. 🖂 sikata 💠 🏠 regilar - |
|------------------|-----------------------------------------|-------|---------------|---------------------------------------|------------------------------------|
| 群 系统订单           |                                         |       | 创建            | ×                                     |                                    |
| D NAMES          | 15KATELW                                | 短信模   |               |                                       | Sk rate i of reference             |
| 24. 行体影响         | ALL ALL ALL ALL ALL ALL ALL ALL ALL ALL | 根底名称  | * 40 M 23 FF  | 特别人類與名称                               |                                    |
| A ROTE           | NETISMUM .                              | NV-13 | . 6360D       | 请输入规则D                                | 0982999                            |
| A. 子師時管理         |                                         | _     | *根板内容         | 透输入情報內容                               |                                    |
| 自 登录记录           |                                         |       |               | 0/255                                 |                                    |
| 曲 操作日志           |                                         |       |               | #02: ¥62日 3(cold)                     |                                    |
|                  |                                         |       | • 知由後名        | · · · · · · · · · · · · · · · · · · · |                                    |
|                  |                                         |       | * 紙志          | ● 創用 〇 製用                             |                                    |
|                  |                                         |       | *美型           | 1054400.000 ×                         |                                    |
|                  |                                         |       | Notice Market |                                       |                                    |
|                  |                                         |       | • 测试号码        | · · · · · · · · · · · · · · · · · · · |                                    |
|                  |                                         |       | * 26498       | 装饰入的过去式                               |                                    |
|                  |                                         |       |               | HED: [foods**1234567]                 |                                    |
|                  |                                         |       |               | Rectors                               |                                    |
|                  |                                         |       |               |                                       |                                    |
|                  |                                         |       |               | <b>67</b> 101                         |                                    |

3.10.3 存储配置

配置存储事件、监控项、告警日志、子设备上报数据等数据的存储周期时间

选择存储配置--->按照页面选择存储周期,然后点击"保存"保存配置,如下 图所示:

| tink   総勝 | 綱管服务平台 | 首页 设备管理 | 容器管理 | 应用管理 子礼 | 设备管理  应用市场 | 工単管理 | 导入导出管理 | 系統管理 |       |  |         | V 🖉 1487 🖸 280 | 🖬 🗧 🔔 🗯 🗧 🗸 |
|-----------|--------|---------|------|---------|------------|------|--------|------|-------|--|---------|----------------|-------------|
| 晋 系统订单    |        |         |      |         |            |      |        |      |       |  |         |                |             |
| 戶 短信管理    | 存储配置   |         |      |         |            |      |        |      |       |  |         |                |             |
| ☆ 引結語     | 事件     |         |      |         | 监控项        |      |        |      | 告警日志  |  | 子设备上报数据 |                |             |
| A 角色管理    | 存储周期:  |         |      |         | 存储周期:      |      |        |      | 存储周期: |  | 存储周期:   |                |             |
| ♀ 子账号管理   | 雨个月    |         |      |         | 半个月        |      |        |      | 一个月   |  | 一作用     | ~              |             |
| 曲 登录记录    |        |         |      |         |            |      |        |      |       |  |         |                | _ <b>\</b>  |
| 首 操作日志    |        |         |      |         |            |      |        |      |       |  |         |                | 保存          |
|           |        |         |      |         |            |      |        |      |       |  |         |                |             |

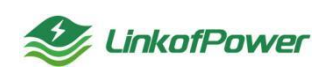

3.10.4 角色管理

角色管理的作用主要是给子账号分配操作权限。在【角色管理】页面进行角色 的新增、编辑、删除等操作。

筛选条件状态栏(角色名称、状态、创建时间):根据筛选条件可组合搜索、 精确查询数据,如图所示:

| 🔮 Fulgur Link 🛛 终端的 | 可管服务平台 首页 设备管理      | 容器管理 应用管理 子设备管理 应用机 | 场 工单管理 导入导出管理 系统管理 |        |                     | ) 1987 🖂 1982 11 🏩 💥 🔤 test 🗸 |
|---------------------|---------------------|---------------------|--------------------|--------|---------------------|-------------------------------|
| 群 系統订单<br>曰 短信管理    | 角色管理                |                     |                    |        | 2. 供送               | O 股新 + \$1254会 \$1.05899      |
| ☆ 存線配置              | <b>角色各称</b> 諸這人角色各称 | <b>状态</b> 诸语理他自然表   |                    | 22 III |                     |                               |
| A 角色管理              | 角色编号                | 角色名称                | 显示顺序               | 状态     | 创新胜力问               | 操作                            |
| 2、子账号管理             | 42                  | 2131                | 0                  |        | 2023-03-08 17:51:33 | 1012 E08                      |
| 茵 登录记录              | 38                  | 运输人员                | 0                  |        | 2023-02-20 17:54:00 | 10ct 1800                     |
| 茵 操作日志              | 39                  | 开发人员                | 0                  |        | 2023-02-24 09:35:59 | 1022 BDR                      |

重置: 点击【重置】清空所有的筛选条件并刷新当前页面, 如图所示:

| 🍣 Fulgur Link   终端 | 网管服务平台 首页 设备管理 容疑   | 聲道 应用管理 子设备管理 应用  | 市场工单管理号入导出管理系统管理     | X    |                     | (NE)R 🖂 (CRESS) 💠 🎧 🐹 😪 |
|--------------------|---------------------|-------------------|----------------------|------|---------------------|-------------------------|
| 15 系统订单<br>曰 短信管理  | 角色管理                |                   |                      |      | 2 韓語                | O BIRF + CITARA REALING |
| ▲ 存储配置             | <b>角色名称</b> 试输入角色名称 | <b>秋春</b> 请选择来告状态 | ✓ 创建时间 □ 开始日期 · 枯率日期 | 22 M |                     |                         |
| A 角色管理             | 角色编号                | 角色名称              | 显示顺序                 | 統态   | (1122)0-10-1        | 提作                      |
| 9、子账号管理            | . 42                | 2131              | 0                    |      | 2023-03-08 17:51:33 | 1022 Bills              |
| 茵 登录记录             | . 38                | 运输人员              | 0                    |      | 2023-02-20 17:54:00 | 10-21 Billio            |
| 曽 操作日志             | . 39                | 开观人员              | 0                    |      | 2023-02-24 09:35:59 | 1022 BDA                |

筛选:点击【筛选】可以切换显示或者隐藏筛选条件栏,如图所示:

| 🥩 Fulgur Link   终端 | 音を見ませる 首方 没き管理 容弱管理 | 夏 应用管理 子设备管理 后    | 空用市场 工单管理 导入导出管理 系统管理 |           |                     | 1987 🖂 1984 11 🏩 Xiemer<br>Iest |
|--------------------|---------------------|-------------------|-----------------------|-----------|---------------------|---------------------------------|
| IF 系统订单            | 伯伯管理                |                   |                       |           | RNAROS R            |                                 |
| 日 短信管理 》 存储配置      | 角色名称 诺琼人用色名称        | <b>状态</b> 请选择角色状态 |                       | <b>25</b> |                     |                                 |
| A 角色管理             | 角色编号                | 角色名称              | 显示顺序                  | 状态        | eistediji           | 操作                              |
| 24、子账号管理           | 42                  | 2131              | 0                     |           | 2023-03-08 17:51:33 | 1022 Bille                      |
| 茵 登录记录             | . 38                | 运输人员              | 0                     |           | 2023-02-20 17:54:00 | enze Bille                      |

## 刷新:点击【刷新】刷新当前页面,如图所示:

| 🥩 Fulgur Link   终端                | 可管服务平台 首页 设备管理 容器 | 管理 应用管理 子设备管理 应 | 用市场 工单管理 导入导出管理 系统管理     |              |                                         | are 🖂 alterna 💠 🏩 👘 🗸 🗸 |
|-----------------------------------|-------------------|-----------------|--------------------------|--------------|-----------------------------------------|-------------------------|
| 部 系統订单<br>曰 短信管理                  | 角色管理              | 155 BitScotts   | ✓ 492049 M Heres . ##818 | <b>22</b> 27 | % ###B   (                              | Rift + dilbe Raise      |
| 入 (Fillence)<br>A 角色管理<br>A 子科目標語 | □ 角色编号            | 角色名称            | 显示顺序                     | 15.2         | 95225FF                                 | 操作                      |
|                                   | _ 43<br>_ 42      | 2131            | 0                        |              | 2023-03-09 09:17:42 2023-03-08 17:51:33 | 1012 1019<br>1012 1019  |
| 茵 操作日志                            | 38                | 运维人员            | 0                        |              | 2023-02-20 17:54:00                     | 1010; E010              |

创建角色:点击【创建角色】弹出添加角色窗口,填写角色名称、勾选所需要 给角色分配的菜单权限,点击【确定】,提示"新增成功",完成创建角色的操作,

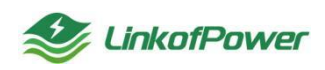

如下图所示:

| Section Clink 修缮网 | 管根务平台 首页 设备管理 容器管 | 应用管理 子设备管理 应用市场 工作管理 导入导出管理 系统管理                 |               | tes V 🖉 dage 🖾 grade 💠 💭 🕅  |
|-------------------|-------------------|--------------------------------------------------|---------------|-----------------------------|
| \$P\$ 系统订单        | 角色管理              | 加角色                                              | ×             | 7. 522 C Rdr + 02740 8.0809 |
| 24 存储管理           | 角色名称 请输入集色名称      | <b>街色名称</b> 诺威人角色名称                              |               |                             |
| A 角色管理            | □ 角色编号            | 0 <u></u>                                        | 伯知道政治问        | sen:                        |
| 9% 子账号管理          | - 43              | 北志 O 倉用 〇 停用                                     | -03-09-09:17  | 42 修改 删除                    |
| 自 登录记录            | . 42              | ★##6期 □ 原开新量 □ 全部全不迭<br>> □ 沿台管理                 | -03-08 17:51  | 33 Øct 1899                 |
| 茴 操作日志            | . 38              | <ul> <li>○ 新設定</li> <li>&gt; ○ 前間</li> </ul>     | -02-20 17:54  | 00 6922 8899                |
|                   | . 39              | <ul> <li>→ 二子品會管理</li> <li>→ 二 应用市场</li> </ul>   | -02-24 09:35  | 59 修改 副除                    |
|                   | - 40              | <ul> <li>→ □ 工作管理</li> <li>→ □ 与入导出管理</li> </ul> | -02-24 09:36  | 21 修改 删除                    |
|                   |                   | ▶ □ 系約2222                                       | -12-12 09:46  | 01 (9dz 1809)               |
|                   |                   | 翻注 诗仙入内容                                         | -11-30 16:31  | 59 修改 删除                    |
|                   |                   |                                                  | 0.255         | 30 彩江 劉禄                    |
|                   |                   |                                                  | <b>急</b> 室 取消 |                             |

修改:点击【修改】弹出角色编辑窗口,输入所需要修改的部分后点击【确定】, 提示"修改成功",完成角色修改的操作,如下图所示:

| Selgur Link 修缮网  | 管银务平台 首页 设备管理 容器的 | <b>王王</b> 应用管理 | 子设备管理 应用市场 工筹管理 导入导出管理 系统管理                                            |                 |           |
|------------------|-------------------|----------------|------------------------------------------------------------------------|-----------------|-----------|
| 群 系统订单<br>曰 短信管理 | 角色管理              | 修改角色           |                                                                        | ×               |           |
| 20 存储配置          | 角色名称 清洁入先合名称      | *角色名称          | test                                                                   |                 |           |
| A 角色管理           | 角色编号              | *角色顺家          | 0                                                                      | 的建时间            | 避住        |
| 24. 子账号管理        | - 43              | 状态             | ○ 倉根 ○ 停用                                                              | -03-09 09:17:42 | N.2 800   |
| 首 登录记录           | . 42              | 菜单权限           | □ 展开新资 □ 全別全不為                                                         | 03-08 17:51:33  | 1012 809  |
| <b>台 操作日志</b>    | 38                |                | <ul> <li>図 MARE ##</li> <li>(新設備)</li> </ul>                           | -02-20 17:54:00 | 1012 1009 |
|                  | . 39              |                | <ul> <li>▲ 川市市市</li> <li>● 子記会管理</li> <li>■ 子記会管理</li> </ul>           | -02-24 09:35:59 | 10-21 B/H |
|                  | 40                |                |                                                                        | -02-24 09:36:21 | 102X 808  |
|                  | . 36              |                | <ul> <li>              ・図 初入時知識地             ・             ・</li></ul> | -12-12 09:46:01 | 10-22 B/0 |
|                  |                   | 指注             | 调输入内容                                                                  | -11-30 16:31:59 | 1012 BDR  |
|                  | . 32              |                | 023                                                                    | -11-30 16:11:36 | 100: B09  |
|                  |                   |                |                                                                        |                 |           |
|                  |                   |                | <b>82</b>                                                              |                 |           |

删除:选择所需要删除的角色,点击【删除】弹出删除确认窗口,点击【确定】, 提示"删除成功",完成删除操作;如下图所示:

| Selgur Link 终端网    | 管服务平台 首页 设备管理 岩             | 調管理 应用管理 子设备管理 应用市场                                  | る 工学管理 导入导出管理 系统管理    |         |                     | o and the states of a state of the state of the state of |
|--------------------|-----------------------------|------------------------------------------------------|-----------------------|---------|---------------------|----------------------------------------------------------------------------------------------------|
| \$2 系统订单<br>曰 短信管理 | 角色管理                        |                                                      |                       |         |                     |                                                                                                    |
| ▲ 存储航空<br>A 角色管理   | Alcore<br>自由のAlcore<br>角色編号 | AND EXCEPTION AND AND AND AND AND AND AND AND AND AN |                       | 555 BEE | 052016              | Heft:                                                                                                    |
| A. 子账号管理           | 43                          | test                                                 | 0                     |         | 2023-03-09 09:17:42 | 800 BB8                                                                                                    |
| 自 登次に求<br>首 操作日志   | - 42                        | 2131 近端人员                                            | 0                     |         | 2023-03-06 17:51:33 | NO: 809                                                                                                    |
|                    | 29                          | 开发人员                                                 | 0                     |         | 2023-02-24 09:35:59 | 1012 BD9                                                                                                    |
|                    | . 40                        | 产品                                                   | 警告                    | ×       | 2023-02-24 09:36:21 | 1022 BB9                                                                                                    |
|                    | - 36                        | 测试角色积限                                               | ③ SNLL英国除角色编号为4319383 |         | 2022-12-12 09:46:01 | 10-22 BBB                                                                                                    |
|                    |                             | 管理员                                                  | 4                     |         | 2022-11-30 16:11:36 | NCC 809                                                                                                    |

如果角色已经分配绑定子账号,点击【确定】,提示"xxx已分配,不能删除" (需要到【子账号管理】菜单栏删除绑定此角色的子账号,再返回操作删除),如

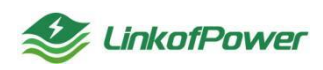

图所示:

| Selgur Link   终端网         | 管服务平台 首页 设备管理 容器管理  | 应用管理 子设备管理 应用市场 工单管 | 里 导入导出管理 系统管理                                                                                                    |     |                     | ander in ander in ander in the state of the state of the |
|---------------------------|---------------------|---------------------|----------------------------------------------------------------------------------------------------|-----|---------------------|----------------------------------------------------------------------------------------------------|
| 部系统订单<br>四 短信管理<br>入 存储管理 | <b>角色管理</b><br>命色名称 | 165 (gamens - ) 66  | 1917 (1) 714100 - MIRCON <b>11</b> 11                                                                                                    |     |                     | - 800 - 00 <b>0%40.</b> (10000)                                                                                                    |
| ▲ 角色管理                    | □ 角色编号              | 角色名称                | 显示顺序                                                                                                    | 統委  | 创建的词                | 操作                                                                                                    |
| AL 子账号管理                  | . 43                | test                | 0                                                                                                    |     | 2023-03-09 09:17:42 | 100-808                                                                                                    |
|                           | . 42                |                     | 0                                                                                                    |     | 2023-03-08 17:51:33 | 012 809                                                                                                    |
| 首 操作日志                    | . 38                | 运输人员                | 0                                                                                                    |     | 2023-02-20 17:54 09 | 10-22 B/09                                                                                                    |
|                           | . 39                | 开发人员                | 0                                                                                                    |     | 2023-02-24 09:35:59 | 10722 BB/0                                                                                                    |
|                           | . 40                | 产品                  | 整生 X                                                                                                    |     | 2023-02-24 09:36:21 | 1022 BDR                                                                                                    |
|                           | . 36                | 派就角色权限              | S确定要删除角色编号为"43"的数据项码?                                                                                                    |     | 2022-12-12 09:46:01 | 4012; BD9                                                                                                    |
|                           |                     | 财务                  | 108 402                                                                                                    |     | 2022-11-30 16:31:59 | 1012 MIDE                                                                                                    |
|                           | . 32                | 管理员                 | 4                                                                                                    |     | 2022-11-30 16:11:36 | 4742 B/R                                                                                                    |
| 🍨 Fulgur Link   炸装同       | 管服务平台 善页 设备管理 容器管理  | 应用管理 子设备管理 应用市场 工单管 | 里 导入导出管理 <u>系统管理</u>                                                                                                    |     |                     | test已分配,不能删除 ×                                                                                                    |
| <b>訂</b> 系统订单             | 鱼色管理                |                     |                                                                                                    |     | 又 (113)             | per + othen summe                                                                                                    |
| □ 始信管理                    | 66.222 (20), 46.20  | RS Instants J di    | 1988 50 1200 1991 1992 1993                                                                                                    |     |                     |                                                                                                    |
|                           | HEALING HEALING     |                     | AND THE CONTRACT OF A DESCRIPTION OF A DESCRIPTION OF A D |     |                     |                                                                                                    |
|                           | 用色编号                | 角色名称                | 显示眼眸                                                                                                    | 102 | 0112010-17-17       | 操作                                                                                                    |
| X 7556理                   | - 43                | test                | 0                                                                                                    |     | 2023-03-09 09:17:42 | 特政 图除                                                                                                    |
| T TRUCK                   | - 42                | 2131                | 0                                                                                                    |     | 2023-03-08 17:51:33 | 1022 Billt                                                                                                    |

3.10.5 子账号管理

子账号管理功能可以让主账号管理者根据不同的需要对子账号赋予不同的后台 操作权限。

筛选条件状态栏(用户名、手机号码、用户状态、创建时间):根据筛选条件 可组合搜索、精确查询数据,如图所示:

| 🥩 Fulgur Link 🛛 终端 | 网管服务平台 | 首页 设备管理 容器 | 管理 应用管理 子设备管理 ! | 应用市场 工单管理 导入导出管 | 理系统管理       |               |                           |                     | V Ø 1487 🖂 ( | test              |
|--------------------|--------|------------|-----------------|-----------------|-------------|---------------|---------------------------|---------------------|--------------|-------------------|
| II 系统订单            |        |            |                 |                 |             |               |                           |                     |              |                   |
| 曰 短信管理             | 子账号管理  |            |                 |                 |             |               |                           |                     | 76 第四日 日本    | + 0227969 81/0803 |
| 14 存储配置            | 用户者 谐能 | VBA8       | 手机号码 法法入手机专员    | 用户纸卷            | 意思如用户状态     | · 创建时间 图 开始日期 | <ul> <li>/広水日期</li> </ul> | <b>建家</b> 田田        |              |                   |
| 点角色管理              | 9.0    | 用户名        | 用卢昵称            | 角色身份            | 手机号码        | A6740         | 統直                        | Foldario            | 御注           | 提作                |
| 92 子账号管理           | 0 1    | 1234       |                 | test            | 1800000000  |               |                           | 2023-03-09 09:18:07 | 1231         | 1012 III 809      |
| 自 登录记录             | 2      | 12         |                 | 2131            | 13800000000 |               |                           | 2023-03-08 17:51:50 | 123          | 你这 里里 删除          |
| 薗 操作日志             | . 3    | bb         | bb              | 周北角色63周         | 18312345678 |               |                           | 2023-03-08 10:35:17 | vd           | 1022 2020 2020    |

创建子账号:点击【创建子账号】弹出添加编辑窗口,填写配置项,点击【确 定】,完成新增操作,如下图所示:

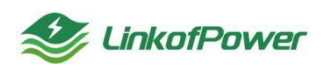

| Section Clink 修缮网 | 1管服务平台 首引 | : Qett a | 器管理 应用管理 子设备管理 应 | 用市场 工業管                             | 理导入导出管理系统管理            |     |                     |                     | V Ø 1428 E 2   |                  |
|-------------------|-----------|----------|------------------|-------------------------------------|------------------------|-----|---------------------|---------------------|----------------|------------------|
| 等 系统订单            | 子账号管理     |          |                  | 添加                                  |                        | ×   |                     |                     | 74 mm   O RM - | 64278-19 R222879 |
| 2 存储配置            | 用户名 读输入用  |          | FILE NELLENSE    | 用戶昵称                                | 游输入用户规称                |     | AS#1230             | 97                  |                |                  |
| A 用色管理            | □ 编号      | 用户各      | 用户昵称             | * 手机号码                              | 诸道入手机号号                |     | 秋志                  | 创建时间                | 前注             | 操作               |
| 2、子账号管理           |           | 1234     |                  | AFIG                                | 诗绘入邮箱                  |     |                     | 2023-03-09 09:18:07 |                | 10次 重直 B09       |
| 茵 登录记录            |           |          |                  | • 用户名                               | 请输入用户名                 |     |                     | 2023-03-08 17:51:50 |                | 10次 重直 809       |
| 薗 操作日志            |           | bb       | bb               | • 用户密码                              | 请输入用户密码                |     |                     | 2023-03-08 10:35:17 | vd             | 修改 重要 新時         |
|                   | . 4       |          | *角色分配            | *角色分配 ] 测试角色权限 ] test ] 2131 ] 运输人员 |                        |     | 2023-02-20 17:55:24 |                     | 修改 重要 删除       |                  |
|                   | 5         | 123456   | 123456           |                                     | □ 升发人员 □ 产品 □ 财务 □ 管理员 | - 1 |                     | 2023-02-20 17:52:41 |                | 修改 重五 删除         |
|                   | 6         | cadca    | tesTt            | 状态                                  |                        |     |                     | 2023-02-09 10:49:20 | gsgdsf         | 修改 重差 删除         |
|                   |           |          |                  | • 商注                                | 请输入内容                  |     |                     |                     | 20斛页 ~ < 1     | > 前往 1 页         |
|                   |           |          |                  |                                     | 0/2                    | 255 |                     |                     |                |                  |
|                   |           |          |                  |                                     | <b>6</b> 2             | 21  |                     |                     |                |                  |

修改:选择所需要修改的子账号,点击【修改】弹出子账号编辑窗口,输入所 需要修改的配置项点击【确定】,提示"修改成功",完成子账号修改的操作,如 下图所示:

| Selgur Link 《姚网》                      | 管报务平台 首页  |      | E理 应用管理 子设备管理 应) | 用市场 工業管   | 理 导入导出管理 系统管理                                                                           |       |         |                     |                       | inem :: 💭 Kopelani -   |
|---------------------------------------|-----------|------|------------------|-----------|-----------------------------------------------------------------------------------------|-------|---------|---------------------|-----------------------|------------------------|
| 22 系統1単<br>日 短信管理<br>入 存納配置           | 子账号管理 施公用 |      | FUSH BRAFUSH     | 修改用户      | 1580.218/~809:                                                                          | ×     | - ASPER | ** 25               | 74 mag   0 mm - 1     | 41278.5                |
| A 9622                                | - 論号      | 用户名  | 用户限制             | * 手机号码    | 1800000000                                                                              |       | 200     | estate              | M1±                   | sec                    |
| 9、子账号管理                               |           | 1234 |                  | AFR       | 请输入邮箱                                                                                   |       |         |                     |                       |                        |
| · · · · · · · · · · · · · · · · · · · |           |      |                  | *角色分配     | <ul> <li>□ 跨試物色权限</li> <li>□ 开发人员</li> <li>□ 产品</li> <li>□ 財务</li> <li>□ 管理员</li> </ul> |       |         | 2023-03-08 17:51:50 |                       | 修改 重要 動除               |
| E artos                               |           | bb   | bb               | 163       | ● 正常 ○ 仰用                                                                               |       |         | 2023-03-08 10:35:17 | vd                    | 修改 重要 删除               |
|                                       | - 4       |      |                  | • <b></b> |                                                                                         |       |         | 2023-02-20 17:55:24 |                       | 修改 重置 删除               |
|                                       |           |      |                  |           |                                                                                         | 4/255 |         |                     |                       | 修改 重置 動除               |
|                                       | 6         |      |                  |           | <b>a</b> 2                                                                              | 取調    |         |                     | gsgdsf<br>20新凤 -> ( 1 | ₩ 2 25 800<br>> 前往 1 页 |

重置:选择需要重置密码的子账号,点击【重置】弹出重置密码提示框输入新 密码完成重置操作,如下图所示:

| 信言理  | 子账号管理   |        |                    |                       |             |                 |       |                     | 115 O 116 🐙 | - 201716-7                                                                                                    |
|------|---------|--------|--------------------|-----------------------|-------------|-----------------|-------|---------------------|-------------|----------------------------------------------------------------------------------------------------|
| 体积层  | 用户名 自动人 |        | #8008   380×±0.003 | HP465                 |             | - ANERNA IN HOR |       | 87 BB               |             | $\mathbf{X}$                                                                                                    |
| 824  | - ME    | 用户名    | 100-16289          | 集色导致                  | aratucas.   | MM              | \$68. | 00220343            | 案注          | and the second second sec |
| 6989 |         | 1234   |                    | (test)                |             |                 |       |                     |             | -                                                                                                    |
| HER  |         |        |                    |                       | 13800000000 |                 |       | 2023-03-08 17 51 50 |             | -                                                                                                    |
| Bð   |         | bb     | bb                 | BUCRINGH)             | 18312345670 |                 |       | 2023-03-08 10 35 47 | vd          |                                                                                                    |
|      |         |        |                    | (当然人员)                | 13800138000 |                 | -     | 2023-02-20 17:55:24 |             | 900 mm 80                                                                                                    |
|      |         | 123456 | 123456             | 提示                    |             | ×               | -     | 2023-02-20 17:52:41 |             | 90 25 80                                                                                                    |
|      | 13 A    | cadca  | tesTt              | 唐龍入*1234*1<br>11234*1 |             |                 |       | 2023-02-09 10:49:20 | gsgdst      | 10X 25 200                                                                                                    |

删除:选择需要删除的子账号,点击【删除】弹出确认提示框,点击【确定】 完成删除操作,如下图所示:

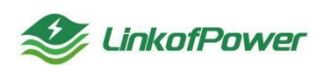

| 形式以中         | 子账号管理     |        |             |                  |                          |                 |     |                     | aa io aa 📕 | + 01271619 ALCORE |
|--------------|-----------|--------|-------------|------------------|--------------------------|-----------------|-----|---------------------|------------|-------------------|
| 学体配展         | 用户名 自由 () |        | THEN BRATIS | meace            |                          | OURSER IS minis |     | -                   |            |                   |
| 462 <b>3</b> | 编号        | 用户名    | HUT-BER     | 角色导位             | 手机号码                     | 4545            | 805 | REEDER              | 截注         | 10                |
| 78028        |           | 1234   |             | lest             | 18060000000              |                 |     |                     |            | No. 22-88         |
| ericr        |           |        |             |                  | 13800050000              |                 |     | 2023-03-08 17:51:50 |            |                   |
| 出任日志         |           | bb     | 66          | (Anicasite Film) | 18312345678              |                 |     | 2023-03-08 10:35:17 | vd         | 102 III 801       |
|              | TI 4      |        |             |                  | 13800138000              |                 |     | 2022 42 20 17 55 24 |            | NO 25 89          |
|              | 5         | 123455 | 123456      |                  | 10111110                 |                 | -   | 2023-02-20 17:52:41 |            | NO: 22 80         |
|              | 6         | cadca  | tes Tt      |                  | BBB/000003-1-120-0000057 |                 |     | 2023-02-09 10:49:20 | gsgdst     | 00: 22 200        |

子账号登录平台系统界面如下图所示: 在 Fulgur Link 终端网管服务平台登录 界面选择子账号登录跳转到子账号登录界面, 输入主账号 ID (主账号 ID 可在主账号 右上角"个人中心"中查询)、子账号登录名、子账号登录密码, 完成登录, 如图 所示:

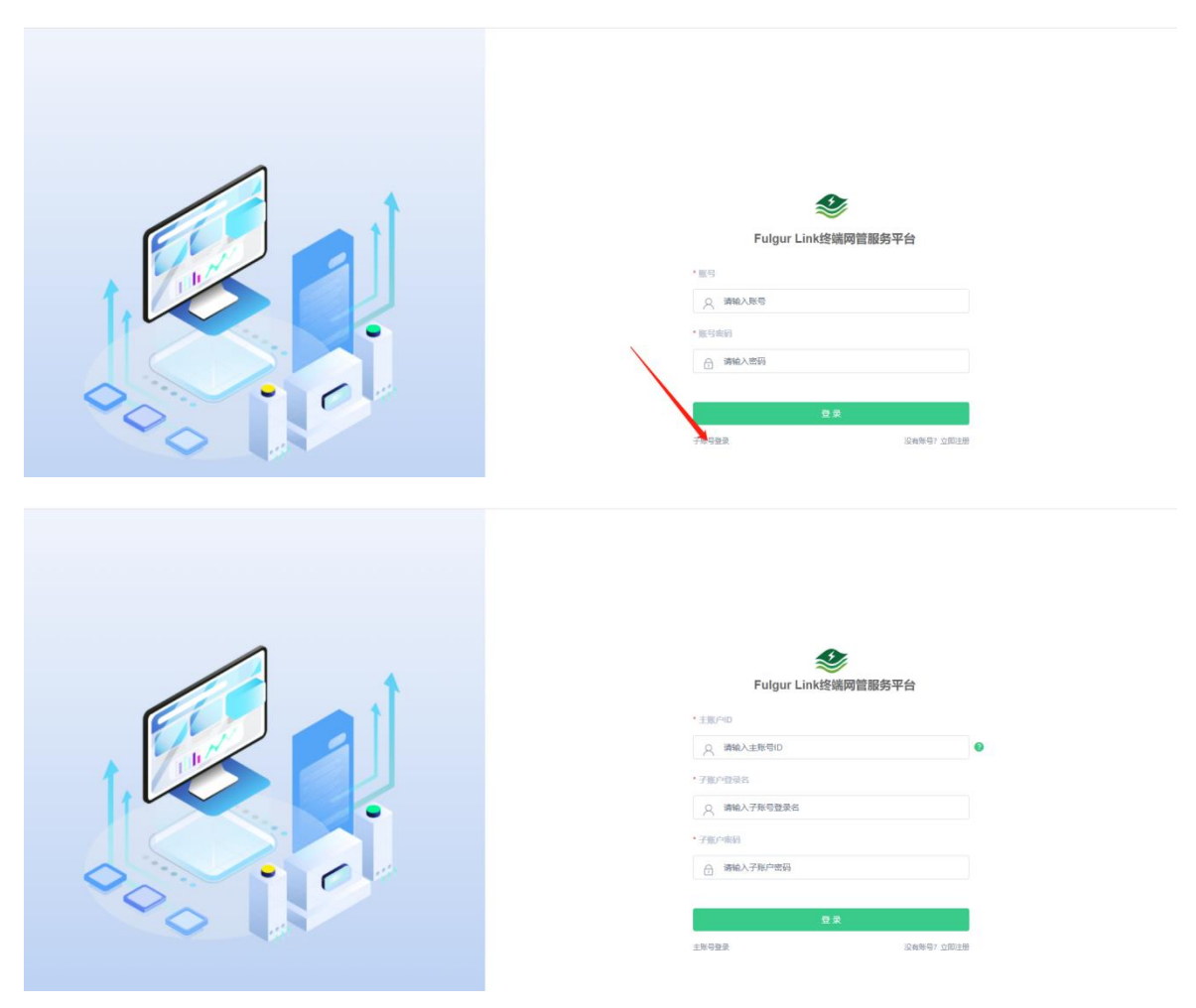

3.10.6 登录记录

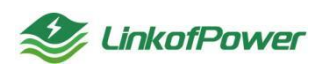

登录记录记录的是登录账号的 ip 地址,登录地点、登录的浏览器、操作系统、 登录状态、操作信息、登录日期等信息,如下图所示:

| 😻 Fulgur Link 🛛 终端 | 可管服务平台 | 首页 设备管理 | 容器管理 应用管理 子设备 | 管理 应用市场 | 工業管理 导入导出物   | 四 系统管理 |            |                                      |                                                                                                    |      | test :: 🔝 🕅 test    |
|--------------------|--------|---------|---------------|---------|--------------|--------|------------|--------------------------------------|----------------------------------------------------------------------------------------------------|------|---------------------|
| IE 系统订单            |        |         |               |         |              |        |            |                                      |                                                                                                    |      |                     |
| 曰 短信管理             | 登录记录   |         |               |         |              |        |            |                                      |                                                                                                    |      | 74 開語   ○ 開新        |
| 14 存储配置            | 登录地址   | 语输入登录地址 | 用户名称 诗绘入      | 电户名称    | 状态           | 登录状态   | > 登录时间 = : | 开始日期 - 杭末日期                          | 2 第二日 (1997) (1997) (19977) (19977) (19977) (1997) (1997) (1997) (1997) (1997) (1 |      |                     |
| A 角色管理             |        | 940     | 用户名称 :        | 账号类型    | 登录地址         | 登录地点   | 激药器        | 操作系统                                 | 登录状态                                                                                                    | 操作信息 | 登录日期 🗘              |
| A. 子账号管理           |        | 3039    | test          | ▲ 主账号   | 172.16.30.74 | 内周印    | MSEdge     | Windows 10 or Windows<br>Server 2016 | 正常                                                                                                    | 登录成功 | 2023-03-11 14:26:54 |
|                    |        | 3038    | test          | ▲ 主账号   | 172.16.30.76 | 内同印    | Chrome     | Windows 10 or Windows<br>Server 2016 | 正常                                                                                                    | 登录成功 | 2023-03-11 14:02:32 |
|                    |        | 3037    | test          | ▲ 主账号   | 172.16.30.76 | 内同旧    | Chrome     | Windows 10 or Windows<br>Server 2016 | 正常                                                                                                    | 登录成功 | 2023-03-11 10:02:22 |
|                    |        | 3036    | test          | ▲ 主账号   | 172.16.30.75 | 内岡旧    | Chrome     | Windows 10 or Windows<br>Server 2016 | IE <b>M</b>                                                                                                    | 登录成功 | 2023-03-11 09:00:52 |
|                    |        | 3035    | test          | ▲ 主账号   | 172.16.30.73 | 内同P    | Chrome     | Windows 10 or Windows<br>Server 2016 | 正常                                                                                                    | 登录成功 | 2023-03-11 08:53:55 |
|                    |        | 3034    | test          | ▲ 主账号   | 172.16.30.76 | 内周印    | Chrome     | Windows 10 or Windows<br>Server 2016 | Ш <b>ж</b>                                                                                                    | 登录成功 | 2023-03-10 15:36:54 |

筛选条件状态栏(登录地址、用户名称、状态、登录时间):根据筛选条件可 组合搜索、精确查询数据,如下图所示:

| 🍣 Fulgur Link   総洲第 | 同管服务平台 | 首页 设备管理 | 容器管理 应用管理 子设备 | 管理 应用市场 | 工单管理 导入导出物   | 建 系统管理 |         |                                      |       | 📕 🗸 Ø 1487 🖂 ( | test 😳 🎊            |
|---------------------|--------|---------|---------------|---------|--------------|--------|---------|--------------------------------------|-------|----------------|---------------------|
| IF 系统订单             |        |         |               |         |              |        |         |                                      |       |                |                     |
| 口 短信管理              | 登录记录   |         |               |         |              |        |         |                                      | _     |                | 97 0628   C 70666   |
| ☆ 存储配置              | 登录地址   | 输入显明地址  | 用户名称 油油入用     | 户名称     | 状态           | 登录代点   |         | BAERI · ADRERI PAS                   | 22.22 |                |                     |
| A 角色管理              |        | 编号      | 甩户各称 ‡        | 账号类型    | 登录地址         | 登录地点   | 1000.25 | 操作系统                                 | 登录状态  | 操作信息           | 型梁日期 ♀              |
| 9、子账号管理             |        | 3039    | test          | ▲ 主账号   | 172.16.30.74 | 内同印    | MSEdge  | Windows 10 or Windows<br>Server 2016 | 正常    | 登录成功           | 2023-03-11 14:26:54 |
| · 查 · 查录记录          |        | 3038    | test          | ▲ 主账号   | 172.16.30.76 | 内周印    | Chrome  | Windows 10 or Windows<br>Server 2016 | E#    | 登录成功           | 2023-03-11 14:02:32 |
| El annio            |        | 3037    | test          | ▲ 主账号   | 172.16.30.76 | 内岡IP   | Chrome  | Windows 10 or Windows<br>Server 2016 | 正常    | 登录成功           | 2023-03-11 10:02:22 |
|                     |        | 3036    | test          | ▲ 主账号   | 172.16.30.75 | 内同中    | Chrome  | Windows 10 or Windows<br>Server 2016 | 正常    | 登录成功           | 2023-03-11 09:00:52 |

#### 3.10.7 操作日志

操作日志记录的内容是账号对各个菜单的创建、修改、删除等操作,如下图所示:

| 🥩 Fulgur Link 🏾 终端 | 同管服务平台 首       | 页 设备管理 容器管理 应 | 用管理 子设筹管理 应用市场 工单管理 { |            |      |                     | Ø 1480≄ E3 1988-2000 III (🔝) XXXXIII v |
|--------------------|----------------|---------------|-----------------------|------------|------|---------------------|----------------------------------------|
| \$2 系统订单           |                |               |                       |            |      |                     |                                        |
| □ 短信管理             | 操作日本           | Ratelia E     |                       | 342 912    |      |                     | Ye \$525   O 1899                      |
| 24. 存储配置           | 1048 1010/0048 | L14643P3 [5   |                       | 211m 24.20 |      |                     |                                        |
| 点 角色管理             | 编号             | 标题            | IP地址                  | 操作地点       | 操作人员 | 操作时间                | 操作类别                                   |
| 2、子账号管理            | 1              | 角色管理          | 172.16.30.73          | 内同IP       | test | 2023-03-11 14:56:50 | 后台用户                                   |
| 茵 登录记录             | 2              | 角色管理          | 172.16.30.73          | 内同IP       | test | 2023-03-11 14:56:44 | 后台用户                                   |
| 自 操作日志             | 3              | 工单管理          | 172.16.30.73          | 内阿IP       | test | 2023-03-11 14:39:10 | 后台用户                                   |
|                    | 4              | 工单管理          | 172.16.30.73          | 内阿旧        | test | 2023-03-11 14:30:45 | 后台用户                                   |
|                    | 5              | 工举管理          | 172.16.30.73          | 内周旧        | test | 2023-03-11 14:30:37 | 后台用户                                   |